PROVINCIA DE BUENOS AIRES, REPÚBLICA ARGENTINA

# CONSEJO FEDERAL DE INVERSIONES (CFI)

Documento Único Equino Ministerio de Agroindustria de la Provincia de Buenos Aires - MAIBA

**INFORME FINAL** 

SEPTIEMBRE 2018

EXPERTO: Ing. Leandro van der Wildt

# Índice

## PRIMER INFORME PARCIAL

| Carátula                                                        | Pág. 1  |
|-----------------------------------------------------------------|---------|
| Índice                                                          | Pág. 2  |
| Introducción                                                    | Pág. 4  |
| Tecnología de Identificación Equina                             | Pág. 8  |
| Especificaciones Tecnicas                                       | Pág.17  |
| Especificación Técnica                                          | Pág.18  |
| Necesidades del Sistema DUE, para Implementar la Identificación |         |
| Electrónica de Equinos                                          | Pág.20  |
| Impacto en el Estado para la Incorporación de la Identificación |         |
| Equina – DUE                                                    | Pág.21  |
| Visión de producto                                              | Pág.22  |
| Tecnología PHP                                                  | Pág.23  |
| Análisis funcional                                              | Pág.26  |
| Minutas                                                         | Pág.29  |
| Documentos de relevamiento                                      | Pág.39  |
| SEGUNDO INFORME PARCIAL                                         | Pág.43  |
| Introducción                                                    | Pág.43  |
| Maquetado – Modulo WEB – Administración MAIBA                   | Pág.44  |
| Maquetado – Modulo WEB – Veterinarios                           | Pág.53  |
| Maquetado – Modulo APP                                          | Pág.64  |
| Minutas                                                         | Pág.72  |
| Análisis Funcional (Flujogramas)                                | Pág.78  |
| TERCER INFORME PARCIAL                                          | Pág.83  |
| Introducción                                                    | Pág.83  |
| Capacitación de usuarios                                        | Pág.86  |
| Capacitación – Pelajes equinos                                  | Pág.91  |
| Anexo I – Plan de pruebas y aprobación                          | Pág.116 |
| Anexo II – Registro de incidencias – Mantis Bug Truker          | Pág.129 |
| Anexo III – Certificados de capacitación                        | Pág.154 |
| CUARTO INFORME FINAL                                            | Pág.157 |

| Conclusiones                                     | Pág.157 |
|--------------------------------------------------|---------|
| Anexo I - Manual de usuario – Módulo WEB         | Pág.159 |
| Anexo - II - Manual de usuario – Módulo APP      | Pág.177 |
| Nota Director de Informática MAIBA               | Pág.196 |
| Nota Director de Auditoria Agroalimentaria MAIBA | Pág.197 |

## Primer Informe Parcial Introducción

El presente informe tiene la finalidad de explicar los trabajos realizados en el marco del Proyecto de Desarrollo del Documento Único Equino.

En Argentina existen alrededor de dos millones de caballos (sin contar el resto de los équidos).

La distribución de estos equinos según raza y actividad, es extraordinariamente variada, existiendo ejemplares de la mayoría de las razas reconocidas en el mundo, como así también una enorme variedad de animales mestizos (no inscriptos en un registro de criadores) que se utilizan para los más diversos fines.

Entre las distintas actividades reconocidas, podemos mencionar: caballos deportivos, ya sea de raza pura o mestizos (aquí entran los SPC que compiten en hipódromo, los de carrera extraoficiales o cuadreras, trote, pato, polo, equitación, marcha, atadas, salto, etc.); caballos de eventos tradicionalistas (desfile) y destreza criolla (jineteadas y tripillas, sortija, etc): los de trabajo (ya sea en el ámbito rural o urbano); los de paseo; los de fuerzas armadas y seguridad interior; los utilizados en elaboración de medicamentos; los reproductores de todas las razas; aquellas que se envían a remates-ferias y finalmente los que se envían a faena (unos 200.000 al año).

En el país existe la Ley nacional sobre propiedad del ganado (Nro. 22.939) y la Ley Nro. 20.378 de Reg. Jurídico de la Propiedad de los SPC.

Por otra parte las provincias tienen sus propias leyes de marcas, como por ejemplo Bs. As. Con su código rural (Ley 10.081/83), lo que fue complementado con la ley de guía única de traslado Nro. 10.891/90.

El Código Rural establece la obligatoriedad para todo propietario, de marcar el ganado mayor antes del año de edad, dejando aclarado que para la falta de marca regirá lo dispuesto por el Código Civil de la Nación en su art. 2412 (la tenencia de buena fe de un bien mueble, crea a favor del tenedor presunción de propiedad, salvo que el bien fuera robado o extraviado). Para poder marcar el ganado el propietario debe poseer un boleto de marca a su nombre expedido por la Provincia, registrar el mismo ante la oficina de guías municipal y obtener allí

mismo el permiso de marcación correspondiente. Se establece también en el código rural que para tramitar un boleto de marca, el interesado debe ser ocupante legal de un inmueble rural en la provincia (propietario, inquilino, con contrato de capitalización, etc). Una vez marcado el animal, se puede solicitar una guía de traslado según Ley 10.891/90. Para ello hay que dirigirse en primer lugar a la oficina local de SENASA a efectos de obtener el D.T.A. (documento de tránsito animal). Para dar cumplimiento a este trámite, el propietario debe estar registrado como productor agropecuario (con Nro. de RENSPA), tener existencia de animales declarada ante SENASA, acompañar los certificados sanitarios (influenza, encefaomielitis y A.I.E) expedidos por medios veterinarios habilitado y la guía de traslado, para finalmente (en cumplimiento de la Ley 10.891/90) concurrir a la comisaría local y solicitar allí un certificado que debe acompañar el traslado, con los datos del propietario, del transportista y del vehículo. Cabe agregar aquí, que se deben abonar distintas tasas para cada uno de estos trámites (obtención de boleto de marca, registro municipal del mismo, permiso de marcación, D.T.A., guía de traslado y certificado policial). Por otra parte, D.T.A., guía y certificado policial amparan el viaje de ida cuando éste se efectúa entre distintos distritos de la provincia o entre distintas provincias, debiendo el propietario efectuar todo el trámite nuevamente, en el municipio de destino, para el traslado de regreso al punto de origen.

En cuanto en código rural y guía de tránsito, es aplicable solo en la provincia de Bs. As., ya que cada provincia tiene su propio marco legal en este sentido, estableciendo sistemas distintos entre ellas. Por el contrario, las resoluciones del SENASA en cuanto al Nro. de RENSPA y D.T.A. constituye un sistema idéntico a nivel nacional.

Esta descripción del marco legal vigente, permite comprender como el mismo conspira contra las distintas actividades hípicas, como así también contra el comercio de los equinos. En tal sentido podemos señalar los siguientes ejemplos:

1) Un alto porcentaje de los propietarios de caballos deportivos, de paseo, trabajo, desfiles, etc., NO OCUPAN UN INMUEBLE RURAL. La mayoría de ellos tienen caballo como un ELEMENTO RECREATIVO, en boxes o pequeños lotes dentro del radio urbano. También se da el caso de muchísimos

5

habitantes del ámbito rural, que tienen caballos en el campo donde están empleados, y que nos son ni propietario. Por lo tanto, todos ellos se ven imposibilitados de obtener boletos de marca y guías de traslado. Sus caballos son orejanos (es decir que no están marcados), lo que motiva que a menudo sean sancionados, llegando algunos casos a sufrir el comiso de los animales.

2) Aquellos que cumplen con la obligación de marcar sus equinos, o los que están exceptuados de tal requisito (por ejemplo los animales de raza pura como los S.P.C.) y que viajan con frecuencia, por lo general los fines de semana, para participar en distintos eventos (grupo denominado como de alto nivel de riesgo y control), sufren el inconveniente de efectuar un trámite sumamente burocrático: obtención de D.T.A., guía de traslado y certificación policial, con el agravante que igualmente no logran cumplir con la legislación vigente, ya que al regresar a su lugar de origen en el mismo fin de semana, no podrán obtener la documentación de amparo.

3) Cuando el propietario de un equino sin marca quiere vender el mismo algún concentrador para posterior envío a faena, no tienen manera de documentar correctamente esa operación (mediante D.T.A. y guía de tránsito o certificado de adquisición), transfiriendo ese problema al comprador, que no puede incorporar correctamente los animales de su stock, sacar D.T.A. para los mismos, tampoco obtener permiso de reducción a marca propia o archivo de guía, y mucho menos permiso de marcación (ya que se trata de animales mayores del año de edad y que no nacieron de madres de su propiedad). En la práctica esto se está salvando circunstancialmente ante las oficinas del SENASA, con una declaración jurada que efectúa el comprador, lo cual carece de valor legal en cuanto a la identificación del equino y determinación de la propiedad, sin que tampoco solucione el problema ante las oficinas municipales a la hora de tramitar la guía de tránsito, con la que se debe ingresar a la faena. Esto constituye uno de los principales problemas que los compradores de carne equina nos apuntan: FALTA DE TRAZABILIDAD. Es importante agregar que en nuestro país no se crían caballos para faena, por lo que la gran mayoría de los que se envían con este destino son equinos que han terminado su vida útil luego de haber sido utilizados en distintas actividades. También es de destacar que el mercado exportador de carne equina, representa un ingreso de divisas al país por alrededor de 60 millones de dólares anuales.

4) Aquellos equinos mestizos y sin marcas que quieren ser enviados a venta en remates-ferias, encuentran el mismo problema que lo expresado en el punto anterior.

5) Esta imposibilidad de cumplir la normativa vigente, ha derivado también con el paso de los años en un profundo descontrol sanitario.

6) Tampoco se ha establecido claramente en la legislación actual, el temperamento a adoptar en aquellos casos en que el equino se desplaza constituyéndose el mismo en un medio de transporte (por ej.: peones rurales que van del campo en el que viven al pueblo más cercano a efectuar compras, alumnos de escuelas rurales, cabalgatas recreativa que organizan distintos centro hípicos, procesiones de centros tradicionalistas, etc.); en todos estos casos el propietario se mueve montando en su caballo o sobre algún carruaje tirado por el animal, por lo tanto pretender que lleve consigo la documentación requerida por el marco legal en vigencia, constituye un despropósito..

Todo lo expuesto constituye fundamento suficiente para impulsar una solución a la problemática planteada a través de la ley provincial documento único equino.

El presente proyecto de ley tiene entonces por prioridad brindar a los propietarios de equinos un nuevo estatus de identificación inviolable, registro, propiedad y control efectivo por las autoridades utilizando para ello los nuevos elementos tecnológicos disponibles.

El equino pasará a ser considerado con este sistema un bien semoviente registrable y cada uno tendrá su documento único.

#### Tecnologías de Identificación Electrónica de Equinos - Marco Normativo

En el marco de la Ley Nº 13.627 que establece la implementación en todo el territorio de la Provincia de Buenos Aires, con carácter obligatorio, del Documento Único Equino y una identificación electrónica asociada mediante microchip como sistema de identificación y contralor del traslado de los equinos, se crea el Registro de Identificación Equino. Por su parte, el Decreto Nº 1.734, reglamentario de la mencionada Ley, se dirige a incorporar tecnología disponible, definida dentro de las normas internacionales reconocidas de manera que todo el proceso de alta y de identificación se haga mediante un software cerrado, permitiendo a partir de la individualización del operador, que cada paso avance una vez cumplida la carga de información definida. De ésta manera garantiza que la información a medida que ingrese al Registro de Identificación de Equino, pueda ser contrastada con base de datos preexistentes, en orden a la identificación del usuario, el veterinario e individualización del propietario del equino. Permite, además que el productor o veterinario habilitado adquieran los microchips en los lugares habituales de compra de insumos veterinarios y con su logística habitual, garantizando de tal modo la oferta permanente a lo largo del tiempo en todo el territorio provincial. Se obtiene, de ésta manera el beneficio de contar con un sistema de registro, de fiscalización y control de abigeato eficientes, más allá de sentar las bases para el cumplimiento por el Organismo sanitario nacional de las exigencias de certificación exigidas por los compradores externos, fundamentalmente la Unión Europea.

Es por ello la justificación del desarrollo de un Sistema Informático Integral que contemple la modernización del nuevo funcionamiento contemplado en el decreto, y con ello cumplimentar los objetivos expuestos en la esencia de la ley.

#### Antecedentes a Nivel Nacional e Internacional

El 6 de diciembre de 1983 se promulga el Decreto - Ley 10.081 (Código Rural), que en el artículo 112° manifiesta "Declárase obligatorio para todo propietario marcar su ganado mayor y señalar su ganado menor. Autorizase a utilizar como complemento la señal en el ganado mayor. En los supuestos de falta de marca o señal en el ganado, cuando el que "Es obligatorio marcar el ganado mayor antes de cumplir el año y señalar el ganado menor antes de cumplir los seis meses de edad. Está prohibido contramarcar. Podrá hacerse uso de una "marca de venta" sin perjuicio de la marca que acredita la propiedad del ganado. Autorizase a reducir a marca propia el ganado adquirido, previa intervención municipal". El uso de la marca a fuego, por sus propias características, es una herramienta de identificación grupal que abarca a todos los animales mayores (bovinos y equinos) pertenecientes a un propietario en todo el territorio de la provincia de Buenos Aires.

La gestión del boleto de marca y su posterior ficha ganadera permite diferenciar el stock de cada una de las especies, sus categorías y el Partido doride se encuentran registrados. Ese es el máximo de detalle a que se puede acceder.

En el año 2003, las autoridades de la Unión Europea solicitaron a Argentina instaurar un sistema de trazabilidad bovina que permitiera dar garantías sanitarias y de calidad. La misma debía ser individual ya que por las características de nuestra producción un animal se puede mover varias veces de establecimiento y convivir con varios grupos diferentes. La marca a fuego, por su carácter grupal no permitía el seguimiento ni la gestión de individuos ante eventos sanitarios que lo requirieran.

Es así que nuestro país determina instaurar la trazabilidad individual mediante caravanas en los establecimientos de producción bovina para exportación. En cantidad sumaron al 2007 el 20% de los establecimientos que sumaban un stock del 49% de los bovinos de Argentina.

Europa tenía y tiene, en bovinos, un sistema equivalente.

En 2004, mediante el Reglamento 21, la Unión Europea impuso que todos los ovinos y caprinos nacidos después del 9 de julio de 2005 fueran identificados con una marca en la oreja y un segundo elemento que podía ser un microchip. El 29 de julio de 2005, mediante el Real Decreto 947, España establece que la

identificación con la que dará cumplimiento al mencionado Reglamento, será electrónica. Un año después, la Unión Euro-pea se lo propone a todos sus Estados Miembros (Decisión 2006/968/CE).

A fines de 2006, la Provincia de Buenos Aires impone la identificación electrónica en la especie equina, entendiendo que hasta la fecha las exigencias establecidas en el Decreto-Ley N° 10.081/83 y modificatorios — Código Rural de la Provincia de Buenos Aires, y la Ley N' 10.891 — Guía Única de traslado de Ganado- y modificatorias, en lo referente a la identificación de una marca a fuego y amparo del traslado con Guía Municipal, no habían sido de aplicación práctica para la especie equina.

Es de destacar que un aspecto muy importante de ésta Ley es que no requiere que el propietario del equino sea un ocupante legal de un inmueble rural en la Provincia, como lo establece el Código Rural. Este punto resulta crucial ya que impedía obtener Boleto de Marca, marca a fuego y Guía a quién carecía de Título de Propiedad o Contrato vinculante. En el sector es habitual la tenencia de equinos en stud, centros hípicos, etc. donde no hay vínculos contractuales formales. Esta característica impedía cumplir con ese precepto. El incumplidor, en éste caso no lo era por infringir la Ley, sino porque la misma lo dejaba afuera del sistema.

Tal circunstancia derivó en una situación, caracterizada por un profundo descontrol en la identificación, contralor del traslado y control sanitario de los equinos de la Provincia de Buenos Aires.

La Ley promulgada fue la N' 13.627, que impone un Documento Equino y una identificación individual asociada como un sistema de individualización y de contralor del traslado para los equinos, en reemplazo del previsto en el Código Rural de la Provincia de Buenos Aires - Decreto-Ley N' 10.081/83 y modificatorios, y en la Ley N' 10.891 y modificatorias — Guía Única de Traslado de Ganado. Asimismo, instaura un Registro Provincial de Identificación Equino para la gestión que se propone.

El microchip que se menciona en el párrafo anterior es un identificador pasivo, con tecnología FDX — B (Full Duplex) de acuerdo a la definición en las normas ISO (International Organization for Standardization) 11784 y 11785, incorporado en material bio-compatible no poroso; inyectable, capaz de comunicarse con

lectores de mano a 12 cm de distancia o superior; de configuración inviolable de único uso; frecuencia de operación 134.2 KHz con una tolerancia de ±13,42 10e-3 KHz; con el código del identificador electrónico programado en su proceso de fabricación como dispositivo de sólo lectura ("read-only"). El aludido código de microchip, es un código electrónico de 64 bits que contiene el código país y el código nacional de identificación. Se utiliza con un lector, que cumple con la mencionada norma 150 11785, y es, por lo menos, capaz de:

- leer identificadores; y
- mostrar el código del país y el código nacional de identificación.

El correcto cumplimiento de la identificación del ganado equino, permite ofrecer un sistema confiable de trazabilidad individual y por rodeos, suficiente para asegurar tanto la procedencia como la propiedad de los animales. También posibilitará el desarrollo de los procesos de fiscalización eficientes, sin necesidad de trámites burocráticos, ni demo-ras en los transportes. También contribuirá al ordenamiento de los registros equinos, tendientes a determinar las reales cantidades de animales de esta especie existentes en la Provincia y finalmente identificar claramente al equino y a su propietario, brindando así una herramienta de gran utilidad para la lucha contra el abigeato y la determinación de la responsabilidad civil en casos de accidentes.

A pesar de haber sido reglamentado mediante el Decreto 3465 de enero de 2007 no se pudo implementar hasta el día de hoy. Enumerar las causas sería complejo ya que cada actor del sector estatal y privado, y dentro de éste de cada actividad, puede argumentar diferentes objeciones.

No obstante lo mencionado, el Stud Book Argentino impuso, para sus asociados, la identificación electrónica a los productos nacidos en el año 2007, indicando que las disposiciones indicadas en ese reglamento se corresponden en un todo con las directivas emanadas del International Stud Book Committee sobre los microchips y los respectivos lectores. Esta decisión fue emulada por la Asociación Argentina de Fomento Equino para los productos nacidos a partir del año 2009. Ambas Instituciones tienen además su respectivo documento que acompaña al animal identificado.

Por otra parte, Argentina es el primer exportador mundial de carne equina y su principal comprador es Rusia y la Unión Europea. Entre el 19 y el 29 de marzo de

2007, la misión de Europa identificada como DG (SANCO)/2007-7390 expresó en su informe: "El sistema de identificación de equinos continúa según lo descrito en informes anteriores de la FVO. Sin embargo, se encuentra en la última etapa del proceso de elaboración el proyecto de Resolución que incluye el sistema de identificación y que podría implementarse dentro de los próximos dos meses". Lo descripto en informes anteriores refiere a marca a fuego y documentación grupal.

A la misión DG (SANCO)/2008-7887 realizada entre el 12y el 14 de febrero de 2008, SENASA le presentó un plan piloto de identificación individual de equinos (Colectiva de la Coordinación General de Campo Nº 6/08), mediante caravana desde el ingreso del caballo al acopio hasta la faena. Esa propuesta fue aceptada y se promulgó, el 11 de diciembre de 2008 la Resolución SENASA Nº 1281. Esta fue la primera vez que el Estado (en éste caso, Nacional) aplica un sistema parcial (desde el acopio hasta el frigorífico) de identificación individual.

En esa oportunidad se implementó la caravana por ser un elemento que permitía la gestión individual y tenía bajo costo (solo debía estar cinco [5] días en la oreja del animal).

El 6 de junio de 2008, Europa promulga el Reglamento (CE) Nº 504 que establece normas sobre la identificación de équidos nacidos en la Comunidad, o despachados a libre práctica en la Comunidad. Manifiesta que los équidos no podrán tenerse a menos que se identifiquen, y que "el sistema de identificación de los équidos constará de los siguientes elementos:

a) un documento de identificación permanente único,

b) un método para garantizar un vínculo inequívoco entre el documento de identificación y el animal,

c) una base de datos que registre, con un número de identificación único, los detalles identificativos relativos al animal cuyo documento de identificación se haya emitido para una persona registrada en esa base de datos".

Los tres elementos habían sido planteados con anterioridad en el diseño de nuestra Ley y su reglamentación.

El mismo Reglamento define que la identificación será electrónica, mediante microchip con un "número permanente único", un código alfanumérico único de quince dígitos que reúna información sobre cada animal equino y la base de datos y el país donde se haya registrado dicha información por primera vez, de

conformidad con el sistema de codificación UELN (Universal Equine Life Number), y que incluya:

• un código de identificación compatible UELN, de seis dígitos, para la base de datos mencionada en el artículo 21, apartado 1; seguido de

 un número de identificación individual de nueve dígitos asignado al animal equino".

La codificación del microchip finalmente establecido por la Ley coincide con el uso de los quince dígitos, pero difiere en que está compuesto por:

 Tres dígitos en la posición 17 a 26 del microchip, conteniendo el código de Argentina según la definición de la norma ISO (International Organization for Standardization) 3166, que es el 032 (cero, tres, dos),

• Los otros doce dígitos en la posición 27 a 64 del microchip, componen el Código de identificación nacional. Si el código de identificación nacional tiene menos de doce cifras (por ejemplo: 100), el espacio entre el código de identificación nacional y el código del país se rellenará con ceros. Esos caracteres dan una probabilidad de códigos, sin que se dupliquen, de: 274.877.906.944.

Esta diferencia en la codificación se da porque en Argentina no existen en la actualidad grabadoras de microchip, lo que impone a las empresas oferentes grabarlos en origen (China, Europa o Estados Unidos). Con la codificación planteada, las empresas que se habiliten en el Sistema podrán adquirir remesas de mucha cantidad de microchip. Esta particularidad tiene un alto impacto en los costos, ya que, por permitir la importación de grandes cantidades, los costos comerciales y de logística tienden a ser mínimos.

Si por el contrario se aplicase el código UELN como está especificado en el Reglamento comunitario, por incorporarse especificidad, las cantidades de microchips posibles de importar disminuirían lo que tendría un impacto inversamente proporcional en los costos.

El 17 de abril de 2009, mediante nota SANCO (D4) NG-NM/vs D(2008) 441413, la Unión Europea impone nuevos requisitos a la importación de carne equina procedente de terceros países. Esta se refiere a la necesidad de contar con registros de tratamientos medicamentosos de cada equino faenado a ese destino con una antelación de seis (6) meses. SENASA convocó a los actores de la cadena equina considerando que la única manera de dar respuesta satisfactoria era extender el período de acopio por igual lapso de tiempo. La respuesta, por

parte de la Cámara de la Industria de Productos Equinos (CAIPE) fue que: "la propuesta que hace CAIPE consistente en implementar un sistema de identificación de los equinos a nivel de establecimiento rural, en el plazo que determine SENASA en función de su experiencia, y la Cámara asistiría por ejemplo en la difusión a través de sus proveedores. Sentenció que es imposible para la industria asumir el acopio de equinos por el término de seis meses, o incluso menos. Está descartado. Que a partir de contar con la población equina identificada se podría generalizar el uso de la Libreta Equina y adosar el detalle de tratamientos médicos." (ACTA DE REUNIÓN por NOTA SANCO (D4) NG-NM/vs D (2008) 441413, desarrollada en Buenos Aires el 11 de Junio de 2009). Ante la dificultad de implementar un sistema a campo de nivel nacional por el hecho de no existir en el país producción de equinos para carne y que los caballos que llegan a la faena son el descarte de otras actividades (trabajo de campo, transporte, etc.) cuyos tenedores no se ven participados de los beneficios de cumplir con los requisitos que impone la exportación, SENASA defiende lo adoptado hasta esa oportunidad.

El día 3 de Octubre de 2011, el Gobernador de la Provincia de Buenos Aires, promulgó el decreto 1734 que reemplaza al Decreto 3465 de enero de 2007.

## Ámbito Provincial - Modelo de Implementación en la Provincia de Buenos Aires

## Ley 13.627 y su decreto reglamentario N2 1734 del 3 de octubre de 2011. Diagnóstico

#### LEY, NORMATIVAS, DECRETOS

La Provincia de Buenos Aires cuenta desde el año 2006 con la Ley 13.627 y el Decreto 3465/2007, que fue reemplazado por el 1734/11. A partir de esta reglamentación podrá implementarse el nuevo sistema de seguridad equina.

Estas normativas reemplazaron el tratamiento previsto para la especie equina por el Código Rural -Ley 10.081-, que establecía el método de registro y que la identificación era mediante la marca a fuego. La marca a fuego, como método identificatorio es grupal, y si bien se lleva un registro con todos los caballos pertenecientes a un propietario no los individualiza, quedando - este aspecto ligado a la descripción de las características del pelaje de cada animal con las imperfecciones descriptivas y de interpretación que conlleva.

La Ley del DUE ("Documento Único Equino" - así se la conoce a la Ley 13.627) es una iniciativa única en el país y superadora tecnológicamente, ya que implementa al microchip electrónico como medio de identificación, transformando a lo que era grupal (marca a fuego) en individual y con potencialidades de registro y gestión mucho más eficientes y ágiles.

El microchip es un dispositivo muy pequeño que se implanta, en éste caso debajo de la piel del caballo, lo que le da altos niveles de seguridad a la identificación porque solo se puede quitar mediante cirugía. No genera reacciones adversas, ya que no tiene actividad biológica y no se altera a lo largo de la vida del animal. Es pasivo, es decir que no emite ningún tipo de radiación y solo expone la codificación que tiene grabada una vez estimulado por el lector.

Por otra parte, tanto para el microchip, como para el lector se han desarrollado normas ISO (International Organization for Standardization) que estandarizan el funcionamiento (ISO 11.784) y la codificación (ISO 11.785). Este hecho garantiza la transparencia y provisión de ambos elementos por cualquier proveedor a nivel internacional.

El microchip, es grabado de manera inalterable con un código individual que es leído por el lector, toda vez que se requiere. Ese número, compuesto de 15

dígitos, es la base sobre la que se incorpora información en una base de datos. La posibilidad de diseño y desarrollo de bases de datos es igual a la cantidad de instituciones o propietarios interesados en gestionar información de los caballos considerados.

#### **Especificaciones Técnicas**

A continuación, se incluyen las especificaciones técnicas establecidas por el Ministerio de Asuntos Agrarios de la Provincia de Buenos Aires.

Definiciones

 (a) Código país: significa un código numérico de 3 dígitos que representa el nombre del país según norma 150 (International Organization for Standardization) 3166;

(b) Código nacional de identificación: significa un código numérico de 12 dígitos para identificar un animal individual a nivel nacional;

(c) Código de microchip (Transponder): significa el código electrónico de 64
bits programado en el microchip y conteniendo el código país y el código nacional
de identificación y se usa para la identificación electrónica de animales;

(d) Identificador: significa un microchip pasivo de lectura únicamente con tecnología HDX — (Half Duplex) o FDX — B (Full Duplex) de acuerdo a la definición en las normas ISO 11784 y 11785 e incorporadas en material biocompatible no poroso;

(e) Lector: significa un lector que cumple con norma ISO 11785 y es, por lo menos, capaz de:

(i) leer identificádores; y

(ii) mostrar el código del país y el código nacional de identificación.

Certificación de Calidad

Resulta prioritario y esencial que los dispositivos de identificación electrónica sean certificados en cuanto a los aspectos de estandarización y unicidad 150 e ICAR (International Committee for Animal Recording), de características anti-fraude, compatibles con el bienestar animal y de calidad certificada por entidades especializadas (ICAR, JRC) o en su defecto en aquellas en conformidad con los protocolos establecidos internacionalmente:

• Los estándares de identificación se ajustan a los procedimientos del ICAR

• El sistema de identificación debe cumplir con los estándares 150 11784 e 150 11785

## Especificación Técnica

1 - Identificador electrónico por Radio Frecuencia (Microchip pasivo) para identificación animal:

• Microchip (Transponder) encapsulados en un material biocompatible no poroso.

• Inyectable de aplicación subcutánea, apto para ser aplicado en equinos.

- Transmisión Full Duplex (FDX-B).
- Compatible con Normas 150 11784/11785.

• Capaz de comunicarse con lectores de mano a 12 cm de distancia o superior.

- Deberán permitir la lectura a una velocidad mínima de desplazamiento de 6km/h.
- La configuración será inviolable de único uso.
- Frecuencia de operación 134.2 KHz con una tolerancia de ±13,42 10e-3 KHz
- El código del identificador electrónico deberá ser programado en su proceso de fabricación como dispositivo de sólo lectura ("read-only").

•Deberán cumplir con los requerimientos del control de calidad establecidos por la

Norma IEC 680 similares, para las siguientes características:

- Temperatura: Normas IEC 68.2.1, IEC 68.2.2 e IEC 68.2.14.
- Humedad: Norma IEC 68.2.3.
- Golpes Mecánicos: Norma IEC 68.2.27.
- Vibración: Norma IEC 68.2.6.
- Caída libre: Norma IEC 68.2.32.
- o Inmersión: Norma IEC 68.2.18.
- Duración: resistir como mínimo 1.000.000 (un millón) de lecturas seguidas.
- Resistir la permanencia en suero fisiológico durante treinta (30) días a 40ºC.
- •

2 - Aplicador: Jeringa o dispositivo aplicador para los microchips del renglón 1, con aguja estéril descartable de un único uso.

- 3 Lector (Transceiver) para Identificadores electrónicos:
  - De mano, portable, operación a Batería.

- Frecuencia de operación 134.2 KHz con una tolerancia de ±13,42 10e-3 KHz
- Compatible con Normas 150 11784/11785.
- Distancia de lectura 12 cm o superior con los microchips especificados en el renglón 1.
- Aptos para trabajar en condiciones de campo.
- Display indicador LCD.
- Temperatura de operación: O a 45 grados centígrados o mayor.
- Que soporte tecnología BlueTooth
- Memoria de almacenamiento local para 1.000 registros o más.
- Batería recargable.
- Cargador de batería (para 220V y/o para auto).

4 - La numeración deberá ser única para todo el país y realizada de acuerdo con los estándares recomendados por ICAR e 150. La estructura del código del microchip estará según la norma 150 11784 como se describe a continuación:

| Nº Bits | Nº Cifras | Nº Combinaciones | Descripción                                                                                                    |
|---------|-----------|------------------|----------------------------------------------------------------------------------------------------|
| 1       | 1         | 2                | Este bit indica si el identificador se usa o no para la identificación<br>de los animales. En todas las aplicaciones relativas a animales<br>ese bit será «1».                                                                                      |
| 2-4     | 1         | 8                | Vacío — todo ceros (espacio reservado para aplicaciones                                                                                                    |
| 5-9     | 2         | 32               | Campo de información de usuario. Este bit deberá incluir «05»,<br>que es el código usado para identificar la especie en<br>Argentina.                                                                                                    |
| 10-15   | 2         | 64               | Vacío — todo ceros (espacio reservado para aplicaciones futuras).                                                                                                    |
| 16      | 1         | 2                | Este bit indica la presencia o ausencia de un bloque de datos<br>(para su uso en animales, ese bit será «0» = bloque sin datos).                                                                                                    |
| 17-26   | 4         | 1 024            | Código del país según la definición del punto a).                                                                                                    |
| 27-64   | 12        | 274 877 906944   | Código de identificación nacional según la definición del punto b).<br>Si el código de identificación nacional tiene menos de<br>doce cifras, el espacio entre el código de identificación nacional y<br>el código del país se rellenará con ceros. |

a) Siglas internacionales de Argentina (AR ARG) o su equivalente numérico (Argentina = 032), de acuerdo con lo especificado por el estándar 150 3166.

 b) Número individual correlativo no superior a 12 caracteres (exclusivamente numéricos) para cada animal que comienza en el UNO (1).

## Necesidades del Sistema DUE, para Implementar la Identificación Electrónica de Equinos

En base a lo expuesto anteriormente, la implementación de la identificación electrónica del equino -DUE en el ámbito de la Provincia de Buenos Aires estará basada en el marco normativo, procedimental y tecnológico que disponga el Gobierno Provincial.

El sistema de identificación ideal debe ser fácil de aplicar, barato, visible a distancia, permanente, inalterable, que no produzca lesiones en el animal, e indoloro.

Tenemos a nuestra disposición una gran variedad sistemas de identificación, que van desde los más rústicos como la marca a fuego, hasta los más complejos que requieren del uso de aparatos electrónicos.

Actualmente, la nueva ley reducirá drásticamente esta diversidad de sistemas, contemplando como único método, el transpondedor o microchip electrónico inyectable.

Microchip electrónico:

• Es un pequeño circuito computacional pasivo (sin baterías), del tamaño de un grano de arroz, programado con un número de identificación único, permanente, efectivo e inalterable, y encapsulado con un material bio-compatible (para evitar rechazos del organismo).

- Se implanta mediante una jeringa, formándose posteriormente en torno a él una delgada capa de proteína que lo deja fijo en el sitio de implantación.
- No emite ningún tipo de energía, por lo que tiene una autonomía ilimitada. Puede durar más de 50 años en el interior del 'animal. Cumple con las normas 150 11784 y 11785.
- Los microchips se activan sólo al entrar en el campo de acción de los lectores electrónicos, mediante la energía electromagnética emitida por éstos. Así, en cuestión de fracciones de segundo, el dispositivo devuelve automáticamente hacia el scanner el código únicos encriptado

en su memoria, desplegando un código en la pantalla de cristal líquido (LCD) del lector.

## Impacto en el Estado para la Incorporación de la Identificación Equina – DUE

La incorporación del DUE, basado en la identificación electrónica equina que dispondrá el Gobierno de la Provincia de Buenos Aires, redundará en los siguientes potenciales beneficios:

- Incorporación de las existencias equinas provinciales al Registro de Identificación Equino.
- Uso de la información del Registro de Identificación Equino en la fiscalización.
- Uso de la herramienta para resolver hechos de abigeato
- Cumplimiento de estándares de comercialización hacia la Unión Europea

#### Visión del Producto

Construir un nuevo Sistema de Información de Documento Único Equino, compuesto por dos grandes sub-sistemas:

#### APP-Mobile – Objetivo

Destinado para la identificación equina por parte de los Veterinarios y los controles equinos por parte de los Inspectores.

#### Plataforma WEB - Objetivo

Permitir la identificación, consulta de datos, alta, baja, control, movimiento, denuncia, transferencia de propiedad, envío a faena de equinos, registro de faena, registro de faenado interdicto de equinos, como así también la generación de solicitudes de partidas de microchips por parte de Proveedores y la configuración de veterinarios, inspectores, propietarios, funcionarios municipales, frigoríficos, consignatarios, razas de equinos, proveedores de dispositivos de identificación equina en el ámbito del Ministerio de Asuntos Agrarios de la Provincia de Buenos Aires y la configuración de propietarios, en los Municipios de la Provincia de Buenos Aires.

## Tecnología PHP

## Objetivo

El sistema de información Plataforma Web deberá desarrollarse bajo tecnología Symfony 2.8.0 LTS, como herramienta de desarrollo de software.

## Tecnología MySql

## Objetivo

El sistema de información Plataforma Web correrá sobre tecnología MariaDB, como Sistema de Gestión de Base de Datos Relacional (RDBMS).

## Tecnología SO

## Objetivo

El sistema de información Plataforma Web correrá sobre Sistema Operativo Ubuntu Server 16.04.2 <u>LTS.</u>

## Tecnología Web Server

## Objetivo

El sistema de información Plataforma Web correrá sobre Servidor web Apache versión 2.4.25 LTS

## Tecnología Versionado

## Objetivo

El sistema de información Plataforma Web utilizará como herramienta de versionado SVN 1.9.3 Stable

## Tecnología Mobile

## Objetivo

La aplicación Mobile deberá desarrollarse bajo tecnología React-Native v 16.2.0, como herramienta de desarrollo de software.

## Tecnología Mobile

## Objetivo

La aplicación Mobile utilizará la siguiente tecnología como herramienta de desarrollo de software:

- React Native v. 0.47.1
- MobX v. 3.3.1

#### • Mobx State Tree v. 1.0.1

| minSdkVersion:    | 16 |
|-------------------|----|
| targetSdkVersion  | 22 |
| compileSdkVersion | 23 |

#### Local store

- AsyncStorage
- RNFS
- Json

#### Librerías utilizadas

- "@patwoz/react-navigation-is-focused-hoc": "^1.2.1",
- "easy-bluetooth-classic": "^1.0.3",
- "formik": "^0.9.4",
- "mobx": "^3.3.1",
- "mobx-react": "^4.3.3",
- "mobx-state-tree": "^1.0.1",
- "native-base": "^2.3.2",
- "prop-types": "^15.6.0",
- "react": "^16.0.0",
- "react-native": "^0.47.1",
- "react-native-action-button": "^2.8.0",
- "react-native-animatable": "^1.2.4",
- "react-native-background-timer": "^2.0.0",
- "react-native-bluetooth-serial": "^1.0.0-rc1",
- "react-native-datepicker": "^1.6.0",
- "react-native-device-info": "^0.12.1",
- "react-native-elements": "^0.17.0",
- "react-native-fs": "^2.8.5",
- "react-native-image-picker": "^0.26.7",
- "react-native-image-preview": "^0.3.1",
- "react-native-image-resizer": "^1.0.0",
- "react-native-modalbox": "^1.4.2",
- "react-native-orientation": "^3.1.0",
- "react-native-smart-splash-screen": "^2.3.5",
- "react-native-svg": "^5.4.1",
- "react-native-vector-icons": "^4.4.2",
- "react-navigation": "^1.0.0-beta.13",
- "soap-everywhere": "^1.0.7", "yup": "^0.22.0"

## Tecnología Servidores

#### Objetivo

Del análisis de la situación actual del Centro de Cómputo del MAIBA, la dirección de Informática del organismo decidió instalar la solución en servidores externos que posee la Dirección Provincial de Informática de la Provincia de Buenos Aires. En este caso se gestionó el alojamiento en el Cloud de ProvinciaNET, el cual posee certificación TIER II, monitoreo 7 x 24. En este contexto, se asignaron dos Virtual Server idénticos de uso exclusivo con los siguientes recursos:

- vCPUs 6
- Memoria 24GB
- Disco 1500GB

Uno tendrá como finalidad ser servidor de Desarrollo y el segundo de Producción En ambos servidores son idénticos instalándose en ellos:

- Sistema Operativo Ubuntu Server 16.04.2 LTS
- Symfony 2.8.0 LTS
- Servidor web Apache versión 2.4.25 LTS
- SVN 1.9.3 Stable
- María DB 10.1.22 Stable

Dada la naturaleza de la arquitectura de la solución, los WebServices se alojaron en los servidores existentes. Se utiliza versión estable a la fecha PHP 7.1.4. Apache versión 2.4.25.

## Análisis Funcional

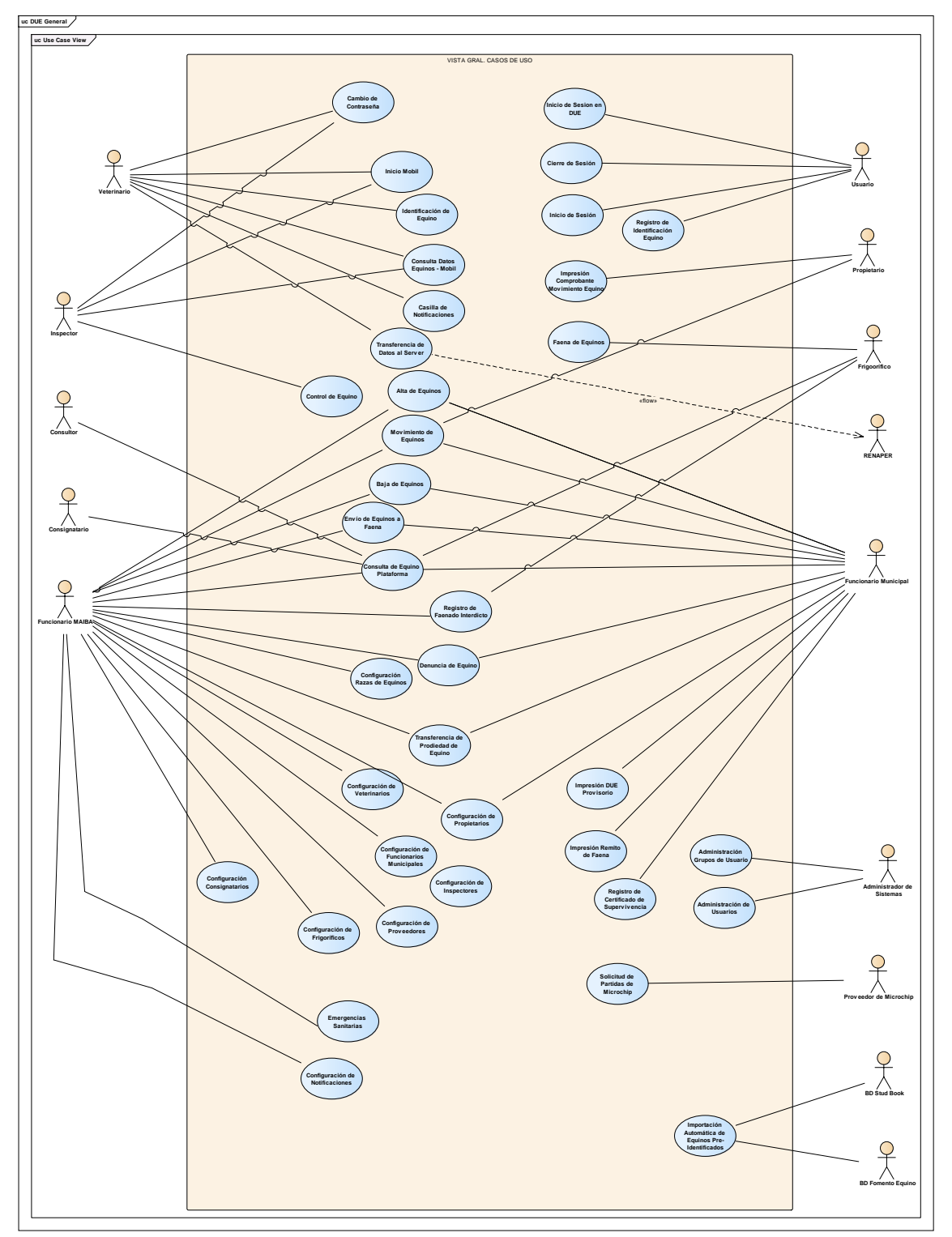

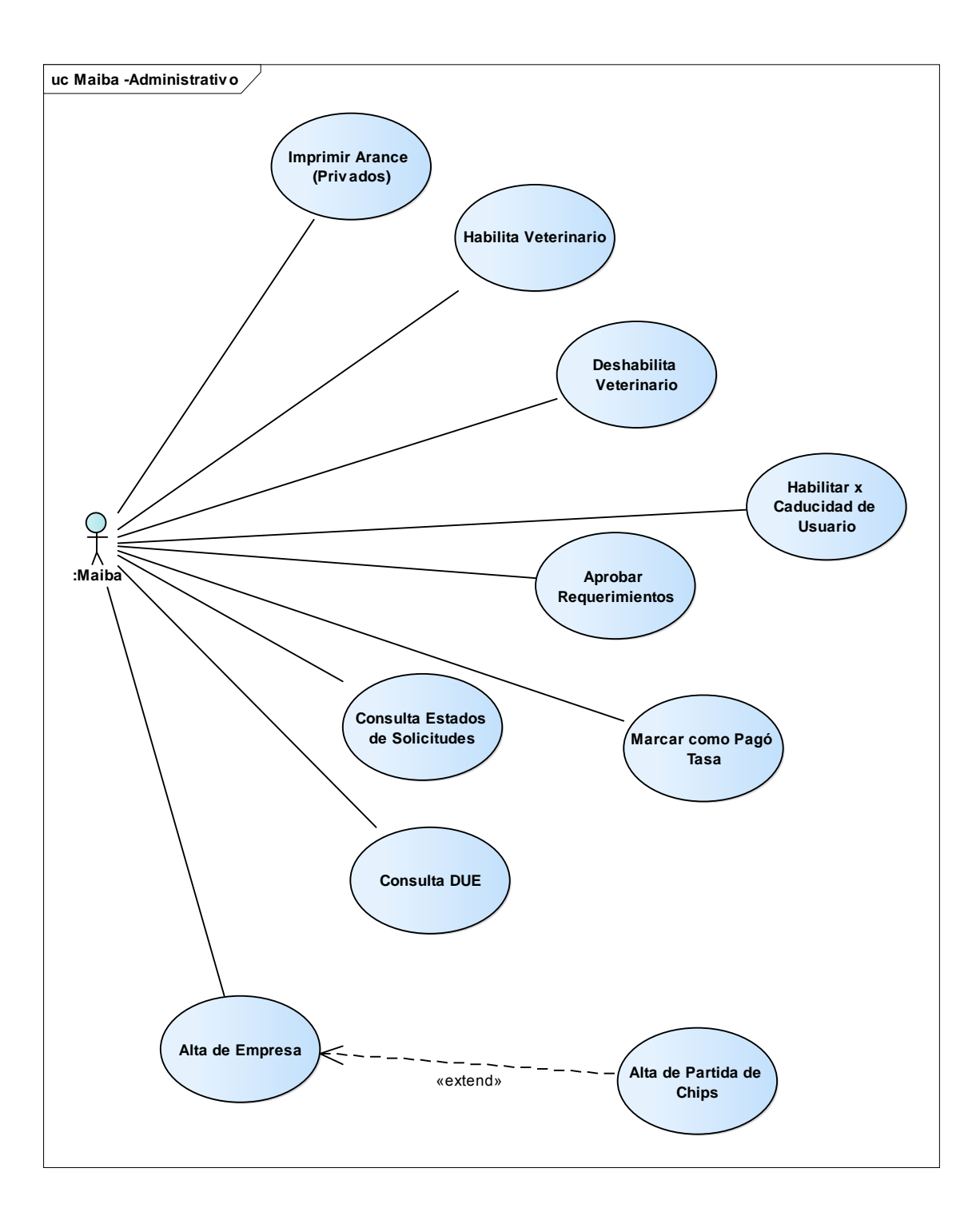

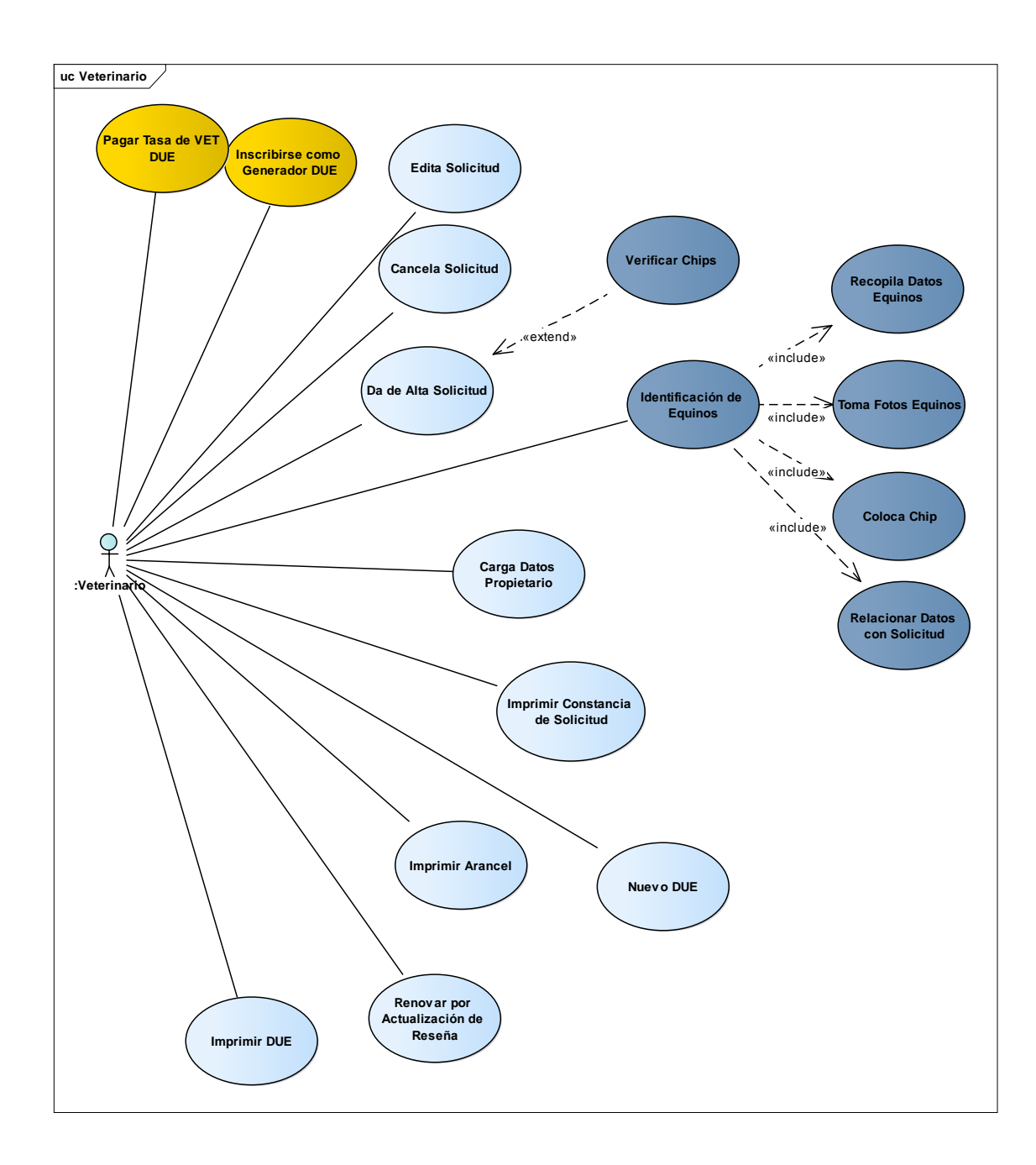

# MINUTAS

#### Minuta de reunión Agroindustria

| Sistema /<br>Módulo:        | DUE / Movimientos     |                    |
|-----------------------------|-----------------------|--------------------|
| <b>Fecha:</b><br>05/02/2018 | Hora Inicio: 09:30 hs | Hora Fin: 11:00 hs |

| Tarea | 1 | Relevamiento de información |  |
|-------|---|-----------------------------|--|
|-------|---|-----------------------------|--|

| Asistentes                | Cargo              |
|---------------------------|--------------------|
| Leandro Van Der Wildt     | Analista Funcional |
| Ricardo Gianelli          | Analista Funcional |
| Yanina Sparvieri          | Analista Funcional |
| Director Provincial MAIBA | José Luis Fité     |
| Coordinador DUE MAIBA     | Daniel Ledesma     |
| Coordinador Mesa Ayuda    | Pedro Medivid      |

Se trabajó en la definición del Módulo de Movimientos resultando:

## REMATES FERIA (EQUINOS DE OTRA PROVINCIA)

El jefe de guías deberá generar un certificado que se llama "**Ingreso a Feria**", este debe contener un numero correlativo para cada municipio, numero de guía de amparo, provincia de origen, cantidad de caballos, sexo.....

Este certificado genera un stock dentro del remate feria, a partir del cual se van a ir emitiendo los **certificados de adquisición**, a medida que se van vendiendo.

Los certificados de adquisición emitidos a partir de esta modalidad, deberán mencionar que es un "equino sin chip" y en algún lugar mencionar el origen del certificado (ingreso a feria N°..., necesario para poder trazar el animal, en caso de ser necesario). Este certificado le servirá al dueño del equino, como comprobante de traslado y tenencia para poder colocar el chip. ¿Validez para el traslado 48 Hs.?

Estos equinos pueden tener un chip perteneciente al registro DUE, en estos casos se confeccionará un duplicado con el nuevo titular. Para este caso se debe tener en cuenta la trazabilidad del animal: Consultar al sistema que este equino haya salido de la provincia de Buenos Aires (el propietario tendría que haber avisado al sistema el movimiento correspondiente).

En caso que el caballo no se venda, se emitirá un documento (definir uno) a partir del ingreso a feria, para el amparo del traslado del equino a origen. Podría ser un documento que de denomine "CERTIFICADO DE RETORNO DE REMATE FERIA" DUE LEY 13.627"

Este certificado debe mencionar como origen de su emisión, al "**Ingreso a Feria**", contener los datos del propietario, de los equinos (sexo), cantidad, destino (puede ser el de origen o cambiar de destino). En caso de que el destino sea provincia de Buenos Aires, este documento le servirá como demostración de tenencia para abrir el DUE correspondiente. ¿Debe tener una fecha de validez para el traslado 48 HS.?

#### Minuta de reunión Agroindustria

| Sistema /<br>Módulo: | DUE / Movimientos     |                    |
|----------------------|-----------------------|--------------------|
| Fecha:<br>22/01/2018 | Hora Inicio: 09:30 hs | Hora Fin: 11:00 hs |

| Tarea | 1 | Relevamiento de información |  |
|-------|---|-----------------------------|--|
|-------|---|-----------------------------|--|

| Asistentes            | Cargo              |
|-----------------------|--------------------|
| Leandro Van Der Wildt | Analista Funcional |
| Ricardo Gianelli      | Analista Funcional |
| Yanina Sparvieri      | Analista Funcional |
| Director Provincial   | José Luis Fité     |
| MAIBA                 |                    |
| Coordinador DUE       | Daniel Ledesma     |
| MAIBA                 |                    |
| Coordinador Mesa      | Pedro Medivid      |
| Ayuda                 |                    |

Se trabajó en la definición del Módulo de Movimientos resultando:

## TRANSFERENCIA Y BAJAS

**Certificado de Adquisición**: Art. 6° de la Ley 13.627 y art. 41 y 42 del Decreto 1734

El propietario TRANSMITENTE, en la oficina de guías municipal donde se encuentra radicado el caballo, se presenta con el documento equino a transferir (DUE) y con los datos del ADQUIRENTE (si no estuviera presente): número de CUIT, de DNI, numero de R.E.N.S.P.A.

¿Se genera un CERTIFICADO DE ADQUISICION, con numeración correlativa para cada municipio o correlativa para toda la provincia?, teniendo en cuenta que es un documento que se va a utilizar para trasladar y acreditar la presunta propiedad en todo el territorio provincial

Respetando el formato de la planilla de resumen (sugiero) debe contener datos del TRANSMITENTE (propietario), datos del ADQUIRENTE, Datos del EQUINO (incluyendo número de DUE) Y CARACTERISTICAS del equino con las fotos pertinentes.

Este documento debe estar firmado por el TRANSMITENTE, ADQUIRENTE (si estuviera presente) y personal Municipal (certificaría la/las firmas correspondientes).

Los Documentos equinos de los caballos transferidos quedan en el Municipio sin valor para su utilización (por sistema).

Si el caballo va a seguir radicado en el mismo municipio, este confeccionara el/los Documentos Equinos correspondientes, previo pago de la tasa vigente

Si el equino se radica en otro partido, el certificado de adquisición será el documento que ampare el traslado del mismo (¿debería tener una fecha de vencimiento para ser utilizado para traslado 72 hs.?)

Una vez llegado a destino, el propietario tiene un plazo de ¿----días, para dirigirse

al municipio y solicitar la impresión del Documento Único Equino correspondiente (due nuevo con actualización del propietario).

El nuevo DUE solamente lo puede imprimir el Municipio donde se radica el equino adquirido, previo pago de la tasa vigente

BAJAS: Ante la muerte de un animal, el propietario denuncia tal circunstancia a la oficina de guía Municipal.

La oficina de guías se queda con el documento y a través del sistema comunica la novedad (definir si se imprime un certificado de defunción para el dueño del equino).

El sistema dará de baja de manera automática, trascurrido 30 años de vida del animal.

En caso que el animal siga vivo, el veterinario actuante emitirá un "**certificado de supervivencia**" (se podría agregar al usuario del veterinario la opción de generar un pdf ?), con el cual la oficina de guías comunicará al sistema esta novedad y se extenderá la vigencia en la base de datos por cinco años más.

Minuta de reunión

## Agroindustria

| Sistema /<br>Módulo:     | DUE / Movimientos     |                    |
|--------------------------|-----------------------|--------------------|
| <b>Fecha:</b> 29/01/2018 | Hora Inicio: 09:30 hs | Hora Fin: 11:00 hs |

| Asistentes            | Cargo              |
|-----------------------|--------------------|
| Leandro Van Der Wildt | Analista Funcional |
| Ricardo Gianelli      | Analista Funcional |
| Yanina Sparvieri      | Analista Funcional |
| Director Provincial   | José Luis Fité     |
| MAIBA                 |                    |
| Coordinador DUE       | Daniel Ledesma     |
| MAIBA                 |                    |
| Coordinador Mesa      | Pedro Medivid      |
| Ayuda                 |                    |

Se trabajó en la definición del Módulo de Movimientos resultando:

## REMATES FERIA

El dueño del equino, a través del sistema avisa que el caballo va a remate feria (esta opción debería estar dentro de los movimientos autogestionados).

Una vez dentro del remate y luego de su venta, el jefe de guías emitirá un certificado de adquisición, que amparará el traslado del equino hasta el destino, el certificado lo firmará el transmitente, representante legal o el consignatario, (se comportará igual que el certificado de adquisición de ventas directas).

Tanto para los envíos a remates feria, como para las salidas de remates feria, en el cual los certificados de adquisición sean firmados por la casa consignatarias, tener en cuenta que el MAIBA, a través del sistema de guías única de traslado, cuenta con una base de datos de "consignatarios".

Para esta opción el equino debe estar chipeado y el dueño haber denunciado al sistema, el movimiento correspondiente.

En caso que el animal no se venda, el jefe de guía informara la novedad al sistema, mediante una opción "**aviso de retorno**" para el traslado correspondiente con DUE (el retorno podría ser a un destino distinto del que vino). ¿Este aviso de retorno debe tener una validez de 48 hs?

#### Agroindustria

| Sistema /<br>Módulo: | DUE / Movimientos     |                    |
|----------------------|-----------------------|--------------------|
| Fecha:<br>05/02/2018 | Hora Inicio: 09:30 hs | Hora Fin: 11:00 hs |

| Tarea | 1 | Relevamiento de información |  |
|-------|---|-----------------------------|--|
|-------|---|-----------------------------|--|

| Asistentes                | Cargo              |
|---------------------------|--------------------|
| Leandro Van Der Wildt     | Analista Funcional |
| Ricardo Gianelli          | Analista Funcional |
| Yanina Sparvieri          | Analista Funcional |
| Director Provincial MAIBA | José Luis Fité     |
| Coordinador DUE MAIBA     | Daniel Ledesma     |
| Coordinador Mesa Ayuda    | Pedro Medivid      |

Se trabajó en la definición del Módulo de Movimientos resultando:

#### REMATES FERIA (EQUINOS DE OTRA PROVINCIA)

El jefe de guías deberá generar un certificado que se llama "**Ingreso a Feria**", este debe contener un numero correlativo para cada municipio, numero de guía de amparo, provincia de origen, cantidad de caballos, sexo.....

Este certificado genera un stock dentro del remate feria, a partir del cual se van a ir emitiendo los **certificados de adquisición**, a medida que se van vendiendo.

Los certificados de adquisición emitidos a partir de esta modalidad, deberán mencionar que es un "equino sin chip" y en algún lugar mencionar el origen del certificado (ingreso a feria N°..., necesario para poder trazar el animal, en caso de ser necesario). Este certificado le servirá al dueño del equino, como comprobante de traslado y tenencia para poder colocar el chip. ¿Validez para el traslado 48 Hs.?

Estos equinos pueden tener un chip perteneciente al registro DUE, en estos casos se confeccionará un duplicado con el nuevo titular. Para este caso se debe tener en cuenta la trazabilidad del animal: Consultar al sistema que este equino haya salido de la provincia de Buenos Aires (el propietario tendría que haber avisado al sistema el movimiento correspondiente).

En caso que el caballo no se venda, se emitirá un documento (definir uno) a partir del ingreso a feria, para el amparo del traslado del equino a origen. Podría ser un documento que de denomine "CERTIFICADO DE RETORNO DE REMATE FERIA" DUE LEY 13.627"

Este certificado debe mencionar como origen de su emisión, al "**Ingreso a Feria**", contener los datos del propietario, de los equinos (sexo), cantidad, destino (puede ser el de origen o cambiar de destino). En caso de que el destino sea provincia de Buenos Aires, este documento le servirá como demostración de tenencia para abrir el DUE correspondiente. ¿Debe tener una fecha de validez para el traslado 48 HS.?

#### Minuta de reunión Agroindustria

| Sistema /<br>Módulo: | DUE / Movimientos     |                    |
|----------------------|-----------------------|--------------------|
| Fecha:<br>12/02/2018 | Hora Inicio: 09:30 hs | Hora Fin: 11:00 hs |

| Tarea | 1 | Relevamiento de información |  |
|-------|---|-----------------------------|--|
|-------|---|-----------------------------|--|

| Asistentes            | Cargo              |
|-----------------------|--------------------|
| Leandro Van Der Wildt | Analista Funcional |
| Ricardo Gianelli      | Analista Funcional |
| Yanina Sparvieri      | Analista Funcional |
| Director Provincial   | José Luis Fité     |
| MAIBA                 |                    |
| Coordinador DUE       | Daniel Ledesma     |
| MAIBA                 |                    |
| Coordinador Mesa      | Pedro Medivid      |
| Ayuda                 |                    |

Se trabajó en la definición del Módulo de Movimientos resultando:

#### REMISION A FAENA

El dueño del equino deberá dirigirse al Municipio con el DUE del/los equinos que remitirán a faena. Este se quedará con los DUE y emitirá una "**Remisión a faena**", la que deberá contener datos del equino (DUE), Frigorífico al cual se dirige, otorgar validez del documento (¿72 hs?).

REMISION A FAENA POR UN ACOPIADOR:

Si el envío a faena se realiza a través de un acopiador, se realiza la trasferencia de manera habitual (**certificado de adquisición con remisión a faena**) y no se confecciona un nuevo DUE, establecer plazo para este documento (¿72 hs?) este certificado de adquisición debe contener el frigorífico donde se va a realizar la faena.

Tener en cuenta y contemplar la posibilidad que a través de este documento ("Certificado de adquisición con envío a faena"), se pueda emitir un DUE en el Municipio de destino al igual que un Certificado de adquisición en venta directa, en caso que el acopiador, por diferentes razones, no envíe los animales a faena. Debería poder generarse una vez vencido el plazo establecido en el certificado (habría que pensarlo bien)

En caso que el caballo no se venda, se emitirá un documento (definir uno) a partir del ingreso a feria, para el amparo del traslado del equino a origen. Podría ser un documento que de denomine "CERTIFICADO DE RETORNO DE REMATE FERIA" DUE LEY 13.627"

Este certificado debe mencionar como origen de su emisión, al "**Ingreso a Feria**", contener los datos del propietario, de los equinos (sexo), cantidad, destino (puede ser el de origen o cambiar de destino). En caso de que el destino sea provincia de Buenos Aires, este documento le servirá como demostración de tenencia para

abrir el DUE correspondiente. ¿Debe tener una fecha de validez para el traslado 48 HS.?

Minuta de reunión Agroindustria
| Sistema /<br>Módulo:        | DUE / Movimientos     |                    |
|-----------------------------|-----------------------|--------------------|
| <b>Fecha:</b><br>19/02/2018 | Hora Inicio: 09:30 hs | Hora Fin: 11:00 hs |
|                             |                       |                    |

| Tarea | 1 Relevamiento de información |  |
|-------|-------------------------------|--|
|-------|-------------------------------|--|

| Asistentes            | Cargo              |
|-----------------------|--------------------|
| Leandro Van Der Wildt | Analista Funcional |
| Ricardo Gianelli      | Analista Funcional |
| Yanina Sparvieri      | Analista Funcional |
| Director Provincial   | José Luis Fité     |
| MAIBA                 |                    |
| Coordinador DUE       | Daniel Ledesma     |
| MAIBA                 |                    |
| Coordinador Mesa      | Pedro Medivid      |
| Ayuda                 |                    |

Se trabajó en la definición del Módulo de Movimientos resultando:

#### ARCHIVO DE GUIAS.

A los equinos que provengas de otras provincias y no vengan a radicarse, el municipio deberá generar un "archivo de guías". Deberá contener datos de la guía (número, cantidad de animales, sexo, datos del propietario, provincia de origen, etc.), un número correlativo para el partido.

Una vez terminada la estadía, el municipio extenderá un "**Documento de Traslado equino**" DUE Ley 13.627. Este contendrá todos los datos del archivo de guías (origen archivo de guías N°...). Respetar el formato del demás documento. ¿Tener una validez de 48 Hs?

GESTION DE DUPLICADO DE DOCUMENTOS EQUINOS (DUE)

Los duplicados de DUE se gestionan en el partido donde se encuentran radicados los equinos (estos pueden ser donde se archivaron por primera vez o donde se haya radicado a través de un movimiento avisado por sistema)

El municipio gestiona a través del sistema el duplicado, imprime y entrega al propietario el nuevo DUE DUPLICADO, con nueva numeración y que deja sin validez al original. El propietario debe abonar la tasa vigente.

Minuta de reunión Agroindustria

| Sistema /<br>Módulo: | DUE / Movimientos     |                    |
|----------------------|-----------------------|--------------------|
| Fecha:<br>26/02/2018 | Hora Inicio: 09:30 hs | Hora Fin: 11:00 hs |

| Tarea | Relevamiento de información |
|-------|-----------------------------|
|-------|-----------------------------|

| Asistentes            | Cargo              |
|-----------------------|--------------------|
| Leandro Van Der Wildt | Analista Funcional |
| Ricardo Gianelli      | Analista Funcional |
| Yanina Sparvieri      | Analista Funcional |
| Director Provincial   | José Luis Fité     |
| MAIBA                 |                    |
| Coordinador DUE       | Daniel Ledesma     |
| MAIBA                 |                    |
| Coordinador Mesa      | Pedro Medivid      |
| Ayuda                 |                    |

Se trabajó en la definición del Módulo de Movimientos resultando:

DESARROLLAR USUARIOS DE FRIGORIFICOS:

Deberán tener un usuario que permita controlar en el sistema, los certificados que amparan animales que ingresen a faena, leer los chips (como lo determine informática),

Avisar en sistema el ingreso del animal al establecimiento (significaría animal faenado o ingresado, fuera de movimiento).

DESARROLLAR LA REIDENTIFICACION:

L a re identificación se genera cuando no se puede leer un chip en un animal identificado, el propietario se presenta en oficina de guías municipal, con un certificado emitido por un veterinario perteneciente al registro, donde se informa la ausencia del chip.

La oficina de guías, a través del sistema, previa verificación de los datos del DUE, emite una autorización para identificar nuevamente el equino.

El nuevo DUE que se emita, reflejará que se trata de una reidentificación y dejara sin validez el DUE viejo

# Documentos de releveamiento

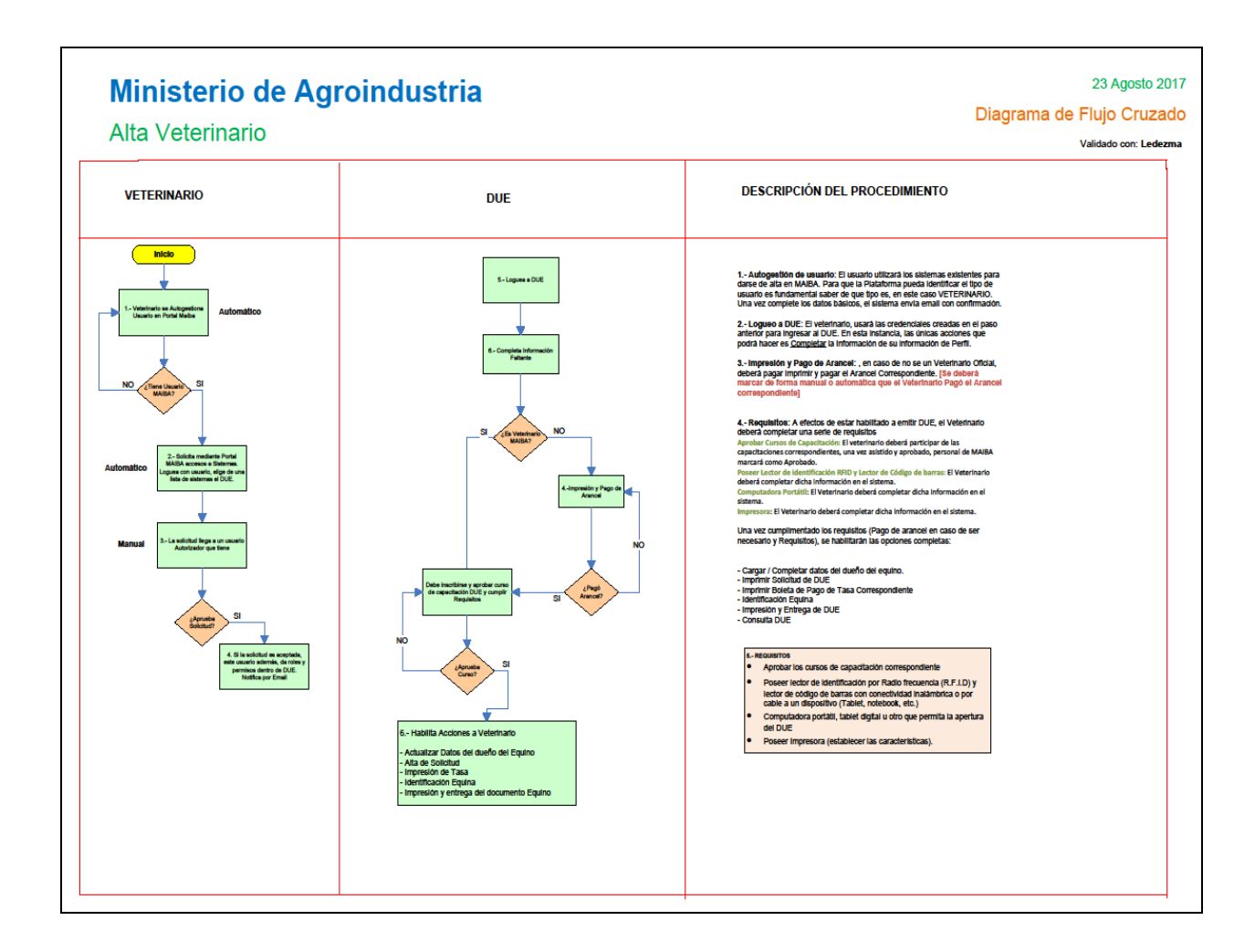

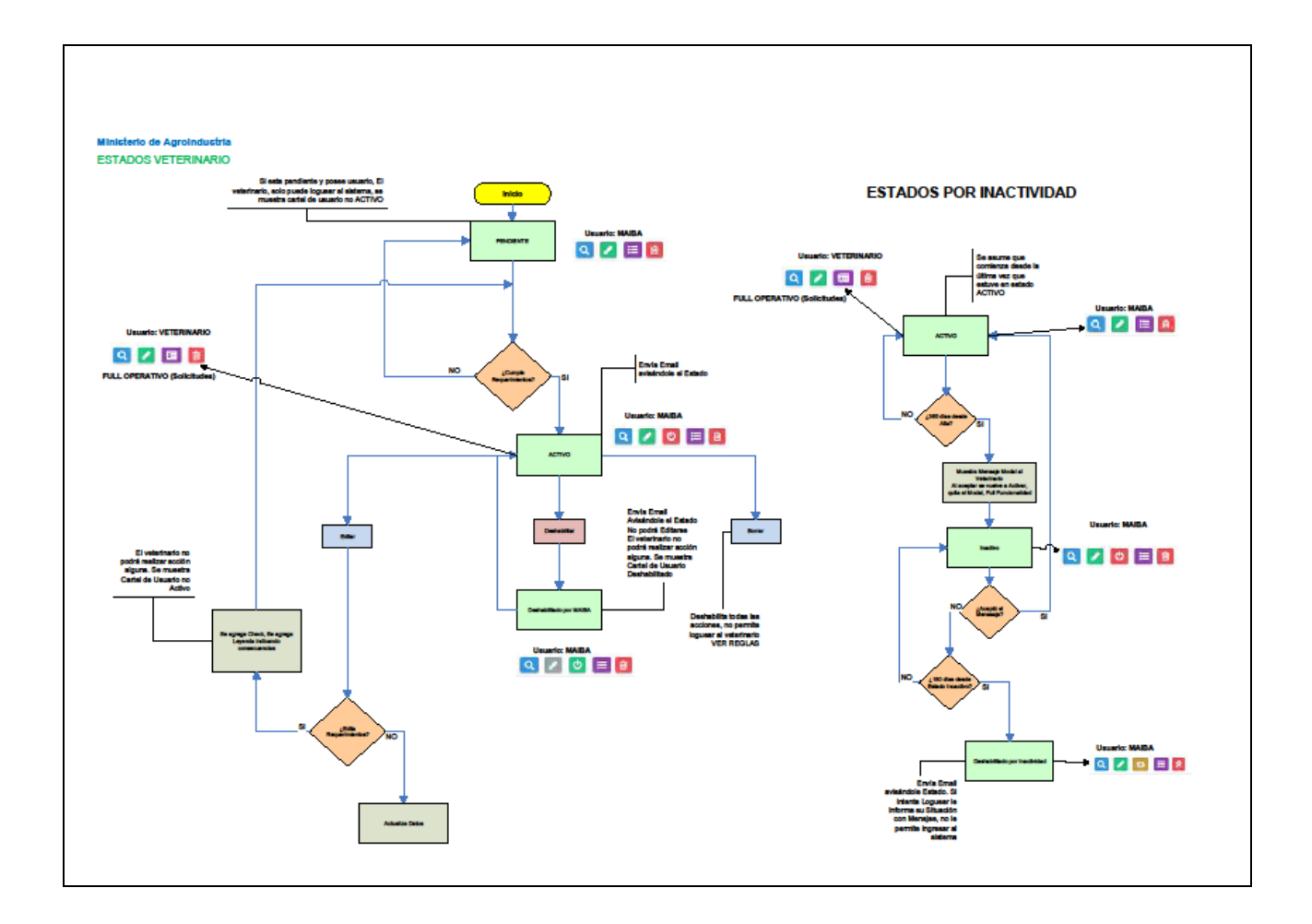

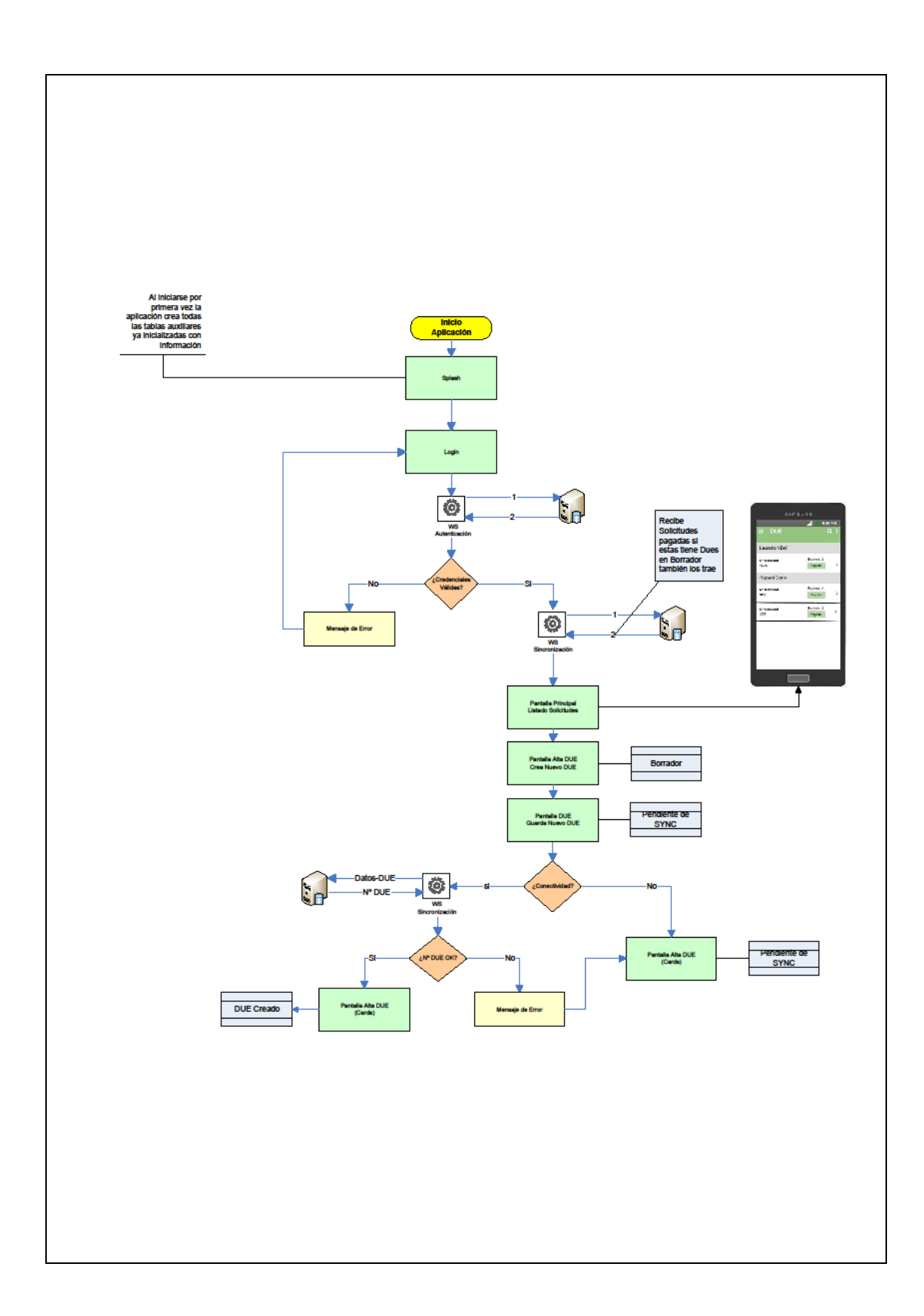

## Segundo informe Parcial Introducción

El presente informe tiene la finalidad de explicar los trabajos realizados en el marco del Proyecto de Desarrollo del Documento Único Equino.

En esta etapa, se finaliza el proceso de análisis y comienza el maquetado y desarrollo de la plataforma, módulos web, como la aplicación para dispositivos móviles, que hace las veces de adquisición de datos

#### Maquetado – Módulo WEB

#### Administración MAIBA

El maquetado define el diseño de las distintas pantallas de los módulos del sistema. Existen dos grandes módulos o aplicaciones DUE

- Modulo WEB
- Modulo APP (celulares Android)

El aplicativo DUE-WEB está diseñado para la llevar a cabo la gestión administrativa de propietarios, veterinarios, solicitudes y DUEs.

El aplicativo DUE-APP está diseñado para dispositivos móviles, soporta sistemas operativos de celulares Android, puede descargarse desde el Google Store. Sus funcionalidades se centran en el proceso de registro del DUE, se toma una solicitud cargada en la aplicación web, se registran las características de los equinos, sus fotografías y se establece una conexión vía bluetooth con la lectora de chips para obtener el numero único que este posee.

| Diseñ             | o de Plataforma Genérica                                            |                          |                         |        |
|-------------------|---------------------------------------------------------------------|--------------------------|-------------------------|--------|
|                   | Alba C X 🟠 (http://Pictotorma.moto.a.gob.or                         | - Piototorma             |                         |        |
|                   | Buenos Aires<br>Provincia                                           | PLATAFOR<br>Módulo D     | MA MAIBA<br>UE          |        |
|                   | Configuración Entidades Solicitudes DUES Microchips                 | Notifiaciones Manuales   | Tony Starck (MAIBA) 🗭   |        |
|                   |                                                                     |                          |                         |        |
|                   |                                                                     |                          |                         |        |
|                   |                                                                     |                          |                         |        |
|                   |                                                                     |                          |                         |        |
|                   |                                                                     |                          |                         |        |
|                   |                                                                     |                          |                         |        |
|                   |                                                                     |                          |                         |        |
|                   |                                                                     |                          | "                       |        |
| Pantall           | a del sistema DUE, con sus entidades pr                             | incipales                |                         |        |
| Config            | juracion: con las opciones para las tabla                           | s auxiliares razas, p    | oelajes, etc.           |        |
| Entida<br>Veterii | i <b>des</b> :<br><b>narios</b> : profesionales que chinean a los c | aballos usuarios fu      | indamentales de la anli | cacion |
| Propie            | etarios: Dueños de los equinos                                      |                          |                         | oution |
| Provee            | edores: Empresas suministradoras de lo                              | s chips                  |                         |        |
| DUEs:             | Registro de los equinos identificados con                           | n chips                  |                         |        |
| Micros            | ships: Aplicacion para validacion de chip                           | S<br>Loo uquariaa inform | ao da avantas dal sista | ma     |
| Manua             | ales: Tutoriales y manuales de usuario de                           | el sistema               |                         | ma     |
|                   |                                                                     |                          |                         |        |

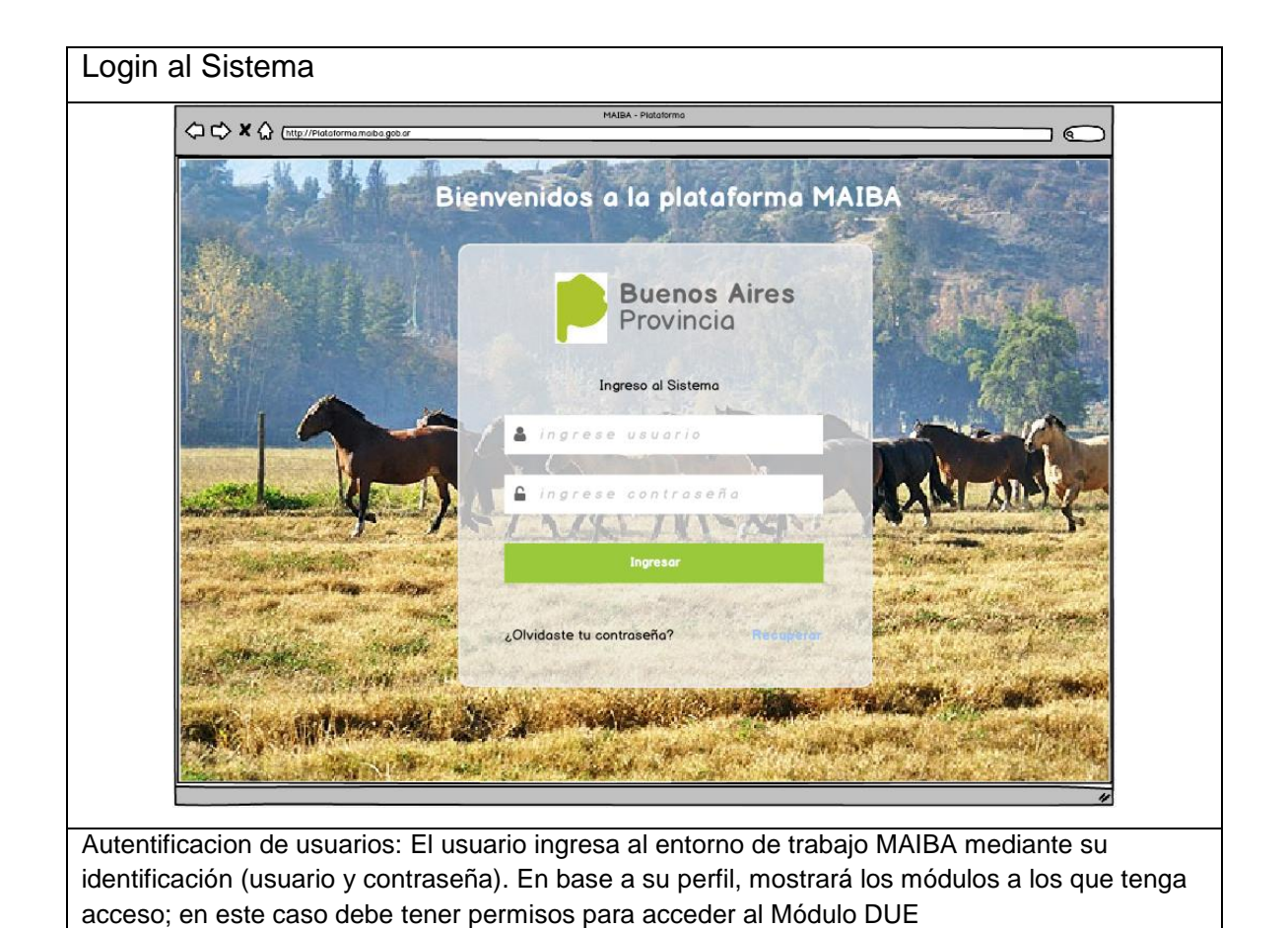

| C (ttp://Piddommomobo.get.or<br>Buenos Aires<br>Provincia                              | PLATAFORMA MAIBA                                            |
|----------------------------------------------------------------------------------------|-------------------------------------------------------------|
| Buenos Aires<br>Provincia                                                              | PLATAFORMA MAIBA                                            |
|                                                                                        | Módulo DUE                                                  |
| Configuración Entidades Solicitudes DUES Microchips                                    | Notifiaciones Manuales 🖉 🖂 Tory Starik (MAIBA) 🕻            |
|                                                                                        |                                                             |
| Nombra v Analito IS CUIT IS MP Portido IS E-Mail IS Teldono IS Terro                   | Coulter Borrodes + Nuevo Veterinario *                      |
|                                                                                        | Mequerimentos Estado 12 Accivities                          |
| De David Taylor 20-2494902 123456 La Plata David@gmail.com 0221.15.5646 P              |                                                             |
| Dt Romwro Marcos 20-2499932 123456 Ramailo Romwro@yahoo.com 0221-15-5646 0             |                                                             |
| Dr. Oscar Robert Echandi 20-2499932 123456 Bahia Bianca Oscar@Maa.gob.a 0221-15-5646 0 | CC AR HW M M AU LR CT Active Q C U 124 🗒                    |
| Dr. Carlos Blardo 20-249932 123456 Chascomus Charly@espin.com.ar 0221-15-5646 0        | CC AR HW M M AU LR CT Deshabilitado por Inactividad Q 🕑 🕁 🏛 |
|                                                                                        | · · · ·                                                     |
|                                                                                        |                                                             |
|                                                                                        |                                                             |
|                                                                                        |                                                             |
|                                                                                        |                                                             |
|                                                                                        |                                                             |

| Estados del veterinario |                                                                          |
|-------------------------|--------------------------------------------------------------------------|
|                         | ESTADOS                                                                  |
|                         | Activo Ni biens e crea el usuarlo se encuentro activo                    |
|                         | Inactive Be inactive por tempo                                           |
|                         | Deshabitada par MABA<br>Deshabitad intencionalmente par funcionario MABA |
|                         | Deskabilitads par Inscrividad Se Deskabilita por tempo                   |
|                         | ACCIONES                                                                 |
|                         | Q Sow                                                                    |
|                         | C Edur                                                                   |
|                         | U Deshabilitar / Habilitar (Funcionario MAIBA)                           |
|                         | 13 Habiter Cuenta per Inactividad                                        |
|                         | Bornote                                                                  |

| Show de Requ     | ierimie                        | ento en G          | Grilla – Equivalenc                           | ia de Requerim                              | ientos                   |
|------------------|--------------------------------|--------------------|-----------------------------------------------|---------------------------------------------|--------------------------|
|                  |                                |                    | -                                             | •                                           |                          |
| REQUERIMIENTOS   | 3                              |                    |                                               |                                             |                          |
|                  |                                | Ourso Capacitación | Curse Capacitación                            |                                             |                          |
|                  |                                | ~                  | ×                                             |                                             |                          |
|                  |                                |                    | 10 07                                         |                                             |                          |
| ·                | C AR HW                        | 64 BA 📈            | CR CI                                         |                                             |                          |
|                  |                                |                    |                                               |                                             |                          |
| _                |                                |                    |                                               |                                             |                          |
|                  | <ul> <li>Curso Apro</li> </ul> | bado               | <ul> <li>Netbook, Tablet, Notebook</li> </ul> | 🗶 Impresora                                 | 💢 Certificado de Trabajo |
|                  |                                |                    |                                               |                                             |                          |
|                  | X Aroncel Pop                  | pado               | 🗶 Certificado Constancia de Ética             | <ul> <li>Lector Radio Frecuencia</li> </ul> | 🗶 Alta de Usuario MAIBA  |
|                  |                                |                    |                                               |                                             |                          |
|                  |                                |                    |                                               |                                             |                          |
| Botones indicado | res de e                       | estado de          | los veterinarios, a me                        | dida que se pintan                          | i de verde indica que    |
| va avanzando en  | los tran                       | nites para         | obtener su habilitacio                        | n                                           |                          |

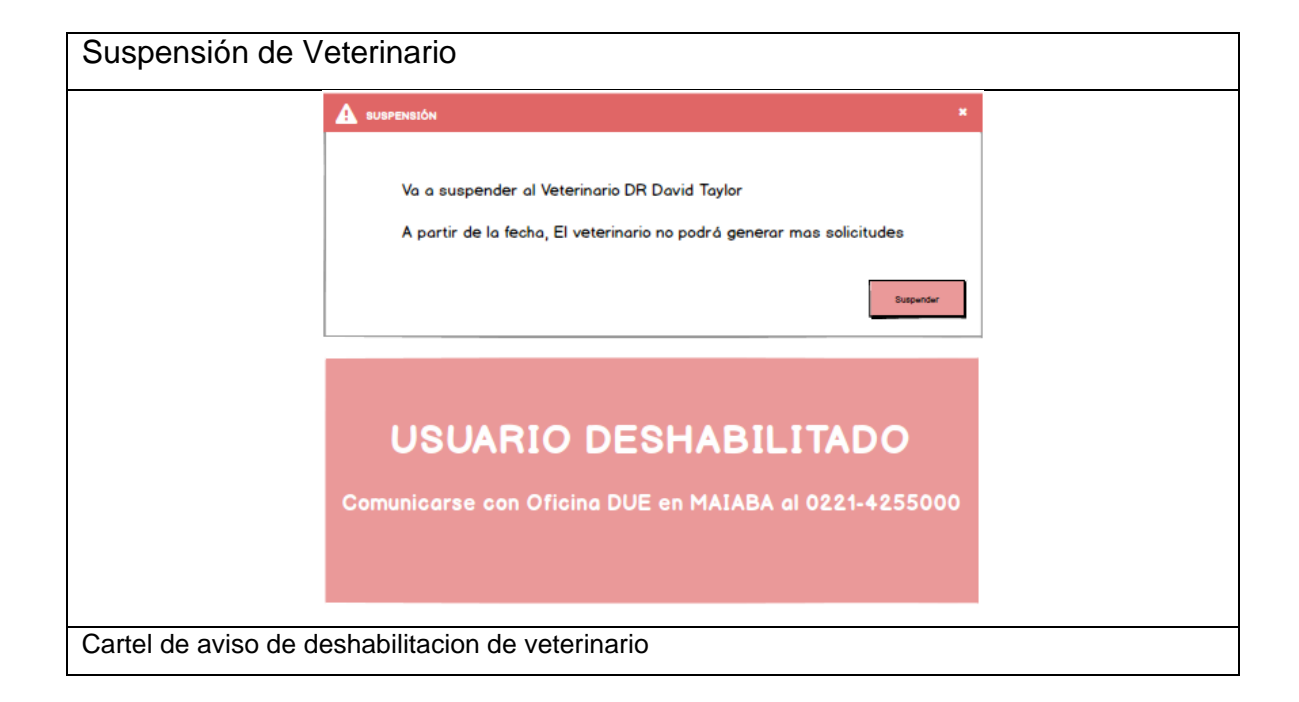

| ⇒×(   | http://Plataforma.maiba.gob.or |                      |                |              |                    | MAIBA - Plotoformo | 1      |                    |                   |                               |                  | _ @  |
|-------|--------------------------------|----------------------|----------------|--------------|--------------------|--------------------|--------|--------------------|-------------------|-------------------------------|------------------|------|
|       | P                              | <b>Buen</b><br>Provi | os Air<br>ncia | es           |                    |                    |        | PLATAF<br>Módulo   | ORMA MA           | IBA                           |                  |      |
|       | Con                            | firr                 | na             | ciór         | n de               | Act                | ivi    | idad               | de                | Cuento                        | )<br>Tory Starck |      |
|       |                                |                      |                |              |                    |                    |        |                    |                   |                               |                  |      |
|       |                                |                      |                |              |                    |                    |        |                    |                   |                               |                  |      |
| _     |                                |                      |                |              |                    |                    |        |                    |                   |                               |                  |      |
| 🚨 Ve  |                                |                      |                |              |                    |                    |        |                    |                   | odos 🕂 Nuevo Veterinario      |                  |      |
|       | Nombre y Apelido               | CUIT 11              | MP             | Partido 11   | E-Mail 1           | Teléfono 🛓         | Tipo 🛓 | Curso 🛓            | Aroncel 👫         | Estado 41                     | Accio            | he 6 |
| FH-1  |                                |                      |                |              |                    |                    |        |                    |                   |                               |                  |      |
| 1 🗆 🕨 | Dr. David Taylor               | 20-2499932           | 123456         | Lo Plato     | Activ              | ar Cue             | nta    | sción              | Pandente de Pago  | Deshsbiitado                  | Q 🗷 U            | \$ 🗊 |
| 2 🗆 🕨 | Dr. Romero Moroos              | 20-2499932           | 123466         | Ramalio      | Romwro@yahoa.com   | 0221-15-5646       | 0      | 30/05/2017         | 30/05/2017        | Habilitado                    | QCO              | \$ 🗇 |
| 3 🗆 🕨 | Dr. Oscar Robert Echandi       | 20-2499932           | 123456         | Bahla Blanca | Oscar@Maa.gob.a    | 0221-15-5646       | 0      | Faita Capacitación | Pandiante de Pogo | Habilitado                    | QCU              | \$ 🗊 |
| 4     | Dr. Carlos Bilardo             | 20-2499932           | 123456         | Choscomus    | Charly@wspn.com.or | 0221-15-5646       | 0      | 30/05/2017         | 30/05/2017        | Deshabilitado por Inactividad | QCU              | \$ m |
|       |                                |                      | /              |              |                    |                    |        |                    |                   |                               |                  |      |
|       |                                |                      | _              |              |                    | -                  | _      |                    |                   |                               |                  |      |
| u e   |                                |                      |                |              | Págin 1            | _ de:              | 1 -    |                    |                   |                               |                  |      |
|       |                                |                      |                |              |                    |                    |        |                    |                   |                               |                  |      |

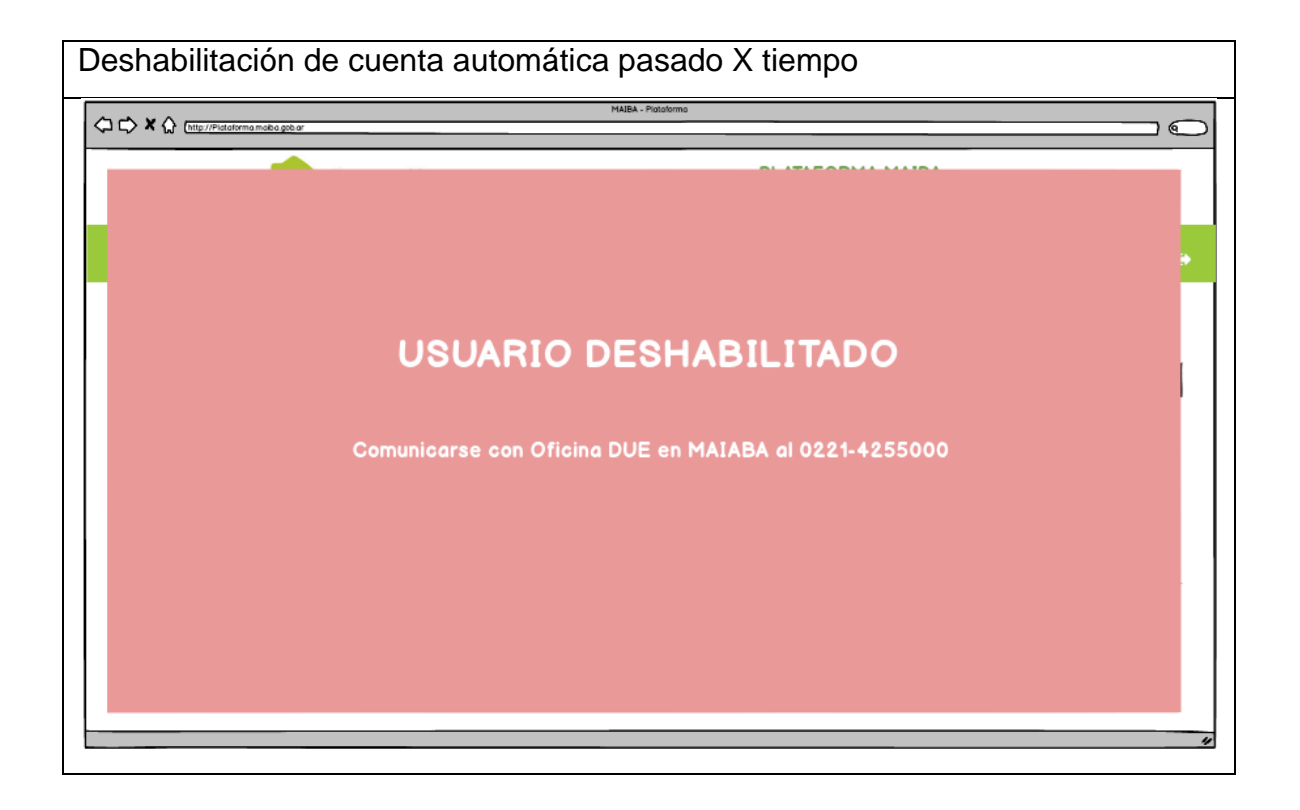

| http://Piotaforma.moiba.gob.ar | М                            | ABA - Plataforma                       |                                  |             |
|--------------------------------|------------------------------|----------------------------------------|----------------------------------|-------------|
| P                              | Buenos Aires<br>Provincia    | P                                      | LATAFORMA MAIBA<br>Iódulo DUE    |             |
| Equinos                        | Faenas Transferencias Propie | tarios Notifiaciones                   | 4 ⊠                              | Tony Starck |
| ta de Veterinario              |                              |                                        |                                  |             |
| Q Duscor ogente moli           | o o                          | Partido<br>Exigo Distrito<br>Domicilio | Localidad<br>Eligo Distrito      | -           |
| Tipo N° DNI<br>[DNI ]          |                              |                                        |                                  |             |
| Nombre                         | Apellido                     |                                        |                                  |             |
| 🔒 Veteringrio MAIBA            | Con Veterinario PRIVADO      | 🔬 Veterinario Municipal                | 🛃 Velerinario Oficial            |             |
| Requerimientos                 |                              |                                        |                                  |             |
| Curso Aprobado                 | Certificado de Trabajo       | Hardware     Impresora                 | LEctor RF     Alta usuario Molea |             |
| Observaciones                  |                              |                                        |                                  |             |
|                                |                              |                                        |                                  |             |
| adicionales                    |                              |                                        |                                  |             |
| Q ⊕ Agr+par                    |                              |                                        |                                  |             |
|                                |                              |                                        |                                  |             |
| de veterinarios e              | sta compuesta de los         | datos identificato                     | rios del profesional             | y de lo     |
| s requendos para               | a su nadilitación en el      | registro y la prac                     | lica de colocación d             | e DUE       |

| roveedor          | es                                   |                              |              |                    |              |                          |                     |   |
|-------------------|--------------------------------------|------------------------------|--------------|--------------------|--------------|--------------------------|---------------------|---|
| 🗘 🖒 🗙 🏠 (http://f | ataforma maiba gob ar                |                              | MAIBA - Plot | atorma             |              |                          |                     |   |
|                   | Pro                                  | e <b>nos Aires</b><br>vincia |              |                    | PLA<br>Móc   | TAFORMA MAIB<br>Julo DUE | A                   |   |
|                   | Configuración Entidad                | les Solicitudes DUES         | Microchips   | Notifiacio         | ones Ma      | nuales 🗘 E               | Tony Starok (MAIBA) | • |
| 💂 Alta Empresa    |                                      |                              |              |                    |              | 🗹 Ocultar Bornados 🕇     | Nuevo Empreso 🥜 🗸   |   |
| Razón So          |                                      | Domicilio                    | Partido 🛓    | E-Mail 12          | Teléfono 11  | Estado 12                | Accioned            |   |
| 1 D EMPRESA A     | AA 11-1111111111-1                   | Colie 1Nº 2                  | La Plata     | David@gmail.com    | 0221-15-5646 | Suspendido               | ር፪∎ሀ∄               |   |
| 2 🗆 🕨 EMPRESA B   | B 22-2222222                         | 2 Colle Archundia N* 3       | Ramalio      | Romwro@yahoo.com   | 0221-15-5646 | Activo                   | Q♂₽∎⊍⊞              |   |
| 3 🗆 🕨 EMPRESA C   | C 33-333333                          | Calle Camerón Díaz Nº 4      | Bahla Blanca | Oscor@Maa.gob.o    | 0221-15-5646 | Activo                   | ር ፪ ∎ ଓ ⊞           | 1 |
| 4 🗆 🕨 EMPRESA (   | DD 44-444444                         | Calle 7 N* 0                 | Chascomus    | Charly@wspn.com.ar | 0221-15-5646 | Activo                   | Q 🕑 🛢 Ů 🗎           |   |
| ¢ ≎ ⊡ เ⊾          | Q ☎ Ⅲ 1 ♂ H ≪   Pages 1 a+ 1 → H 1 → |                              |              |                    |              |                          |                     |   |
|                   |                                      |                              | _            |                    |              |                          |                     |   |
| registro de       | proveedores                          | tiene a las emp              | oresas s     | uministra          | dores d      | e chips val              | idos para el        |   |

| Alta de Partidas de Chips                                                    |                                 |
|------------------------------------------------------------------------------|---------------------------------|
| AlEA - Potobrmo MAIEA - Potobrmo MAIEA - Potobrmo                            | $\square$                       |
| Buenos Aires<br>Provincia                                                    | PLATAFORMA MAIBA<br>Módulo DUE  |
| Configuración Entidades Solicitudes DUES Microchips Notifiaciones Manuales   | Tony Starck (MAIBA) 🕼           |
| Se generó la partida con el siguiente Rango 002/000000001 - 002/0000000500   | ۲                               |
|                                                                              |                                 |
| Alto de Partidos                                                             | + Nuwa Partido 🧈 🗸              |
| Proviedor 11 Fecha Asignositin 11 Rango Desde 11 Rango Hasta 12 Contidad 12  | Usados 11 Restantes 12 Acciones |
| 1 C Fingreso AAA 30.12345678-9 30/05/2017 03200000000001 032000000000500 500 | 50 450 Q 面                      |
| 2 D Empresa AAA 30-12345678-9 30/05/2017 032000000000000 032000000000000 500 | 50 450 Q 道                      |
|                                                                              |                                 |
|                                                                              |                                 |
|                                                                              | "                               |
|                                                                              | <b>F</b>                        |
| El registro partidas posee para cada empresa suministradora de chips e       | el rango de numeracion          |
| valida. Numero de chip de inicio y fin para cada empresa                     |                                 |

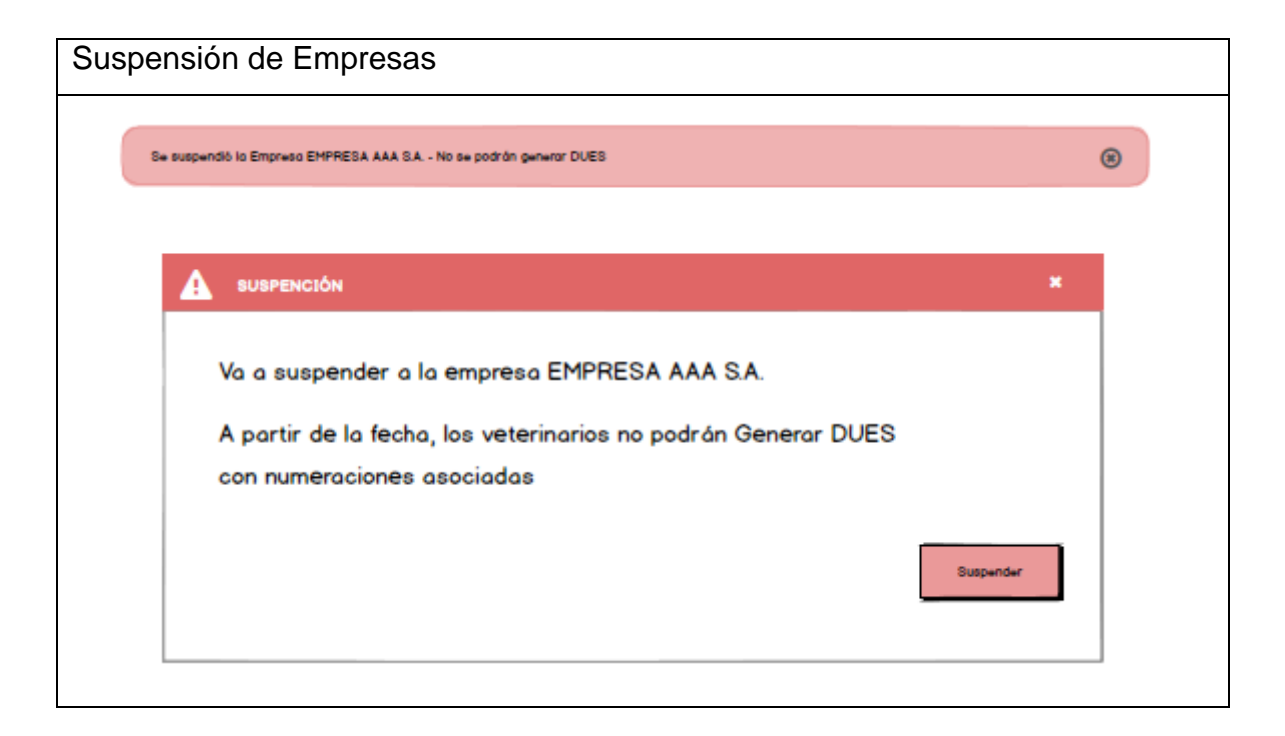

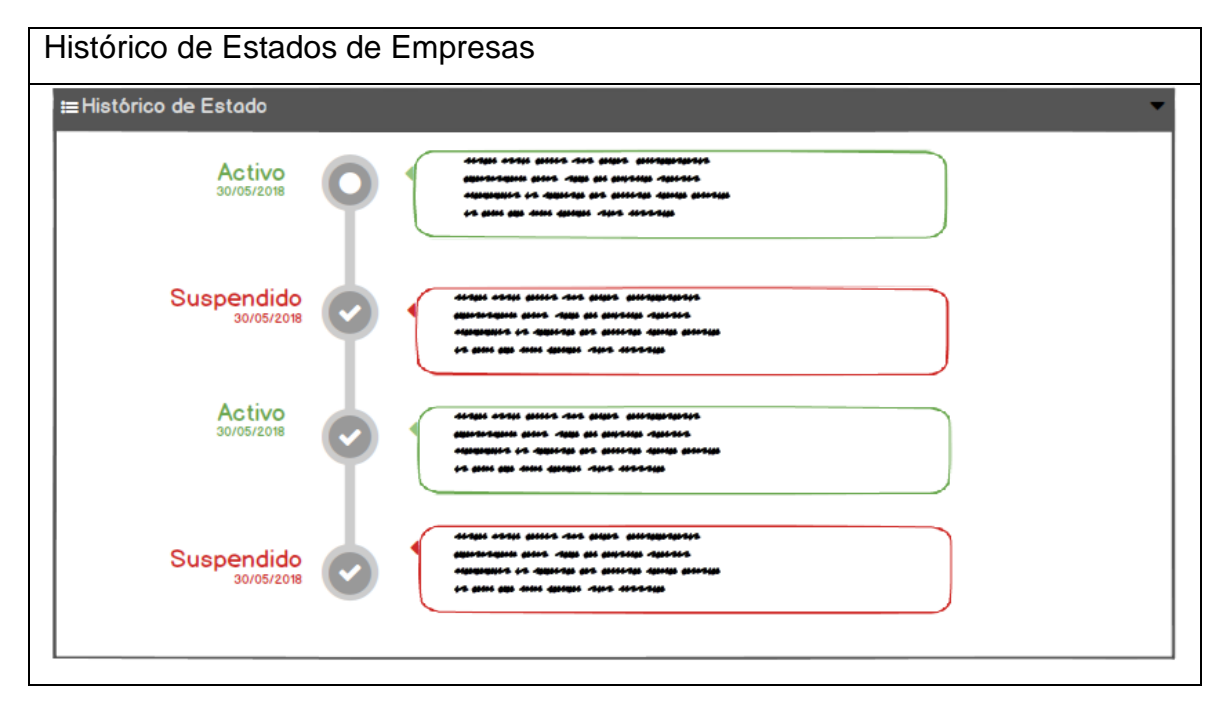

|                |                           |     |            |               |             |           | _        |                | MAIBA - Plataforma             |              |                    |              |                       |   |
|----------------|---------------------------|-----|------------|---------------|-------------|-----------|----------|----------------|--------------------------------|--------------|--------------------|--------------|-----------------------|---|
| 2              | \$                        | > X |            | /Plataforma.m | aiba.gob.ar |           |          |                |                                |              |                    |              |                       | 0 |
|                | Buenos Aires<br>Provincia |     |            |               |             |           |          | Aires          | PLATAFORMA MAIBA<br>Módulo DUE |              |                    |              |                       |   |
|                |                           |     |            | Configu       | ración      | Entidades | ę        | Solicitudes D  | OUES Microchips                | Notifiacione | s Manuales         | ∽ √ ⊠        | Tony Starck (MAIBA) 🜘 | • |
|                | 0                         | Pr  | opietarios |               |             |           |          |                |                                |              |                    |              | 2 🗸                   |   |
| N <sup>4</sup> |                           |     | Tipo       | -             | Roz         | ón Social | l≟<br>∖× |                | Domicilio                      | Partido 🛓    | E-Mail 🛓           | Teléfono 🛓   | Acciones              |   |
| 1              |                           | •   | Fisico     |               | Perosn      | a AAA     |          | 11-111111111-1 | Calle 1 N* 2                   | La Plata     | David@gmail.com    | 0221-15-5646 | Q 🕑 🖻                 |   |
| 2              |                           | Þ   | Jurídica   |               | EMPRE       | ESA CCC   |          | 22-2222222-2   | Calle Archundia N* 3           | Ramallo      | Romero@yahoa.com   | 0221-15-5646 | Q 🕑 🖻                 |   |
| 3              |                           | •   | Jurídica   |               | EMPRE       | ESA CCC   |          | 33-3333333     | Calle Camerón Díaz Nº 4        | Bahía Blanca | Oscar@Maa.gob.a    | 0221-15-5646 | Q 🕜 🖻                 |   |
| 4              |                           | ▶   | Fisica     |               | Persor      | na DDD    |          | 44-444444      | Calle 7 N* 0                   | Chascomus    | Charly@espn.com.ar | 0221-15-5646 | Q 🕑 🖻                 |   |
| (              | ۹                         | 2   | ; []   C   |               |             |           |          |                | 🖌 📢 Págin 🔟 d                  | · / ▶ ▶ 1 •  | ]                  | _            |                       |   |

Este es el registro de todos los propietarios de hacienda equina que utilizan el sistema DUE. Cada veterinario solo puede ver los individuos o empresas registrados por él, la información se visualiza de forma tabular mediante una grilla que ofrece el filtrado y ordenamiento por cualquiera de sus columnas, paginado, exportación de datos a Excel y un menú de acciones para administrar esta información.

| VISTADUE                                                                                                    |  |  |  |  |  |  |
|----------------------------------------------------------------------------------------------------|--|--|--|--|--|--|
| VISTA DUE       Multiple       Curragent consciluto       Perindo       Extraol       Lis       Content       Content       Conten       Conten       Conten       Conte                                                                                                    |  |  |  |  |  |  |
| Propietano       I       Cult       I       Domicilio       Pertudo       I       E Hos       I       Cant. Eq.       Estado       I       Origen       Accur         N*       ~       ~       ~       ~       ~       ~       ~       ~       ~       ~       ~       ~       ~       ~       ~       ~       ~       ~       ~       ~       ~       ~       ~       ~       ~       ~       ~       ~       ~       ~       ~       ~       ~       ~       ~       ~       ~       ~       ~       ~       ~       ~       ~       ~       ~       ~       ~       ~       ~       ~       ~       ~       ~       ~       ~       ~       ~       ~       ~       ~       ~       ~       ~       ~       ~       ~       ~       ~       ~       ~       ~       ~       ~       ~       ~       ~       ~       ~       ~       ~       ~       ~       ~       ~       ~       ~       ~       ~       ~       ~       ~       ~       ~       ~       ~       ~       ~       ~       ~       ~                                                                                                    |  |  |  |  |  |  |
| N°         A         C         C                                                                                                    |  |  |  |  |  |  |
| 1         D: Don'd Taylor         20-249932         Calle 1 N* 2         Lo Plata         David@gmai.com         022115-5646         2         Generado         APP         Image: College 1 N* 2           2         0         Dr. Romero Marcos         20-249932         Calle 1 N* 3         Ramalio         Romero@yahoacom         022115-5646         12         Generado         MEB         Image: College 1 N* 2         Calle Camerón Díaz N* 4         Bohlo Blanco         Oscar@Moa.geb.a         022115-5646         12         Generado         MEB         Image: College 1 N* 2         Calle Camerón Díaz N* 4         Bohlo Blanco         Oscar@Moa.geb.a         022115-5646         22         Generado         APP         Image: College 1 N* 2         Calle Camerón Díaz N* 4         Bohlo Blanco         Oscar@Moa.geb.a         022115-5646         22         Generado         APP         Image: College 1 N* 2         Calle Camerón Díaz N* 4         Bohlo Blanco         Oscar@Moa.geb.a         022115-5646         22         Generado         APP         Image: College 1 N* 2         Image: College 1 N* 2         Calle Camerón Díaz N* 4         Bohlo Blanco         Oscar@Moa.geb.a         022115-5646         22         Generado         APP         Image: College 1 N* 2         Image: College 1 N* 2         College 1 N* 2         College 1 N* 2         College 1 N* 2         College 1 N                                                                                                    |  |  |  |  |  |  |
| 2                                                                                                    |  |  |  |  |  |  |
| 3       D       Dr. Oscor Robert Echandi       20-249932       Calle Camerón Díaz N* 4       Bahía Blanca       Oscar@Hoa.gob.a       0221:15-5646       22       Generado       APP       Image: Calle Calle |  |  |  |  |  |  |
| 4 ■ b CC Carlos Bilando 20-249932 Calle 7 № 0 Chascomus Charly@espn.com.ar 0221-15-5646 5 Generado APP 🐼                                                                                                    |  |  |  |  |  |  |
|                                                                                                    |  |  |  |  |  |  |
|                                                                                                    |  |  |  |  |  |  |
|                                                                                                    |  |  |  |  |  |  |
|                                                                                                    |  |  |  |  |  |  |
| Registro de DUEs, una vez que la solicitud está en estado "Pagada". El veterinario                                                                                                    |  |  |  |  |  |  |

puede imprimir el carnet DUE y el resumen

| СНІР                                                   |               |              |           |                |
|--------------------------------------------------------|---------------|--------------|-----------|----------------|
| Se ha agregado el equino con Nº CHIP 12313213212 Corre | stamente      |              |           | 8              |
| Lectura del CHIP                                       |               |              | ſ         | Chip Existente |
|                                                        |               |              |           | · ·            |
| N* CHIP                                                | Fecha Lectura | Hora Lectura | STATUS    | ()             |
| 1 1234567891011121314                                  | 30/05/2017    | 15:45        | Existente | •              |
|                                                        |               |              |           |                |
|                                                        |               |              |           |                |

| Notificaciones G    | Frilla         |                            |                                   |            |            |          |        |
|---------------------|----------------|----------------------------|-----------------------------------|------------|------------|----------|--------|
|                     | , ma           |                            |                                   |            |            |          |        |
|                     |                |                            |                                   |            |            | _        |        |
| A Notificaciones    |                |                            |                                   |            |            | ~        | $\sim$ |
| Prioridad 🔒         | Usuario 🗜      | Titulo 🗜                   | Contenido                         | Desde 🛓    | Hasta 🛓    | Acciones | 8      |
| N° ×                |                |                            |                                   |            |            |          |        |
|                     |                |                            |                                   |            |            |          |        |
| 1 Alto              | Maiba.Maiba    | Nuevo Lector RF Homologado |                                   | 30/05/2017 | 30/05/2017 | 0        | ۵      |
|                     |                | -                          |                                   |            |            | 5        |        |
| 2 Baja              | Maiba Maiba    | Nuevas Funcionalidades     |                                   | 30/05/2017 | 30/05/2017 | Q        | 俞      |
|                     | rialba, rialba |                            |                                   |            |            |          |        |
| 3 🗆 🕨 Alto          | Maiba,Maiba    | Nuevas Funcionalidades     |                                   | 30/05/2017 | 30/05/2017 | Q 🗷      | 匬      |
|                     |                |                            |                                   |            |            |          | _      |
| 4 🗆 🕨 Alto          | Maiba,Maiba    | Nuevas Funcionalidades     |                                   | 30/05/2017 | 30/05/2017 | QØ       | ⑪      |
|                     |                |                            |                                   |            |            |          |        |
|                     |                |                            |                                   |            |            |          | _      |
| Q C [] []           |                |                            | 44 Págin 1 de 1 🕨 🕅 1 🔻           |            |            |          |        |
|                     |                |                            |                                   |            |            |          |        |
|                     |                |                            |                                   |            |            |          |        |
| Notificaciones para | usua           | rios del sister            | ma, tienen un tiempo en dias de p | ermaner    | ncia o de  |          |        |

Notificaciones para usuarios del sistema, tienen un tiempo en dias de permanencia visualizacion. Tambien informa sobre los eventos ocurridos en el sistema

| Notificaciones Altas                                                              |            |
|-----------------------------------------------------------------------------------|------------|
| Agregar Notificación                                                              | ' <b>~</b> |
| Prioridad     Fecha desde     Fecha hasta       Some text     de a de     de a de |            |
| Titulo                                                                            | -          |
| Contenido                                                                         |            |
|                                                                                   | ן<br>      |
| Agregar                                                                           | <u>ן</u>   |

#### Maquetado – Módulo WEB

#### Veterinario

El maquetado define el diseño de las distintas pantallas de los módulos del

El aplicativo

El módulo DUE-WEB está diseñado para la llevar a cabo la gestión administrativa de propietarios, veterinarios, solicitudes y DUEs.

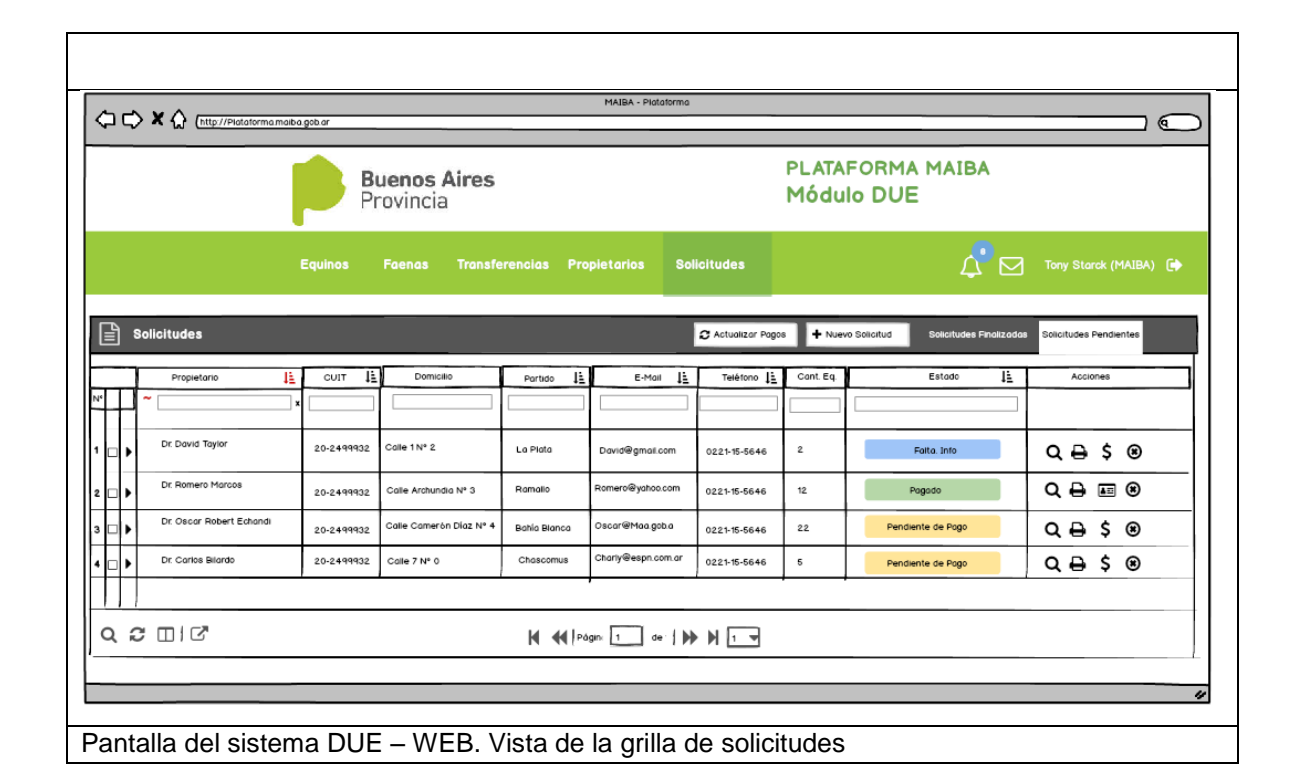

| ESTADOS                                                                   |                                                                                                    | A | CCI                    | ONES                                                                                      |   |
|---------------------------------------------------------------------------|----------------------------------------------------------------------------------------------------|---|------------------------|-------------------------------------------------------------------------------------------|---|
| Pagado<br>Pendiente de Pago<br>Cancelada<br>Deshabilitado por Inactividad | Arancel Pogado (Automático)<br>Pendiente de Pogo<br>Deshabilitad intencionalmente por funcionario MAIBA<br>Se Deshabilita por tiempo |   | Q<br>∎<br>₽<br>\$<br>8 | Show<br>Borrado<br>Nuevo Due<br>Imprimir Solicitud<br>Imprimir Boleta de Pago<br>Cancelar |   |
|                                                                           |                                                                                                    |   |                        |                                                                                           | J |

| gregar Solicitu                                                                                                    | ud Porle          | t A                                    |                                  |                                           |                                        |         |
|----------------------------------------------------------------------------------------------------|-------------------|----------------------------------------|----------------------------------|-------------------------------------------|----------------------------------------|---------|
| - Agregar Propietarios                                                                                                    |                   |                                        |                                  |                                           |                                        | 2 🗸     |
| Usted opera como veterinario<br>Some text                                                                                 | ~                 | Convenio que aplica<br>Some text       |                                  | Importe de la S<br>Some text              | olaituda                               |         |
| Tipo de solciitud                                                                                                    |                   | isqueda de propietano                  | Partidi                          | Propietano                                | calidad<br>V                           | Agregor |
|                                                                                                    | Tipo Documento    | Número                                 | Partido                          | Localidad                                 | Domicilio                              |         |
| Nombre / Razón Social                                                                                                    |                   |                                        |                                  |                                           |                                        |         |
| Nombre / Razón Social<br>1 Staney LG                                                                                      | DNI               | 24.999.999                             | La Plata                         | Villa Elisa                               | Arana 1789                             | •       |
| Nombre / Razón Social           1         Staney LG           2         Linkedin Pedro                                    | DNI               | 24.999.999<br>24.999.999               | La Plata<br>La Plata             | Villa Elisa<br>Villa Elisa                | Arana 1789<br>Arana 1789               | 0       |
| Nombre / Rozón Social           1         Staney LG           2         Linkedin Pedro           3         Whatsapp Mario | DNI<br>DNI<br>DNI | 24.999.999<br>24.999.999<br>24.999.999 | La Plata<br>La Plata<br>La Plata | Villa Elisa<br>Villa Elisa<br>Villa Elisa | Arana 1789<br>Arana 1789<br>Arana 1789 | 000     |
| Nombre / Razón Social<br>1 Staney LG<br>2 Linkedin Pedro<br>3 Whatsapp Mario                                              | DNI<br>DNI<br>DNI | 24.999.999<br>24.999.999<br>24.999.999 | La Plata<br>La Plata<br>La Plata | Villa Elisa<br>Villa Elisa<br>Villa Elisa | Arana 1789<br>Arana 1789<br>Arana 1789 | 0       |

| Agregar Solicitud P               | orlet B              |                |                         |            |         |
|-----------------------------------|----------------------|----------------|-------------------------|------------|---------|
| 🕷 Agregar Equinos                 |                      |                |                         |            | 2 🗸     |
| Partido radicación de los Equinos | Localidad radicación | de los Equinos |                         |            |         |
| ingrese partido                   | ✓ (*) ingrese Loc    | alidad         | <ul><li>✓ (*)</li></ul> |            |         |
|                                   |                      |                |                         |            |         |
| Tipo equino                       | Género               | Edod           | Cantidad                |            |         |
| × •                               | •)                   | (*)            | (*)                     | (*)        | Agregor |
|                                   |                      |                |                         |            |         |
| Nombre / Razón Social Tipo (      | Documento Número     | Partido        | Localidad               | Domicilio  |         |
| 1 Staney LG DNI                   | 24.999.999           | La Plata       | Villa Elisa             | Arana 1789 | •       |
| 2 Linkedin Pedro DNI              | 24.999.999           | La Plata       | Villa Elisa             | Arana 1789 | •       |
| 3 Whatsapp Mario DNI              | 24.999.999           | La Plata       | Villa Elisa             | Arana 1789 | •       |
|                                   |                      |                |                         |            |         |
|                                   |                      |                |                         |            |         |
| Alta de los equinos               |                      |                |                         |            |         |

| Agregar Solicitud P | orlet C                           |       |                                     |       |
|---------------------|-----------------------------------|-------|-------------------------------------|-------|
| 🕳 Agregar Equinos   |                                   |       |                                     | ~~~   |
| Convenio Elegido    | Partido radicación de los Equinos | ~ (*) | Locolidad radicación de los Equinos | ~ (*) |
|                     |                                   |       |                                     |       |

| Alta Propietario – Porlet único                                                     |
|-------------------------------------------------------------------------------------|
| ABBA - Pidatorna<br>MABA - Pidatorna<br>(Http://Pidatornamaba.gob.or                |
| Buenos Aires         PLATAFORMA MAIBA           Provincia         Módulo DUE        |
| Equinos Faenas Transferencias Propietarios Notifiaciones 💭 🖂 Tony Starck (MAIBA) (j |
| 🚑 Agregar Propietarios 🗸                                                            |
| Personas Riscas Personas Jurídicas                                                  |
| Nombre Apellido Facto de Nocimiento                                                 |
| Estado Civil Nonzine y Apellido Conyuge<br>CNI OUIT CUIL RENSPA 103 DP97            |
| Devraile Perido Lecoldad                                                            |
| Datos Contacto                                                                      |
| Tel Hevil Tel Pijo Correo                                                           |
| Datos Representante Legal                                                           |
| DNI QUIT CUIL                                                                       |
|                                                                                     |
| Denkile Partide Leosikide                                                           |
| Tai Horit Tai Fijo Comeo                                                            |
|                                                                                     |
| Agregar                                                                             |
|                                                                                     |
|                                                                                     |

| Alta DUE – Paso 1                                                                                                    |
|----------------------------------------------------------------------------------------------------|
| MAIBA - Plotaforma                                                                                                    |
| Buenos Aires<br>Provincia         PLATAFORMA MAIBA<br>Módulo DUE                                                                                                    |
| Equinos Faenas Transferencias Propietarios Solicitudes 🖉 🖂 Tony Starck (MAIBA) 🍙                                                                                                    |
| DATOS EQUINO<br>Información Basica       2       CARACTERISTICAS<br>Particulandodes Equino       3       DIAGRAMA<br>4 Fotos       4       FOTOS<br>4 Imagenes       5       CHIP<br>Atta del chip |
| Datos Equino                                                                                                    |
| Nombre Estado Legol Rozo o Biotipo Sexo Pecha de Nasimiento Edad                                                                                                    |
| Cancelor Borrador Guardar                                                                                                    |
| Almacena los datos en<br>cuelación poso del Warad,<br>debe contrator solo a de solo que corgo<br>validacinos de lo que corgo<br>cuestión                                                           |
| 1º Paso Datos equino: Ingrese los datos identificatorios del equino                                                                                                    |

| X 🟠 (http://Flataforma.malba.gob.or                                        | MAIBA - Piototomo                                                             |
|----------------------------------------------------------------------------|-------------------------------------------------------------------------------|
| Buenos Aires<br>Provincia                                                  | PLATAFORMA MAIBA<br>Módulo DUE                                                |
| Equinos Faenas Transferencias                                              | Propietarios Solicitudes                                                      |
| 1 DATOS EQUINO<br>Información Basica CARACTERIS<br>Particularidades Equino | TICAS 3 DIAGRAMA 4 FOTOS 5 CHIP<br>4 Fotos 4 Imogenes 5 CHIP<br>Alta del obip |
| 📲 Vista Diagrama                                                           | / v                                                                           |
| Pelaje                                                                     |                                                                               |
| ingrese pelaje                                                             | (*)                                                                           |
| Caracteristicos Generales                                                  |                                                                               |
| Cabeza (*)                                                                 | Tronco(*) Miebros (*)                                                         |
| Zona                                                                       | Particularidad                                                                |
| 1 Cobezo                                                                   | Anteojeros                                                                    |
| 2 Cabeza                                                                   | Gergentillo Blanco                                                            |
| Mana Transa                                                                | Raya de mula                                                                  |
| 5 Poloje                                                                   | Con algún reflejo - Porcelano                                                 |
| 6 Cape                                                                     | Introducción de Polos Blancos - Lunarejo                                      |
| 7 Capa                                                                     | Introducción de Pelos Colorados - Doradilio                                   |
|                                                                            |                                                                               |
| Concelar                                                                   | Borrador Guardar                                                              |
|                                                                            |                                                                               |

| Alta DUE – Paso 2 Funcionalidad                       |         |                                           |       |
|-------------------------------------------------------|---------|-------------------------------------------|-------|
| () Íntroduce Texto (Al 3er caracter empieza a buscar) |         | Selecciona Valor deseado (click o enter)  |       |
| Pelaje                                                |         | Peloje                                    |       |
| Bay                                                   | 0 (*)   | Bayo                                      | 0 (*) |
|                                                       | -       | Bayo - Bianco                             |       |
| Click en ícono                                        |         | Bayo - Dorado                             |       |
| <b>S</b>                                              | ىلە     | Bayo - Huevo de Pato                      |       |
| Pelaje                                                |         | Bayo - Isabelino                          |       |
| Bayo - Huevo de Pato                                  | 0 (*)   | Bayo - Amarillo                           |       |
|                                                       | -       | Bayo - Ruano                              |       |
| 🕑 🛛 Se agrega en la Tabla                             |         | Bayo - Encerado                           | J     |
| Zona Particularidad                                   |         |                                           |       |
| 1 Pelaje Bajp - Huevo de Pato                         |         |                                           |       |
|                                                       |         |                                           |       |
| Además de colocar un "Pelaje" y una "Capa             | a". Deb | e ingresar al menos una de las siguientes | ;     |
| características para cada rubro "Cabeza", "           | Tronco  | o" y "Miembros"                           |       |

| Alta DUE – Paso                                                                                                    | 2 - Particula                                                                                                    | aridades                                                                                                    |                                                                                                    |   |
|----------------------------------------------------------------------------------------------------|----------------------------------------------------------------------------------------------------|----------------------------------------------------------------------------------------------------|----------------------------------------------------------------------------------------------------|---|
| 📩 ( Tronco )                                                                                                    |                                                                                                    |                                                                                                    | ×                                                                                                    |   |
| <ul> <li>Raya de Mula</li> <li>Pangare</li> <li>Tormenta</li> <li>Anca Nevada</li> <li>Pecho Colorado</li> </ul>                                                            | <ul> <li>Estrella</li> <li>Gorro</li> <li>Anteojeras</li> <li>Pico Colorado</li> <li>Oreja Blanca</li> </ul>                                     | <ul> <li>Pelitos (en la frente)</li> <li>Testarilla</li> <li>Mascarilla</li> <li>Pico Rosillo</li> <li>Oreja Colorada</li> </ul>                                            | Estrella<br>Gorro<br>Anteojeras<br>Pico Colorado<br>Oreja Blanca                                                                        |   |
| 🔓 ( Cabeza )                                                                                                    |                                                                                                    |                                                                                                    | ×                                                                                                    |   |
| <ul> <li>Pelitos (en la trente)</li> <li>Testarilla</li> <li>Mascarilla</li> <li>Pico Rosillo</li> <li>Oreja Colorada</li> <li>Gargantilla Blanca</li> <li>Zarco</li> </ul> | <ul> <li>Estrella</li> <li>Gorro</li> <li>Anteojeras</li> <li>Pico Colorado</li> <li>Oreja Blanca</li> <li>Gargantilia</li> <li>Zarco</li> </ul> | <ul> <li>Pelitos (en la frente)</li> <li>Testanila</li> <li>Mascarilla</li> <li>Pico Rosillo</li> <li>Oreja Colorada</li> <li>Gargantilla Bianca</li> <li>Zarco</li> </ul>  | <ul> <li>□ Estrella</li> <li>□ Gorro</li> <li>□ Anteojeras</li> <li>□ Pico Colorado</li> <li>□ Oreja Blanca</li> <li>□ Zarco</li> </ul> |   |
| 👬. [ Cabeza ]                                                                                                    |                                                                                                    |                                                                                                    | ×                                                                                                    | l |
| <ul> <li>Pelitos (en la frente)</li> <li>Testarilla</li> <li>Mascarilla</li> <li>Pico Rosillo</li> <li>Oreja Colorada</li> <li>Gargantilla Bianca</li> <li>Zarco</li> </ul> | Estrella<br>Gorro<br>Anteojeras<br>Pico Colorado<br>Oreja Blanca<br>Gargantilla<br>Zarco                                                         | <ul> <li>Pelitos (en la frente)</li> <li>Testarilla</li> <li>Mascarilla</li> <li>Pico Rosillo</li> <li>Oreja Colorada</li> <li>Gargantilla Blanca</li> <li>Zarco</li> </ul> | <ul> <li>□ Estrella</li> <li>□ Gorro</li> <li>□ Anteojeras</li> <li>□ Pico Colorado</li> <li>□ Oreja Blanca</li> <li>□ Zarco</li> </ul> |   |

| 🗘 🖒 X 🏠 (http://fictoria           | rma maiba got or                                                | MAIBA - Pidolormo   |                          | @                                  |                                                                    |
|------------------------------------|-----------------------------------------------------------------|---------------------|--------------------------|------------------------------------|--------------------------------------------------------------------|
|                                    | Buenos Aires<br>Provincia                                       |                     | PLATAFORMA<br>Módulo DUE | A MAIBA<br>E                       |                                                                    |
|                                    |                                                                 |                     |                          |                                    | €                                                                  |
| 1                                  | DATOS EQUINO 2 CARACTE<br>Información Basico Partisularidades E | RISTICAS 3 DIAGA    | RAMA 4 FOTOS             | 5 CHIP<br>Alto del ohip            | A happen (birk Gespinea happe)                                     |
| Vista Diagrama (1                  |                                                                 |                     | Lunarés 📄 Lunarés 📕      | Lunares 📒 Lunares 📕 🖌 🔪            | para poder ingresor<br>canos territorio                            |
| S.                                 |                                                                 |                     |                          |                                    | Agregar samoteristica      Type de conservation      Decomposition |
|                                    |                                                                 |                     |                          |                                    | Conver Bunkt                                                       |
| III Vista Tabular                  |                                                                 |                     |                          | 2.5                                | 2                                                                  |
| Nombre / Razón Doci<br>1 Staney LG | Id Tipo Documento Número DNI 24,999,999                         | Purtido<br>La Pista | Localidad<br>Villa Eksa  | Derrécilio Arana 1769              |                                                                    |
| 2 Linkedin Pedro                   | DNI 24.999.999                                                  | La Piete            | Vila Elina               | Arono 1769 😄                       |                                                                    |
| 3 Whatsopp Herio                   | DNI 24.999.999                                                  | Le Plote            | Vile Else                | Arons 1789 🖸<br>Cancelor 🗸 Guordor |                                                                    |
| Cancelor                           |                                                                 |                     |                          | Berrador Guardar                   |                                                                    |
|                                    |                                                                 |                     |                          |                                    | v                                                                  |
| so Diagra                          | ma. Se marca con e                                              | l mouse el lua:     | ar donde quie            | re indicar una c                   | aracterística individual del equir                                 |

El diagrama tiene una vista gráfica con el silueta del equino donde se ven sus características individuales co distintos colores dependiendo del tipo y una vista tabular debajo, con el detalle de las características

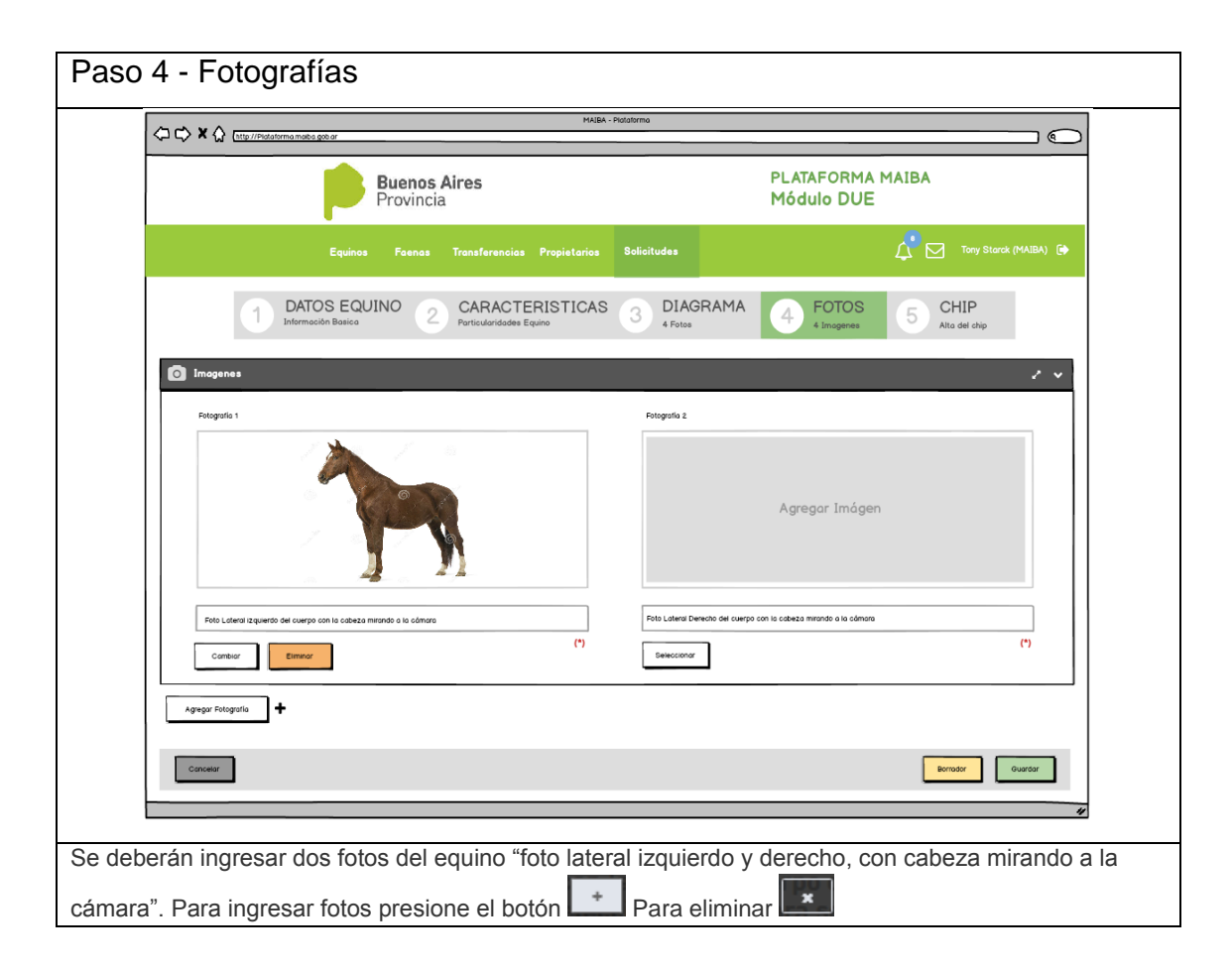

| Paso 5 - Chipeo                          |                                                             |                              |                          |                         |
|------------------------------------------|-------------------------------------------------------------|------------------------------|--------------------------|-------------------------|
| C C X A Inttp://Plataforma.maibia.gob.ar | MAIBA -                                                     | Plataforma                   |                          |                         |
| Buen<br>Provi                            | <b>os Aires</b><br>ncia                                     |                              | PLATAFORMA<br>Módulo DUE | MAIBA                   |
| Equinos Foe                              | nas Transferencias Propietarios                             | Solicitudes                  |                          | Tory Starok (MAIBA) 🚺   |
| 1 DATOS EQUINO<br>Información Basica     | 2 CARACTERISTICAS<br>Particularidades Equino                | 3 DIAGRAMA<br>4 Fotos        | 4 FOTOS<br>4 Imagenes    | 5 CHIP<br>Alto del chio |
| Verifiqu                                 | IMPOR <sup>*</sup><br>e mediante escaneo previc             | TANTE                        | ip implantado            | ×                       |
|                                          | ţ                                                           |                              |                          |                         |
| Cancelar                                 |                                                             |                              |                          | Bernoter                |
|                                          | Modal, advertencia para que<br>verifique previonente que no | el warmano<br>exista un chip |                          | #                       |

| 🗘 🖒 🗙 🏠 [http://Pictaforma.mobile.gob.ar  | MAIBA -                                           | - Plataforma          |                          |                         |
|-------------------------------------------|---------------------------------------------------|-----------------------|--------------------------|-------------------------|
| Þ                                         | Buenos Aires<br>Provincia                         |                       | PLATAFORMA<br>Módulo DUE | MAIBA                   |
|                                           |                                                   | Solicitudes           |                          | Tony Storck (MAIBA) 🚺   |
| DATOS EQ<br>Información Bosico            | UINO 2 CARACTERISTICAS<br>Particularidades Equino | 3 DIAGRAMA<br>4 Fotos | 4 FOTOS<br>4 Imogenes    | 5 CHIP<br>Alto del chip |
| СНІР                                      |                                                   |                       |                          | 2 ~                     |
| Se ha ogregado el equino con Nº CHIP 1231 | (3213212 Correctomente                            |                       |                          | ۲                       |
| Lectura del CHIP                          |                                                   |                       |                          | Chip Existente          |
|                                           |                                                   |                       |                          | ~                       |
| N* CHIP                                   | Fecha Lecturo                                     | Hora Lectura          | STATUS                   | (*)                     |
| 1 1234567891011121314                     | 30/05/2017                                        | 15:45                 | Existente                | •                       |
|                                           |                                                   |                       |                          |                         |
| Conceior                                  |                                                   |                       |                          | Borrador Guardar        |
|                                           |                                                   |                       |                          |                         |
|                                           |                                                   |                       |                          |                         |

| ⇒×☆ (http://Piotaforma.m                                                                                             | aiba.gob.ar                                 |                                                                                           |                                                                | MAIBA - Piotofor                                                                               | ma                                                                                                    |                               |                                                                 |                   | @                                                                                                    |
|----------------------------------------------------------------------------------------------------|---------------------------------------------|-------------------------------------------------------------------------------------------|----------------------------------------------------------------|------------------------------------------------------------------------------------------------|----------------------------------------------------------------------------------------------------|-------------------------------|-----------------------------------------------------------------|-------------------|----------------------------------------------------------------------------------------------------|
|                                                                                                    | Pro                                         | enos Aires<br>ovincia                                                                     |                                                                |                                                                                                | F                                                                                                    | PLATAF<br>Módule              | ORMA MAIBA                                                      |                   |                                                                                                    |
|                                                                                                    | Equinos I                                   | Faenas Transfere                                                                          | encias Prop                                                    | ietarios Solic                                                                                 | itudes                                                                                                    |                               | ۵ 🞝                                                             | Tony Starck       | (MAIBA) 🕞                                                                                                    |
| SOLICITUD Nº<br>13584                                                                                                | Fecha Solicitud<br>30/05/2017               | Propietario DNI<br>Leandro vdw 24.999.54                                                  | CUIT<br>6 20-24999546                                          | Partido<br>5-0 Lomas de Zamon                                                                  | Localidad<br>Lomas de Zama                                                                                                    | Equir<br>ora 7                | nos Tasa<br>\$450                                               | Estado<br>Pogado  |                                                                                                    |
| DUE                                                                                                    | 12313213212 Correcto                        | mente                                                                                     |                                                                |                                                                                                |                                                                                                    |                               |                                                                 |                   | (B)                                                                                                    |
|                                                                                                    |                                             |                                                                                           |                                                                |                                                                                                |                                                                                                    |                               |                                                                 |                   | + Nuevo DUE                                                                                                    |
| Propietario                                                                                                    | 📙 сил 🗎                                     | Domicilio                                                                                 | Partido 🔒                                                      | E-Mail 🛓                                                                                       | Teléfono 🔒                                                                                                    | Cant. Eq.                     | Estado                                                          | 1 <u>1</u> Origen | + Nuevo DUE<br>Acciones                                                                                                    |
| Propietario                                                                                                    |                                             | Domicilio                                                                                 | Partido [1]                                                    | E-Mail J <u>i</u>                                                                              | Teléfono 🔒                                                                                                    | Cant. Eq.                     | Estado                                                          | 1 <u>2</u> Origen | + Nuevo DUE                                                                                                    |
| Propietanio                                                                                                    | ↓ <u></u> CUIT ↓ <u></u><br>x<br>20-2499932 | Domicilio                                                                                 | Partido                                                        | E-Mail ] <u>1</u>                                                                              | Telétono 11                                                                                                    | Cont. Eq.                     | Estodo<br>Faita, Info                                           | 11 Origen         | Nuevo DUE     Acciones     C     C  |
| Propietano                                                                                                    | L         CUIT         L           x        | Calle 1N <sup>4</sup> 2 Calle Archundia N <sup>4</sup> 3                                  | Partido 12<br>La Plata<br>Romalio                              | E-Mail J±                                                                                      | Teléfono [≟<br>0221-15-5646<br>0221-15-5646                                                                                                    | Cont. Eq.<br>2.<br>12.        | Estado<br>Pata Into<br>Pagado                                   | I <u>i</u> Origen | Nuevo DUE     Acciones     C     C  |
| Propietano     Propietano     Dr Dovid Taylor     Dr Romero Marcos     Dr Oscor Robert Edhandi                       | IE         CUIT         IE           x      | Cole 1 N° 2<br>Cole Archundia N° 3<br>Cole Comerón Díaz N° 4                              | Partido I <u>±</u><br>La Piata<br>Romalio<br>Bahla Bianco      | E-Mail 1                                                                                       | Teléfono         Ji           0221-15-5646         0221-15-5646           0221-15-5646         0221-15-5646                                            | Cant Eq.                      | Estado<br>Faita Info<br>Pagado<br>Pendiente de Pago             | IL Origen         | Nuevo DUE     Acciones     COM      COM     COM |
| Propietano     Propietano     Dr Dovid Taylor     Dr Romero Marcos     Dr Oscar Robert Edhandi     Dr Carlos Bilando | Line         CUIT         Line           X  | Cale 1 Nº 2<br>Cale 1 Nº 2<br>Cale Camerón Díaz Nº 4<br>Cale Camerón Díaz Nº 4            | Partido [1]                                                    | E-Hai <u>Li</u><br>David@gmail.com<br>Romero@yahoo.com<br>Oscar@Haa.gob.a<br>Chary@espn.com.ar | Telétono         L           0221-15-5646         0221-15-5646           0221-15-5646         0221-15-5646                                             | Cant.Eq<br>2<br>12<br>22<br>5 | Estado<br>Pata, Into<br>Pagado<br>Pendiente de Pago<br>Borrador | IL Origen         | Nuevo DUE     Acciones     C     C  |
|                                                                                                    | IE         CUIT         IE           x      | Cale 1 Nº 2<br>Cale 1 Nº 2<br>Cale Ardundia Nº 3<br>Cale Camerón Díaz Nº 4<br>Cale 7 Nº 0 | Portido IE<br>La Piata<br>Ramalio<br>Bahlo Bianca<br>Chascomus | E-Mail I±<br>David@gmat.com<br>Romero@yahoo.com<br>Oscar@Haa.gob.a<br>Chary@espn.com.ar        | Telefono         1           0221-15-5646         0221-15-5646           0221-15-5646         0221-15-5646           0221-15-5646         0221-15-5646 | Cont. Eq.                     | Estado<br>Faita Info<br>Pagado<br>Pendiente de Pago<br>Borrador | IL Ongen          | Nuevo DUE     Acciones     C     C  |

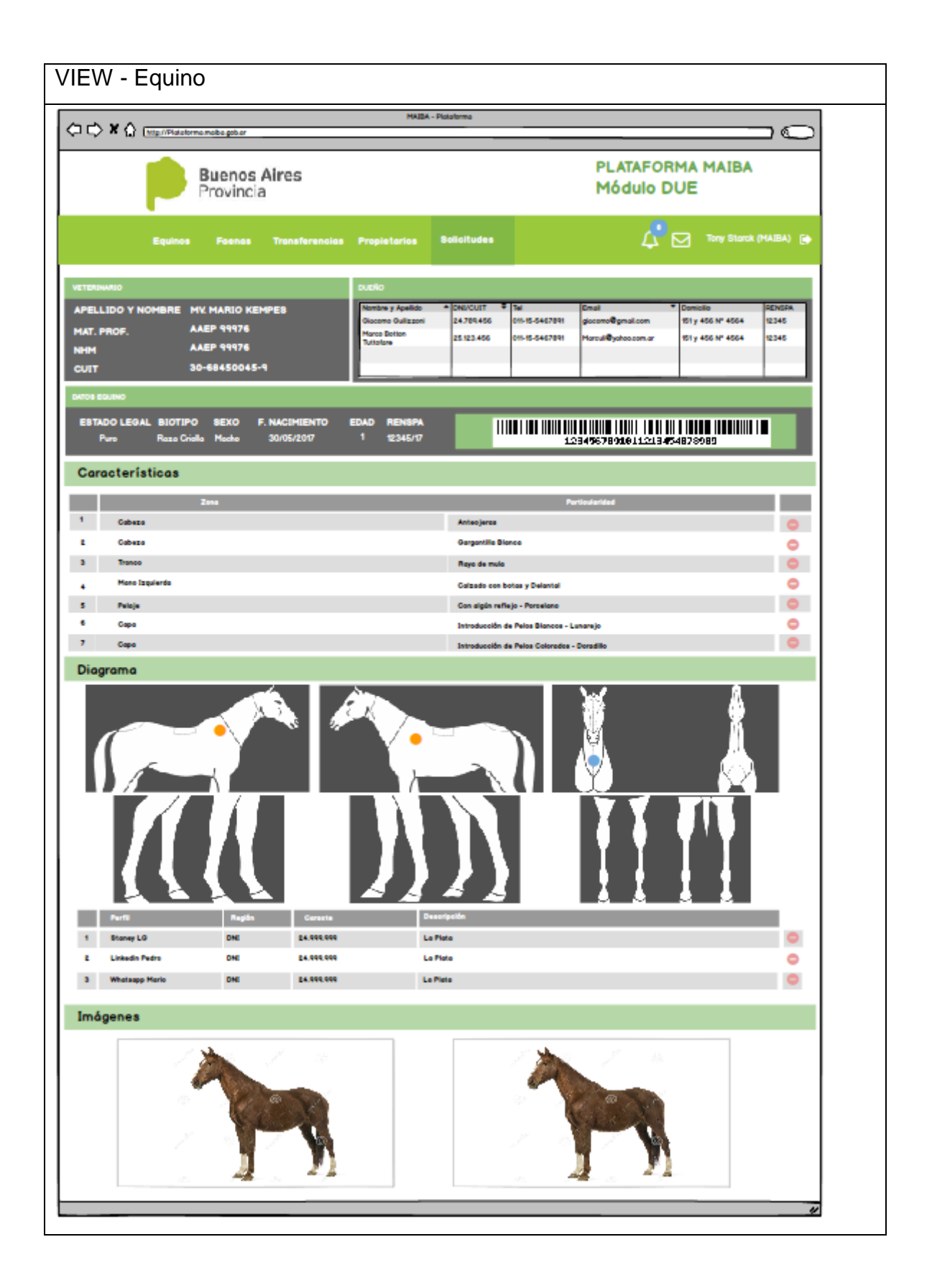

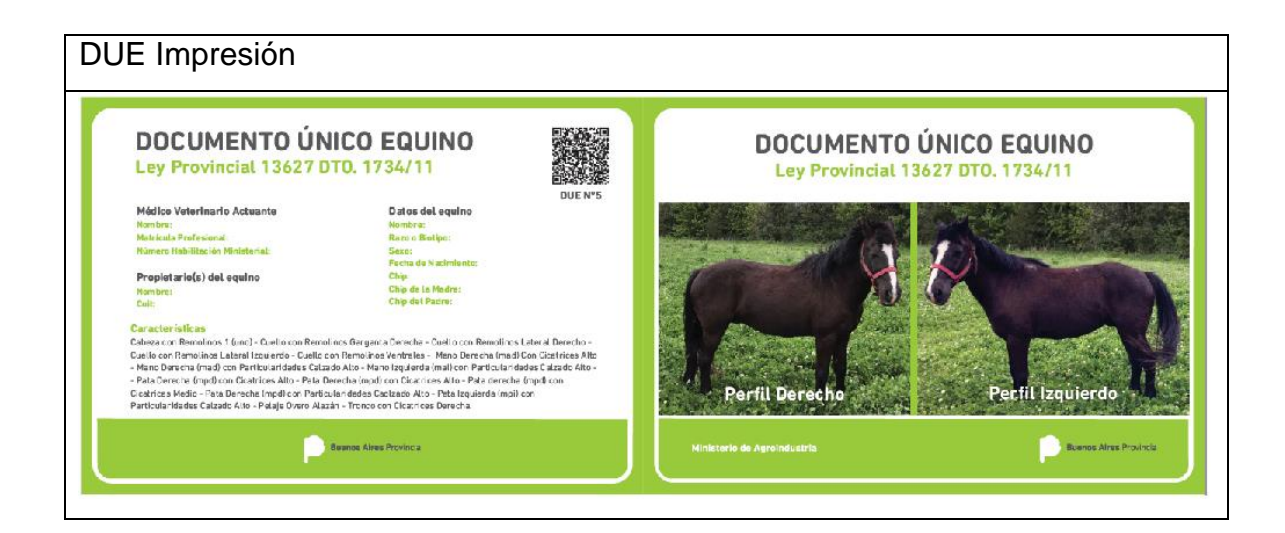

| Boleta de Pago           |                                                                                                    |                                                                                                    |                                         |
|--------------------------|----------------------------------------------------------------------------------------------------|----------------------------------------------------------------------------------------------------|-----------------------------------------|
|                          | MAIBA - Pio                                                                                                    | taforma                                                                                                    | $\square \bigcirc$                      |
| ♦ Page: 1 of             | 1 — + Automatic Zoo                                                                                                    | m 🔶                                                                                                    | 2 <b>8 4</b>                            |
| Buenos Aire<br>Provincia | S BOLETA DE                                                                                                    |                                                                                                    |                                         |
| Solicitud # 2            | 231 - Propietario: Lea                                                                                                    | vdw - Cuit: 2024999329/                                                                                                    | 1                                       |
| 3                        | DUE                                                                                                    |                                                                                                    | \$450                                   |
|                          | ی بیندی بین میرون بین ، میرو میرو بیندی<br>این بیندی میرون میروده میرو و میرو میرود<br>به میرو میرو میرود بین میرو میرو میرو<br>این میرو میرو میرودی ، میرو میرو ورده . | 01555 -490999-55 (5 40018) (55 81519) 4019 (655 5<br>) (96 815195 8155 8155 8155 8159 8155 5<br>15 81495-595 4155 49999995 81499995 815 415<br>55 8195 8154995995 49955991 8155 499 85 5 | No 60 0000<br>Nagara - 1465<br>Najiriya |

#### Maquetado – Módulo APP

Este aplicativo está diseñado para dispositivos móviles compatibles con el sistema operativo Android, se puede descargarse desde el Google Store.

Sus funcionalidades están concebidas en el proceso de registro del DUE, a partir de una solicitud ingresada en la aplicación web, se registran las características de los equinos, sus fotografías y al finalizar mediante una conexión bluetooth entre el celular y la lectora de chips se obtiene el número de DUE aplicado al equino

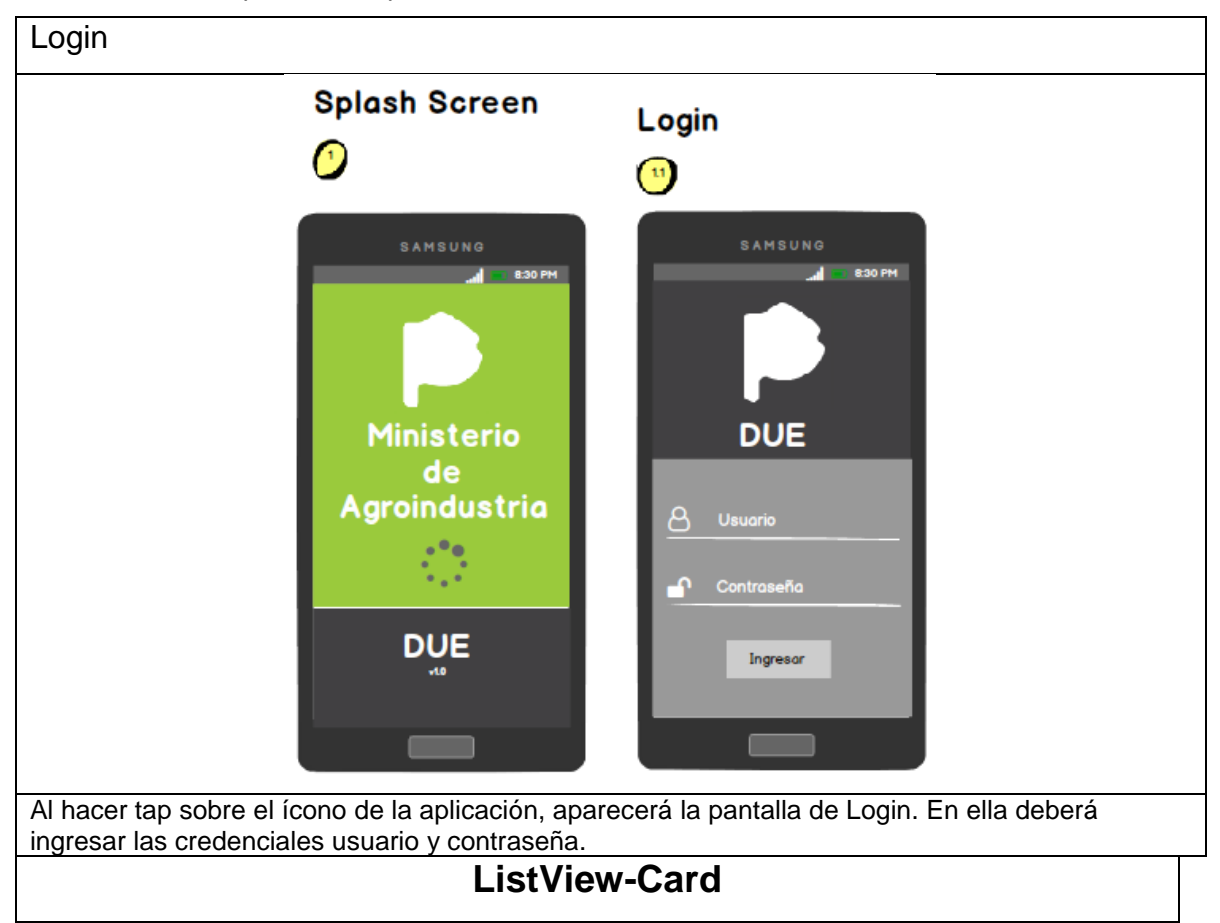

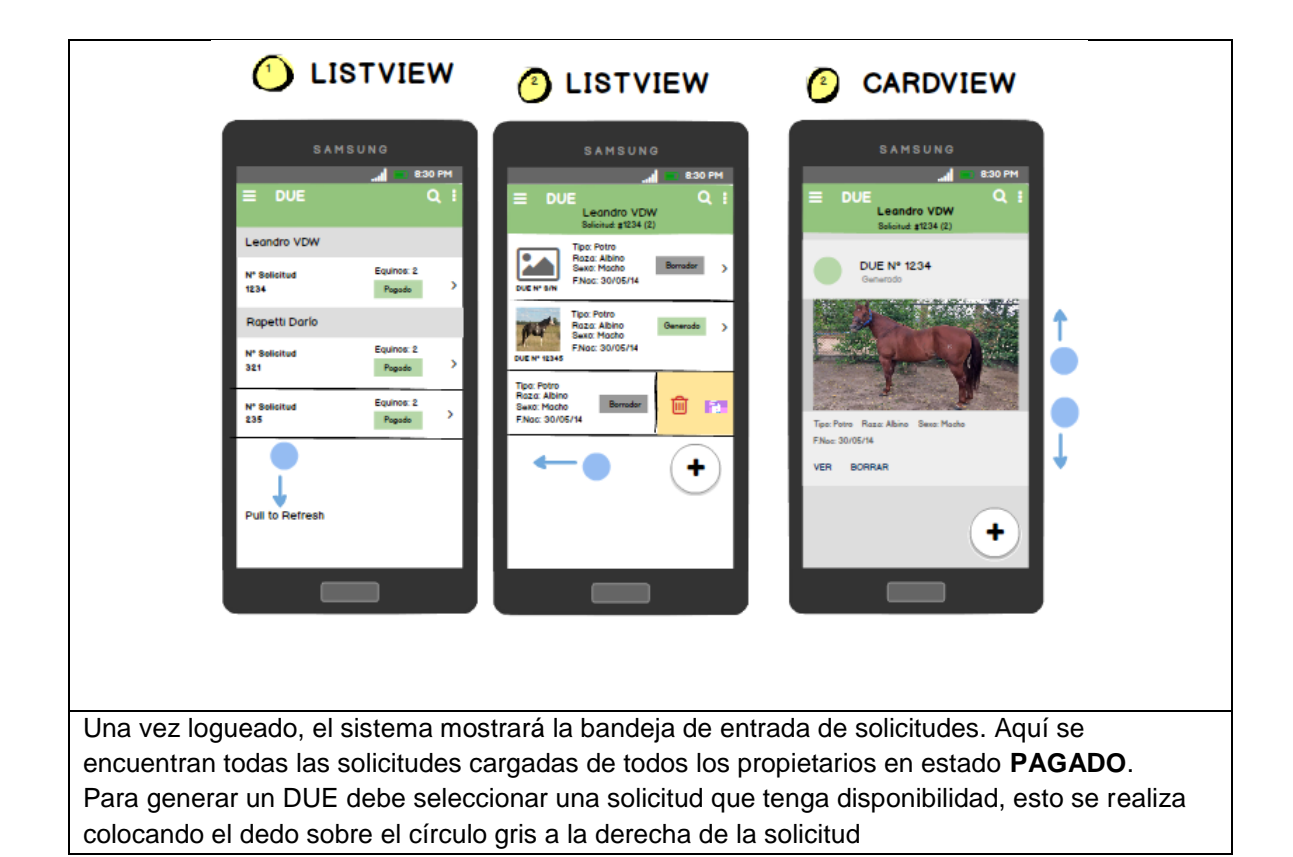

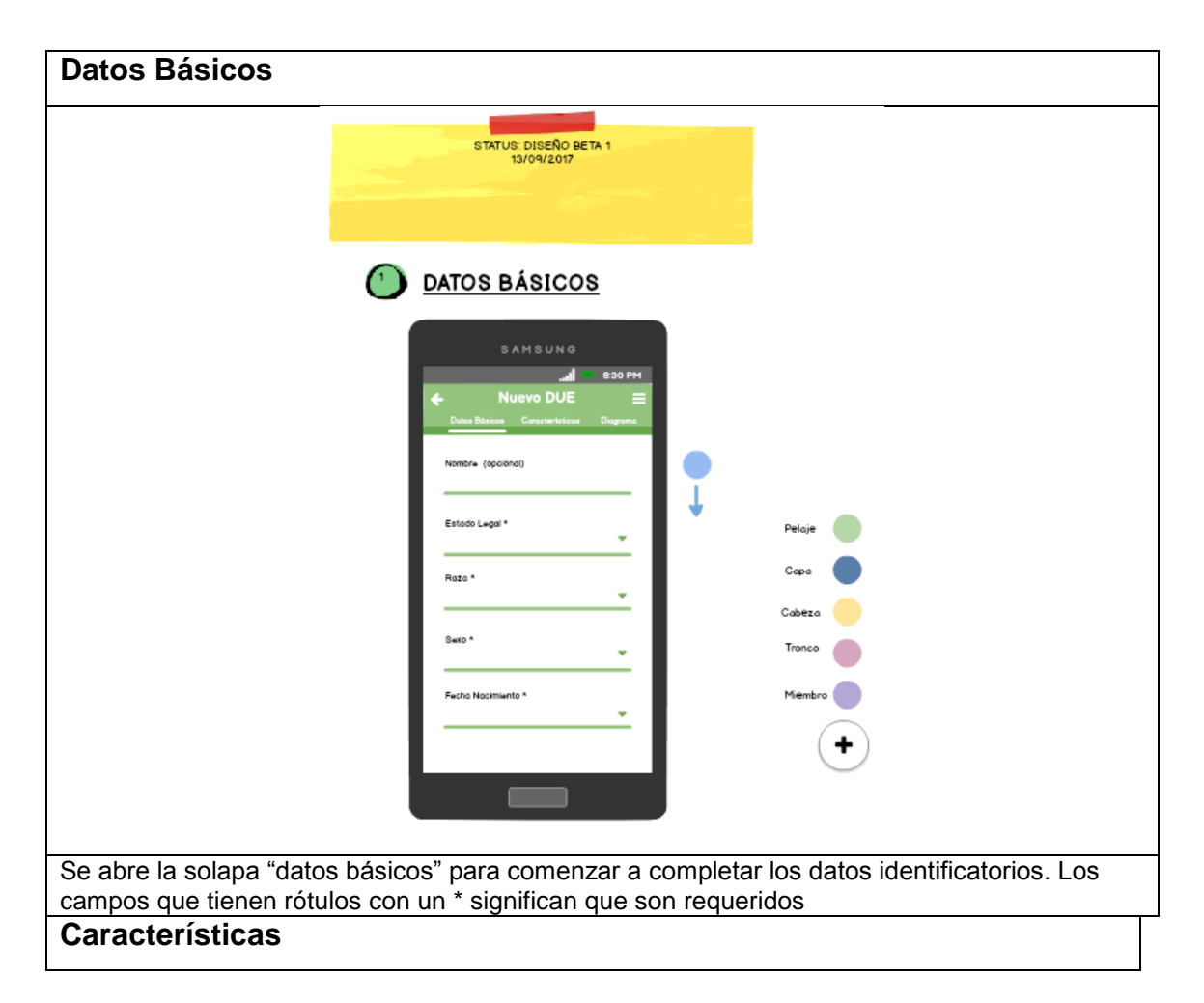

| •                                                                                                    | Â                                                                                                    | <u>^</u>                                                                                                    |
|----------------------------------------------------------------------------------------------------|----------------------------------------------------------------------------------------------------|----------------------------------------------------------------------------------------------------|
| ()<br>List Header                                                                                                    | List Header                                                                                                    | Contract Stress Stress Stre |
| SAMSUNG<br>al 830 PH<br>Nuevo DUE<br>Dass Basis<br>Con digitin reflejo brancedo<br>Con digitin reflejo brancedo<br>Con digitin reflejo brancedo<br>Con digitin reflejo brancedo<br>Con digitin reflejo brancedo | SAM SUN Q<br>a 800 PM<br>A Nuevo DUE<br>Dass Balans Consentions Dupons<br>Pela je<br>Con sigein nelkejo broncesdo<br>Con sigein nelkejo donado<br>Con sigein nelkejo donado<br>Con sigein nelkejo donado<br>Con sigein nelkejo donado<br>Con sigein nelkejo donado<br>Con sigein nelkejo donado<br>Con sigein nelkejo donado | SAMSUNG<br>BOO PH<br>Dess blaces: Construction: Depress<br>Pelaje<br>Con sigin nellejo dubbo<br>Con sigin nellejo dubbo<br>Con sigin nellejo dubbo<br>Con sigin nellejo dubbo<br>Con sigin nellejo dubbo                                                                                                    |
| Con introducción de puèro blancos appicados 😭<br>Cabeza<br>Con introducción de puèro blancos nevados 🔐<br>Con introducción de puèro blancos n 🔶 😭                                                               | Con introducción de pulso blancos asipicados 😭<br>Coblezo +<br>Con introducción de pulso blancos nevados<br>Con introducción de pulso blancos nevados                                                                                                    | Con introducción de puios biancos asipicados<br>Cableza<br>Con introducción de puios biancos nevados<br>Con introducción de puios biancos nevados                                                                                                    |
|                                                                                                    |                                                                                                    |                                                                                                    |

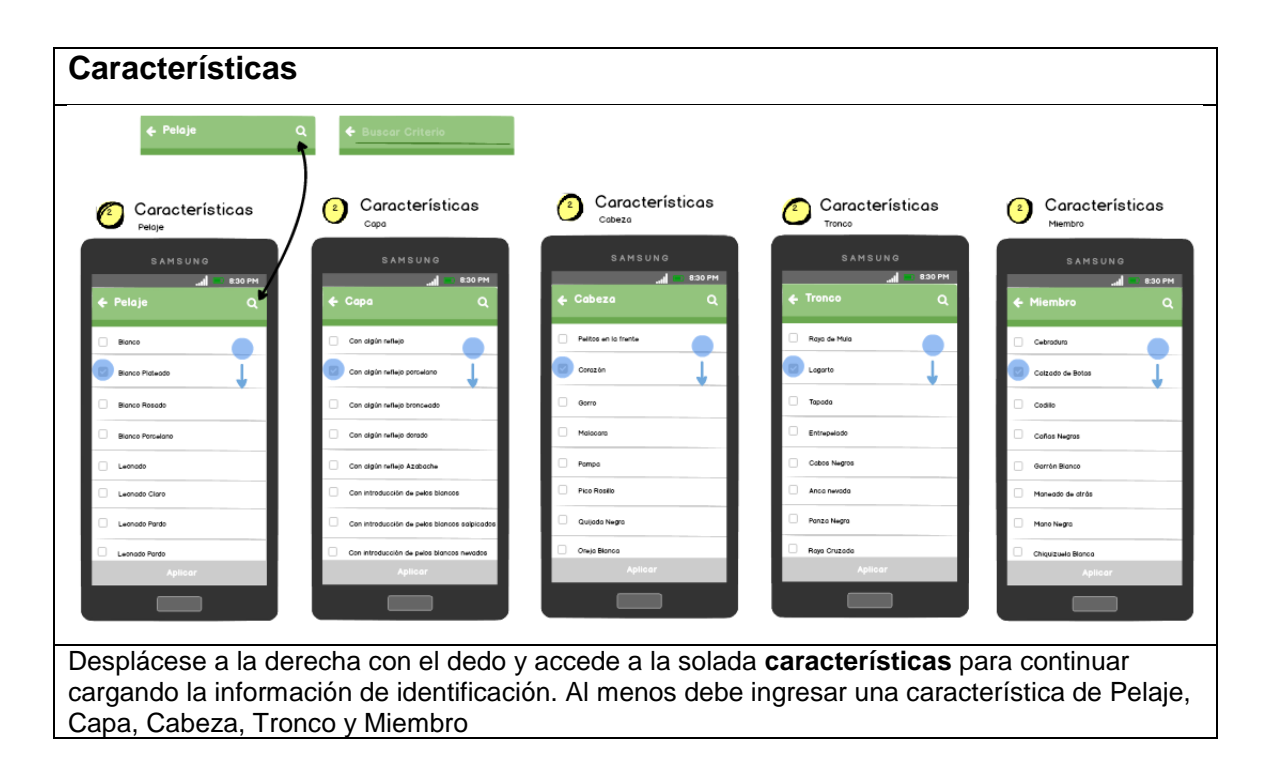

#### Diagrama

| Observations         Observations         Observations         Observations         Observations         Observations                                                                                            |  |
|----------------------------------------------------------------------------------------------------|--|
| Al desplazarse a la derecha con el dedo accede a la solada <b>Diagrama.</b> Aquí tendrá varias imágenes de distintos perfiles de un equino para ubicar con el dedo ciertas características individuales o únicas |  |

| agrama |         |                                                    |         |  |
|--------|---------|----------------------------------------------------|---------|--|
|        | ₹ Late  | ni Izaviero                                        |         |  |
|        | 830     | Agregar Caracterísitica<br><mark>-</mark> Cicatriz |         |  |
|        | SAMSUNG | Observaciones                                      |         |  |
|        | - 11    |                                                    | Aceptar |  |
| I      |         |                                                    |         |  |

## Imágenes

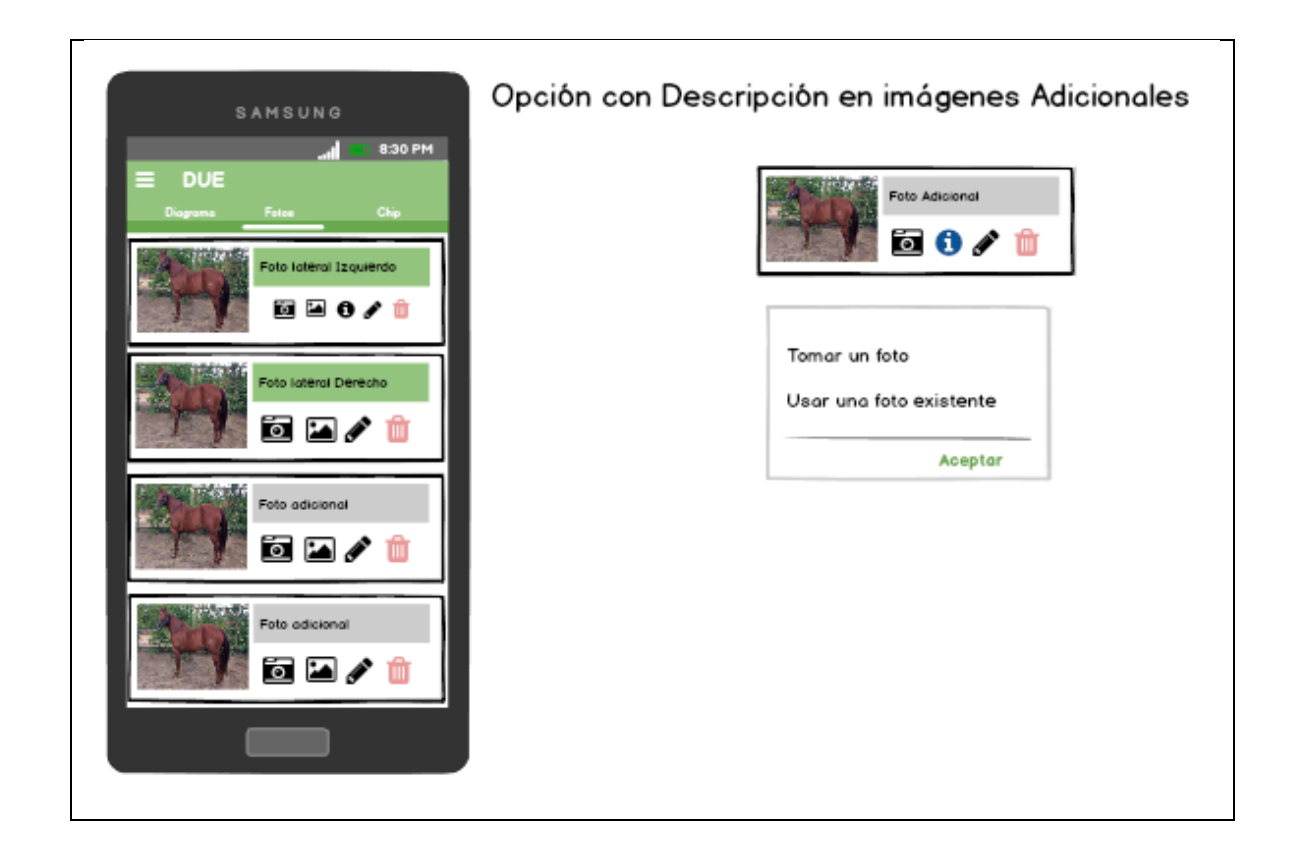

## Imágenes

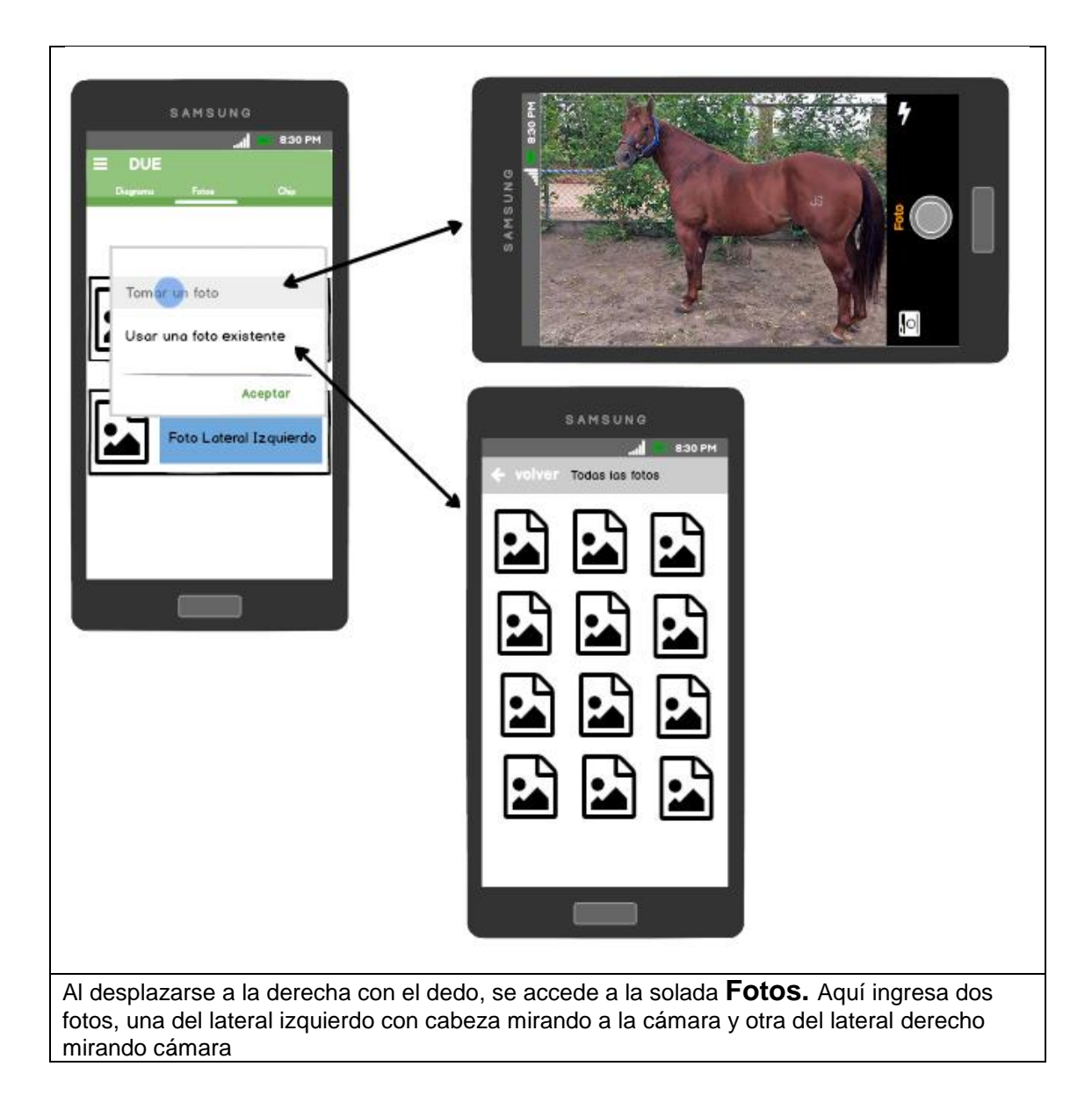

| Chip                                                                                 |                                                                                                    |
|--------------------------------------------------------------------------------------|----------------------------------------------------------------------------------------------------|
|                                                                                      |                                                                                                    |
|                                                                                      | SAMSUNG<br>atl B30 PM<br>DUE<br>Diagrama Fotos Chip                                                                        |
|                                                                                      | Chip                                                                                                    |
|                                                                                      |                                                                                                    |
|                                                                                      | N 1111111111111 💌 💼                                                                                                    |
|                                                                                      |                                                                                                    |
|                                                                                      | E 111111111111 🗆 🖮                                                                                                    |
|                                                                                      | Borrador Generar                                                                                                    |
|                                                                                      |                                                                                                    |
| Al desplazarse a la derecha<br>lectora de chips (a través de<br>designado a este DUE | con el dedo accede a la solada <b>Chip.</b> Aquí ingresa mediante la una conexión bluetooth) el número de chip que quedará |

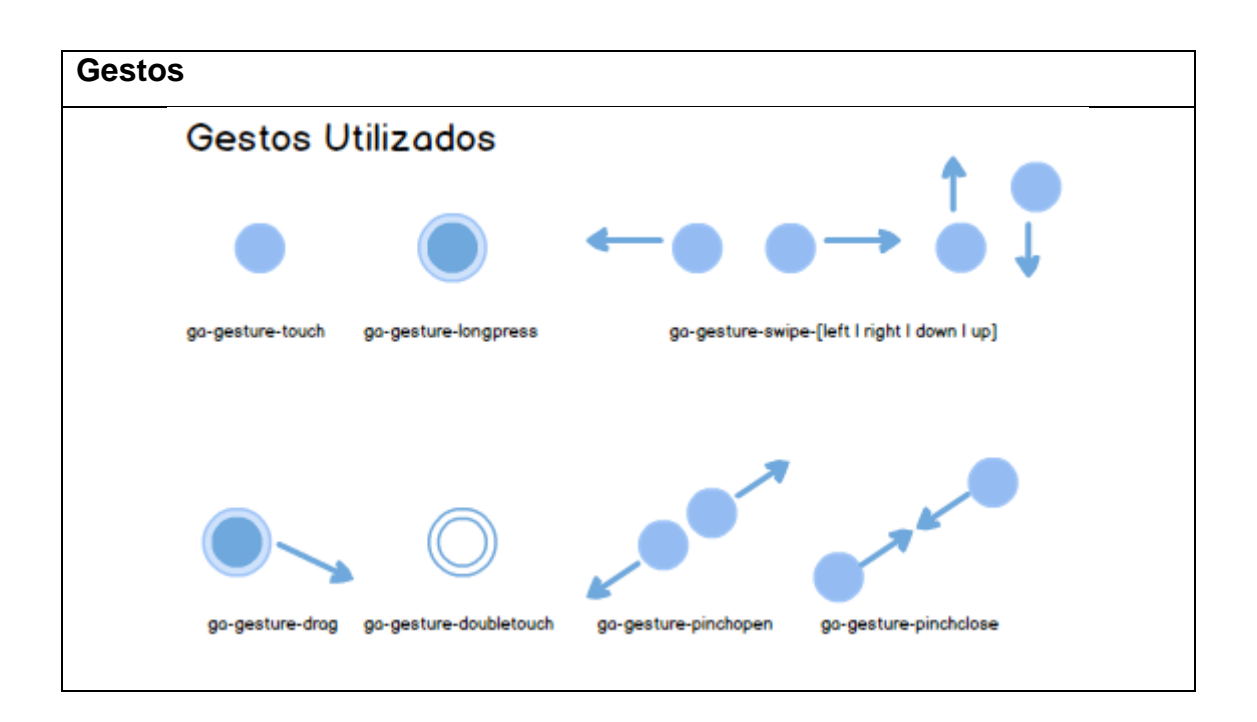

## <u>Chip</u>

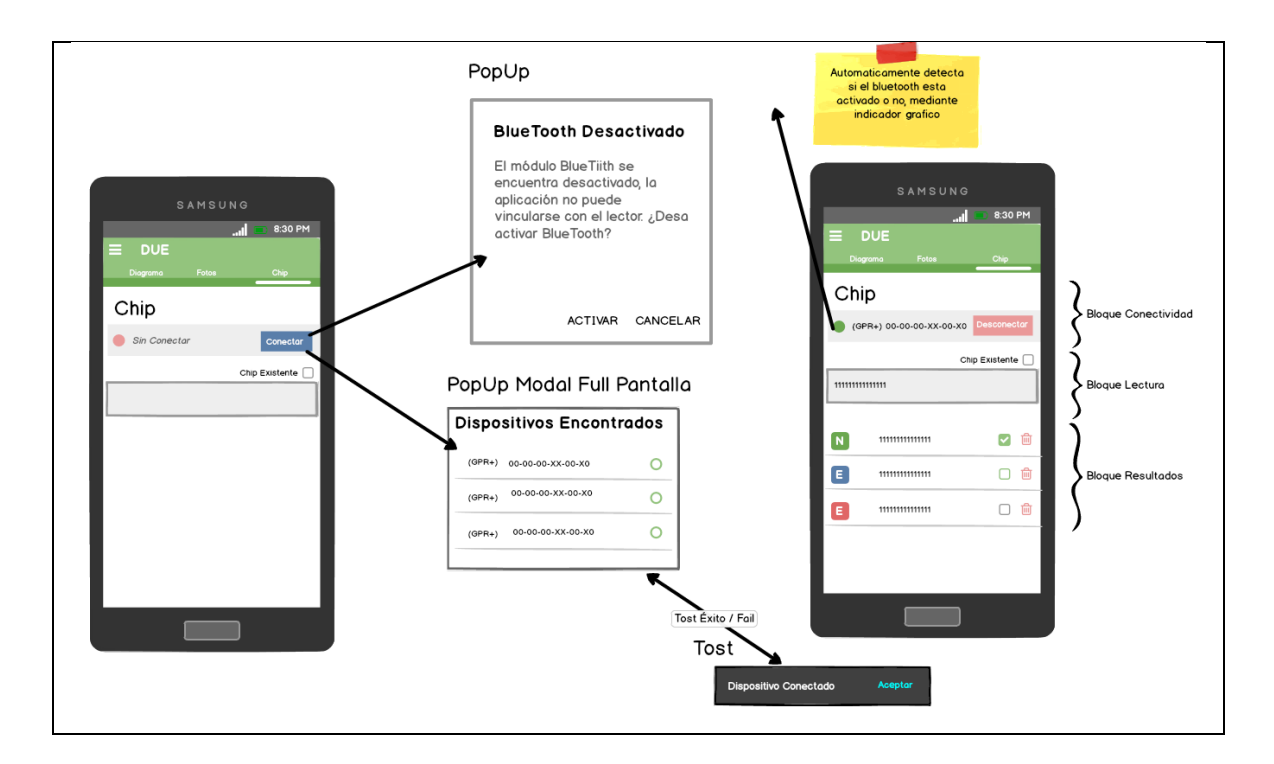

| Save - DUE                                                                                                    |                                                                                                    |  |
|----------------------------------------------------------------------------------------------------|----------------------------------------------------------------------------------------------------|--|
|                                                                                                    | Guardado del DUE                                                                                                    |  |
| Nuevo DUE         Esta saliendo del módulo de cración de DUE. ¿Desea guardario?         Si No Cancelar         Al hacer tap, sobre el loono de volver, el sistema deberá presentar un Alert ofreciendo, Guardar (Si), eliminar (NO), o no hacer nada (Cancelar) el nuevo DUE | Image: Second Second Secon |  |

# Save DUE

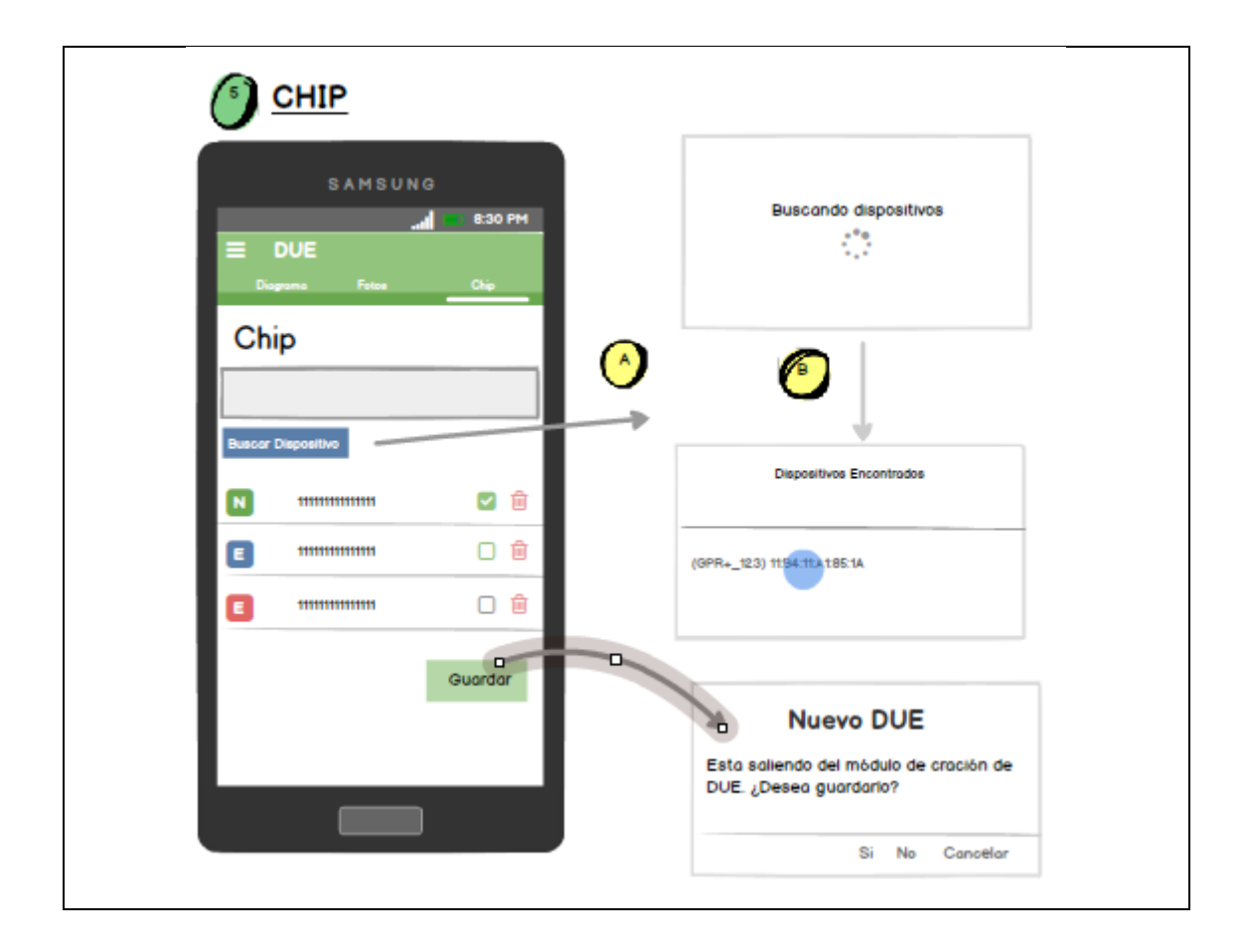

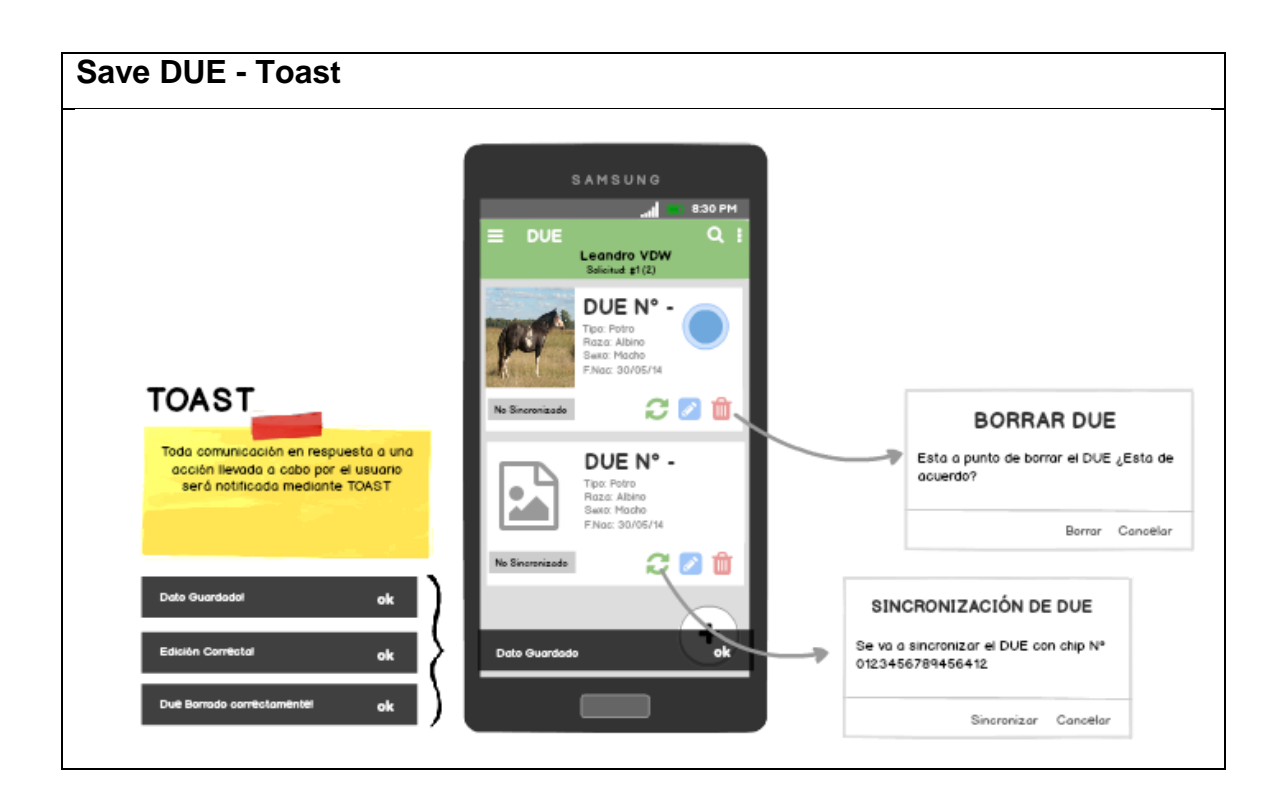
## **MINUTAS**

#### Minuta de reunión Agroindustria

| Sistema /<br>Módulo: | DUE / Movimientos     |                    |
|----------------------|-----------------------|--------------------|
| Fecha:               | Hora Inicio: 09:30 hs | Hora Fin: 11:00 bs |
| 05/02/2018           |                       |                    |

| Tarea | 1 | Relevamiento de información |
|-------|---|-----------------------------|
|-------|---|-----------------------------|

| Asistentes            | Cargo              |
|-----------------------|--------------------|
| Leandro Van Der Wildt | Analista Funcional |
| Ricardo Giannelli     | Analista Funcional |
| Yanina Sparvieri      | Analista Funcional |
| Director Provincial   | José Luis Fité     |
| MAIBA                 |                    |
| Coordinador DUE       | Daniel Ledesma     |
| MAIBA                 |                    |
| Coordinador Mesa      | Pedro Medivid      |
| Ayuda                 |                    |

Se trabajó en la definición del Módulo de Movimientos resultando:

#### REMATES FERIA (EQUINOS DE OTRA PROVINCIA)

El jefe de guías deberá generar un certificado que se llama "**Ingreso a Feria**", este debe contener un numero correlativo para cada municipio, numero de guía de amparo, provincia de origen, cantidad de caballos, sexo.....

Este certificado genera un stock dentro del remate feria, a partir del cual se van a ir emitiendo los **certificados de adquisición**, a medida que se van vendiendo.

Los certificados de adquisición emitidos a partir de esta modalidad, deberán mencionar que es un "equino sin chip" y en algún lugar mencionar el origen del certificado (ingreso a feria N°..., necesario para poder trazar el animal, en caso de ser necesario). Este certificado le servirá al dueño del equino, como comprobante de traslado y tenencia para poder colocar el chip. ¿Validez para el traslado 48 Hs.?

Estos equinos pueden tener un chip perteneciente al registro DUE, en estos casos se confeccionará un duplicado con el nuevo titular. Para este caso se debe tener en cuenta la trazabilidad del animal: Consultar al sistema que este equino haya salido de la provincia de Buenos Aires (el propietario tendría que haber avisado al sistema el movimiento correspondiente).

En caso que el caballo no se venda, se emitirá un documento (definir uno) a partir del ingreso a feria, para el amparo del traslado del equino a origen. Podría ser un documento que de denomine "CERTIFICADO DE RETORNO DE REMATE FERIA" DUE LEY 13.627"

Este certificado debe mencionar como origen de su emisión, al "**Ingreso a Feria**", contener los datos del propietario, de los equinos (sexo), cantidad, destino (puede ser el de origen o cambiar de destino). En caso de que el destino sea provincia de Buenos

Aires, este documento le servirá como demostración de tenencia para abrir el DUE correspondiente. ¿Debe tener una fecha de validez para el traslado 48 HS.?

#### Minuta de reunión Agroindustria

| Sistema /  | DUE / Movimientos     |                    |
|------------|-----------------------|--------------------|
| Modulo:    |                       |                    |
| Fecha:     | Hora Inicio: 10:30 hs | Hora Fin: 11:30 hs |
| 31/01/2018 |                       |                    |

| Tarea | 1 | Relevamiento de información |  |
|-------|---|-----------------------------|--|
|-------|---|-----------------------------|--|

| Asistentes                | Cargo              |
|---------------------------|--------------------|
| Leandro Van Der Wildt     | Analista Funcional |
| Ricardo Giannelli         | Analista Funcional |
| Coordinador DUE<br>MAIBA  | Daniel Ledesma     |
| Coordinador Mesa<br>Ayuda | Pedro Medivid      |

Se trabajó en la definición del Módulo de Movimientos – Transferencias resultando:

#### TRANSFERENCIA Y BAJAS

**Certificado de Adquisición**: Art. 6° de la Ley 13.627 y art. 41 y 42 del Decreto 1734 El propietario TRANSMITENTE, en la oficina de guías municipal donde se encuentra radicado el caballo, se presenta con el documento equino a transferir (DUE) y con los datos del ADQUIRENTE (si no estuviera presente): número de CUIT, de DNI, numero de R.E.N.S.P.A.

¿Se genera un CERTIFICADO DE ADQUISICION, con numeración correlativa para cada municipio o correlativa para toda la provincia?, teniendo en cuenta que es un documento que se va a utilizar para trasladar y acreditar la presunta propiedad en todo el territorio provincial

Respetando el formato de la planilla de resumen (sugiero) debe contener datos del TRANSMITENTE (propietario), datos del ADQUIRENTE, Datos del EQUINO (incluyendo número de DUE) Y CARACTERISTICAS del equino con las fotos pertinentes.

Este documento debe estar firmado por el TRANSMITENTE, ADQUIRENTE (si estuviera presente) y personal Municipal (certificaría la/las firmas correspondientes).

Los Documentos equinos de los caballos transferidos quedan en el Municipio sin valor para su utilización (por sistema).

Si el caballo va a seguir radicado en el mismo municipio, este confeccionara el/los Documentos Equinos correspondientes, previo pago de la tasa vigente

Si el equino se radica en otro partido, el certificado de adquisición será el documento que ampare el traslado del mismo (¿debería tener una fecha de vencimiento para ser utilizado para traslado 72 hs.?)

Una vez llegado a destino, el propietario tiene un plazo de ¿----días, para dirigirse al municipio y solicitar la impresión del Documento Único Equino correspondiente (due nuevo con actualización del propietario).

El nuevo DUE solamente lo puede imprimir el Municipio donde se radica el equino adquirido, previo pago de la tasa vigente

BAJAS: Ante la muerte de un animal, el propietario denuncia tal circunstancia a la oficina de guía Municipal.

La oficina de guías se queda con el documento y a través del sistema comunica la novedad (definir si se imprime un certificado de defunción para el dueño del equino).

El sistema dará de baja de manera automática, trascurrido 30 años de vida del animal. En caso que el animal siga vivo, el veterinario actuante emitirá un "**certificado de supervivencia**" (se podría agregar al usuario del veterinario la opción de generar un pdf ?), con el cual la oficina de guías comunicará al sistema esta novedad y se extenderá la vigencia en la base de datos por cinco años más.

#### Minuta de reunión Agroindustria

| Sistema /<br>Módulo:       | DUE / Movimientos     |                    |
|----------------------------|-----------------------|--------------------|
| <b>Fecha:</b><br>8/02/2018 | Hora Inicio: 13:30 hs | Hora Fin: 14:30 hs |

| Tarea | 1 | Relevamiento de información |  |
|-------|---|-----------------------------|--|
|-------|---|-----------------------------|--|

| Asistentes                   | Cargo              |
|------------------------------|--------------------|
| Leandro Van Der Wildt        | Analista Funcional |
| Yanina Sparvieri             | Analista Funcional |
| Director Provincial<br>MAIBA | José Luis Fité     |
| Coordinador DUE<br>MAIBA     | Daniel Ledesma     |

Se trabajó en la definición del Módulo de Movimientos – Transferencias resultando:

#### MODULO DE MOVIMIENTOS

Inicio una vez generado el DUE

Una vez generado el DUE, el dueño/representante del equino, deberá archivar en el Municipio donde se encuentran radicados los equinos, **La solicitud** que dio origen a la apertura del DUE y la **hoja de resumen** de la identificación del caballo.

Se generará un **ARCHIVO DE IDENTIFICACION** el cual debería tener un número identificatorio, correlativo para cada municipio, con los datos correspondientes (números de DUE archivados, etc.).

¿Se imprimirá una constancia para el propietario?

A partir de generar este archivo el dueño de los equinos estará habilitado, por sistema, para realizar cualquier tipo de movimiento a cualquier destino de los DUE archivados

#### Movimientos con autogestión Art 58 del Decreto y 83 inc (e) de las infracciones

El propietario, a través de una clave/cuit/ lo que determine informática, deberá ingresar a través de la página del MAIBA al registro equino DUE y debe informar cada vez que realice un traslado.

Debe informar: Numero de DUE que traslada, partido, Provincia y destino Posibles Destinos:

Evento Deportivos, Destreza Criolla y/o Tradicionalista, Eventos Recreativos, Exposiciones, etc.: Debe informar la fecha de salida y fecha de regreso con una opción de editar/anular el movimiento.

Destino a Campo: Cambio de radicación: No se debe determinar la fecha de regreso Destino a campo: otros (determinar que otras opciones puedan surgir)

Determinar cuál es el límite de la fecha de regreso (¿podría ser una semana, vencido el plazo debe informar al sistema la extensión del plazo?, contemplar que el caballo puede ir a otro destino (no necesariamente siempre va a volver al origen)

Remate Feria: No debe informar la fecha de regreso, contemplar que el caballo no se venda y deba regresar al origen (generar un opción que en un remate a feria, el personal de la oficina de guías pueda informar el regreso a origen)," esto lo podríamos desarrollar junto con el remate feria"

#### Minuta de reunión Agroindustria

| Sistema /<br>Módulo: | DUE / Movimientos     |                    |
|----------------------|-----------------------|--------------------|
| Fecha:<br>15/02/2018 | Hora Inicio: 15:30 hs | Hora Fin: 17:00 hs |

| Tarea | 1 | Relevamiento de información |
|-------|---|-----------------------------|
|-------|---|-----------------------------|

| Asistentes            | Cargo              |
|-----------------------|--------------------|
| Leandro Van Der Wildt | Analista Funcional |
| Ricardo Giannelli     | Analista Funcional |
| Yanina Sparvieri      | Analista Funcional |
| Director Provincial   | José Luis Fité     |
| MAIBA                 |                    |
| Coordinador DUE       | Daniel Ledesma     |
| MAIBA                 |                    |
| Coordinador Mesa      | Pedro Medivid      |
| Ayuda                 |                    |

Se trabajó en la definición del Módulo de Movimientos resultando:

#### REMISION A FAENA

El dueño del equino deberá dirigirse al Municipio con el DUE del/los equinos que remitirán a faena. Este se quedará con los DUE y emitirá una "**Remisión a faena**", la que deberá contener datos del equino (DUE), Frigorífico al cual se dirige, otorgar validez del documento (72 hs?).

#### REMISION A FAENA POR UN ACOPIADOR:

Si el envío a faena se realiza a través de un acopiador, se realiza la trasferencia de manera habitual (**certificado de adquisición con remisión a faena**) y no se confecciona un nuevo DUE, establecer plazo para este documento (¿72 hs?) este certificado de adquisición debe contener el frigorífico donde se va a realizar la faena.

Tener en cuenta y contemplar la posibilidad que a través de este documento ("Certificado de adquisición con envío a faena"), se pueda emitir un DUE en el Municipio de destino al igual que un Certificado de adquisición en venta directa, en caso que el acopiador, por diferentes razones, no envíe los animales a faena. Deberia poder generarse una vez vencido el plazo establecido en el certificado (habría que pensarlo bien)

#### ARCHIVO DE GUIAS.

A los equinos que provengas de otras provincias y no vengan a radicarse, el municipio deberá generar un "archivo de guías". Deberá contener datos de la guía (número, cantidad de animales, sexo, datos del propietario, provincia de origen, etc.), un número correlativo para el partido.

Una vez terminada la estadía, el municipio extenderá un "**Documento de Traslado equino**" DUE Ley 13.627. Este contendrá todos los datos del archivo de guías (origen archivo de guías N°...). Respetar el formato de los demás documento. ¿Tener una validez de 48 Hs?

GESTION DE DUPLICADO DE DOCUMENTOS EQUINOS (DUE)

Los duplicados de DUE se gestionan en el partido donde se encuentran radicados los equinos (estos pueden ser donde se archivaron por primera vez o donde se haya radicado a través de un movimiento avisado por sistema)

El municipio gestiona a través del sistema el duplicado, imprime y entrega al propietario el nuevo DUE DUPLICADO, con nueva numeración y que deja sin validez al original. El propietario debe abonar la tasa vigente.

DESARROLLAR USUARIOS DE FRIGORIFICOS:

Deberán tener un usuario que permita controlar en el sistema, los certificados que amparan animales que ingresen a faena, leer los chips (como lo determine informática),

Avisar en sistema el ingreso del animal al establecimiento (significaría animal faenado o ingresado, fuera de movimiento).

DESARROLLAR LA REIDENTIFICACION:

L a re identificación se genera cuando no se puede leer un chip en un animal identificado, el propietario se presenta en oficina de guías municipal, con un certificado emitido por un veterinario perteneciente al registro, donde se informa la ausencia del chip.

La oficina de guías, a través del sistema, previa verificación de los datos del DUE, emite una autorización para identificar nuevamente el equino.

El nuevo DUE que se emita, reflejará que se trata de una re identificación y dejara sin validez el DUE viejo

# ANALISIS FUNCIONAL (Flujogramas)

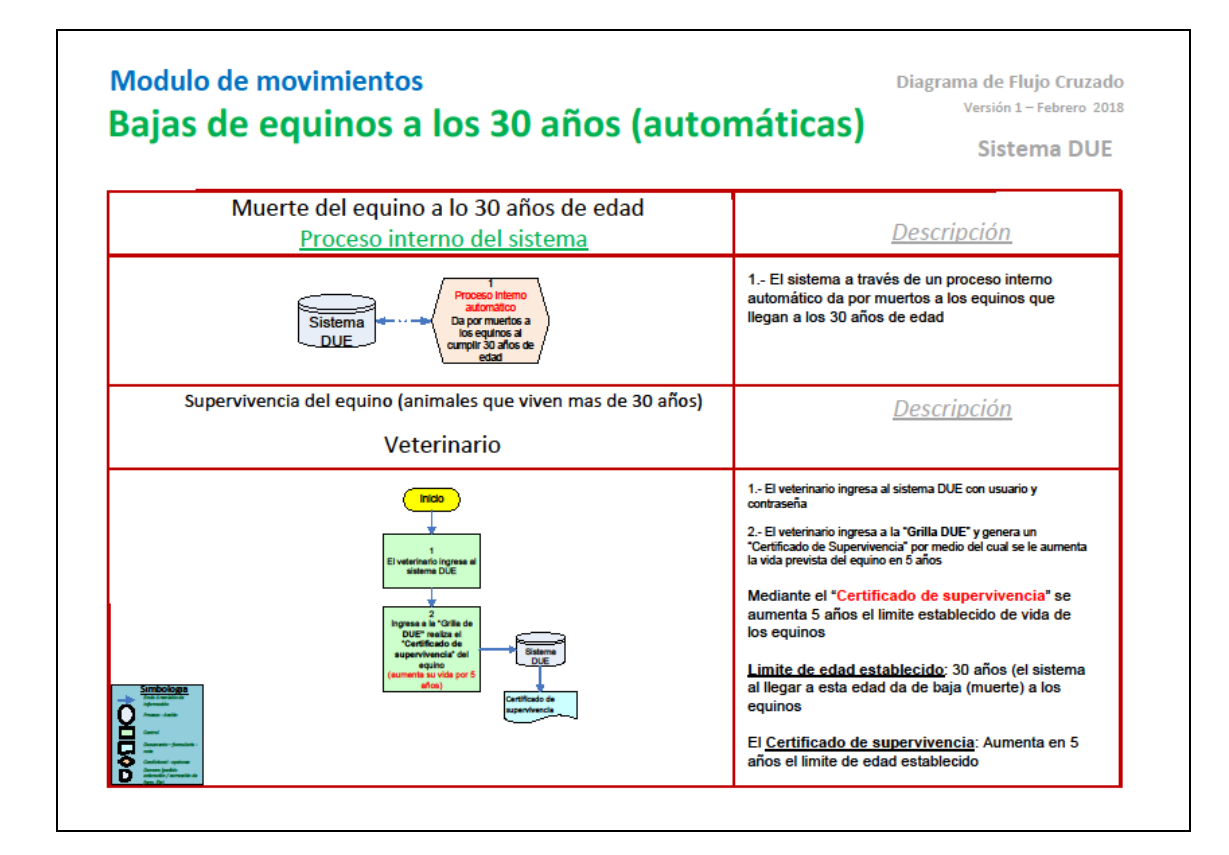

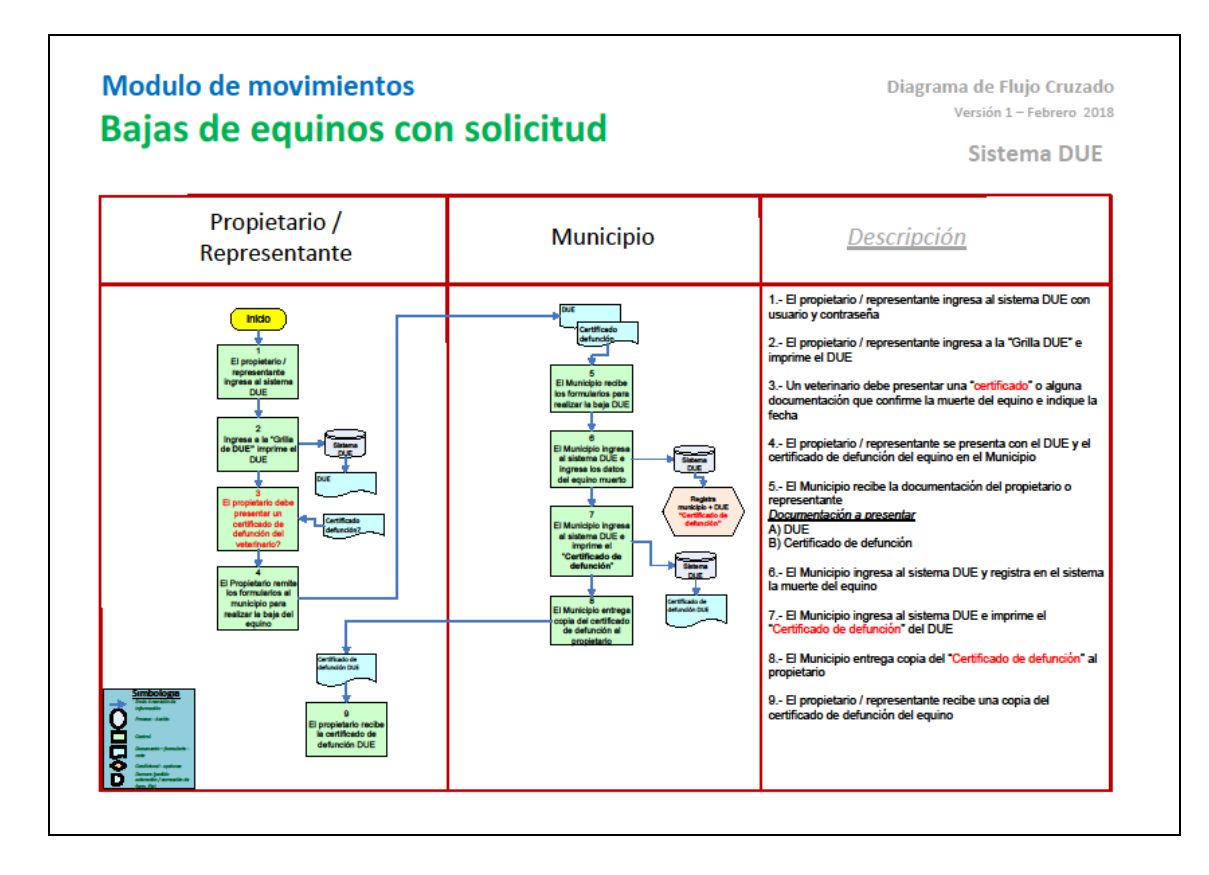

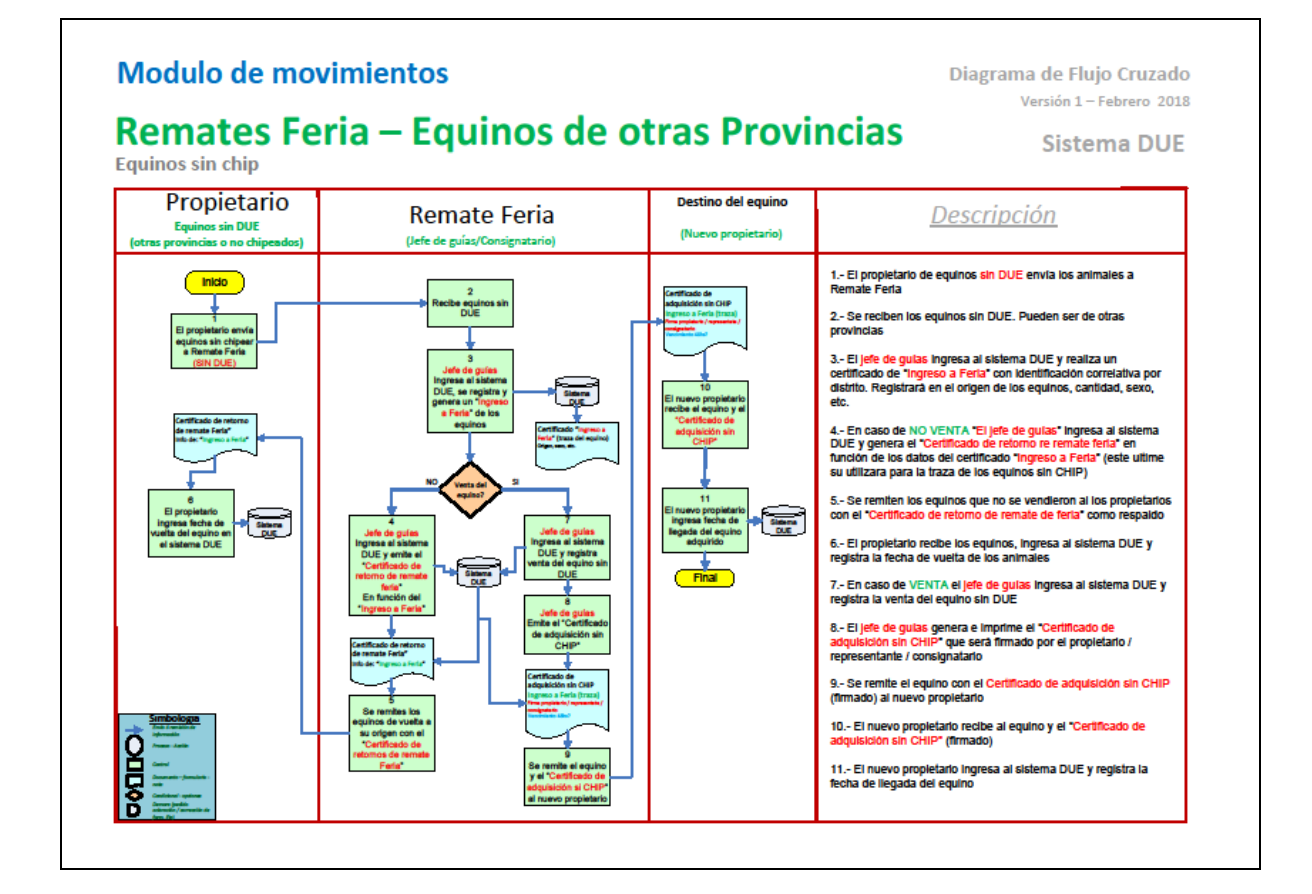

## Modulo de movimientos Diagrama de Flujo Cruzado **Remates Feria**

| Propietario                                                                                                    | Remate Feria<br>(Jefe de guías/Consignatario)                                                                                                    | Destino del equino<br>(Nuevo propietario)                                       | <u>Descripción</u>                                                                                                    |
|----------------------------------------------------------------------------------------------------|----------------------------------------------------------------------------------------------------|---------------------------------------------------------------------------------|----------------------------------------------------------------------------------------------------|
| Indo<br>Figures that<br>Figures a district<br>Figures a district<br>Figures a district<br>Figures a district<br>Figures a district<br>Figures a district<br>Figures a district<br>Figures district<br>Baddación<br>Baddación<br>Figures district<br>Figures district<br>Figures di | Address translations<br>Address translations<br>Address translations | Arritana d<br>manyan<br>11<br>11<br>11<br>11<br>11<br>11<br>11<br>11<br>11<br>1 | <ol> <li>El propietario / representante del equino logresa al sistema DUE con su usario y contraseña.</li> <li>Para poder realizar un trastado equino debe estar habititado mediante el timulto contraseña.</li> <li>Para poder realizar un trastado equino debe estar habititado mediante el timulto contraseña.</li> <li>Canceso de NO estar habititado el equino para realizar trastados, el sistema indicara mediante una ventana emergente diha situación.</li> <li>El propietano ingresa a la grila de DUEs y selecciona el equino a trastador y acciona el bodon de trastados DUE con autopestion).</li> <li>Se remite el equino con la solicitud de trastado en el remate ferta 9 se procede a remate de los mismos.</li> <li>Pare entre el equino con la solicitud de trastado en el remate ferta 9 se procede a remate de los mismos.</li> <li>Pare entre el equino con la solicitud de trastado de el centificado que contrasonal.</li> <li>Can entre el equino con la solicitud de trastado de centificado que contrasonal.</li> <li>Pare entre el equino con la solicitud de trastado de centificado que contrasonal.</li> <li>Pare entre el equino a jaropietario original acompañado del centificado o Avisio de retitudo y number o bien el "Aviso de Retorno" (reical el centificado a Vales de retorno.</li> <li>Pare entre el equino al propietario original acompañado del centificado a vales del equino.</li> <li>Pare entre el equino al propietario original acompañado del centificado a Vales de retorno.</li> <li>Pare poletario organa al sistema, registra la venta del equino y emite el "Centificado de rassistor" consistentario in ma el "Centificado de Consistentario" (no motivo "venta")</li> <li>Pare poletario organa al sistema, registra la venta del equino y emite el "Centificado de cadquistor" con motivo "venta"</li> <li>Pare poletario organa al sistema, registra la venta del equino y emite el "Centificado de el cadua de una ventario".</li> <li>Pare poletario registra al sistema, registra la ven</li></ol> |

Versión 1 – Febrero 2018

Sistema DUE

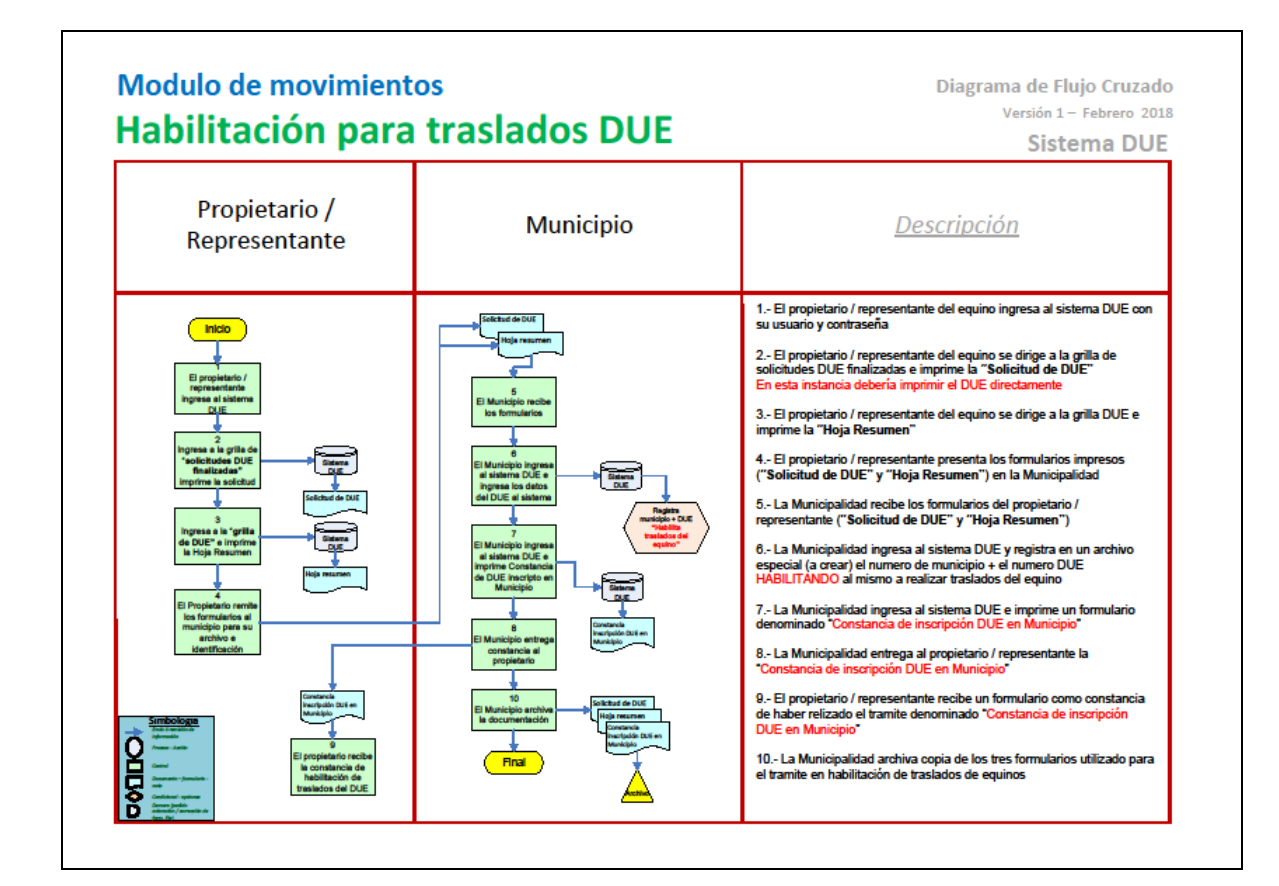

#### Modulo de movimientos Transferencias de equinos

Diagrama de Flujo Cruzado Versión 1 – Febrero 2018

Certificado de Adquisición: Art. 6 de la ley 13.627 y art. 41 y 42 del decreto 1734

Sistema DUE

| Propietario /<br>Representante                                                                                                    | Adquirente                                                                                                    | Municipio                                                                                                    | <u>Descripción</u>                                                                                                    |
|----------------------------------------------------------------------------------------------------|----------------------------------------------------------------------------------------------------|----------------------------------------------------------------------------------------------------|----------------------------------------------------------------------------------------------------|
| Incio<br>Propiestrato /<br>rayresatatia<br>Ingress is voltile<br>de DUE" imprime a<br>Sistema<br>DUE<br>DUE" imprime a<br>Sistema<br>Due<br>Due<br>Due<br>Due<br>Sistema<br>Turnicipio pare<br>Turnicipio pare | El adquiente<br>entrega copia de<br>DNI el transmiterte<br>Creat tel<br>Entretacion<br>Entretacion<br>Entret | E Municipa estimation or<br>antimication and a<br>E Municipa estimation or<br>E Municipa estimation or<br>E Municipa estimation or<br>e addense to detes<br>e addense to detes<br>e | 1 El propietario / representante del equino ingresa al sistema<br>DUE con su usuario y contraseña     2 El propietario / representante del equino se dirige a la<br>Torilla de DUE' e imprime un DUE     3 El propietario / representante recibe del adquirente copia<br>del DNI     4 El propietario / representante presenta el carnet DUE y la<br>fotocopia del adquirente en la Municipalidad<br>Debe estar el adquirente presenta<br>6 La Municipalidad recibe los formularios del propietario /<br>representante     6 La Municipalidad rigresa al sistema DUE y registra en un<br>archino especial (a crear) el numero de municipio + el numero<br>DUE del CERTIFICADO DE ADQUISICION     7 La Municipalidad rentega al propietario / representante     8 La Municipalidad entrega al sistema DUE e imprime el<br>"certificado de adquisición"     8 La dunicipalidad entrega al propietario / representante y al<br>adquirente una copia del "Certificado de adquisición"     9.1 - El propietario / representante recibe una copia del<br>"Certificado de adquisición"     8 La Municipalidad archiva copia los tres formularios<br>utilizado, carnet DUE, Copia del DNI y el "Certificado de<br>adquisición" |

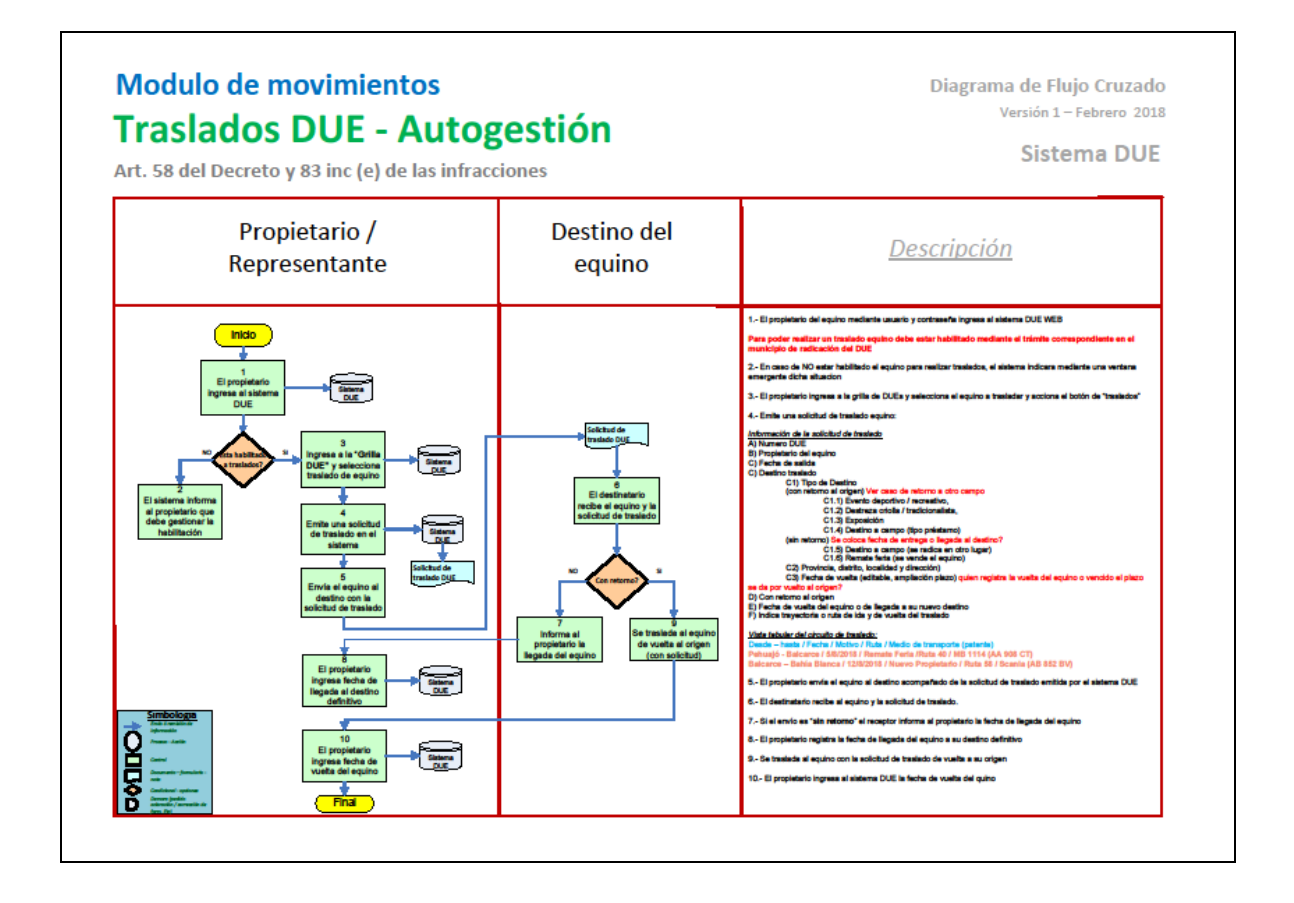

#### Tercer Informe Parcial Introducción

El presente informe tiene la finalidad de explicar los trabajos realizados en el marco del Proyecto de Desarrollo del Documento Único Equino.

En esta etapa, se finaliza el proceso de desarrollo y comienza la Implementación y capacitación. Implica la instalación y el testing del software desarrollado, el ajuste de funcionalidades según pruebas de testing y la elaboración de manuales para administradores y usuarios.

Se contempla también la transferencia de conocimiento al área técnica de MAIBA, realizando capacitaciones para diferentes usuarios y el acompañamiento a los equipos técnicos para la puesta en marcha del sistema desarrollado. Los productos resultantes de esta tarea serán:

- Testing
- Manuales de Usuario
- Capacitación al personal del MAIBA
- Capacitación a referentes de los Municipios
- Capacitación a Veterinarios

#### 1.5 Testing Módulo WEB

Se hicieron Pruebas de Aceptación, verificando que el software realice lo especificado.

Pruebas alfa: Realizadas por el usuario con el equipo de desarrollo como observador (en Pre-Producción).

Pruebas beta: Realizadas por el usuario en su entorno de trabajo y sin observadores.

Dichos testing, fueron llevados a cabos por los usuarios de la Dirección de Auditoría Agroalimentaria del Ministerio de Agroindustria de la Provincia de Buenos Aires y abarcaron los siguientes módulos

#### Módulo Administrativo

- Alta Veterinario
- Alta Proveedores
- Módulo Propietarios
- Alta Rango de Chips
- Módulo de Notificaciones
- Módulo Configuraciones

Módulo Veterinario

- Módulo Entidades
- Módulo Validación Microchips
- Módulo Solicitudes
- Módulo Administración DUES

#### **Testing APP Movile**

Se estableció un periodo de testing en el Google Play Console de las APP de 1 mes que se llevó a cabo por cuatro veterinarios del interior de la Provincia con la supervisión del personal de sistemas, quienes hicieron altas de DUES ficticios. El testeo abarcó todo el circuito de alta de DUES:

- Validar Chip
- Ver Partidas
- Actualizar Bases de Datos
- Sincronización de solicitudes
- Carga de Datos Básicos
- Carga de Características
- Carga de Diagrama
- Carga de Observaciones
- Carga de Fotos
- Carga de Chip
- Sincronización de DUE

Comenzando por la descarga de la aplicación de pruebas desde el Google. Luego se hicieron pruebas de sincronización con distintos escenarios de conectividad, 3G, LTE, EDGE, GPRS, WIFI 1 Mega – 50 Megas. Finalmente se analizaron si los DUES eran completos y correctos en cuanto a las normativas vigentes y formato de impresión según LEY 13.627, Decreto 1.734

| Administrar testers                                                |                                                                                                    | Pr                                               | ueba interna 🛛 🔨                                        |  |
|--------------------------------------------------------------------|----------------------------------------------------------------------------------------------------|--------------------------------------------------|---------------------------------------------------------|--|
| Elige como quieres ejecutar el p                                   | programa de testing. Más información                                                                       |                                                  |                                                         |  |
| (i) 100 testers intern<br>Tu prueba interna p<br>pruebas internas. | <b>nos por aplicación</b><br>uede tener hasta 100 testers a la vez. Solo pueden participar los 100         | ) primeros que se registren en tu j              | programa de                                             |  |
| Usuarios                                                           | CREAR LISTA<br>Después de crear una lista, puedes volver a utilizarla para programas<br>que has publicado. | de Testing cerrado con cualquiera d<br>Número de | terrado con cualquiera de las aplicaciones<br>Número de |  |
|                                                                    | Activas Nombre de la lista                                                                                 | usuarios<br>4 testers                            | EDITAR                                                  |  |
| Canal de sugerencias ᠀                                             | Dirección de correo electrónico o URL                                                                      |                                                  |                                                         |  |
| URL de invitación                                                  | https://play.google.com/apps/internaltest/4701509879624399117                                              | Ū                                                |                                                         |  |
|                                                                    |                                                                                                    | QUITAR TESTERS                                   | GUARDADO                                                |  |

Ver anexo - Reporte de Testing Anexo 1

#### Sistema de Seguimiento de Incidencias

Se instaló y customizó aplicación Open Source Mantis Bug Tracker, creando distintos usuarios los cuales informaban los bugs detectados. Este sistema proporciona un seguimiento de las incidencias detectadas en el software, permitiendo el monitoreo de las mismas desde que son detectadas hasta que se solucionan. Otro aporte son las estadísticas, la base de conocimiento de errores y problemas detectados y sus soluciones para mejorar la calidad del soporte sobre ciertas problemáticas frecuentes

Ver anexo - Reporte de Bugs Anexo 2

#### Capacitación de Usuarios

#### **Usuarios Administrativos**

Se realizó la instrucción del personal técnico de MAIBA relacionado con la implementación del Sistema DUE, se capacitó mediante ejemplos prácticos en un ambiente (sitio) de pruebas o testing

Esta capacitación se divide en dos partes:

#### La aplicación WEB

La instrucción comienza con el procedimiento de gestión de usuario con su perfil administrativo o veterinario y el acceso a la página de inicio de la aplicación en Internet

Los módulos de capacitación del sistema WEB fueron:

- Módulo de Configuración: Se instruyó en la carga de datos básicos o parametrización del sistema. Esto es la carga de los tipos de pelajes, razas, particularidades de la anatomía de equino (cabeza, tronco y miembros), parametrización de datos esenciales como valor del DUE, precio de los cursos de veterinarios y convenios con Municipios
- Módulo de Entidades: Se capacito en la carga, modificación y cancelación de "propietarios" de equinos con sus datos personales, dirección y datos de contacto; en la carga, modificación y cancelación de "proveedores" con los rangos de provisión de chips de cada uno, indicando la cantidad usada y restante para usar
- Módulo de Entidades "Veterinarios": Se ha capacitado al personal en su carga, modificación y cancelación. En la administración de habilitaciones para la colocación de chips DUE, esto se realiza mediante etiquetas con distintos colores para mejor visualización que controlan que se cumplan con los requerimientos establecidos, como "tomar el curso", contar con una "lectora de radio frecuencia" (lectora de chips), contar con una "impresora", tener un "usuario" para acceder al sistema, poseer "certificado de trabajo",

"constancia de ética" y haber pagado el "arancel de curso" de capacitación. Tipificación de veterinarios: Oficiales, privados, oficial municipal y oficial

- Módulo de Solicitudes de DUE: Se instruyó al personal para realizar el seguimiento de las solicitudes de DUE registradas por los veterinarios, visualización de estado de las mismas "pendientes de pago" y "pagado"
- Módulo de DUEs: Se instruyó al personal para visualizar los DUEs generados indicando el veterinario y el propietario correspondiente
- Módulo de verificación de microchips: Se les explico en forma práctica como verificar si un numero de chip es válido y si se encuentra en uso
- Módulo de notificaciones: Se capacitó al personal en la administración de las notificaciones para el resto de los usuarios. Mediante esta herramienta pueden durante un periodo de tiempo especificado mostrar un mensaje o notificación a los usuarios del sistema

#### La APP (para dispositivos móviles celulares)

Se instruyó al personal técnico de MAIBA en el funcionamiento de la APP de celular y su conexión bluetooth con la lectora de chips para obtener el número de DUE. Se utilizó una APP de pruebas (testing) desarrollada a tal fin, donde el personal realiza el paso a paso de la registración de un DUE de la misma forma que luego se implementaría en la APP definitiva una vez que se coloque en producción y comience a registrar los DUE

Los módulos de capacitación de la APP fueron:

- La instrucción comienza con el procedimiento de descarga de la APP del Google Play y su instalación en un celular con sistema operativo Android
- Procedimiento de "login" de usuario
- Modalidad de trabajo conectado o sin conexión. Configuración del bluetooth del celular para conectarse a la lectora de chip
- Toma de solicitudes de DUEs de la bandeja de entradas
- Creación de DUE paso a paso: carga de datos básicos, características, diagrama (indicación de marcas en el equino), carga de observación, ingreso de fotos del equinos y registro del número de CHIP
- Sincronización del DUE-CHIP desde el celular a las bases de datos MAIBA

#### **Usuarios Veterinarios**

Se realizaron jornadas de Capacitación a Veterinarios DUE:

- Noviembre 2017 Tandil
- Marzo 2018 La plata
- Abril 2018 Pilar
- Mayo 2018 Tandil
- Julio 2018 La Plata

#### Temas Dictados:

#### Norma Aplicable

- Ley n°13.627
- Decreto reglamentario nº1734/11
- Resoluciones Ministeriales:
- 2017-208-E-GEDEBA-MAGP (Implementación)
- 2017-99-E-GEDEBA-MAGP (Aranceles)
- DUE y Sistema de Identificación Animal

#### Características

- Único
- Individual
- Inviolable
- Auditable

#### Sistema de Identificación y Registro

- Identificación individual mediante microchip inyectable.
- Documento identificatorio del animal y su propietario.
- Bases de datos informatizadas.

#### **DUE – Características Técnicas**

- Reseña identificatoria del equino.
- Fotos del equino. (2)
- Código del transpondedor.

• Datos del propietario.

#### Registros

- Registro de identificación equina.
- Registro de Médicos veterinarios privados y oficiales habilitados.
- Registros de proveedores de dispositivos de identificación animal.
- Registro de personal de oficina de guías municipales a operar en sistema D.U.E.

#### Registro de Médicos Veterinarios

#### Privados:

- Título habilitante legalizado.
- Certificado de ética profesional.
- Matrícula activa (Prov. Bs. As.)
- Lector de identificación por radiofrecuencia.
- Dispositivo portátil para gestionar C.U.P(clave única personal (clave de usuario)
  - Pago de arancel
  - Aprobación de curso de capacitación y habilitación.
- Dispositivo portátil para gestionar C.U.P(clave única personal (clave de usuario)
  - Pago de arancel
  - Aprobación de curso de capacitación y habilitación.

#### Oficiales:

- Aprobación de cursos de capacitación y habilitación.
- Certificado de trabajo emitido por organismo empleador.

#### Procedimiento de Identificación

- Planilla de Solicitud de Identificación equina.
- Planilla de Resumen (Reseña).
- Documento Equino.

#### Registros

- Registro de identificación equina.
- Registro de Médicos veterinarios privados y oficiales habilitados.
- Registros de proveedores de dispositivos de identificación animal.
- Registro de personal de oficina de guías municipales a operar en sistema D.U.E.

#### Capacitación – Pelajes equinos

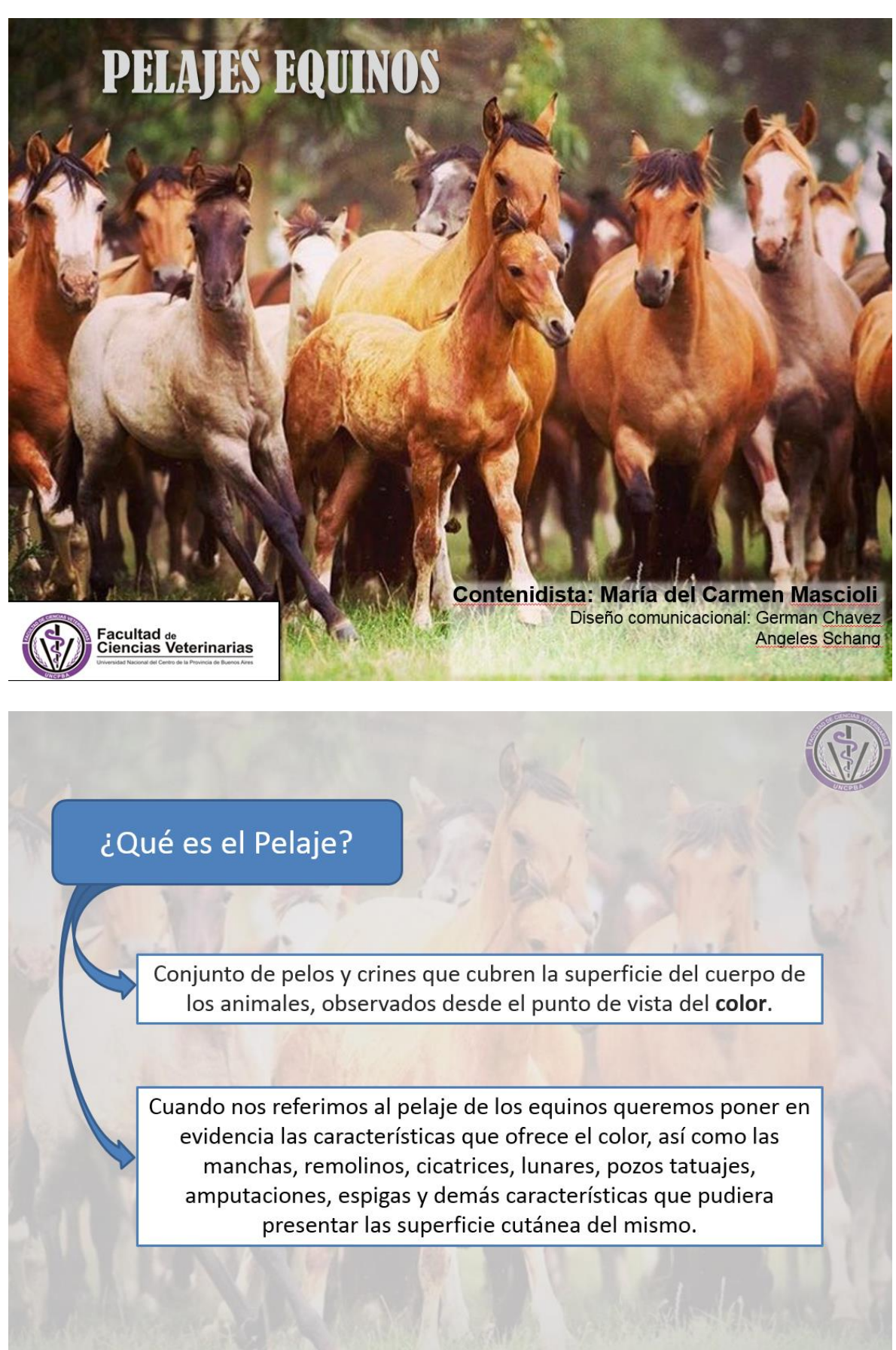

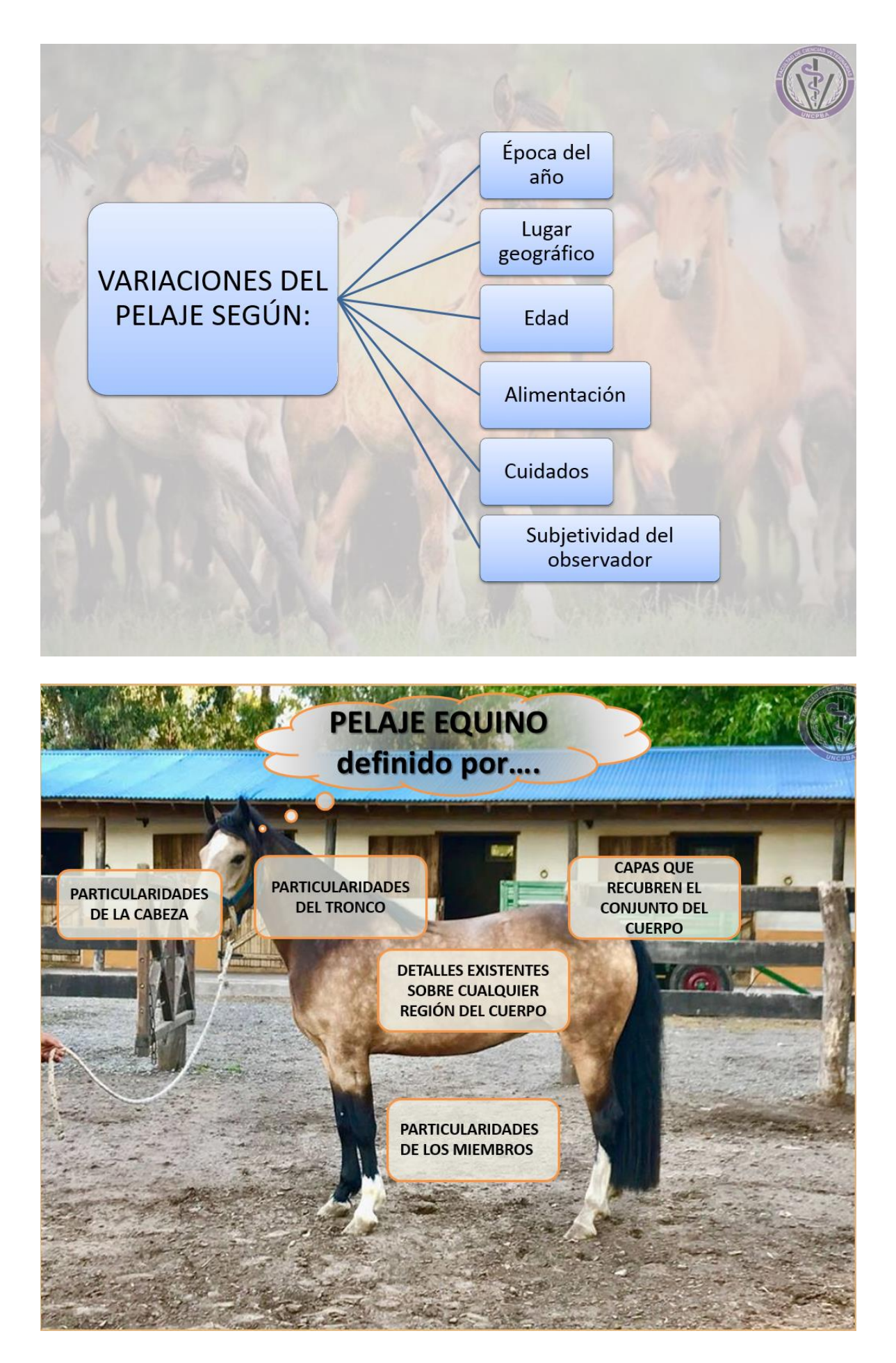

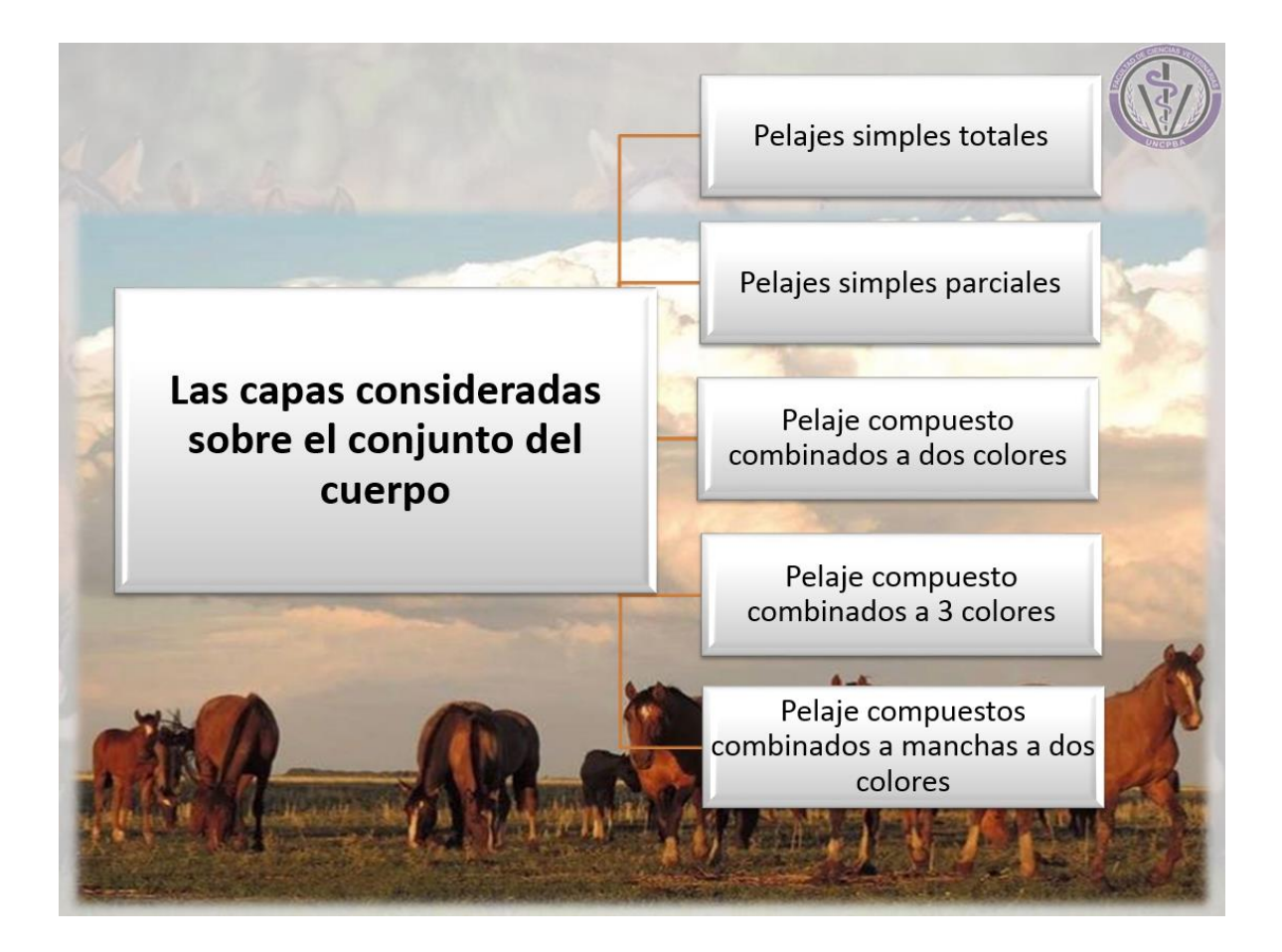

Pelaje Equino según las capas consideradas sobre el conjunto del cuerpo

### Pelajes simples totales - Pelaje Blanco

Se dice del caballo cuya capa es de color blanco. Casi siempre se puede encontrar pelos de otro color que no cambian el aspecto general. Antes de ser blanco es tordillo. Todo potrillo negro que aparezca con pestañas blancas o de un tinte marrón claro se transformará indefectiblemente en tordillo y después en blanco.

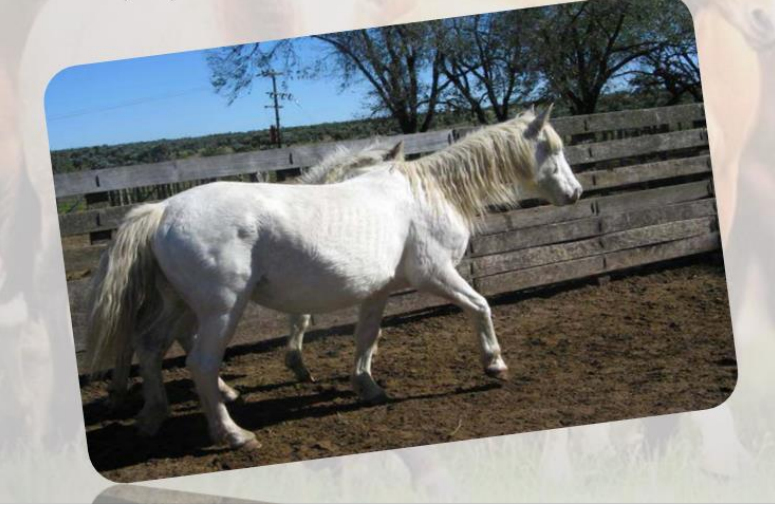

#### Subdivisiones

Blanco plateado, cuando es lustroso y brillante, lo da el animal bien cuidado.

Blanco porcelano, aquel cuya piel lleva manchas negras, las cuales, por su transparencia través del pelo blanco, producen el reflejo azul de la porcelana.

Blanco rosado que se caracteriza por tener manchas rosadas en la epidermis, cuyas manchas se notan por transparencia a través de los pelos blancos que cubren su piel.

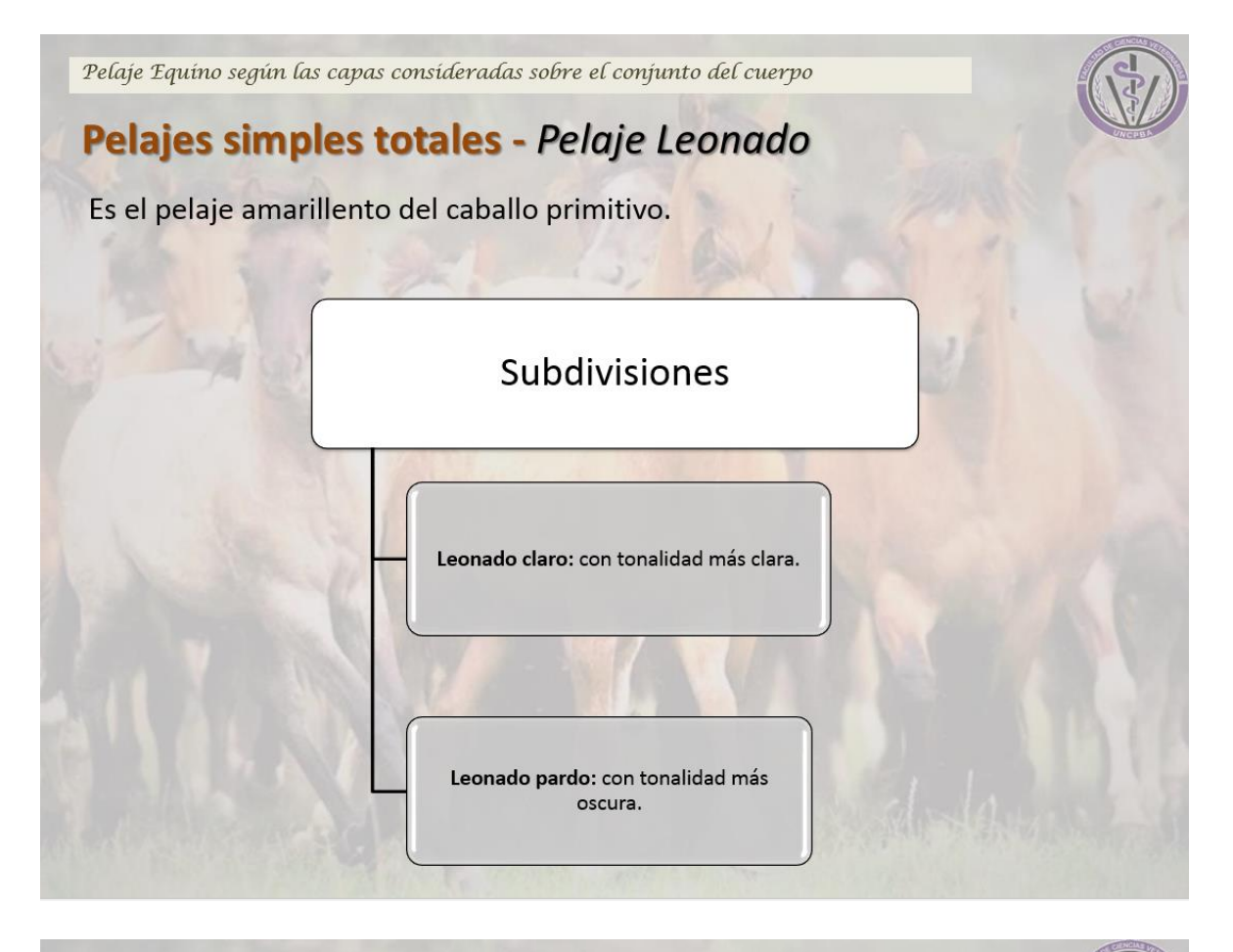

Pelaje Equino según las capas consideradas sobre el conjunto del cuerpo Pelajes simples totales - Alazán Esta compuesto de pelos de tonos canela claro al **Subdivisiones** canela rojizo. Alazán claro, el fuego de un color amarillo pálido. Alazán dorado, con reflejos de ese metal. Alazán tostado, como el café tostado o la corteza de la castaña. Alazán requemado: color canela rojizo, mas oscuro que el tostado, o sea de café quemado.

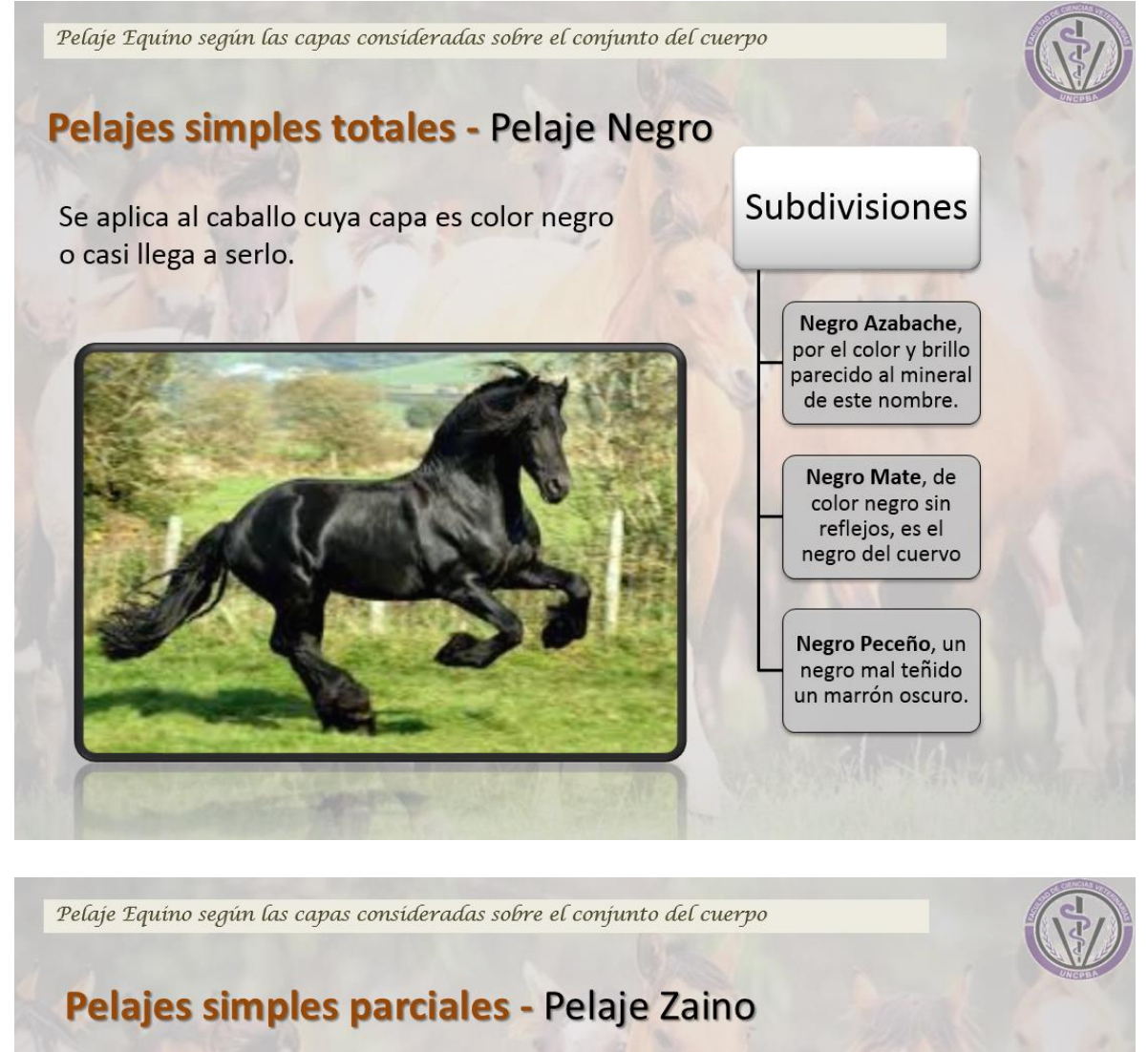

Su pelo tiene un color intermedio entre el colorado y el oscuro.

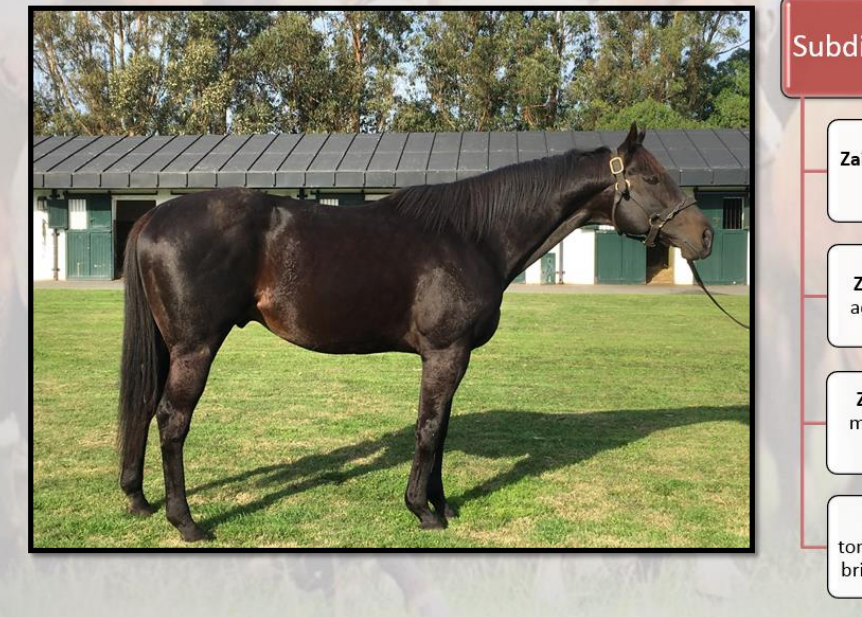

Subdivisiones

Zaino colorado es el zaino que se aproxima al colorado.

Zaino negro es el zaino que se acerca al oscuro, crines negras.

Zaino claro: de color coloradomarrón pálido, graso, casi negra, crines negras o casi negras

Zaino oscuro (pardo): con tonalidades coloradas negruzcas sin brillo. Crines negras o más oscuras.

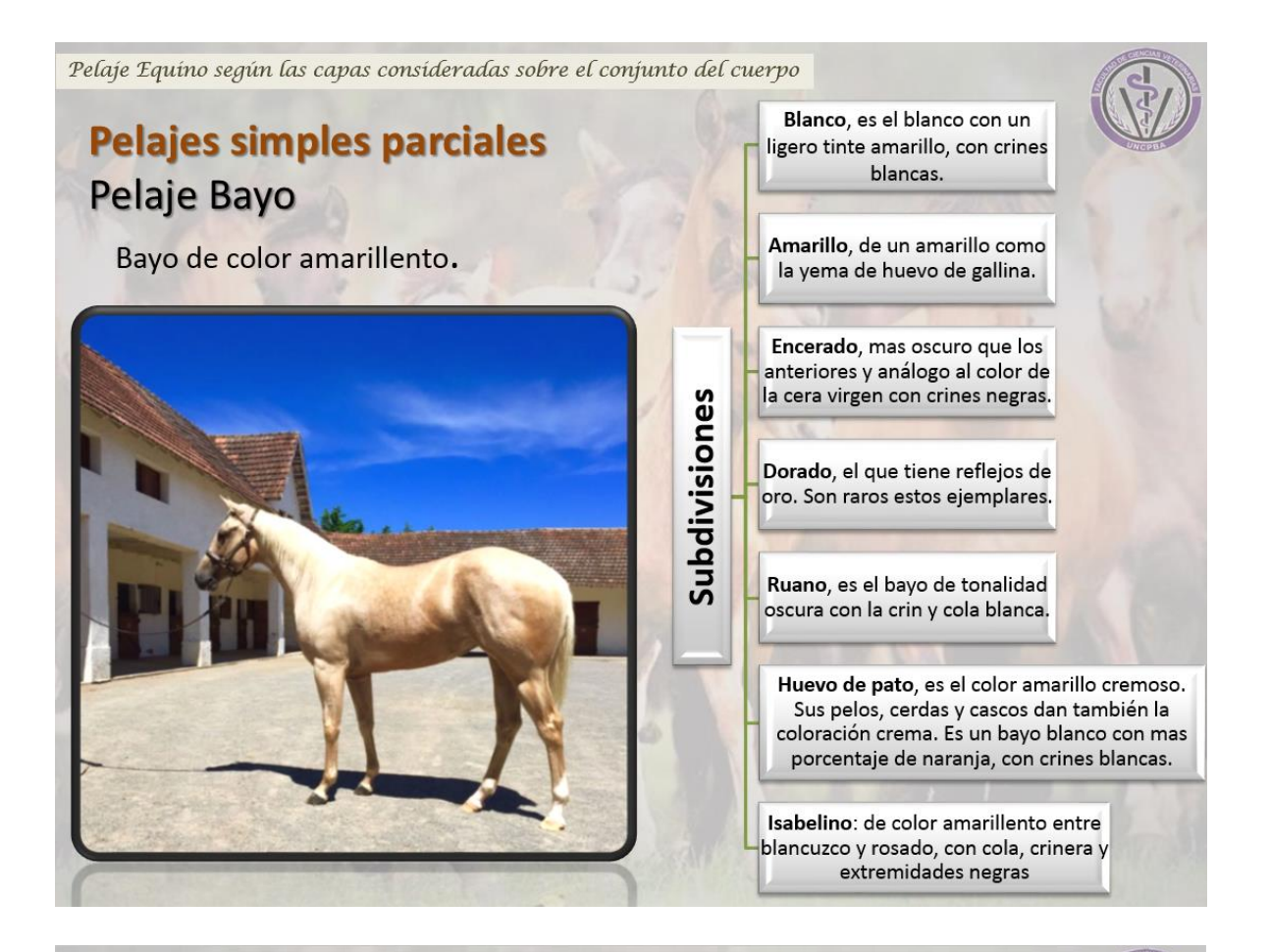

Pelaje Equino según las capas consideradas sobre el conjunto del cuerpo

### Pelajes simples parciales - Pelaje Cebruno

Es el caballo color gris pizarra arratonado. Con patas negruzcas y crinera negra. Suele presentar cebraduras en los remos y filo del lomo.

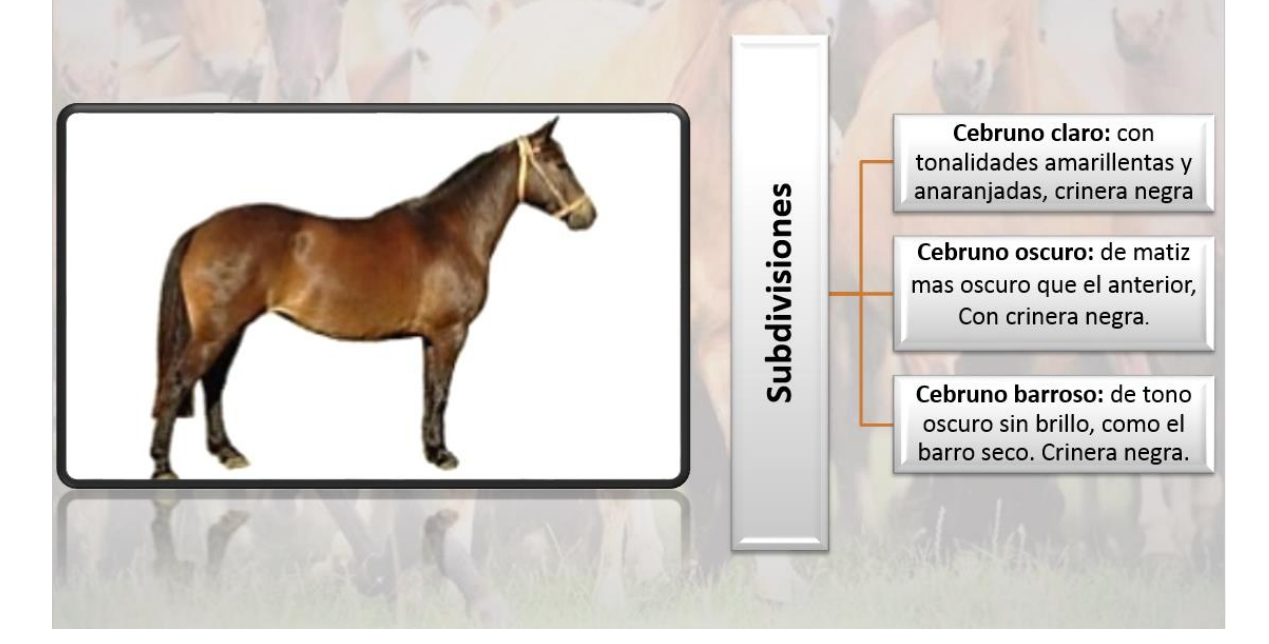

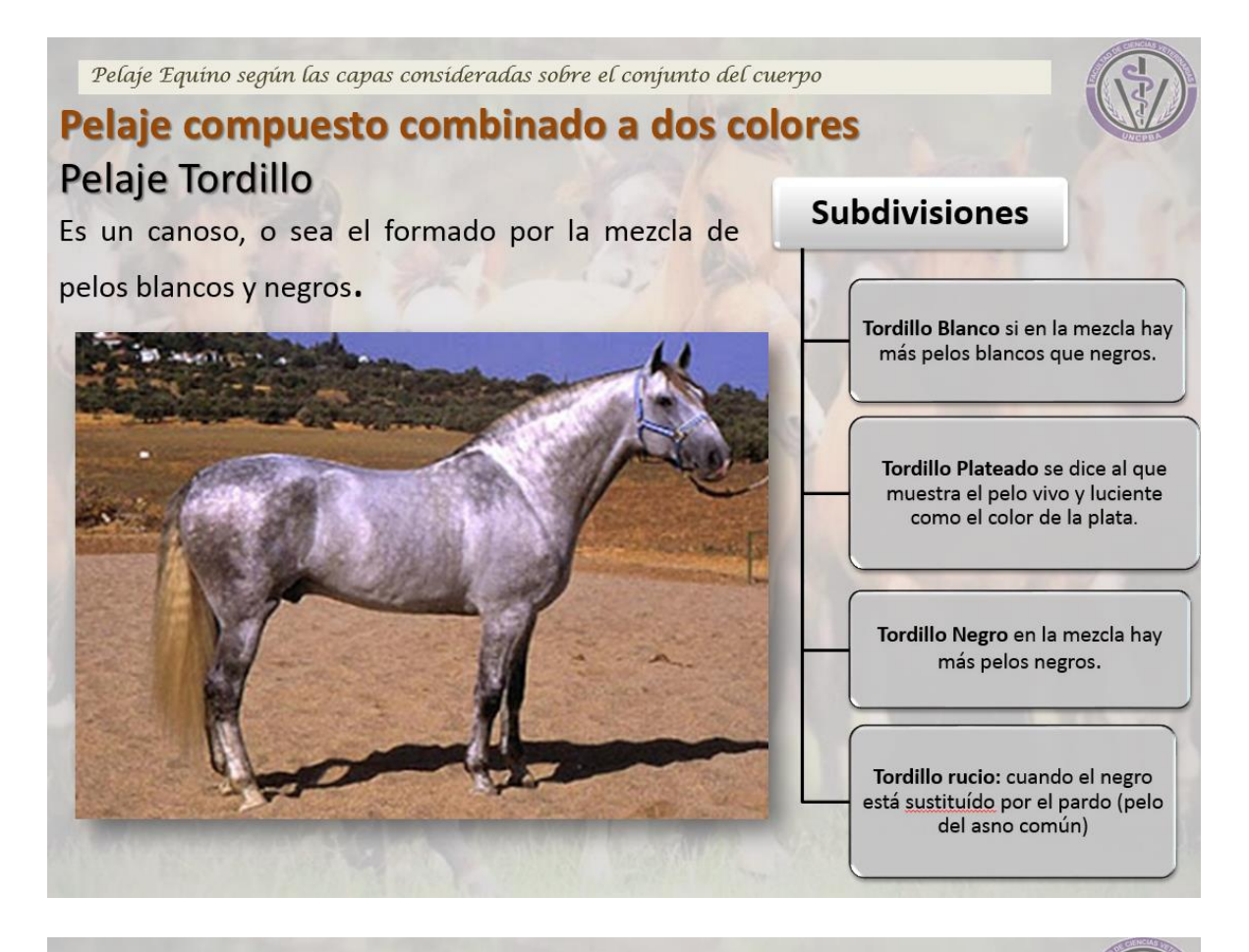

Pelaje Equíno según las capas consideradas sobre el conjunto del cuerpo

### Pelaje compuesto combinado a dos colores Pelaje Moro

Es una capa que se halla formada por la mezcla de pelos blancos con muchos pelos negros y produciendo un matiz azulado a diferencia del tordillo negro que no da este matiz.

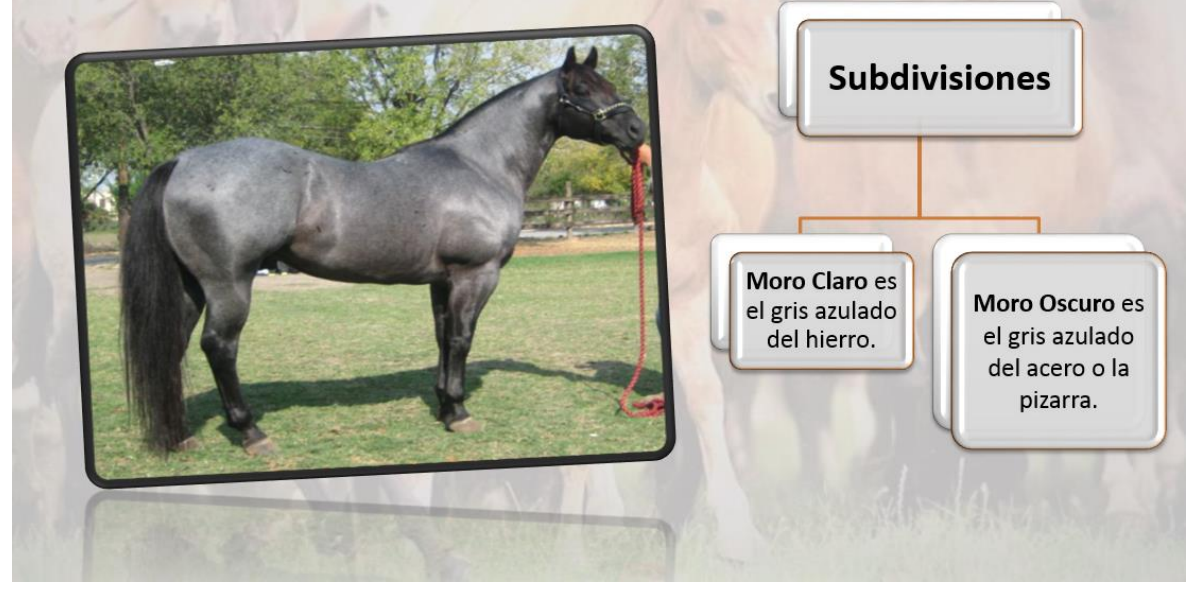

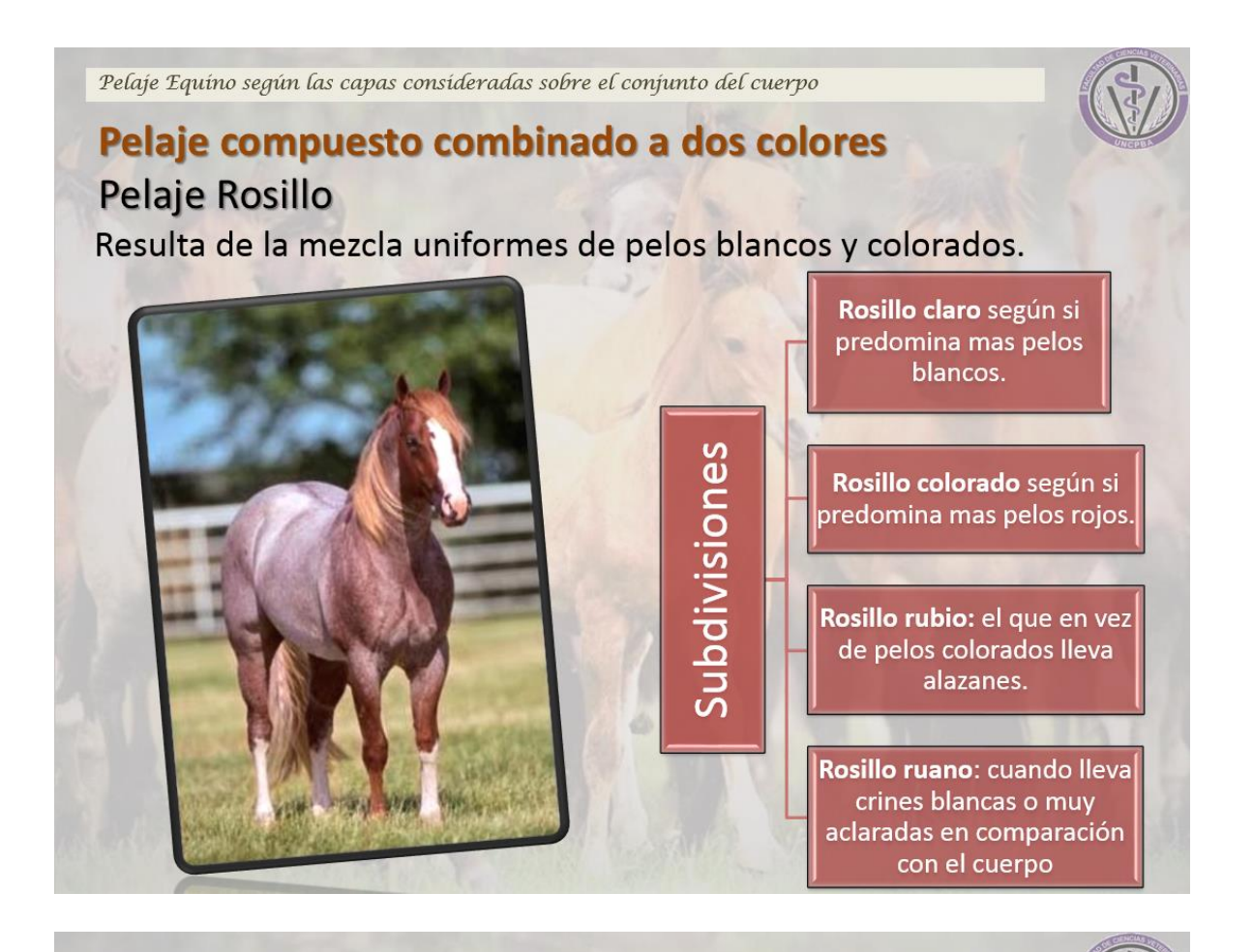

Pelaje Equino según las capas consideradas sobre el conjunto del cuerpo

## Pelaje compuesto combinado a dos colores Pelaje Lobuno

Mezcla de pelos negros y amarillos

### Subdivisión

Lobuno oscuro: cuando dominan pelos negros.

Lobuno torcaz: cuando es más claro y parecido al color de la paloma torcaza

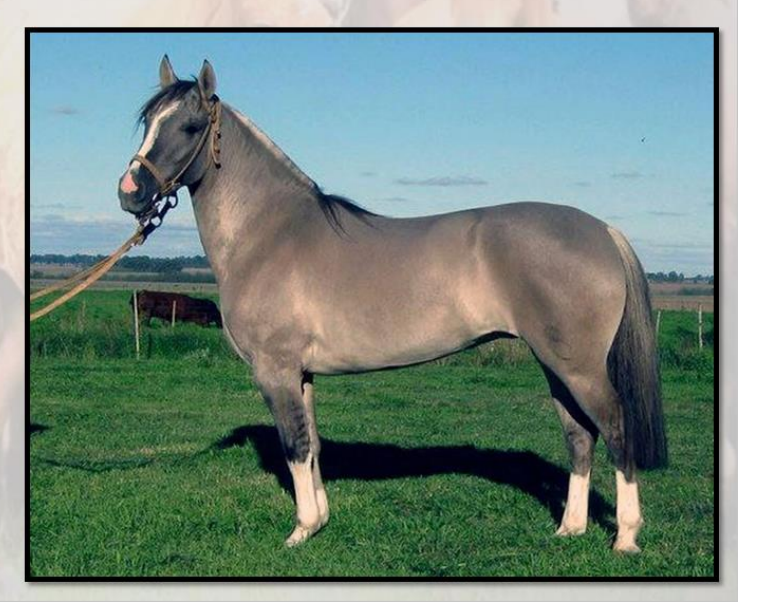

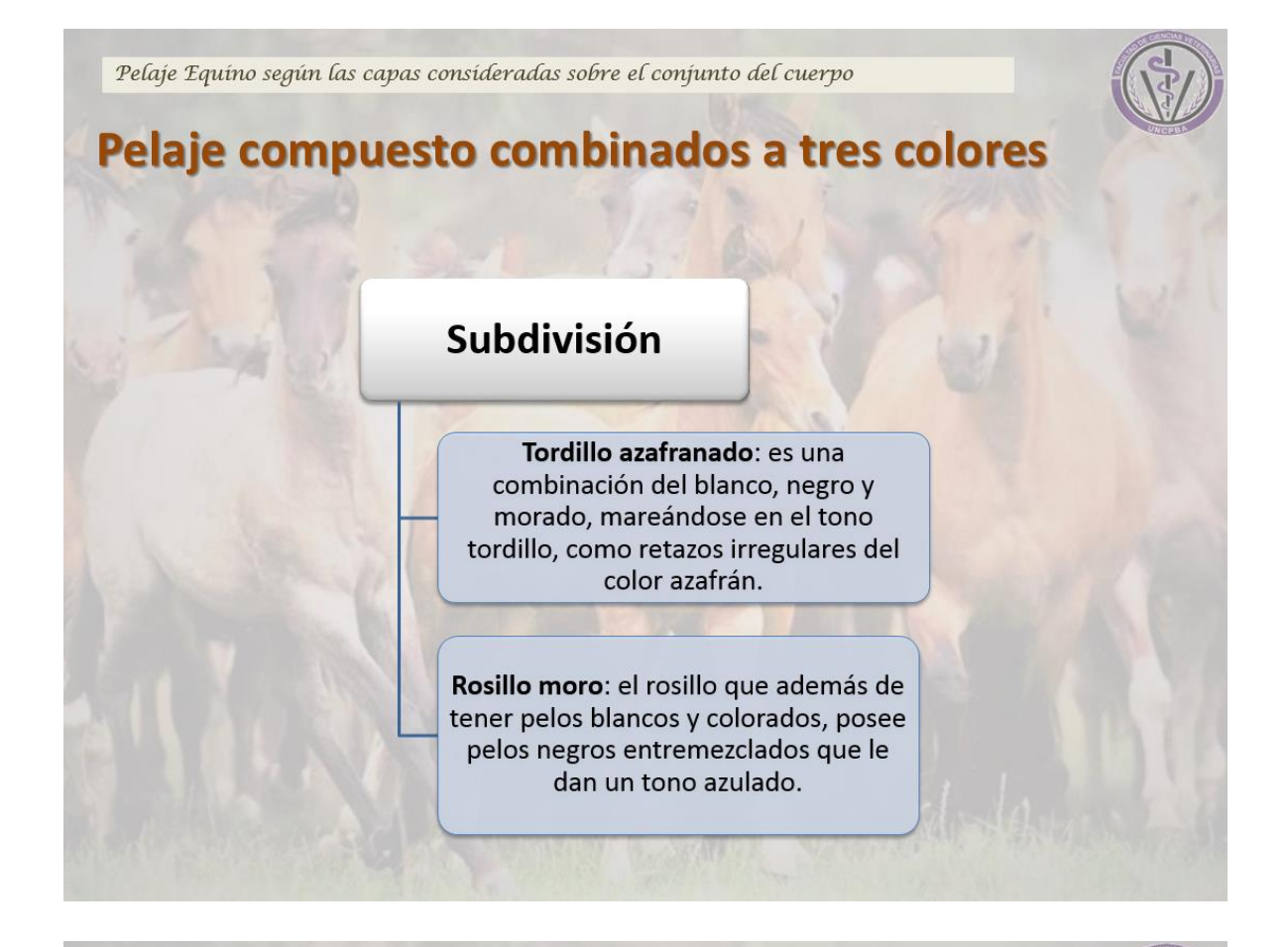

Pelaje Equíno según las capas consideradas sobre el conjunto del cuerpo

# Pelaje compuesto combinados a manchas a dos colores

Estos pueden ser overos y tobianos, diferenciándose entre si por el tamaño de las manchas visibles

Tobiano

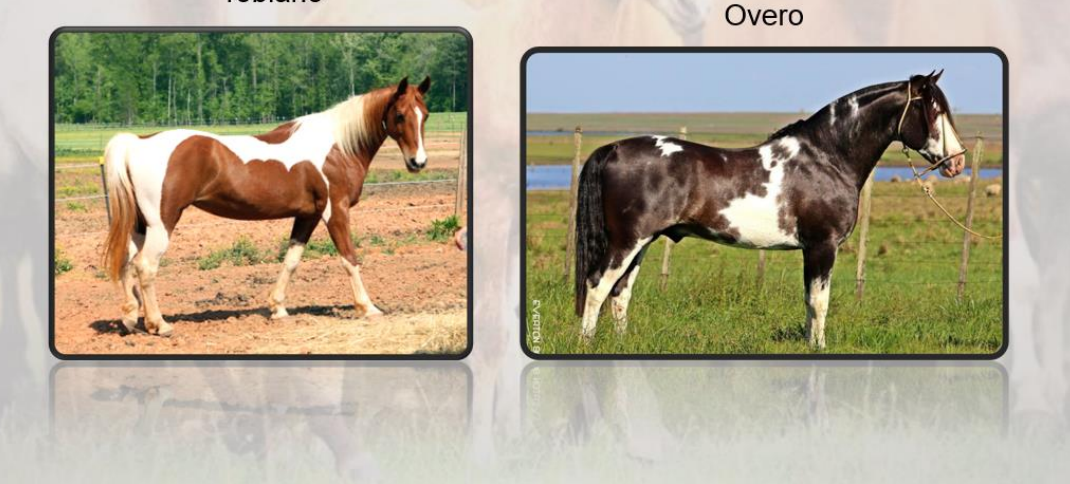

Pelaje Equíno según las capas consideradas sobre el conjunto del cuerpo

## Pelaje compuesto combinados a manchas a dos colores

## Pelaje Overo

Con manchas chicas irregulares que se inician del lomo hacia el vientre.

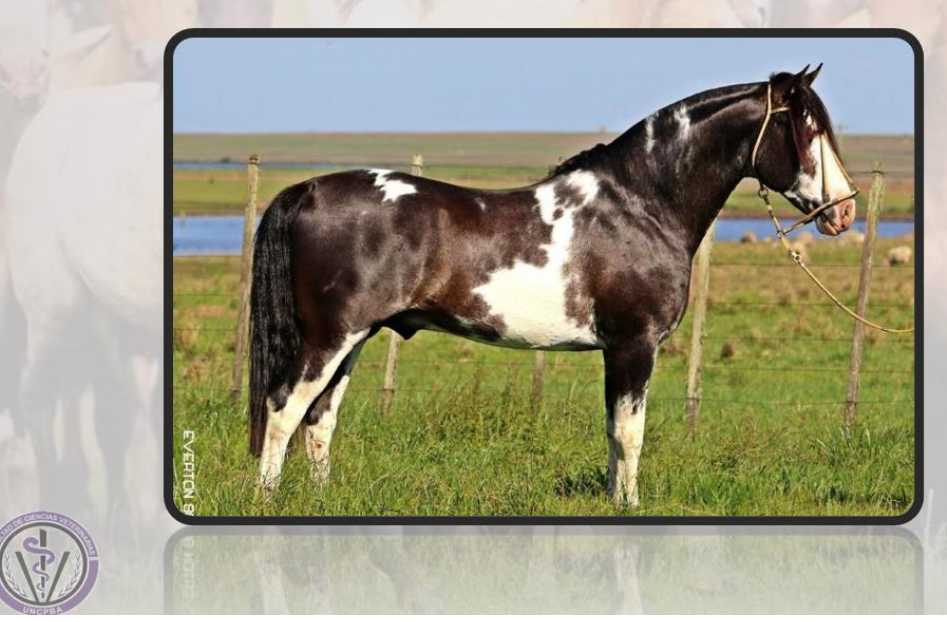

Pelaje Equino según las capas consideradas sobre el conjunto del cuerpo

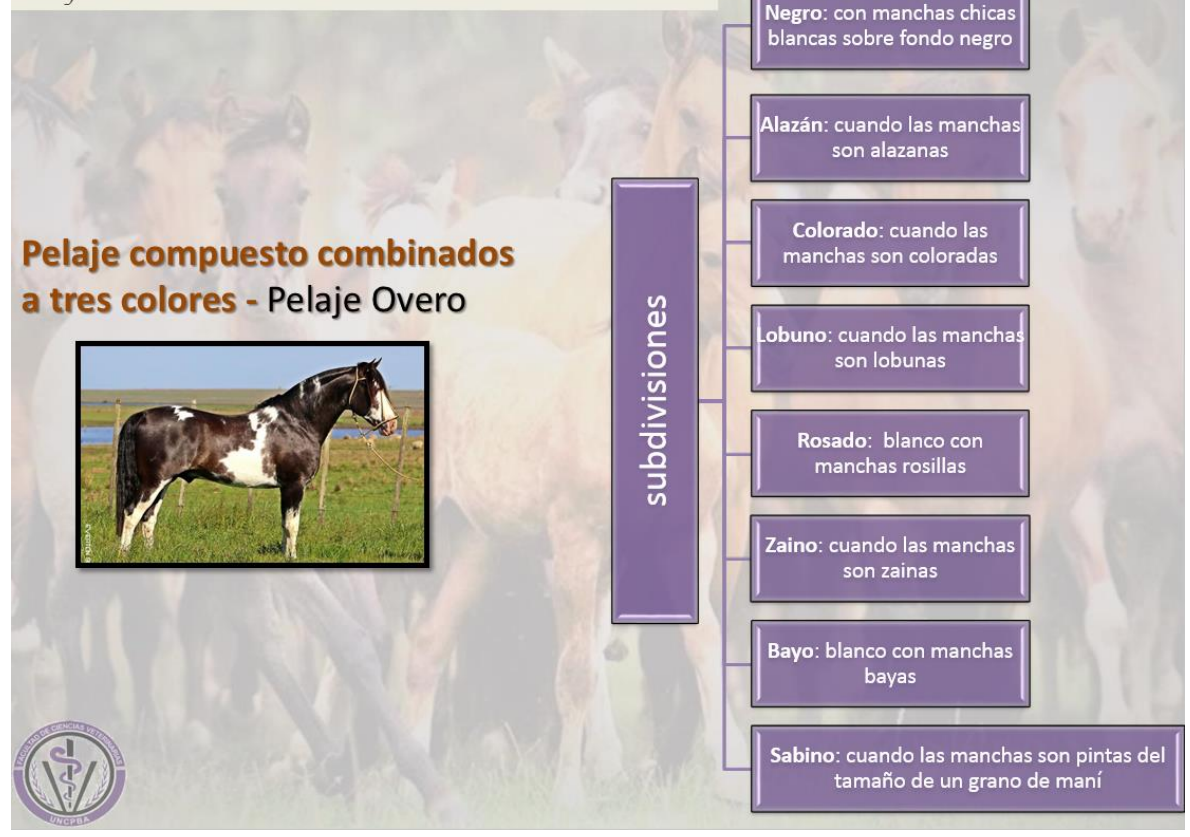

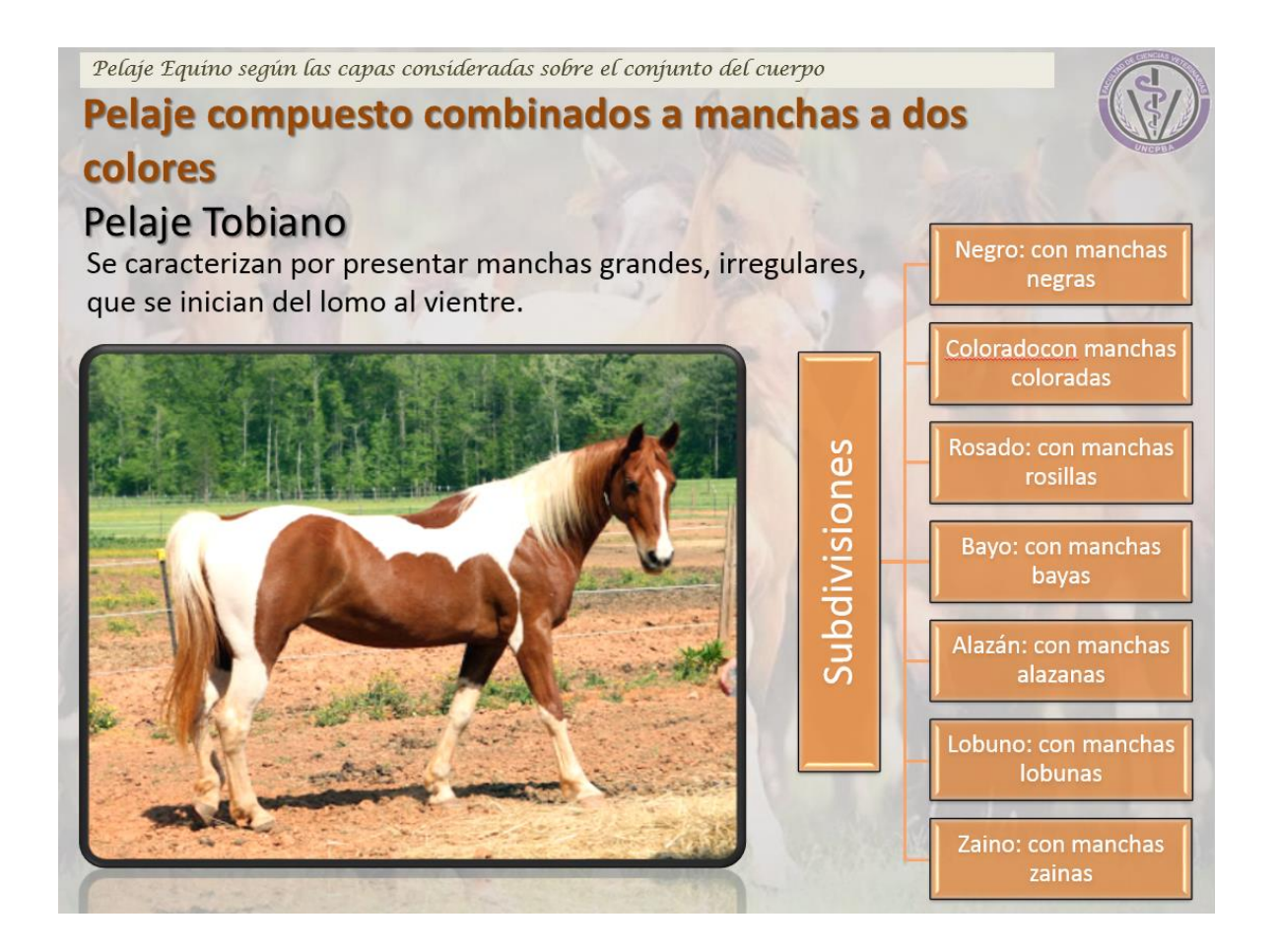

Pelaje Equíno según las capas cuyos nombres obedecen a detalles existentes en cualquier parte del cuerpo

Detalles existentes sobre cualquier región del cuerpo

Con algún reflejo

Con introducción de pelo blanco

Con introducción de pelo colorado

Con introducción de pelo negro

Con Dirección Irregular de los Pelos

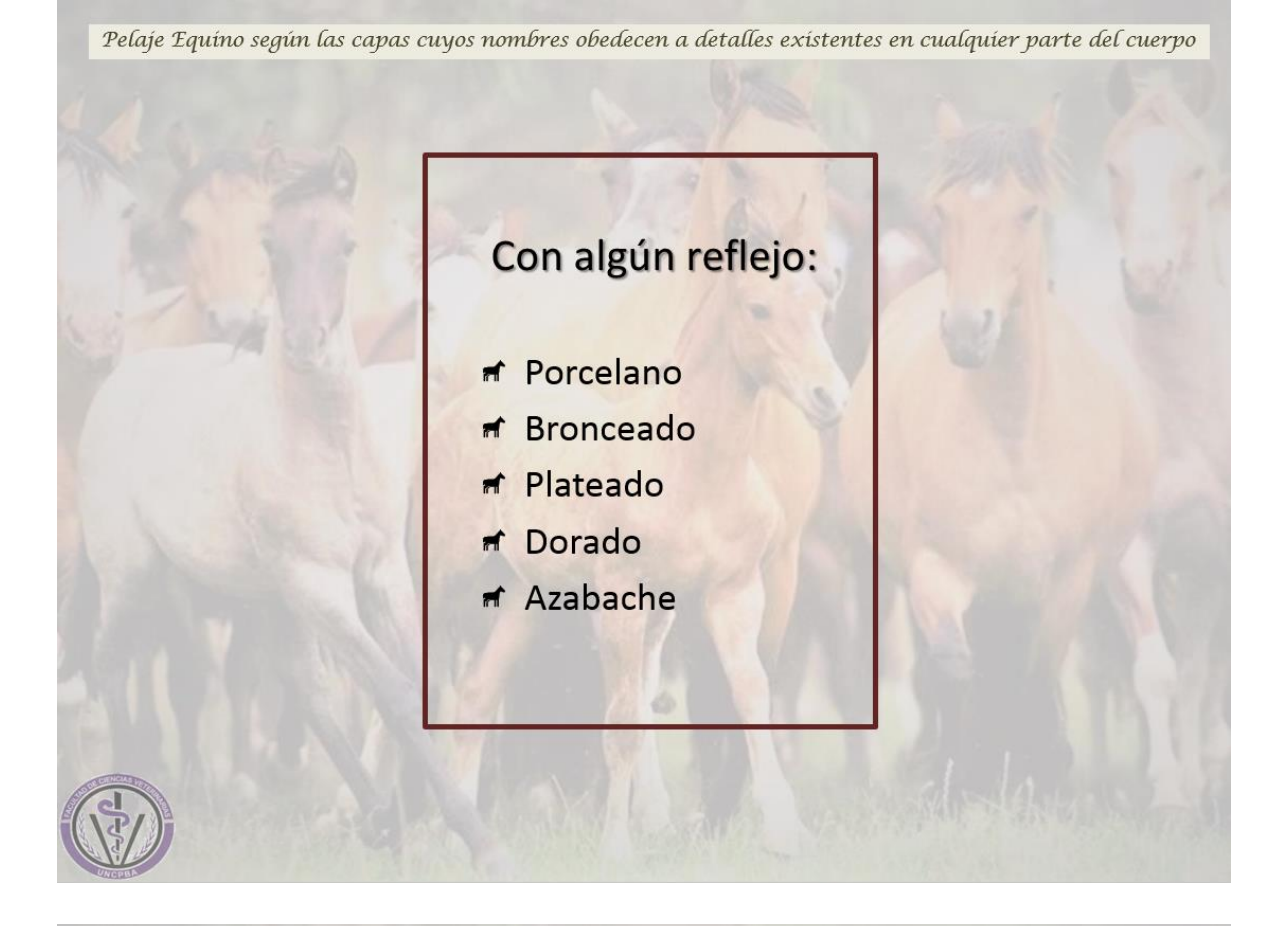

Pelaje Equíno según las capas cuyos nombres obedecen a detalles exístentes en cualquier parte del cuerpo

## Con introducción de pelos blancos:

- Nevado: se llama así al caballo que muestra diseminaciones con cierta uniformidad sobre su manta, pintas blancas finas, semejante a los copos de nieve.
- Rodado, se dice el que trae zonas redondeadas mas claras que el color general de su pelo y del tamaño aproximado de una manzana; cubren una región o varias y a veces todo el cuerpo. Se suele encontrar en tordillo, bayos, zainos, cebrunos y alazanes

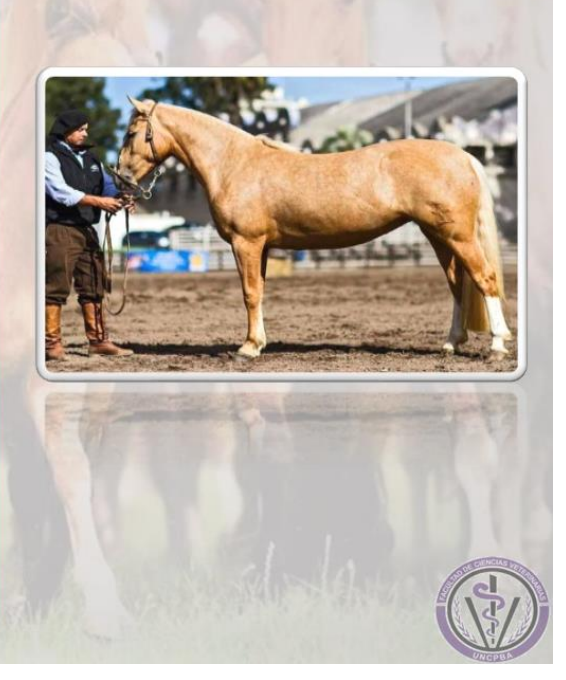

Pelaje Equino según las capas cuyos nombres obedecen a detalles existentes en cualquier parte del cuerpo

## Con introducción de pelos blancos:

- Lunarejo: aplíquese al que lleva uno o mas lunares, se entiende que estos son redondos pequeños y de tamaño aproximado.
- Ruano: es el animal de cualquier pelo, que lleva crinera y cola mas o menos blanca.
- ✓ Aporotado, capa que tiene manchas del tamaño y forma del poroto.
- Bordado: con mezcla de pelos blancos y oscuros en el contorno de las manchas del tobiano y del overo.

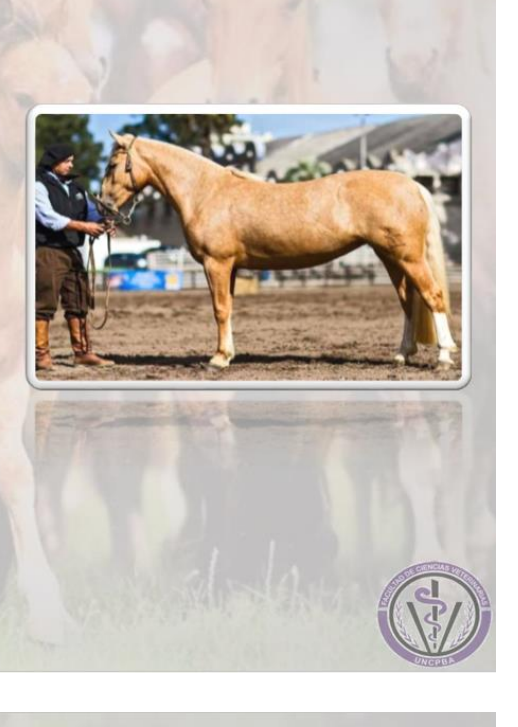

Pelaje Equino según las capas cuyos nombres obedecen a detalles existentes en cualquier parte del cuerpo

## Con introducción de pelos Negros:

#### of Oscuro

- Chorreado: al que tiene manchas semejantes a las que deja un liquido volcado.
- Raya de mula y Raya cruzada: es una raya negruzca de 2 cm de ancho y que ocupa todo el filo del lomo. Se dice raya cruzada cuando además existe 1 o varias rayas transversales a la anterior.

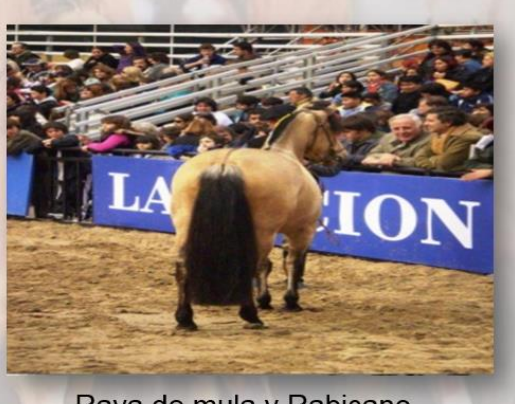

Raya de mula y Rabicano

Pelaje Equíno según las capas cuyos nombres obedecen a detalles existentes en cualquier parte del cuerpo

#### Con introducción de pelos Negros:

- Mosqueado, se llama así al blanco o tordillo blanco que muestra manchitas negras del tamaño de una mosca y distribuidas en forma regular sobre una o varias regiones del cuerpo.
- Tiznado: al revés del nevado presenta manchas negras.
- Cebrado: con rayas negras semejante a la de la cebra.

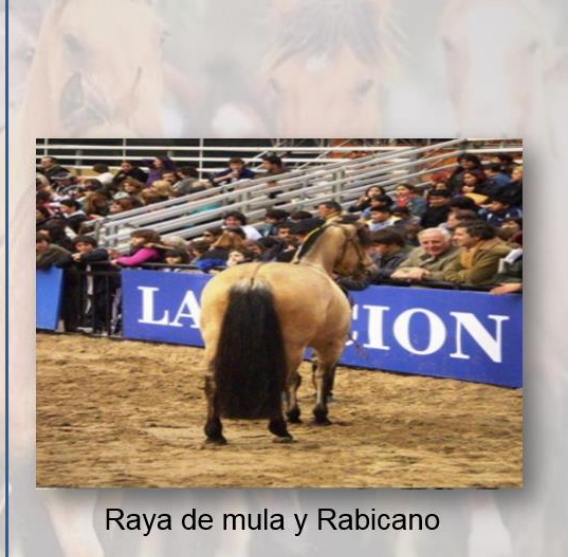

Pelaje Equíno según las capas cuyos nombres obedecen a detalles exístentes en cualquier parte del cuerpo

## Con Introducción de Pelos Colorados:

- Sabino, cuando sobre el fondo blanco aparecen, distribuidas con cierta regularidad, numerosas pintas rosadas del tamaño y forma de una grano de maíz.
- Atigrado, al que muestra rayas dispuestas como en la piel de un tigre, con le agregado de rayas rojizo-amarillentas además de las negras.
- Barcino: el zaino colorado con algunas manchas transversales atigradas, negruzcas o de un rojo más subido.
- Hosco: el oscuro rojizo mas oscuro en el lomo cerca de los ojos y fauces.
- Doradillo: el colorado claro con reflejos dorados.
- Colorado: el zaino con tono netamente rojizo y crines negras.

Pelaje Equino según las capas cuyos nombres obedecen a detalles existentes en cualquier parte del cuerpo

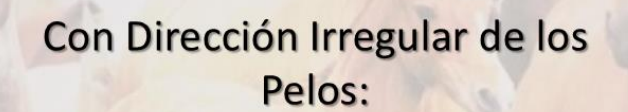

 Crespo: se le dice al caballo de pelo rizo o ensortijado, en alguna parte del cuerpo o todo el cuerpo.

#### BRAGADO

Es aquel que lleva manchas blancas en las bragas o entrepiernas.

Verija blanca: Bragado blanco Verga negra: Bragado negro Verijas moras: Bragado moro

Verija cebrada: con cebraduras oscuras o claras en la bragadura

#### LAGARTO

Se refiere al que tiene manchitas blancas semejante a los de ciertos lagartos, en axilas, bajo pecho, vientre y babilla (overo lagarto).

#### YAGUANÉ

Aplíquese al animal que muestra una o dos franjas blancas anchas, a la par y a lo largo de la espina dorsal. Crinera blanca. Es una variedad del tobiano.

#### Particularidades de Tronco

**ANCA NEVADA** 

Posee pintas blancas finas,

semejando copos de nieve en su anca.

#### FAJADO O CINCHADO:

Dícese del caballo con una banda o cincha blanca sobre el perímetro torácico o abdominal

#### RODADO

Se dice del que trae zonas redondeas mas claras que el color gral de su pelo y del tamaño aproximado al de una manzana.

#### CABOS NEGROS

Cuando las patas, crines, cola , la punta de las orejas y el hocico son negros.

#### **RAYA DE MULA** TAPADO Banda negra, o de tono más Es el caballo sin manchas ni señal RABICANO subido que la capa, que va desde alguna en su capa, tienen los la crinera a la cola por el filo del pelos todos del mismo color Se llama así al que tiene lomo. A veces concluye a la altura algunas cerdas blancas en la del riñón o de la grupa cola. TORMENTA Se le dice al entrepelado cuando su coloración indefinida o de complicada ATIGRADO **Particularidades** denominación, predomina las Se le dice al Barcino. tonalidades oscuras, sin la de Tronco presencia de blanco o con muy Zaino colorado con poco blanco. algunas manchas atigradas, negras o negruzcas o de un color más subido **ENTREPELADO** Se dice al que presenta un conjunto de varios pelos, de PANGARÈ modo que su denominación exacta se haría muy larga y complicada. Por ejemplo sería un entrepelado-un « Se emplea para significar al caballo tobiano, bayo, zaino, acebrunado, zarco del lado del descolorido en algunas regiones, sobre todo inferiores del cuerpo, lo lazo, testerilla, mosqueado de la mano derecha.» Como

se ve, no se trata, en realidad de un pelaje, sino que es

una forma cómoda de simplificar las denominaciones

largas.

## Particularidades de la cabeza

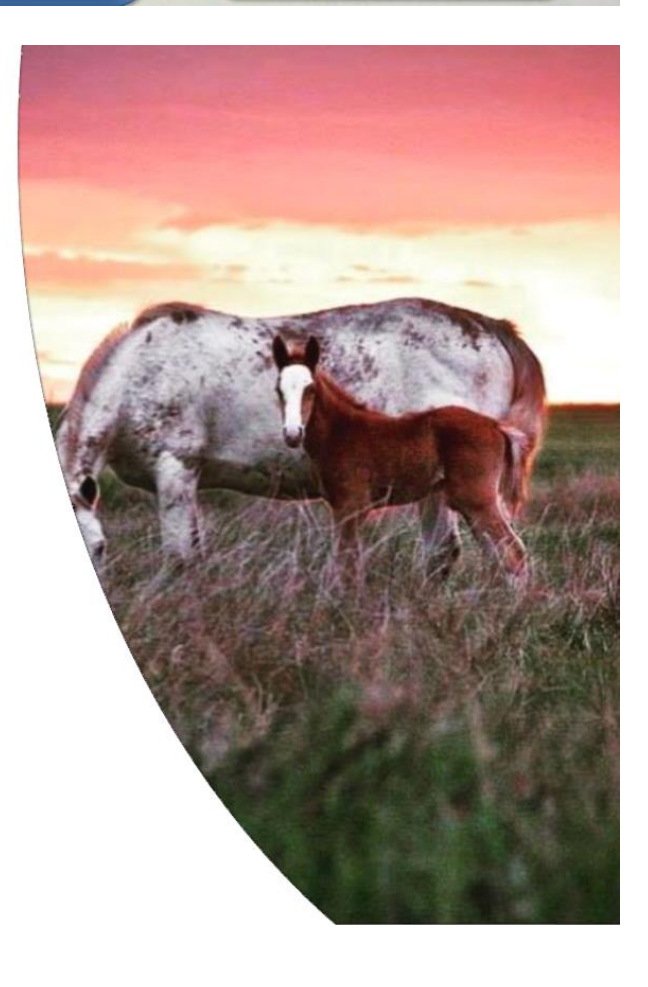

cual es mas aparente en hocico,

párpados, axilas, bajo vientre y babillas.

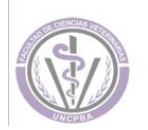
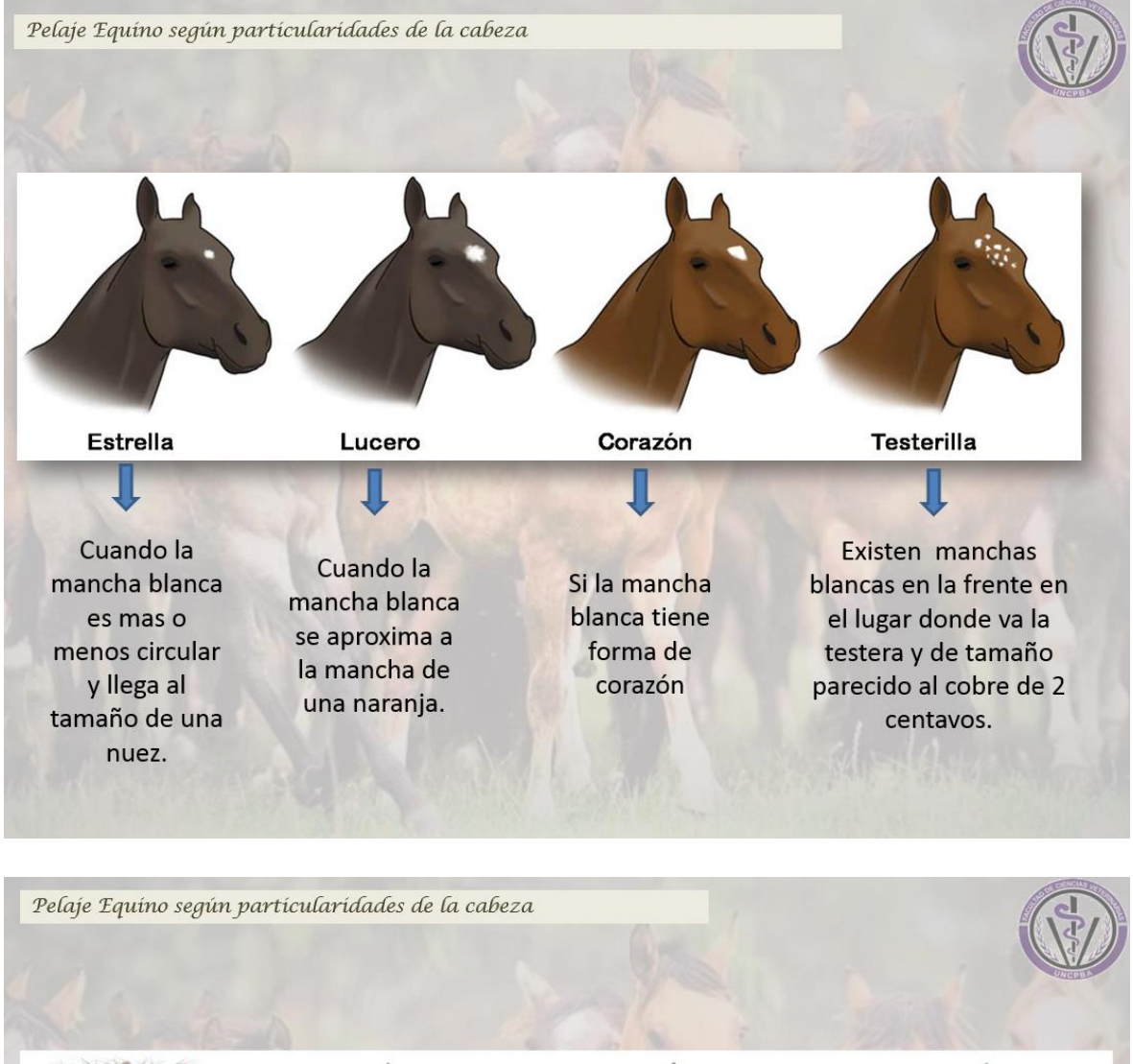

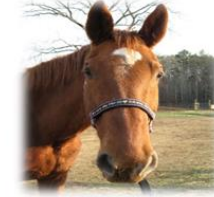

MEDIA LUNA La mancha blanca tiene forma de media luna en la frente.

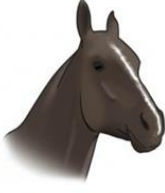

t

LISTA

Significa al que lleva una línea o raya blanca sobre la superficie anterior de la cabeza. Su ancho debe ser menor a dos dedos. Se denomina tuerta cuando se desvía de la línea media MALACARA Raya blanca mayor a dos dedos.

# PAMPA

Es el que trae blanco, no solo en la superficie anterior de la cabeza, sino sobre una o las dos laterales, algunas veces alcanza los ojos que suelen ser zarcos. Si abarca las orejas o las sobrepasa es tobiano pampa Pelaje Equino según particularidades de la cabeza

#### MASCARILLA

Cuando una mancha atraviesa la cara a la altura de los ojos, abarcando éstos con un antifaz. Puede ser blanca o de otro color.

#### GORRO

La mancha abarca la frente y el tupé a modo de gorro, sin interesar las orejas. Puede ser gorro colorado, gorro blanco, etc.

#### MEDIA CARA

Con una mancha con distinto tono a la capa y que ocupa la mitad de la frente y se extiende por toda una mitad de la cabeza. Puede ser media cara blanca, negra, rosilla etc Cuando ademas de ser pico blanco tiene blanco en las dos manos, generalmente el resto del cuerpo es zaino

PICAZO

#### FIADOR

Se dice lleva fiador, cuando la mancha es alargada y se extiende hacia atrás de las orejas o sea, ocupa el lugar del apero de tal nombre

#### Pelaje Equino según particularidades de la cabeza

#### **BARBADA BLANCA**

Cuando tiene mancha chica o total en la barbada.

#### **COPETE BLANCO**

Cuando el tupé es de distinto color que la capa principal.

#### TUERTO

Cuando la mancha abarca alrededor de un ojo e incluye las pestañas es (lunarejo tuerto)

#### LUNAREJO

la mancha puede estar en cualquier parte del cuerpo.

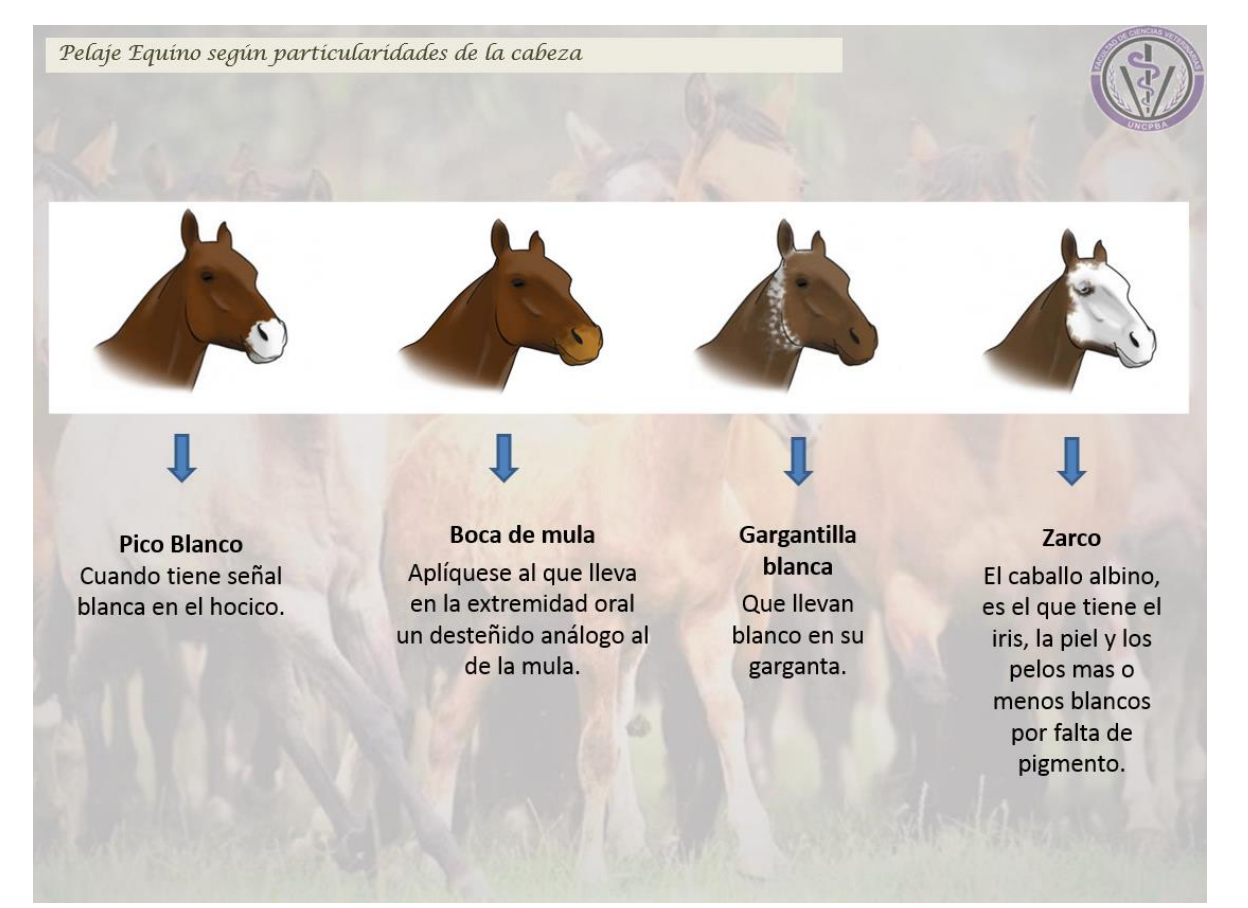

# Particularidades de miembros

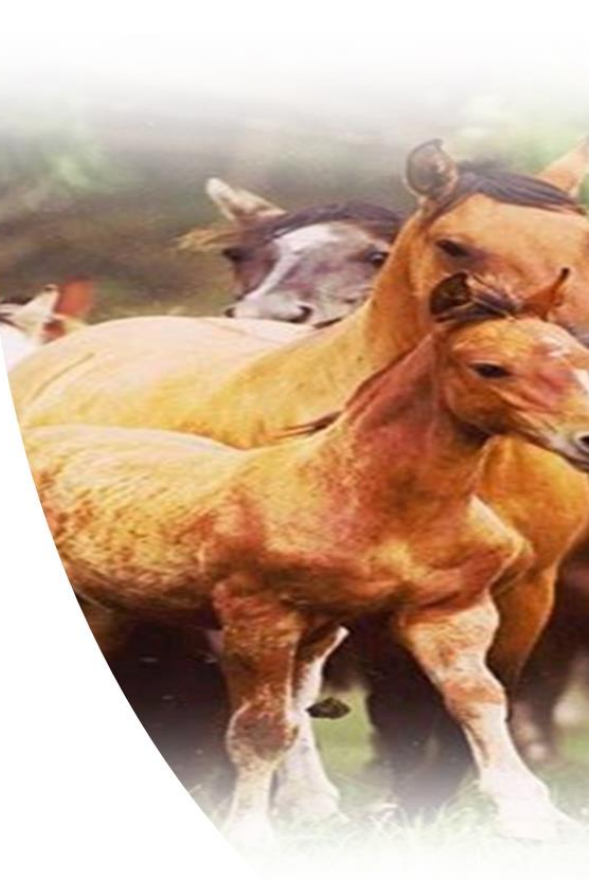

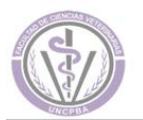

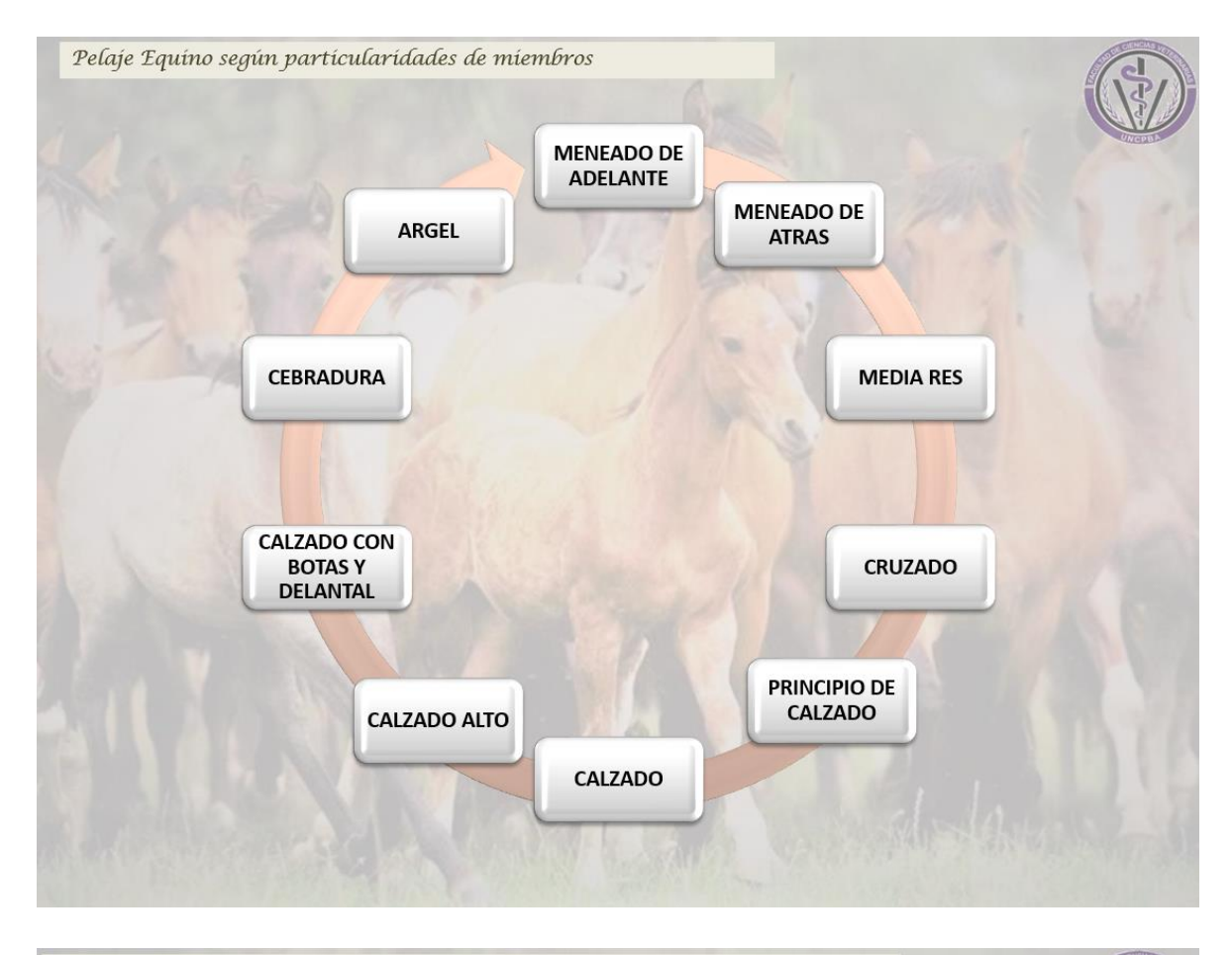

Pelaje Equino según particularidades de miembros

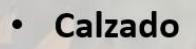

Lleva manchas blancas e una o las cuatro patas hasta la altura de los pichicos y ranillas.

## • Maneado de atrás

El que muestra blanco sus dos patas desde los cascos hasta los nudos

## • Maneado de adelante

El que muestra blanca sus dos manos desde los cascos a los nudos

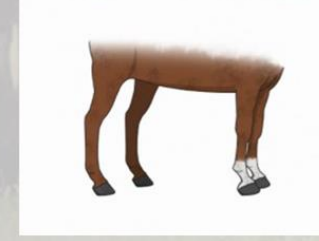

### • Maneado pata con mano Cuando una mano y pata del mismo lado están manchadas desde el casco al nudo.

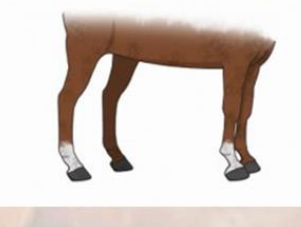

Media res

La misma disposición anterior pero con las manchas mas grandes, hasta la mitad de la patas por lo menos Pelaje Equino según particularidades de miembros Calzado Alto Cruzado Cuando una mano y una pata están calzadas en diagonal y de cualquier color Calzado Alto Calzado Principio de distinto a la calzado capa. Derecho: Cuando lo cuando es Lleva manchas blanco no llega Cuando el calzada la blancas e una o a las blanco no llega mano derecha. las cuatro articulaciones Izquierdo: patas hasta la al nudo. de la rodilla o altura de los cuando es el garrón. calzada la pichicos y ranillas. mano izquierda. Pelaje Equino según particularidades de miembros NUDO BLANCO PALETA BLANCA PATA BLANCA (O MANO BLANCA MORA NEGRA, (NEGRO, (NEGRA, MORA, ETC.) ROSILLO, ETC.) ETC.) Cuando presenta una mano, hasta Cuando presenta Cuando tiene una la rodilla, de Cuando presenta una mancha extremidad distinto color al una mancha de alargada sobre la trasera hasta los resto del pelaje distinto tono al garrones, de paleta. de la capa distinto color al principal, a la resto del pelaje. altura del nudo

Pelaje Equíno según particularidades de miembros **TRABADO ABAJO** TRABADO CALZADO ARRIBA MOSQUEADO Cuando tiene maneadas una Igual que Cuando dentro pata y dos anterior, pero con del blanco se manos, es decir, las manchas observan esas manchadas en arriba de los forma que pintas. nudos, sobre la explicamos en parte anterior de maneado las cañas.

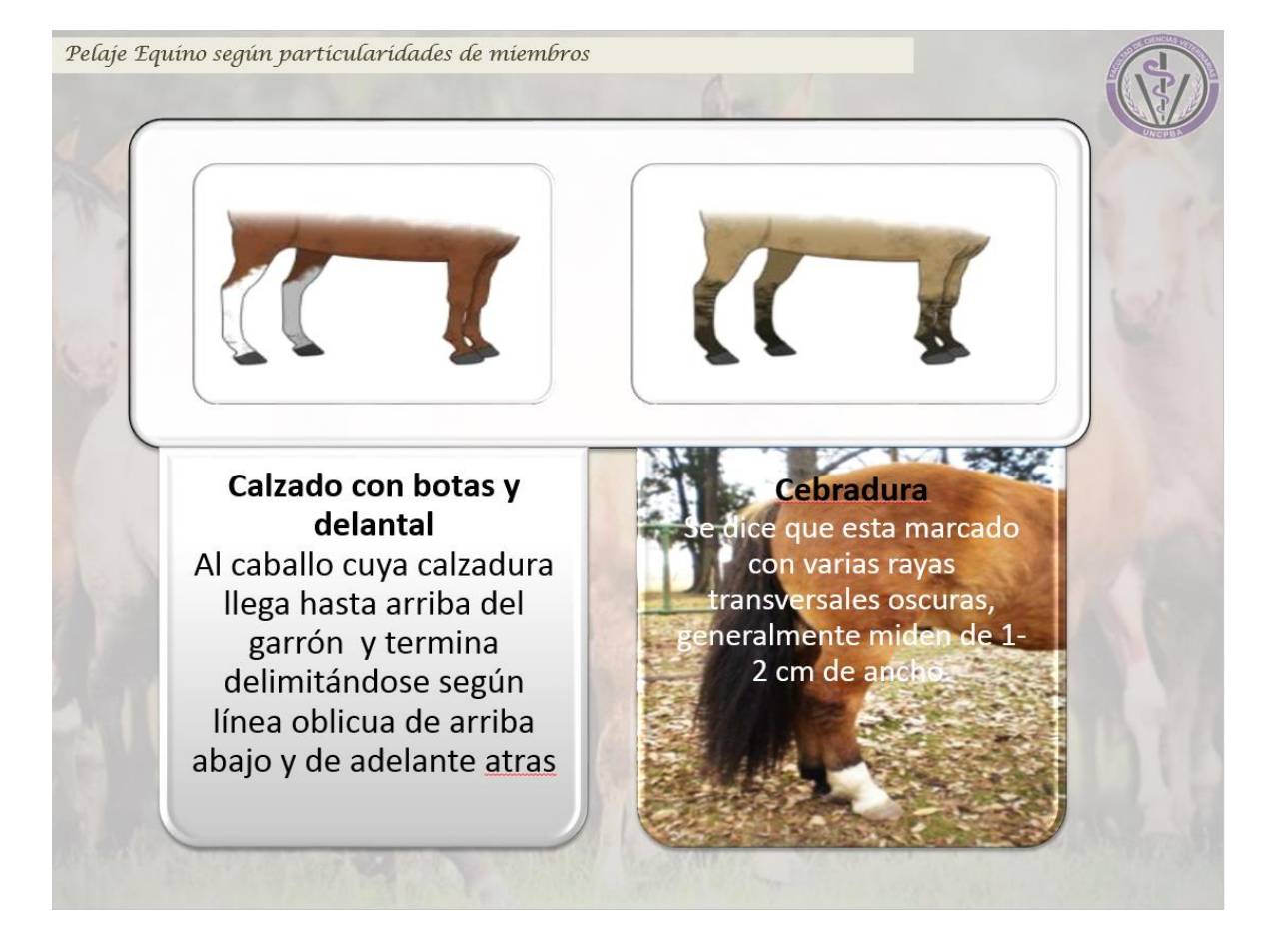

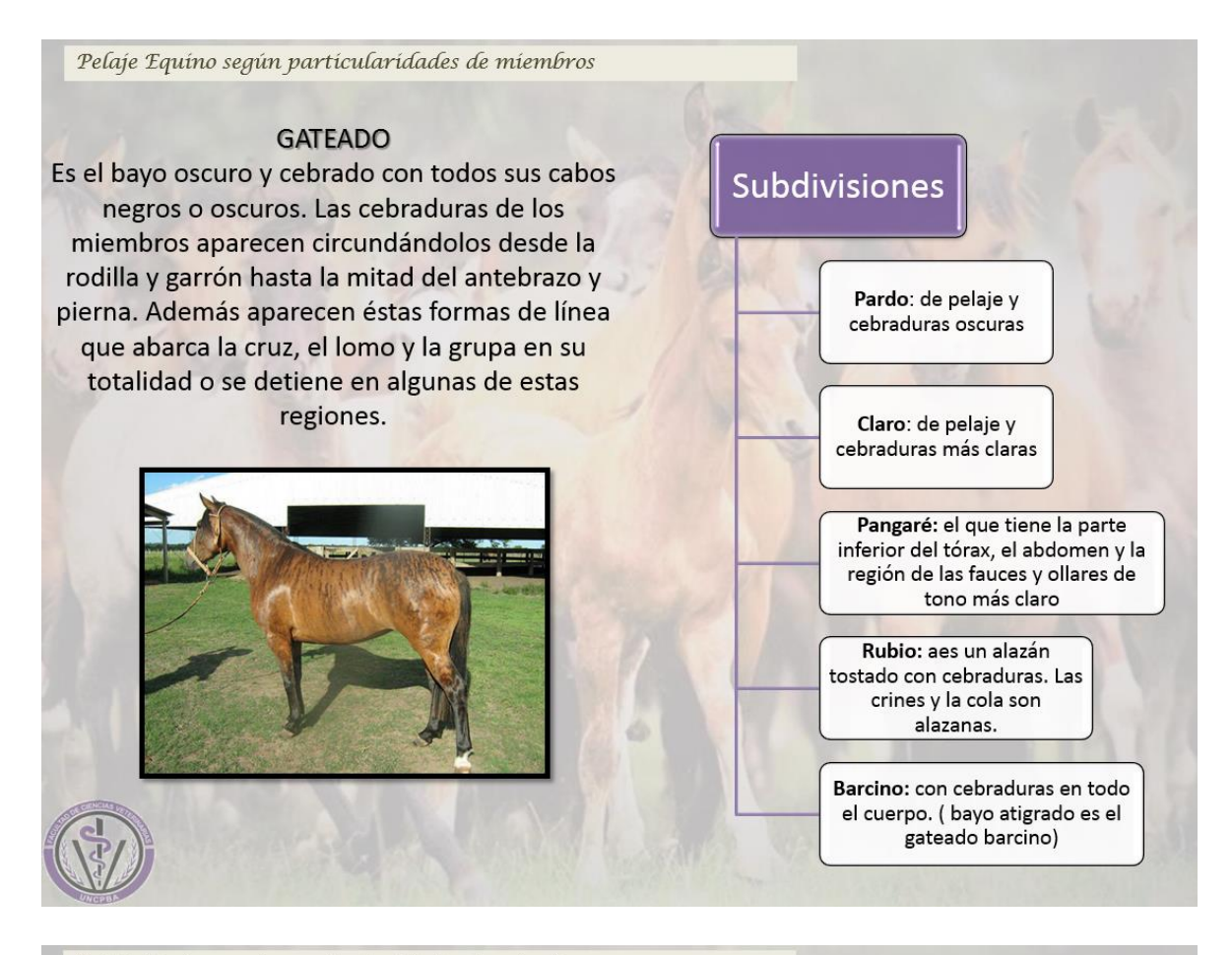

Pelaje Equino según particularidades de miembros

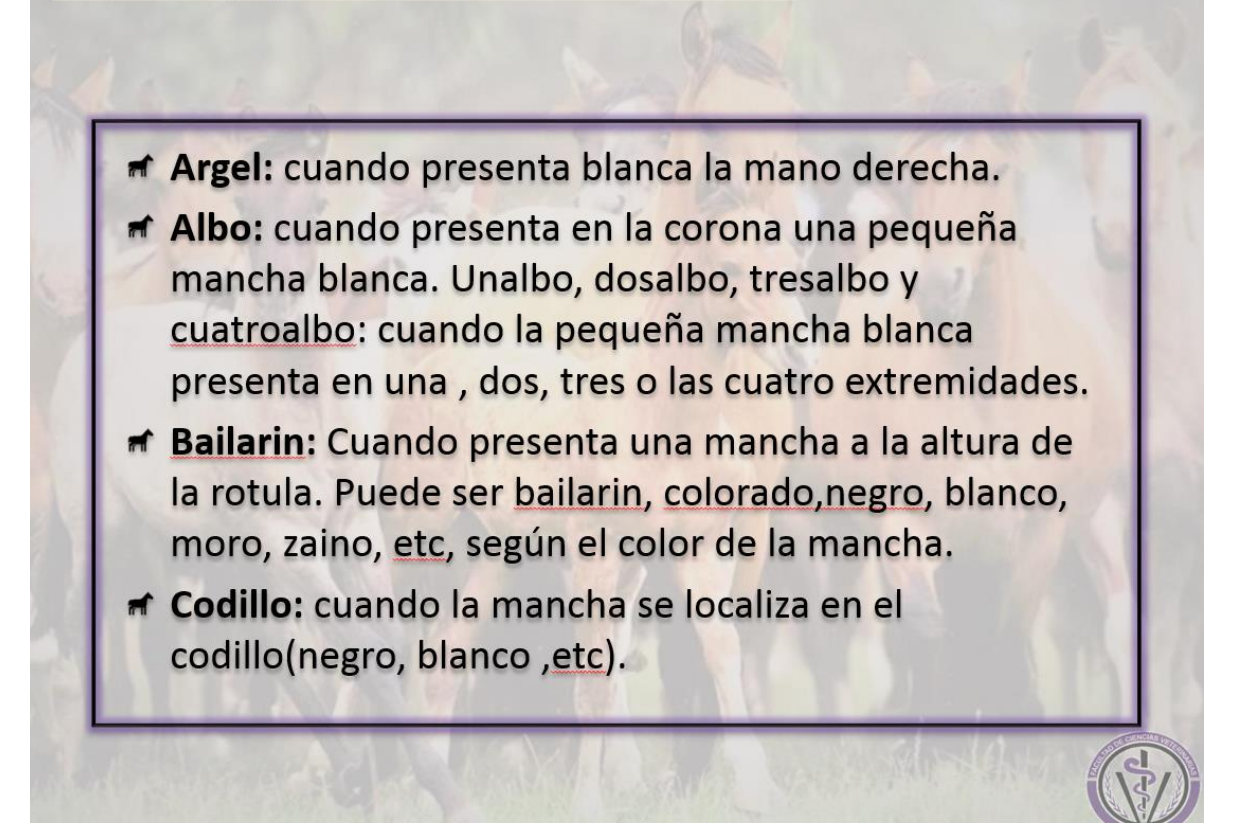

# De mi caballo aprendí... que la fuerza se complementa con la nobleza y la lealtad.

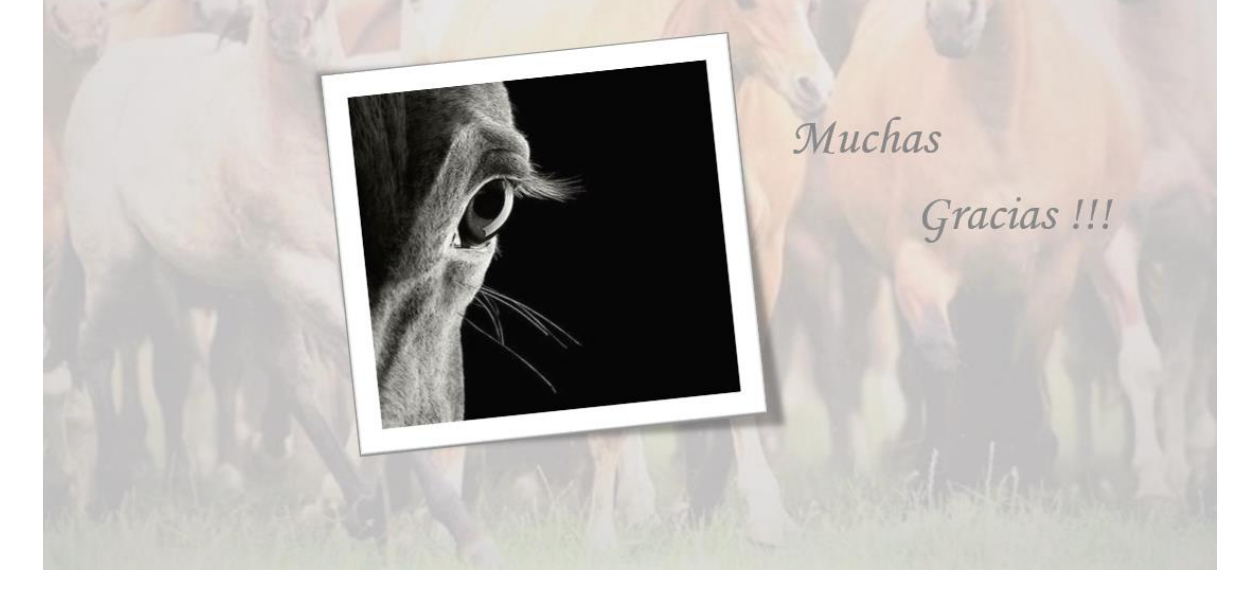

### Próxima Capacitación 6° CURSO DE ACREDITACION PARA LA IMPLEMENTACIÓN DEL DOCUMENTO UNICO EQUINO (DUE) 2018 PROGRAMA Módulo Virtual: 13 al 19 de Agosto. Link: http://aula.virtual.vet.unicen.edu.ar . Evaluación online del Módulo virtual: 18 y 19 de Agosto. Módulo presencial – Lugar: Municipio de San Pedro. Jueves 23 de Agosto - Complejo Ex-Tiro Federal - Av. España 965. 8.30 hs. Acreditación 9.00 hs. Apertura a cargo de representantes de instituciones organizadoras. 9.30 hs. Devolución de Evaluación Módulo Virtual. (Pelaje y Cronometría Dentaria). 10.15 hs. Café. 10.30 hs. Aspectos legales sobre la implementación del DUE. 13.00 hs. Almuerzo. 14.30 hs. Aplicación y carga al sistema del DUE. 17.00 hs. Evaluación de aspectos legales. 18.00 hs. Cierre de la jornada. Viernes 24 de Agosto 08.30 hs. Aplicación y carga al sistema del DUE. (práctica en Predio "El Fortín San Pedro" - Lucio Mansilla 4000 ). 11.00 hs. Evaluación práctica. 17.00 hs. Clausura del curso de acreditación y entrega de certificados. Buenos Aires Provincia

### ANEXO I

## Plan de pruebas y aprobación Sistema DUE

| Organismo  | Ministerio de Agroindustria                    |
|------------|------------------------------------------------|
| Proyecto   | Documento Único Equino DUE                     |
| Entregable | Plan de Pruebas de Aceptación                  |
| Autor      | Lic. Ricardo A. Giannelli (Analista funcional) |
| Fecha      | 29 de Abril de 2018                            |

#### Objetivo

El objetivo de este procedimiento es realizar un conjunto de pruebas para comprobar si el sistema cumple con los requisitos de funcionamiento esperados y proceder a la aceptación del sistema y su implementación

#### Alcance

Modulo APP DUE Mobile, procedimiento de creación de DUE mediante dispositivo celular (Android) y lectora de chip GPR+

#### Descripción

Se realizará el proceso completo de creación de un DUE con la aplicación mobile DUE APP versión 1

#### Prerrequisitos

- 1. Instalación de la APP DUE Version1 disponible en Google Play en un celular con sistema operativo Android versión 4 en adelante
- 2. Lectora de chip tipo GPR+ Global Pocket Reader Plus (bluetooth)
- 3. Debemos tener una solicitud generada por el sistema WEB con estatus de "pagada" (abonada la tasa exigida)

#### Pasos

Inicio mediante usuario y contraseña

Paso inicial, se cuenta con la siguiente información en la APP:

Solicitud nro: 28

De: Dario Rapetti

Estatus: "Pagada"

Cantidad de equinos: 2

1° Paso Datos Básicos:

Indica que la solicitud no tiene DUEs cargados

+ (Crear DUE)

Datos Básicos: (solapa 1)

Estado legal: Puro

Raza: Appaloosa Sexo: Macho Año Nac: 2010 Due madre:200 Due padre: 201 Renspa: 202

2° Paso Características: (solapa 2) Pelaje: alazán, alazán claro, alazán dorado, alazán Requem Capa: Con algún reflejo dorado Cabeza: albino Tronco: Atigrado Mano Izquierda: Calzado Alto Mano derecha: Calzado bajo Pata izquierda: Calzado con botas Pata derecha: Calzado alto para derecha

3° Paso Diagrama: (solapa 3) Abajo cabeza: Cabeza desde abajo – cicatriz Frente cabeza: Espiga: espi; Lunar: lun; pozo: po Perfil derecho: Cuerpo – cicatriz Perfil izquierdo: cuerpo – remolino Patas perfil derecho: Pozo: pozo; Lunar: blanco Patas perfil izquierdo: Izquierda posterior – tatuaje: tatoo Patas Frente Atrás: Marca: marca

4° Paso Observaciones: (solapa 4) Obs

5° Paso Fotos: (solapa 5) Se tomó foto principal1 Foto adicional 1

6° Paso Chip: (solapa 6) Chip: 03200000002359 Se sincronizo con lectora y se leyó el chip Se guardó la solicitud completa y está lista para sincronizar Se intentó sincronizar el sistema no lo permite indicando que la información no está completa. De acuerdo a la carga faltaría la foto principal nro 2

Editamos la solicitud y tomamos la foto principal 2

Segundo intento de sincronización OK

Numero de DUE 37

#### Resultado esperado

# Plan de pruebas y aprobación Sistema DUE

| Organismo  | Ministerio de Agroindustria                    |
|------------|------------------------------------------------|
| Proyecto   | Documento Único Equino DUE                     |
| Entregable | Plan de Pruebas de Aceptación                  |
| Autor      | Lic. Ricardo A. Giannelli (Analista funcional) |
| Fecha      | 29 de Abril de 2018                            |

#### Objetivo

El objetivo de este procedimiento es realizar un conjunto de pruebas para comprobar si el sistema cumple con los requisitos de funcionamiento esperados y proceder a la aceptación del sistema y su implementación

#### Alcance

Modulo APP DUE Mobile, procedimiento de creación de DUE mediante dispositivo celular (Android) y lectora de chip GPR+

#### Descripción

Se realizará el proceso completo de creación de un DUE con la aplicación mobile DUE APP versión 1

#### Prerrequisitos

- 1. Instalación de la APP DUE Version1 disponible en Google Play en un celular con sistema operativo Android versión 4 en adelante
- 2. Lectora de chip tipo GPR+ Global Pocket Reader Plus (bluetooth)
- 3. Debemos tener una solicitud generada por el sistema WEB con estatus de "pagada" (abonada la tasa exigida)

#### Pasos

Inicio mediante usuario y contraseña

Paso inicial, se cuenta con la siguiente información en la APP:

Solicitud nro: 19

De: Giannelli, Ricardo

Estatus: "Pagada"

Cantidad de equinos: 1

1° Paso Datos Básicos:

Indica que la solicitud no tiene DUEs cargados

+ (Crear DUE)

Datos Básicos: (solapa 1)

Estado legal: mestizo

Raza: mestizo Sexo: macho castrado Año Nac: 2016 Due madre: a Due padre: b Renspa: c

VUELVO HACIA ATRÁS NO ME PERMITE SINCRONIZAR SI NO ESTA COMPLETO CONTINUA LA CARGA DE DATOS

2° Paso Características: (solapa 2) Pelaje: Cebruno Capa: Con algún reflejo Cabeza: corazón Tronco: Bragado Mano derecha: Calzado con botas

3° Paso Diagrama (solapa 3) Patas Frente Atrás: Cola – Espiga

4° Paso Observaciones (solapa 4) En blanco

5° Paso Fotos (solapa 5) Foto principal 1: de galería Foto principal 2: de galería Foto opcional 4: de galería

6° Paso Chip (solapa 6) Se leyó chip usado anteriormente (440) y detecto que ya estaba en uso Se leyó otro chip 985111000506287 Finalmente SINCRONIZO OK DUE Nº 38

#### Resultado esperado

# Plan de pruebas y aprobación Sistema DUE

| Organismo  | Ministerio de Agroindustria                    |
|------------|------------------------------------------------|
| Proyecto   | Documento Único Equino DUE                     |
| Entregable | Plan de Pruebas de Aceptación                  |
| Autor      | Lic. Ricardo A. Giannelli (Analista funcional) |
| Fecha      | 29 de Abril de 2018                            |

#### Objetivo

El objetivo de este procedimiento es realizar un conjunto de pruebas para comprobar si el sistema cumple con los requisitos de funcionamiento esperados y proceder a la aceptación del sistema y su implementación

#### Alcance

Modulo APP DUE Mobile, procedimiento de creación de DUE mediante dispositivo celular (Android) y lectora de chip GPR+

#### Descripción

Se realizará el proceso completo de creación de un DUE con la aplicación mobile DUE APP versión 1

#### Prerrequisitos

- 1. Instalación de la APP DUE Version1 disponible en Google Play en un celular con sistema operativo Android versión 4 en adelante
- 2. Lectora de chip tipo GPR+ Global Pocket Reader Plus (bluetooth)
- 3. Debemos tener una solicitud generada por el sistema WEB con estatus de "pagada" (abonada la tasa exigida)

#### Pasos

Inicio mediante usuario y contraseña

Paso inicial, se cuenta con la siguiente información en la APP:

Solicitud nro: 21

De: Giannelli, Ricardo

Estatus: "Pagada"

Cantidad de equinos: 3

1° Paso Datos Básicos: Indica que la solicitud no tiene DUEs cargados

+ (Crear DUE)

Datos Básicos: (solapa 1)

Estado legal: puro

Raza: ardennais

Sexo: macho

Fecha Nac: 20/05/2016

Due madre: madre

Due padre: padre

Renspa: renspa

2° Paso Características: (solapa 2) Pelaje: Bayo encerado Capa: Con introducción de pelos negros raya de mula Cabeza: estrella Tronco: lagarto Mano izquierda: Calzado con botas y delantal Mano derecha: Calzado mano izquierda Pata izquierda: Calzado bajo Pata derecha: cañas negras

3° Paso Diagrama (solapa 3) Abajo cabeza: Cabeza desde abajo - lunar Cabeza desde abajo - remolino Cabeza desde abajo - remolino Cabeza desde abajo - tatuaje Frente cabeza: Frente cabeza - cicatriz Frente cabeza - espiga Frente cabeza - lunar Frente cabeza - marca Frente cabeza - pozo Frente cabeza - remolino Frente cabeza - tatuaje 4° Paso Observaciones (solapa 4) "ñiño"

5° Paso Fotos (solapa 5) Foto principal 1: tomada Foto principal 2: tomada

6° Paso Chip (solapa 6) Chip 03200000002359 YA ESTA EN USO DUE 37 (CORRECTO) SE QUITA EL WIFI Y DEJAMOS 3G PARA SINCRONIZAR INDICA QUE NO PUEDE SINCRONIZAR SE COLOCO WIFI SE SINCRONIZO RAPIDAMENTE EN EL SEGUNDO INTENTO CON OTRO NUMERO DE CHIP DUE Nº 39

#### **Resultado esperado**

# Plan de pruebas y aprobación Sistema DUE

| Organismo  | Ministerio de Agroindustria                    |
|------------|------------------------------------------------|
| Proyecto   | Documento Único Equino DUE                     |
| Entregable | Plan de Pruebas de Aceptación                  |
| Autor      | Lic. Ricardo A. Giannelli (Analista funcional) |
| Fecha      | 29 de Abril de 2018                            |

#### Objetivo

El objetivo de este procedimiento es realizar un conjunto de pruebas para comprobar si el sistema cumple con los requisitos de funcionamiento esperados y proceder a la aceptación del sistema y su implementación

#### Alcance

Modulo APP DUE Mobile, procedimiento de creación de DUE mediante dispositivo celular (Android) y lectora de chip GPR+

#### Descripción

Se realizará el proceso completo de creación de un DUE con la aplicación mobile DUE APP versión 1

#### Prerrequisitos

- 1. Instalación de la APP DUE Version1 disponible en Google Play en un celular con sistema operativo Android versión 4 en adelante
- 2. Lectora de chip tipo GPR+ Global Pocket Reader Plus (bluetooth)
- 3. Debemos tener una solicitud generada por el sistema WEB con estatus de "pagada" (abonada la tasa exigida)

#### Pasos

Inicio mediante usuario y contraseña

Paso inicial, se cuenta con la siguiente información en la APP:

Solicitud nro: 21

De: Giannelli, Ricardo

Estatus: "Pagada"

Cantidad de equinos: 2

1° Paso Datos Básicos (solapa 1)

Indica que la solicitud no tiene DUEs cargados

+ (Crear DUE)

Datos Básicos: (solapa 1)

Estado legal: puro Raza: brabante Sexo: macho Fecha Nac.: 30/11/2013 Due madre: Due padre:

2° Paso Características (solapa 2)

Pelaje: Bayo

Capa: Con introducción de pelos blancos pelitos, Con introducción de pelos negros oscuros

3° Paso Diagrama (solapa 3)

Abajo cabeza:

Frente cabeza:

Perfil derecho:

Perfil izquierdo:

Patas perfil derecho:

Patas perfil izquierdo:

Patas frente atrás:

4° Paso Observaciones (solapa 4) Sin observaciones

5° Paso Fotos (solapa 5) Foto lateral izquierdo: ok

Foto lateral derecho: ok

6° Paso Chip (solapa 6)

Chip: uso el 440 y me dice que está en uso, pero no encuentro en BBD ese número usado. Lo que ocurre es que hay un DUE en la bandeja sin sincronizar aun con ese chip, que es la solicitud 19 que uso el 440, se eliminó este DUE sin sincronizar

SINCRONIZO OK

DUE Nº 40

#### Resultado esperado

# Plan de pruebas y aprobación Sistema DUE

| Organismo  | Ministerio de Agroindustria                    |
|------------|------------------------------------------------|
| Proyecto   | Documento Único Equino DUE                     |
| Entregable | Plan de Pruebas de Aceptación                  |
| Autor      | Lic. Ricardo A. Giannelli (Analista funcional) |
| Fecha      | 29 de Abril de 2018                            |

#### Objetivo

El objetivo de este procedimiento es realizar un conjunto de pruebas para comprobar si el sistema cumple con los requisitos de funcionamiento esperados y proceder a la aceptación del sistema y su implementación

#### Alcance

Modulo APP DUE Mobile, procedimiento de creación de DUE mediante dispositivo celular (Android) y lectora de chip GPR+

#### Descripción

Se realizará el proceso completo de creación de un DUE con la aplicación mobile DUE APP versión 1

#### Prerrequisitos

- 1. Instalación de la APP DUE Version1 disponible en Google Play en un celular con sistema operativo Android versión 4 en adelante
- 2. Lectora de chip tipo GPR+ Global Pocket Reader Plus (bluetooth)
- 3. Debemos tener una solicitud generada por el sistema WEB con estatus de "pagada" (abonada la tasa exigida)

#### Pasos

Inicio mediante usuario y contraseña

Paso inicial, se cuenta con la siguiente información en la APP:

Solicitud nro: 28

De: Rapetti, Dario

Estatus: "Pagada"

Cantidad de equinos: 1

1° Paso Datos Básicos (solapa 1)

Indica que la solicitud no tiene DUEs cargados

+ (Crear DUE)

Datos Básicos: (solapa 1)

Estado legal: puro

Raza: Brumby Sexo: macho Fecha Nac.: 2017 Due madre: Due padre: Renspa:

2° Paso Características (solapa 2)
Pelaje: Rosillo Moro, tobiano cebruno, Tordillo
Capa: Con introducción de pelos blancos, Con introducción de pelos blancos nevado
Cabeza: Barbada blanca
Tronco: Bragado, Fajado, Rabicano
Mano izquierda: Chiquizuela blanca
Mano derecha: Codillo, Cruzado
Pata izquierda: Maneado, Nudo Rosillo
Pata derecha: Trabado arriba, Trabado abajo, paleta blanca izquierda

3° Paso Diagrama (solapa 3) Abajo cabeza: Cabeza desde abajo - cicatriz Cabeza desde abajo - espiga Cabeza desde abajo - lunar Cabeza desde abajo - marca Cabeza desde abajo - remolino Cabeza desde abajo - tatuaje Frente cabeza: Frente cabeza - cicatriz Frente cabeza - espiga Frente cabeza - lunar Frente cabeza - marca Frente cabeza - pozo Frente cabeza – remolino Frente cabeza - tatuaje Perfil derecho: Cuerpo – espiga Cuerpo - pozo Perfil izquierdo:

Patas perfil derecho: Patas perfil izquierdo: Patas frente atrás:

4° Paso Observaciones (solapa 4) Obs: la ciudad de la plata es la más mejor trazada

5° Paso Fotos (solapa 5) Foto lateral izquierdo: ok Foto lateral derecho: ok Foto adicional1: ok Foto adicional2: ok Foto adicional3: ok

6° Paso Chip (solapa 6) Chip: 658

SINCRONIZO OK DUE Nº 41

#### **Resultado esperado**

|                              | • • •                                                                             | • ··· ·                               |                    | ,                |                       |
|------------------------------|-----------------------------------------------------------------------------------|---------------------------------------|--------------------|------------------|-----------------------|
| ID:                          | Categoria:                                                                        | Severidad:                            | Reproducibilidad:  | Fecha de envio:  | Ultima actualización: |
| 656                          | [MAIBA-DUE] (Sin categoría)                                                       | bug menor                             | no se ha intentado | 2018-05-23 16:04 | 2018-07-19 12:05      |
| Informador:                  | administrator                                                                     | Plataforma:                           |                    |                  |                       |
| Asignada a:                  |                                                                                   | SO:                                   |                    |                  |                       |
| Prioridad:                   | normal                                                                            | Versión de SO:                        |                    |                  |                       |
| Estado:                      | Para Testing                                                                      | Versión del<br>producto:              |                    |                  |                       |
| Compilación del<br>Producto: |                                                                                   | Resolución:                           | abierta            |                  |                       |
| Proyección:                  | ninguna                                                                           |                                       |                    |                  |                       |
| Tiempo<br>estimado:          | ninguno                                                                           | Resuelta en<br>versión:               |                    |                  |                       |
|                              |                                                                                   | Previsto para<br>versión:             |                    |                  |                       |
| Resumen:                     | PARA NUEVO RE                                                                     | LEASE                                 |                    |                  |                       |
| Descripción:                 | - Agregar Espiga C<br>Agregar "Albo" en<br>Agregar Principio o<br>Agregar Calzado | Cruzada (  )<br>miebros<br>le Calzado |                    |                  |                       |
| Pasos para<br>reproducir:    |                                                                                   |                                       |                    |                  |                       |
| Archivos y<br>revisiones:    | ,                                                                                 |                                       |                    |                  |                       |
| Archivos<br>Adjuntos:        |                                                                                   |                                       |                    |                  |                       |

## ANEXO II - Registro sistema de incidencias Mantis Bug Tracker

| ID:                          | Categoría:                     | Severidad:                | Reproducibilidad:     | Fecha de<br>envío:  | Última<br>actualización: |
|------------------------------|--------------------------------|---------------------------|-----------------------|---------------------|--------------------------|
| 661                          | [MAIBA-DUE]<br>(Sin categoría) | nueva<br>funcionalidad    | no se ha intentado    | 2018-06-08<br>12:36 | 2018-06-08 12:36         |
| Informador:                  | leandrovdw                     | Plataforma:               |                       |                     |                          |
| Asignada a:                  |                                | SO:                       |                       |                     |                          |
| Prioridad:                   | normal                         | Versión de<br>SO:         |                       |                     |                          |
| Estado:                      | Nueva                          | Versión del<br>producto:  |                       |                     |                          |
| Compilación<br>del Producto: |                                | Resolución:               | abierta               |                     |                          |
| Proyección:                  | ninguna                        |                           |                       |                     |                          |
| Tiempo<br>estimado:          | ninguno                        | Resuelta en<br>versión:   |                       |                     |                          |
|                              |                                | Previsto para<br>versión: |                       |                     |                          |
| Resumen:                     | Propietarios                   |                           |                       |                     |                          |
| Descripción:                 | Que los veterina<br>No todos.  | arios solo puedan         | ver la información de | e los propietarios  | que lo contrataron.      |
| Pasos para<br>reproducir:    |                                |                           |                       |                     |                          |
| Archivos y<br>revisiones:    |                                |                           |                       |                     |                          |
| Archivos<br>Adjuntos:        |                                |                           |                       |                     |                          |

| ID:                          | Categoría:                           | Severidad:                | Reproducibilidad:  | Fecha de<br>envío:  | Última<br>actualización: |
|------------------------------|--------------------------------------|---------------------------|--------------------|---------------------|--------------------------|
| 660                          | [MAIBA-DUE]<br>(Sin categoría)       | nueva<br>funcionalidad    | no se ha intentado | 2018-06-08<br>12:24 | 2018-06-08 12:24         |
| Informador:                  | leandrovdw                           | Plataforma:               |                    |                     |                          |
| Asignada a:                  |                                      | SO:                       |                    |                     |                          |
| Prioridad:                   | normal                               | Versión de<br>SO:         |                    |                     |                          |
| Estado:                      | Nueva                                | Versión del<br>producto:  |                    |                     |                          |
| Compilación<br>del Producto: |                                      | Resolución:               | abierta            |                     |                          |
| Proyección:                  | ninguna                              |                           |                    |                     |                          |
| Tiempo<br>estimado:          | ninguno                              | Resuelta en<br>versión:   |                    |                     |                          |
|                              |                                      | Previsto para<br>versión: |                    |                     |                          |
| Resumen:                     | En campo propi                       | tario que el EMAI         | L sea obligatorio  |                     |                          |
| Descripción:                 | validar email co<br>validar que no e | n js<br>exista en base    |                    |                     |                          |
| Pasos para<br>reproducir:    |                                      |                           |                    |                     |                          |
| Archivos y<br>revisiones:    |                                      |                           |                    |                     |                          |
| Archivos<br>Adjuntos:        |                                      |                           |                    |                     |                          |

| ID:                          | Categoría:                     | Severidad:                | Reproducibilidad:    | Fecha de<br>envío:  | Última<br>actualización: |
|------------------------------|--------------------------------|---------------------------|----------------------|---------------------|--------------------------|
| 655                          | [MAIBA-DUE]<br>(Sin categoría) | bug menor                 | no se ha intentado   | 2018-05-23<br>16:01 | 2018-06-04 15:18         |
| Informador:                  | administrator                  | Plataforma:               |                      |                     |                          |
| Asignada a:                  |                                | SO:                       |                      |                     |                          |
| Prioridad:                   | normal                         | Versión de<br>SO:         |                      |                     |                          |
| Estado:                      | Para Testing                   | Versión del<br>producto:  |                      |                     |                          |
| Compilación<br>del Producto: |                                | Resolución:               | abierta              |                     |                          |
| Proyección:                  | ninguna                        |                           |                      |                     |                          |
| Tiempo<br>estimado:          | ninguno                        | Resuelta en<br>versión:   |                      |                     |                          |
|                              |                                | Previsto para<br>versión: |                      |                     |                          |
| Resumen:                     | Edad del Caballo               | D                         |                      |                     |                          |
| Descripción:                 | Se debe ingresa                | ır los años y debe        | calcular la fecha de | nacimiento          |                          |
| Pasos para<br>reproducir:    |                                |                           |                      |                     |                          |
| Archivos y<br>revisiones:    |                                |                           |                      |                     |                          |
| Archivos<br>Adjuntos:        |                                |                           |                      |                     |                          |

| ID:                          | Categoría:                     | Severidad:                | Reproducibilidad:    | Fecha de<br>envío:  | Última<br>actualización: |
|------------------------------|--------------------------------|---------------------------|----------------------|---------------------|--------------------------|
| 654                          | [MAIBA-DUE]<br>(Sin categoría) | bug menor                 | siempre              | 2018-05-23<br>16:00 | 2018-06-04 11:46         |
| Informador:                  | administrator                  | Plataforma:               |                      |                     |                          |
| Asignada a:                  |                                | SO:                       |                      |                     |                          |
| Prioridad:                   | normal                         | Versión de<br>SO:         |                      |                     |                          |
| Estado:                      | Para Testing                   | Versión del<br>producto:  |                      |                     |                          |
| Compilación<br>del Producto: |                                | Resolución:               | abierta              |                     |                          |
| Proyección:                  | ninguna                        |                           |                      |                     |                          |
| Tiempo<br>estimado:          | ninguno                        | Resuelta en<br>versión:   |                      |                     |                          |
|                              |                                | Previsto para<br>versión: |                      |                     |                          |
| Resumen:                     | Cuando se Edita                | no se ve el Núm           | ero de CHIP          |                     |                          |
| Descripción:                 | Cuando se Edita                | no se ve el Núm           | ero de CHIP. El dato | esta, pero no se    | ve. El usuario grita.    |
| Pasos para<br>reproducir:    |                                |                           |                      |                     |                          |
| Archivos y<br>revisiones:    |                                |                           |                      |                     |                          |
| Archivos<br>Adjuntos:        |                                |                           |                      |                     |                          |

| ID:                          | Categoría:                       | Severidad:                      | Reproducibilidad:   | Fecha de<br>envío:  | Última<br>actualización: |
|------------------------------|----------------------------------|---------------------------------|---------------------|---------------------|--------------------------|
| 629                          | [MAIBA-DUE]<br>(Sin categoría)   | bug menor                       | no se ha intentado  | 2018-03-26<br>16:22 | 2018-04-09 14:34         |
| Informador:                  | leandrovdw                       | Plataforma:                     |                     |                     |                          |
| Asignada a:                  |                                  | SO:                             |                     |                     |                          |
| Prioridad:                   | normal                           | Versión de<br>SO:               |                     |                     |                          |
| Estado:                      | Para Testing                     | Versión del<br>producto:        |                     |                     |                          |
| Compilación<br>del Producto: |                                  | Resolución:                     | abierta             |                     |                          |
| Proyección:                  | ninguna                          |                                 |                     |                     |                          |
| Tiempo<br>estimado:          | ninguno                          | Resuelta en<br>versión:         |                     |                     |                          |
|                              |                                  | Previsto para<br>versión:       |                     |                     |                          |
| Resumen:                     | Fecha Nacimien                   | to Equino - APP                 |                     |                     |                          |
| Descripción:                 | En la APP agreg                  | ar campos mutua                 | mente excluyentes d | e Fecha de Nacin    | niento:                  |
|                              | 1) FECHA NACIN<br>2) FECHA NACIN | 1IENTO (date)<br>1IENTO APROXIM | IADA (integer)      |                     |                          |
| Pasos para<br>reproducir:    |                                  |                                 |                     |                     |                          |
| Archivos y<br>revisiones:    |                                  |                                 |                     |                     |                          |
| Archivos<br>Adjuntos:        |                                  |                                 |                     |                     |                          |

| ID:                          | Categoría:                              | Severidad:                | Reproducibilidad:     | Fecha de<br>envío:  | Última<br>actualización: |
|------------------------------|-----------------------------------------|---------------------------|-----------------------|---------------------|--------------------------|
| 630                          | [MAIBA-DUE]<br>(Sin categoría)          | bug menor                 | no se ha intentado    | 2018-03-26<br>16:25 | 2018-04-03 13:26         |
| Informador:                  | leandrovdw                              | Plataforma:               |                       |                     |                          |
| Asignada a:                  |                                         | SO:                       |                       |                     |                          |
| Prioridad:                   | normal                                  | Versión de<br>SO:         |                       |                     |                          |
| Estado:                      | Para Testing                            | Versión del<br>producto:  |                       |                     |                          |
| Compilación<br>del Producto: |                                         | Resolución:               | abierta               |                     |                          |
| Proyección:                  | ninguna                                 |                           |                       |                     |                          |
| Tiempo<br>estimado:          | ninguno                                 | Resuelta en<br>versión:   |                       |                     |                          |
|                              |                                         | Previsto para<br>versión: |                       |                     |                          |
| Resumen:                     | Agregar el Nom                          | ore de la empresa         | a al listado          |                     |                          |
| Descripción:                 |                                         |                           |                       |                     |                          |
|                              | Si a ese listado s<br>sería nica as fap | se le puede ponei         | r una sombre intercal | ada a cada row p    | oara ponerle onda        |
| Pasos para<br>reproducir:    |                                         |                           |                       |                     |                          |
| Archivos y<br>revisiones:    |                                         |                           |                       |                     |                          |
| Archivos<br>Adjuntos:        |                                         |                           |                       |                     |                          |

| ID:                          | Categoría:                         | Severidad:                           | Reproducibilidad:    | Fecha de<br>envío:  | Última<br>actualización: |
|------------------------------|------------------------------------|--------------------------------------|----------------------|---------------------|--------------------------|
| 632                          | [MAIBA-DUE]<br>(Sin categoría)     | bug menor                            | no se ha intentado   | 2018-03-26<br>16:37 | 2018-03-26 16:51         |
| Informador:                  | leandrovdw                         | Plataforma:                          |                      |                     |                          |
| Asignada a:                  |                                    | SO:                                  |                      |                     |                          |
| Prioridad:                   | inmediata                          | Versión de<br>SO:                    |                      |                     |                          |
| Estado:                      | Para Testing                       | Versión del<br>producto:             |                      |                     |                          |
| Compilación<br>del Producto: |                                    | Resolución:                          | abierta              |                     |                          |
| Proyección:                  | ninguna                            |                                      |                      |                     |                          |
| Tiempo<br>estimado:          | ninguno                            | Resuelta en<br>versión:              |                      |                     |                          |
|                              |                                    | Previsto para<br>versión:            |                      |                     |                          |
| Resumen:                     | Chipeo - Nueva                     | Regla - Importan                     | te                   |                     |                          |
| Descripción:                 | Solo se podrá u<br>como informació | tilizar como chip I<br>ón adicional. | DUE, el colocado por | el veterinario. El  | resto se almacena        |
| Pasos para<br>reproducir:    |                                    |                                      |                      |                     |                          |
| Archivos y<br>revisiones:    |                                    |                                      |                      |                     |                          |
| Archivos<br>Adjuntos:        |                                    |                                      |                      |                     |                          |

| ID:                          | Categoría:                     | Severidad:                | Reproducibilidad:    | Fecha de<br>envío:  | Última<br>actualización: |
|------------------------------|--------------------------------|---------------------------|----------------------|---------------------|--------------------------|
| 631                          | [MAIBA-DUE]<br>(Sin categoría) | bug menor                 | no se ha intentado   | 2018-03-26<br>16:27 | 2018-03-26 16:50         |
| Informador:                  | leandrovdw                     | Plataforma:               |                      |                     |                          |
| Asignada a:                  |                                | SO:                       |                      |                     |                          |
| Prioridad:                   | normal                         | Versión de<br>SO:         |                      |                     |                          |
| Estado:                      | Para Testing                   | Versión del<br>producto:  |                      |                     |                          |
| Compilación<br>del Producto: |                                | Resolución:               | abierta              |                     |                          |
| Proyección:                  | ninguna                        |                           |                      |                     |                          |
| Tiempo<br>estimado:          | ninguno                        | Resuelta en<br>versión:   |                      |                     |                          |
|                              |                                | Previsto para<br>versión: |                      |                     |                          |
| Resumen:                     | Chipeo - Refresh               | n de Pantalla - AP        | P                    |                     |                          |
| Descripción:                 | Al chipear, que a              | aparezca abajo el         | resumen del chip (Ig | gual que en Web)    |                          |
| Pasos para<br>reproducir:    |                                |                           |                      |                     |                          |
| Archivos y<br>revisiones:    |                                |                           |                      |                     |                          |
| Archivos<br>Adjuntos:        |                                |                           |                      |                     |                          |

| ID:                          | Categoría:                     | Severidad:                | Reproducibilidad:    | Fecha de<br>envío:  | Última<br>actualización: |
|------------------------------|--------------------------------|---------------------------|----------------------|---------------------|--------------------------|
| 633                          | [MAIBA-DUE]<br>(Sin categoría) | bug menor                 | no se ha intentado   | 2018-03-26<br>16:38 | 2018-03-26 16:50         |
| Informador:                  | leandrovdw                     | Plataforma:               |                      |                     |                          |
| Asignada a:                  |                                | SO:                       |                      |                     |                          |
| Prioridad:                   | normal                         | Versión de<br>SO:         |                      |                     |                          |
| Estado:                      | Para Testing                   | Versión del<br>producto:  |                      |                     |                          |
| Compilación<br>del Producto: |                                | Resolución:               | abierta              |                     |                          |
| Proyección:                  | ninguna                        |                           |                      |                     |                          |
| Tiempo<br>estimado:          | ninguno                        | Resuelta en<br>versión:   |                      |                     |                          |
|                              |                                | Previsto para<br>versión: |                      |                     |                          |
| Resumen:                     | Bug Detectado e                | en APP - Secuenci         | a incluyendo botón b | ack x hardware      |                          |
| Descripción:                 | Bug detectado e                | en capactación de         | 23/3.                |                     |                          |
| Pasos para<br>reproducir:    |                                |                           |                      |                     |                          |
| Archivos y<br>revisiones:    |                                |                           |                      |                     |                          |
| Archivos<br>Adjuntos:        |                                |                           |                      |                     |                          |

| ID:                       | Categoría:                        | Severidad:                              | Reproducibilidad:                          | Fecha de<br>envío:  | Última actualización: |
|---------------------------|-----------------------------------|-----------------------------------------|--------------------------------------------|---------------------|-----------------------|
| 626                       | [MAIBA-DUE]<br>(Sin<br>categoría) | nueva<br>funcionalidad                  | no se ha intentado                         | 2018-03-21<br>14:17 | 2018-03-22 10:35      |
| Informador:               | leandrovdw                        | Plataforma:                             |                                            |                     |                       |
| Asignada a:               | nsangiacomo                       | SO:                                     |                                            |                     |                       |
| Prioridad:                | normal                            | Versión de<br>SO:                       |                                            |                     |                       |
| Estado:                   | Resuelta                          | Versión del<br>producto:                |                                            |                     |                       |
| Compilación               |                                   | Resolución:                             | corregida                                  |                     |                       |
| dei<br>Producto:          |                                   |                                         |                                            |                     |                       |
| Proyección:               | ninguna                           |                                         |                                            |                     |                       |
| Tiempo<br>estimado:       | ninguno                           | Resuelta en<br>versión:                 |                                            |                     |                       |
|                           |                                   | Previsto<br>para<br>versión:            |                                            |                     |                       |
| Resumen:                  | Alta Solicitud                    |                                         |                                            |                     |                       |
| Descripción:              | El Select de co                   | nvenio por defe                         | cto que venga sin co                       | nvenio cargado      |                       |
|                           | Abaio de los e                    | quipos agregar                          | un div. con los valor                      | es de convenio      | v monto a nagar       |
| Pasos para<br>reproducir: |                                   | quinos, agregar                         |                                            | es de convenio      | y monto a pagar       |
| Archivos y<br>revisiones: |                                   |                                         |                                            |                     |                       |
| Archivos<br>Adjuntos:     | Captura.JPG (2<br>http://mantis.  | 20,113) <i>2018-</i><br>rocasolida.com. | <i>03-21 14:17</i><br>ar/file_download.php | ?file_id=261&ty     | vpe=bug               |
|                           |                                   |                                         |                                            |                     |                       |

| ID:                          | Categoría:                                                                 | Severidad:                                                   | Reproducibilidad:  | Fecha de<br>envío:  | Última<br>actualización: |
|------------------------------|----------------------------------------------------------------------------|--------------------------------------------------------------|--------------------|---------------------|--------------------------|
| 625                          | [MAIBA-DUE]<br>(Sin categoría)                                             | nueva<br>funcionalidad                                       | no se ha intentado | 2018-03-21<br>11:56 | 2018-03-22 10:34         |
| Informador:                  | leandrovdw                                                                 | Plataforma:                                                  |                    |                     |                          |
| Asignada a:                  | nsangiacomo                                                                | SO:                                                          |                    |                     |                          |
| Prioridad:                   | normal                                                                     | Versión de<br>SO:                                            |                    |                     |                          |
| Estado:                      | Resuelta                                                                   | Versión del<br>producto:                                     |                    |                     |                          |
| Compilación<br>del Producto: |                                                                            | Resolución:                                                  | corregida          |                     |                          |
| Proyección:                  | ninguna                                                                    |                                                              |                    |                     |                          |
| Tiempo<br>estimado:          | ninguno                                                                    | Resuelta en<br>versión:                                      |                    |                     |                          |
|                              |                                                                            | Previsto para<br>versión:                                    |                    |                     |                          |
| Resumen:                     | En Alta solicitud                                                          |                                                              |                    |                     |                          |
| Descripción:                 | Mostrar descript<br>Convenio - Desc<br>Sacar Label fina<br>Solo dejar Nuev | ción al convenio<br>cripción<br>I página<br>o DUE en tipo de | Solicitud          |                     |                          |
| Pasos para<br>reproducir:    |                                                                            |                                                              |                    |                     |                          |

|                              |                                     |                                  |                    | Eacha da            | Úlltima          |
|------------------------------|-------------------------------------|----------------------------------|--------------------|---------------------|------------------|
| ID:                          | Categoría:                          | Severidad:                       | Reproducibilidad:  | envío:              | actualización:   |
| 552                          | [MAIBA-DUE]<br>(Sin categoría)      | nueva<br>funcionalidad           | no se ha intentado | 2018-02-07<br>10:32 | 2018-03-12 15:51 |
| Informador:                  | leandrovdw                          | Plataforma:                      |                    |                     |                  |
| Asignada a:                  |                                     | SO:                              |                    |                     |                  |
| Prioridad:                   | normal                              | Versión de<br>SO:                |                    |                     |                  |
| Estado:                      | Para Testing                        | Versión del<br>producto:         |                    |                     |                  |
| Compilación<br>del Producto: |                                     | Resolución:                      | abierta            |                     |                  |
| Proyección:                  | ninguna                             |                                  |                    |                     |                  |
| Tiempo<br>estimado:          | ninguno                             | Resuelta en<br>versión:          |                    |                     |                  |
|                              |                                     | Previsto para<br>versión:        |                    |                     |                  |
| Resumen:                     | Google PLAY - A                     | PP                               |                    |                     |                  |
| Descripción:                 | Subir la APP a G                    | ioogle Play Test                 | tear               |                     |                  |
|                              | Google Play:                        |                                  |                    |                     |                  |
|                              | magroindustriab<br>*****            | a@gmail.com                      |                    |                     |                  |
|                              | Correo electróni<br>ohgarciagargano | co de recuperació<br>p@gmail.com | on                 |                     |                  |

| ID:Categoría:Severidad:Reproducibilidad:Fecha de<br>envío:Última actualización:600[MAIBA-DUE]<br>(Sin<br>categoría)otrono se ha intentado<br>2018-03-05<br>10:322018-03-06 15:22<br>2018-03-06 15:22<br>10:32Informador:rgiannelliPlataforma:2018-03-06<br>10:322018-03-06 15:22<br>2018-03-06 15:22Informador:rgiannelliPlataforma:So:Asignada a:SO:So:So:Prioridad:normalVersión del<br>producto:So:Estado:Para TestingVersión del<br>producto:So:Proyección:ningunaResolución:abiertaMeroducto:Resolución:abiertaProyección:ningunaPrevisión:Tiempo<br>estimado:Resuelta en<br>versión:So:Previsto<br>para<br>versión:Previsto<br>para<br>versión:So:Resumen:Actualizar manual APPGel sistema DUEArchivos<br>Adjuntos:Manual Usuario DUE - Veteriario APP Móvil.pdf (1,828,320) 2018-03-05 10:32                                                                                              |                                 |                                                                                                    |                              |                     |                     |                       |  |
|----------------------------------------------------------------------------------------------------|---------------------------------|----------------------------------------------------------------------------------------------------|------------------------------|---------------------|---------------------|-----------------------|--|
| 600       [MAIBA-DUE] otro<br>(Sin<br>categoría)       no se ha intentado       2018-03-05       2018-03-06 15:22         10:32       10:32       10:32         Informador:       rgiannelli       Plataforma:         Asignada a:       SO:         Prioridad:       normal       Versión de<br>SO:         Estado:       Para Testing       Versión del<br>producto:         Compilación<br>del<br>Producto:       Resolución:       abierta         Proyección:       ninguna       versión:         Tiempo<br>estimado:       Previsto<br>para<br>versión:       Previsto         Para       Actualizar manual APP         Descripción:       Por favor actualizar el "Manual APP" del sistema DUE         Archivos<br>Adjuntos:       Manual Usuario DUE - Veterinario APP Móvil.pdf (1,828,320) 2018-03-05 10:32<br>http://mantis.rocasolida.com.ar/file_download.php?file_id=251&type=bug | ID:                             | Categoría:                                                                                                    | Severidad:                   | Reproducibilidad:   | Fecha de<br>envío:  | Última actualización: |  |
| Informador:rgiannelliPlataforma:Asignada a:SO:ArchivosnormalVersión de<br>sO:Estado:Para TestingVersión del<br>producto:Compilación<br>del<br>Producto:Resolución: abiertaMenuel VersiónningunaTiempo<br>estimado:Resuelta en<br>versión:Proyección:Ninguno<br>versión:Resumen:Actualizar maruel APPDescripción:Por actualizar el "Manual APP" del sistema DUEArchivos<br>Adjuntos:Manual Usuario DUE - Veterinario APP Móvil.pdf (1,828,320) 2018-03-05 10:32<br>Adjuntos:                                                                                                    | 600                             | [MAIBA-DUE]<br>(Sin<br>categoría)                                                                                                    | otro                         | no se ha intentado  | 2018-03-05<br>10:32 | 2018-03-06 15:22      |  |
| Asignada a:SO:Prioridad:normalVersión de<br>SO:Estado:Para TestingVersión del<br>producto:Compilación<br>del<br>Producto:Resolución: abiertaMetal<br>del<br>Proyección:Resolución: abiertaTiempo<br>estimado:Resuelta en<br>versión:Previsto<br>para<br>versión:Previsto<br>para<br>versión:Resumen:Actualizar manual APPDescripción:Por favor actualizar el "Manual APP" del sistema DUE<br>Manual Usuario DUE - Veterinario APP Móvil.pdf (1,828,320) 2018-03-05 10:32<br>http://mantis.rocasolida.com.ar/file_download.php?file_id=251&type=bug                                                                                                    | Informador:                     | rgiannelli                                                                                                    | Plataforma:                  |                     |                     |                       |  |
| Prioridad:       normal       Versión de<br>SO:         Estado:       Para Testing       Versión del<br>producto:         Compilación<br>del<br>Producto:       Resolución: abierta         Proyección:       ninguna         Tiempo<br>estimado:       Resuelta en<br>versión:         Previsto<br>para<br>versión:       Previsto<br>para<br>versión:         Resumen:       Actualizar manual APP         Descripción:       Por favor actualizar el "Manual APP" del sistema DUE         Archivos<br>Adjuntos:       Manual Usuario DUE - Veterinario APP Móvil.pdf (1,828,320) 2018-03-05 10:32<br>http://mantis.rocasolida.com.ar/file_download.php?file_id=251&type=bug                                                                                                    | Asignada a:                     |                                                                                                    | SO:                          |                     |                     |                       |  |
| Estado:       Para Testing       Versión del producto:         Compilación del Producto:       Resolución: abierta         Proyección:       ninguna         Tiempo ninguno ninguno estimado:       Resuelta en versión:         Previsto para versión:       Previsto         Para       Versión:         Resumen:       Actualizar manual APP         Descripción:       Por favor actualizar el "Manual APP" del sistema DUE         Archivos Manual Usuario DUE - Veterinario APP Móvil.pdf (1,828,320) 2018-03-05 10:32 Adjuntos:         http://mantis.rocasolida.com.ar/file_download.php?file_id=251&type=bug                                                                                                    | Prioridad:                      | normal                                                                                                    | Versión de<br>SO:            |                     |                     |                       |  |
| Compilación<br>del<br>Producto:       Resolución: abierta         Proyección: ninguna       Resuelta en<br>versión:         Tiempo<br>estimado:       Resuelta en<br>versión:         Previsto<br>para<br>versión:       Previsto<br>para<br>versión:         Resumen:       Actualizar manual APP         Descripción:       Por favor actualizar el "Manual APP" del sistema DUE         Archivos<br>Adjuntos:       Manual Usuario DUE - Veterinario APP Móvil.pdf (1,828,320) 2018-03-05 10:32<br>http://mantis.rocasolida.com.ar/file_download.php?file_id=251&type=bug                                                                                                    | Estado:                         | Para Testing                                                                                                    | Versión del<br>producto:     |                     |                     |                       |  |
| Proyección: ninguna         Tiempo ninguno estimado:       Resuelta en versión:         Previsto para versión:         Resumen: Actualizar manual APP         Descripción: Por favor actualizar el "Manual APP" del sistema DUE         Archivos Manual Usuario DUE - Veterinario APP Móvil.pdf (1,828,320) 2018-03-05 10:32 http://mantis.rocasolida.com.ar/file_download.php?file_id=251&type=bug                                                                                                    | Compilación<br>del<br>Producto: |                                                                                                    | Resolución:                  | abierta             |                     |                       |  |
| Tiempo<br>estimado:       ninguno<br>versión:         Previsto<br>para<br>versión:         Resumen:       Actualizar manual APP         Descripción:       Por favor actualizar el "Manual APP" del sistema DUE         Archivos<br>Adjuntos:       Manual Usuario DUE - Veterinario APP Móvil.pdf (1,828,320) 2018-03-05 10:32<br>http://mantis.rocasolida.com.ar/file_download.php?file_id=251&type=bug                                                                                                    | Proyección:                     | ninguna                                                                                                    |                              |                     |                     |                       |  |
| Previsto         para         versión:         Resumen: Actualizar manual APP         Descripción: Por favor actualizar el "Manual APP" del sistema DUE         Archivos         Manual Usuario DUE - Veterinario APP Móvil.pdf (1,828,320) 2018-03-05 10:32         Adjuntos:         http://mantis.rocasolida.com.ar/file_download.php?file_id=251&type=bug                                                                                                    | Tiempo<br>estimado:             | ninguno                                                                                                    | Resuelta en<br>versión:      |                     |                     |                       |  |
| Resumen: Actualizar manual APP<br>Descripción: Por favor actualizar el "Manual APP" del sistema DUE<br>Archivos Manual Usuario DUE - Veterinario APP Móvil.pdf (1,828,320) 2018-03-05 10:32<br>Adjuntos: http://mantis.rocasolida.com.ar/file_download.php?file_id=251&type=bug                                                                                                    |                                 |                                                                                                    | Previsto<br>para<br>versión: |                     |                     |                       |  |
| Descripción: Por favor actualizar el "Manual APP" del sistema DUE<br>Archivos Manual Usuario DUE - Veterinario APP Móvil.pdf (1,828,320) 2018-03-05 10:32<br>Adjuntos: http://mantis.rocasolida.com.ar/file_download.php?file_id=251&type=bug                                                                                                    | Resumen:                        | Actualizar mar                                                                                                    | nual APP                     |                     |                     |                       |  |
| <b>Archivos</b> Manual Usuario DUE - Veterinario APP Móvil.pdf (1,828,320) 2018-03-05 10:32<br><b>Adjuntos:</b> http://mantis.rocasolida.com.ar/file_download.php?file_id=251&type=bug                                                                                                    | Descripción:                    | Por favor actua                                                                                                    | alizar el "Manua             | APP" del sistema DU | JE                  |                       |  |
|                                                                                                    | Archivos<br>Adjuntos:           | <b>Archivos</b> Manual Usuario DUE - Veterinario APP Móvil.pdf (1,828,320) 2018-03-05 10:32<br><b>Adjuntos:</b> http://mantis.rocasolida.com.ar/file_download.php?file_id=251&type=bug |                              |                     |                     |                       |  |

| ID:                          | Categoría:                                                                                                    | Severidad:                                                                                                    | Reproducibilidad:                                                                                                    | Fecha de<br>envío:                                                                                                    | Última<br>actualización:                                                                                                    |
|------------------------------|----------------------------------------------------------------------------------------------------|----------------------------------------------------------------------------------------------------|----------------------------------------------------------------------------------------------------|----------------------------------------------------------------------------------------------------|----------------------------------------------------------------------------------------------------|
| 554                          | [MAIBA-DUE]<br>(Sin categoría)                                                                                                    | otro                                                                                                    | no se ha intentado                                                                                                    | 2018-02-07<br>20:01                                                                                                    | 2018-03-05 10:28                                                                                                    |
| Informador:                  | rgiannelli                                                                                                    | Plataforma:                                                                                                    |                                                                                                    |                                                                                                    |                                                                                                    |
| Asignada a:                  | rgiannelli                                                                                                    | SO:                                                                                                    |                                                                                                    |                                                                                                    |                                                                                                    |
| Prioridad:                   | normal                                                                                                    | Versión de<br>SO:                                                                                                    |                                                                                                    |                                                                                                    |                                                                                                    |
| Estado:                      | Resuelta                                                                                                    | Versión del<br>producto:                                                                                                    |                                                                                                    |                                                                                                    |                                                                                                    |
| Compilación<br>del Producto: | <b>I</b>                                                                                                    | Resolución:                                                                                                    | corregida                                                                                                    |                                                                                                    |                                                                                                    |
| Proyección:                  | ninguna                                                                                                    |                                                                                                    |                                                                                                    |                                                                                                    |                                                                                                    |
| Tiempo                       | ninguno                                                                                                    | Resuelta en                                                                                                    |                                                                                                    |                                                                                                    |                                                                                                    |
| estimado.                    |                                                                                                    | Previsto para                                                                                                    |                                                                                                    |                                                                                                    |                                                                                                    |
|                              |                                                                                                    | versión:                                                                                                    |                                                                                                    |                                                                                                    |                                                                                                    |
| Resumen                      | Testing General                                                                                                    |                                                                                                    |                                                                                                    |                                                                                                    |                                                                                                    |
| Descripción:                 | Jueves 8                                                                                                    |                                                                                                    |                                                                                                    |                                                                                                    |                                                                                                    |
|                              | Admin<br>Agregar Raza: R<br>Agregar Pelaje:                                                                                                    | azaX<br>PelajeX                                                                                                    |                                                                                                    |                                                                                                    |                                                                                                    |
|                              | <ol> <li>Le puse los re<br/>Luego los quite</li> <li>Si le logueas<br/>con el veterinari<br/>if (count(\$result<br/>throw n</li> <li>Se agrego un<br/>pago (pagado)<br/>Entre APP v1 me<br/>reingresar<br/>Propietario, me<br/>APP</li> <li>Ingresé, me que<br/>me da error al q</li> <li>luego al colocar<br/>pelajes y se rep</li> <li>Viernes 9</li> <li>Se instalo la apl<br/>Estan las solicitu</li> <li>Se genero un DI<br/>Sabado 10</li> <li>Se genero un sol<br/>lógicamente no<br/>quedo en estado</li> <li>Domingo 11</li> <li>Se sincronizo el<br/>due en borrador</li> </ol> | equerimientos y l<br>los requerimientos y l<br>los requerimientos<br>con un veterinari<br>o. use "veterinar<br>o. use "veterinar<br>o. use "veterinar<br>o. use "veterinar<br>e dio error razas<br>falta un usuario p<br>edo la cesion abie<br>uerer actualizar l<br>una solicitud con<br>ite asi. Cerre cesi<br>icacion DUE.apk,<br>udes de la demo o<br>JE a la solicitud co<br>JE a la solicitud co<br>plicitud DUE a la p<br>hay como pagarla<br>o pendiente de pa | o activo con nro de h<br>os y permanece activo<br>o en uso (repetido er<br>io"<br>sultException;<br>mestizo macho como<br>y error pelajes y se re<br>para testear<br>rta durante 15 dias, e<br>as solicitudes<br>no veterinario, Entre<br>on y no pude reingre<br>se puede usar pero r<br>que hizo Leo en Tand<br>le Oliva de Losa Dolo<br>le Corona Maria Paula<br>propietaria Oliva de Lo<br>a en Arrecifes,<br>igo hay que cancelar<br>berto Marcelo, entre | abilitacion<br>o con nro. hab<br>n la asignacion)<br>o vet a prop. gia<br>epite asi. Cerre<br>era la v1,<br>APP v1 me dio e<br>sar<br>no se debe sincra<br>il<br>res pero no se sinc<br>osa Dolores, se<br>la boleta<br>al web y aparect | da error al hacer login<br>nnelli ricardo y se<br>cesion y no pude<br>error razas y error<br>onizar<br>incronizo<br>cronizo<br>genero boleta pero<br>ió la notificación y el |

| ID:                          | Categoría:                     | Severidad:                | Reproducibilidad:     | Fecha de<br>envío:  | Última<br>actualización: |
|------------------------------|--------------------------------|---------------------------|-----------------------|---------------------|--------------------------|
| 545                          | [MAIBA-DUE]<br>(Sin categoría) | bug menor                 | no se ha intentado    | 2018-01-30<br>13:00 | 2018-02-10 11:57         |
| Informador:                  | mbecerra                       | Plataforma:               |                       |                     |                          |
| Asignada a:                  |                                | SO:                       |                       |                     |                          |
| Prioridad:                   | normal                         | Versión de<br>SO:         |                       |                     |                          |
| Estado:                      | Para Testing                   | Versión del<br>producto:  |                       |                     |                          |
| Compilación<br>del Producto: |                                | Resolución:               | abierta               |                     |                          |
| Proyección:                  | ninguna                        |                           |                       |                     |                          |
| Tiempo<br>estimado:          | ninguno                        | Resuelta en<br>versión:   |                       |                     |                          |
|                              |                                | Previsto para<br>versión: |                       |                     |                          |
| Resumen:                     | Vaidar que un u                | suario veterinario        | tenga "veterinario" a | asociado            |                          |
| Descripción:                 | Si un usuario ve               | terinario no tiene        | "veterinario" asociao | do, alertarlo y qu  | e no pueda ingresar      |
| Pasos para<br>reproducir:    |                                |                           |                       |                     |                          |
| Archivos y<br>revisiones:    |                                |                           |                       |                     |                          |
| Archivos<br>Adjuntos:        |                                |                           |                       |                     |                          |

| ID:                          | Categoría:                         | Severidad:                               | Reproducibilidad:                        | Fecha de<br>envío:  | Última<br>actualización: |
|------------------------------|------------------------------------|------------------------------------------|------------------------------------------|---------------------|--------------------------|
| 510                          | [MAIBA-DUE]<br>(Sin categoría)     | nueva<br>funcionalidad                   | no se ha intentado                       | 2017-12-19<br>11:55 | 2018-02-09 15:46         |
| Informador:                  | leandrovdw                         | Plataforma:                              |                                          |                     |                          |
| Asignada a:                  |                                    | SO:                                      |                                          |                     |                          |
| Prioridad:                   | normal                             | Versión de<br>SO:                        |                                          |                     |                          |
| Estado:                      | Para Testing                       | Versión del<br>producto:                 |                                          |                     |                          |
| Compilación<br>del Producto: |                                    | Resolución:                              | abierta                                  |                     |                          |
| Proyección:                  | ninguna                            |                                          |                                          |                     |                          |
| Tiempo<br>estimado:          | ninguno                            | Resuelta en<br>versión:                  |                                          |                     |                          |
|                              |                                    | Previsto para<br>versión:                |                                          |                     |                          |
| Resumen:                     | Control de Chip                    | sin necesidad de                         | entrar a un nuevo DI                     | JE (APP)            |                          |
| Descripción:                 | Agregar link en<br>Se debe poder v | menú latera de C<br>validar chips sin la | ontrol de CHIP.<br>a necesidad de entrar | a un nuevo DUE      |                          |
| Pasos para<br>reproducir:    |                                    |                                          |                                          |                     |                          |
| Archivos y<br>revisiones:    |                                    |                                          |                                          |                     |                          |
| Archivos<br>Adjuntos:        |                                    |                                          |                                          |                     |                          |
| ID:                          | Categoría:                         | Severidad:                               | Reproducibilidad:                        | Fecha de<br>envío:  | Última<br>actualización: |

| 553                          | [MAIBA-DUE]<br>(Sin categoría)      | bug menor                              | no se ha intentado        | 2018-02-07<br>10:37 | 2018-02-09 14:02 |
|------------------------------|-------------------------------------|----------------------------------------|---------------------------|---------------------|------------------|
| Informador:                  | leandrovdw                          | Plataforma:                            |                           |                     |                  |
| Asignada a:                  |                                     | SO:                                    |                           |                     |                  |
| Prioridad:                   | normal                              | Versión de<br>SO:                      |                           |                     |                  |
| Estado:                      | En produccion                       | Versión del<br>producto:               |                           |                     |                  |
| Compilación<br>del Producto: |                                     | Resolución:                            | corregida                 |                     |                  |
| Proyección:                  | ninguna                             |                                        |                           |                     |                  |
| Tiempo<br>estimado:          | ninguno                             | Resuelta en<br>versión:                |                           |                     |                  |
|                              |                                     | Previsto para<br>versión:              |                           |                     |                  |
| Resumen:                     | Usuarios de Pru                     | eba                                    |                           |                     |                  |
| Descripción:                 | Securizar Usuar<br>Borrar restantes | ios de Prueba (MA<br>s del módulo de D | AIABA / VETERINARI<br>VUE | O) en PROD          |                  |
| Pasos para<br>reproducir:    |                                     |                                        |                           |                     |                  |
| Archivos y<br>revisiones:    |                                     |                                        |                           |                     |                  |
| Archivos<br>Adjuntos:        |                                     |                                        |                           |                     |                  |

| ID:                          | Categoría:                          | Severidad:                               | Reproducibilidad:                              | Fecha de<br>envío:      | Última<br>actualización: |
|------------------------------|-------------------------------------|------------------------------------------|------------------------------------------------|-------------------------|--------------------------|
| 539                          | [MAIBA-DUE]<br>(Sin categoría)      | nueva<br>funcionalidad                   | no se ha intentado                             | 2018-01-18<br>11:01     | 2018-02-09 14:02         |
| Informador:                  | nsangiacomo                         | Plataforma:                              |                                                |                         |                          |
| Asignada a:                  |                                     | SO:                                      |                                                |                         |                          |
| Prioridad:                   | normal                              | Versión de<br>SO:                        |                                                |                         |                          |
| Estado:                      | En produccion                       | Versión del<br>producto:                 |                                                |                         |                          |
| Compilación<br>del Producto: |                                     | Resolución:                              | corregida                                      |                         |                          |
| Proyección:                  | ninguna                             |                                          |                                                |                         |                          |
| Tiempo<br>estimado:          | ninguno                             | Resuelta en<br>versión:                  |                                                |                         |                          |
|                              |                                     | Previsto para<br>versión:                |                                                |                         |                          |
| Resumen:                     | [PARA DEVS] Co                      | onfigurar permiso                        | s según módulo                                 |                         |                          |
| Descripción:                 | Configurar la as<br>los módulos que | ignación de perm<br>e solicitó el usuari | isos para que se perr<br>o al darse de alta en | nitan únicamen<br>MAIBA | e asignar grupos de      |
| Pasos para<br>reproducir:    |                                     |                                          |                                                |                         |                          |
| Archivos y<br>revisiones:    |                                     |                                          |                                                |                         |                          |
| Archivos<br>Adjuntos:        |                                     |                                          |                                                |                         |                          |

| ID:                                                                               | Categoría:                     | Severidad:                | Reproducibilidad:  | Fecha de<br>envío:  | Última<br>actualización: |  |
|-----------------------------------------------------------------------------------|--------------------------------|---------------------------|--------------------|---------------------|--------------------------|--|
| 515                                                                               | [MAIBA-DUE]<br>(Sin categoría) | bug menor                 | no se ha intentado | 2017-12-19<br>15:40 | 2018-02-08 18:32         |  |
| Informador:                                                                       | leandrovdw                     | Plataforma:               |                    |                     |                          |  |
| Asignada a:                                                                       | cgaravaglia                    | SO:                       |                    |                     |                          |  |
| Prioridad:                                                                        | normal                         | Versión de<br>SO:         |                    |                     |                          |  |
| Estado:                                                                           | Nueva                          | Versión del<br>producto:  |                    |                     |                          |  |
| Compilación<br>del Producto:                                                      |                                | Resolución:               | abierta            |                     |                          |  |
| Proyección:                                                                       | ninguna                        |                           |                    |                     |                          |  |
| Tiempo<br>estimado:                                                               | ninguno                        | Resuelta en<br>versión:   |                    |                     |                          |  |
|                                                                                   |                                | Previsto para<br>versión: |                    |                     |                          |  |
| Resumen: Controlar que los usuarios siempre tengan la útima versión               |                                |                           |                    |                     |                          |  |
| Descripción: Controlar que los usuarios siempre tengan la útima versión de la APP |                                |                           |                    |                     |                          |  |
| Pasos para<br>reproducir:                                                         |                                |                           |                    |                     |                          |  |
| Archivos y<br>revisiones:                                                         |                                |                           |                    |                     |                          |  |
| Archivos<br>Adjuntos:                                                             |                                |                           |                    |                     |                          |  |

| ID:                          | Categoría:                                                                                                    | Severidad:                | Reproducibilidad:      | Fecha de            | Última           |
|------------------------------|----------------------------------------------------------------------------------------------------|---------------------------|------------------------|---------------------|------------------|
| 528                          | [MAIBA-DUE]<br>(Sin categoría)                                                                                       | nueva<br>funcionalidad    | no se ha intentado     | 2018-01-15<br>10:59 | 2018-02-02 16:17 |
| Informador:                  | leandrovdw                                                                                                    | Plataforma:               |                        |                     |                  |
| Asignada a:                  | leandrovdw                                                                                                    | SO:                       |                        |                     |                  |
| Prioridad:                   | normal                                                                                                    | Versión de<br>SO:         |                        |                     |                  |
| Estado:                      | Resuelta                                                                                                    | Versión del<br>producto:  |                        |                     |                  |
| Compilación<br>del Producto: |                                                                                                    | Resolución:               | corregida              |                     |                  |
| Proyección:                  | ninguna                                                                                                    |                           |                        |                     |                  |
| Tiempo<br>estimado:          | ninguno                                                                                                    | Resuelta en<br>versión:   |                        |                     |                  |
|                              |                                                                                                    | Previsto para<br>versión: |                        |                     |                  |
| Resumen:                     | Módulo MAIBA -                                                                                                    | Cambiar Teléfon           | o en Grilla Veterinari | 0                   |                  |
| Descripción:                 | En la grilla de veterinarios del módulo de maiba cambiar la columna Teléfono que aparece por Celular.                |                           |                        |                     |                  |
|                              | La mejor opción sería poner siempre el valor del celular y en caso que este no este cargado mostrar el teléfono fijo |                           |                        |                     |                  |
| Pasos para<br>reproducir:    |                                                                                                    |                           |                        |                     |                  |
| Archivos y<br>revisiones:    |                                                                                                    |                           |                        |                     |                  |

| Ver Detalles de la Incidencia                              |                                                                                                    |                           |                    |                     |                          |
|------------------------------------------------------------|----------------------------------------------------------------------------------------------------|---------------------------|--------------------|---------------------|--------------------------|
| ID:                                                        | Categoría:                                                                                                    | Severidad:                | Reproducibilidad:  | Fecha de<br>envío:  | Última<br>actualización: |
| 523                                                        | [MAIBA-DUE]<br>(Sin categoría)                                                                                                    | nueva<br>funcionalidad    | no se ha intentado | 2018-01-07<br>21:45 | 2018-01-30 10:17         |
| Informador:                                                | leandrovdw                                                                                                    | Plataforma:               |                    |                     |                          |
| Asignada a:                                                | leandrovdw                                                                                                    | SO:                       |                    |                     |                          |
| Prioridad:                                                 | normal                                                                                                    | Versión de<br>SO:         |                    |                     |                          |
| Estado:                                                    | Resuelta                                                                                                    | Versión del<br>producto:  |                    |                     |                          |
| Compilación<br>del Producto:                               |                                                                                                    | Resolución:               | corregida          |                     |                          |
| Proyección:                                                | ninguna                                                                                                    |                           |                    |                     |                          |
| Tiempo<br>estimado:                                        | ninguno                                                                                                    | Resuelta en<br>versión:   |                    |                     |                          |
|                                                            |                                                                                                    | Previsto para<br>versión: |                    |                     |                          |
| Resumen: Envío de Correo en la activación del Usuairo- WEB |                                                                                                    |                           |                    |                     |                          |
| Descripción:                                               | Una vez que el usuario veterinario está activo (cumple con todos los requisitos) se manda<br>un correo electrónico, avisándole y con el link de acceso al sistema. |                           |                    |                     |                          |
| Pasos para<br>reproducir:                                  |                                                                                                    |                           |                    |                     |                          |
| Archivos y<br>revisiones:                                  |                                                                                                    |                           |                    |                     |                          |
| Archivos<br>Adjuntos:                                      |                                                                                                    |                           |                    |                     |                          |

| ID:                          | Categoría:                                                                                       | Severidad:                | Reproducibilidad:  | Fecha de<br>envío:  | Última<br>actualización: |  |
|------------------------------|--------------------------------------------------------------------------------------------------|---------------------------|--------------------|---------------------|--------------------------|--|
| 521                          | [MAIBA-DUE]<br>(Sin categoría)                                                                   | nueva<br>funcionalidad    | no se ha intentado | 2018-01-07<br>21:40 | 2018-01-30 10:09         |  |
| Informador:                  | leandrovdw                                                                                       | Plataforma:               |                    |                     |                          |  |
| Asignada a:                  | cgaravaglia                                                                                      | SO:                       |                    |                     |                          |  |
| Prioridad:                   | normal                                                                                           | Versión de<br>SO:         |                    |                     |                          |  |
| Estado:                      | En Testing                                                                                       | Versión del<br>producto:  |                    |                     |                          |  |
| Compilación<br>del Producto: |                                                                                                  | Resolución:               | abierta            |                     |                          |  |
| Proyección:                  | ninguna                                                                                          |                           |                    |                     |                          |  |
| Tiempo<br>estimado:          | ninguno                                                                                          | Resuelta en<br>versión:   |                    |                     |                          |  |
|                              |                                                                                                  | Previsto para<br>versión: |                    |                     |                          |  |
| Resumen:                     | Mostrar el pago de un DUE efectuado en las Notificaciones                                        |                           |                    |                     |                          |  |
| Descripción:                 | Cada vez que se vea detecte un pago efectuado, se debe mostrar en las notificaciones             |                           |                    |                     |                          |  |
|                              | Hacer el Toast con Violeta + Datos del Pago y el link que vaya al index de DUEs de la solicitud. |                           |                    |                     |                          |  |
| Pasos para<br>reproducir:    |                                                                                                  |                           |                    |                     |                          |  |
| ID:                          | Categoría:                                                                   | Severidad:                                                                   | Reproducibilidad:                                                     | Fecha de<br>envío:                          | Última<br>actualización:                |
|------------------------------|------------------------------------------------------------------------------|------------------------------------------------------------------------------|-----------------------------------------------------------------------|---------------------------------------------|-----------------------------------------|
| 520                          | [MAIBA-DUE]<br>(Sin categoría)                                               | nueva<br>funcionalidad                                                       | no se ha intentado                                                    | 2018-01-07<br>21:38                         | 2018-01-29 17:38                        |
| Informador:                  | leandrovdw                                                                   | Plataforma:                                                                  |                                                                       |                                             |                                         |
| Asignada a:                  | leandrovdw                                                                   | SO:                                                                          |                                                                       |                                             |                                         |
| Prioridad:                   | normal                                                                       | Versión de<br>SO:                                                            |                                                                       |                                             |                                         |
| Estado:                      | Para Testing                                                                 | Versión del<br>producto:                                                     |                                                                       |                                             |                                         |
| Compilación<br>del Producto: |                                                                              | Resolución:                                                                  | abierta                                                               |                                             |                                         |
| Proyección:                  | ninguna                                                                      |                                                                              |                                                                       |                                             |                                         |
| Tiempo<br>estimado:          | ninguno                                                                      | Resuelta en<br>versión:                                                      |                                                                       |                                             |                                         |
|                              |                                                                              | Previsto para<br>versión:                                                    |                                                                       |                                             |                                         |
| Resumen:                     | Pago de DUE                                                                  |                                                                              |                                                                       |                                             |                                         |
| Descripción:                 | Poner a punto lo<br>Yo le pedí con fe                                        | os Webservices de<br>echa de Hoy (dom                                        | el Pago de DUE.<br>níngo 7/1) el ID de Pa                             | ago DUE                                     |                                         |
|                              | La funcionalidad<br>esta hecho en ta<br>No nos sirve si o<br>pueda consultar | consiste en Impi<br>al caso habilitar a<br>consulta al servido<br>a demanda. | rimir el comprobante<br>la generación de DU<br>or una vez por día, se | de Pago y de Co<br>E.<br>ería ideal que des | nsultar si el pago<br>sde el usuario se |
| Pasos para<br>reproducir:    |                                                                              |                                                                              |                                                                       |                                             |                                         |

|                              | <b>.</b>                           | a                                          |                                                | Fecha de                                | Última                                |
|------------------------------|------------------------------------|--------------------------------------------|------------------------------------------------|-----------------------------------------|---------------------------------------|
| 1D:                          | Categoria:                         | Severidad:                                 | Reproducibilidad:                              | envío:                                  | actualización:                        |
| 518                          | [MAIBA-DUE]<br>(Sin categoría)     | nueva<br>funcionalidad                     | no se ha intentado                             | 2017-12-26<br>16:59                     | 2018-01-22 09:31                      |
| Informador:                  | rgiannelli                         | Plataforma:                                |                                                |                                         |                                       |
| Asignada a:                  | rgiannelli                         | SO:                                        |                                                |                                         |                                       |
| Prioridad:                   | normal                             | Versión de<br>SO:                          |                                                |                                         |                                       |
| Estado:                      | En Testing                         | Versión del<br>producto:                   |                                                |                                         |                                       |
| Compilación<br>del Producto: |                                    | Resolución:                                | abierta                                        |                                         |                                       |
| Proyección:                  | ninguna                            |                                            |                                                |                                         |                                       |
| Tiempo<br>estimado:          | ninguno                            | Resuelta en<br>versión:                    |                                                |                                         |                                       |
|                              |                                    | Previsto para<br>versión:                  |                                                |                                         |                                       |
| Resumen:                     | Numero de habi                     | litación de veterir                        | nario                                          |                                         |                                       |
| Descripción:                 | El "Nº de Hab."<br>estado "pendien | de la grilla de vet<br>ite" a "activo". Ha | erinarios debe ser pr<br>sta entonces puede e  | ovisto cuando el<br>estar vació o nulo  | veterinario pasa de<br>o              |
|                              | Al cumplirse tod<br>es en este mom | los los requerimie<br>ento que se le de    | ntos del veterinario o<br>be asignar el numero | cambia de estado<br>o de habilitación a | pendiente a activo,<br>al veterinario |
|                              | RN: Confirmada                     | por Pedro Medivi                           | d                                              |                                         |                                       |

| ID:                          | Categoría:                                              | Severidad:                                         | Reproducibilidad:                               | Fecha de<br>envío:                     | Última<br>actualización:                 |
|------------------------------|---------------------------------------------------------|----------------------------------------------------|-------------------------------------------------|----------------------------------------|------------------------------------------|
| 538                          | [MAIBA-DUE]<br>(Sin categoría)                          | nueva<br>funcionalidad                             | no se ha intentado                              | 2018-01-18<br>10:57                    | 2018-01-18 10:59                         |
| Informador:                  | nsangiacomo                                             | Plataforma:                                        |                                                 |                                        |                                          |
| Asignada a:                  |                                                         | SO:                                                |                                                 |                                        |                                          |
| Prioridad:                   | normal                                                  | Versión de<br>SO:                                  |                                                 |                                        |                                          |
| Estado:                      | Para Testing                                            | Versión del<br>producto:                           |                                                 |                                        |                                          |
| Compilación<br>del Producto: |                                                         | Resolución:                                        | abierta                                         |                                        |                                          |
| Proyección:                  | ninguna                                                 |                                                    |                                                 |                                        |                                          |
| Tiempo<br>estimado:          | ninguno                                                 | Resuelta en<br>versión:                            |                                                 |                                        |                                          |
|                              |                                                         | Previsto para<br>versión:                          |                                                 |                                        |                                          |
| Resumen:                     | Agregar carácte                                         | r del veterinario e                                | en detalle e imprimir                           | resumen de DUE                         |                                          |
| Descripción:                 | En el detalle de<br>datos del veterin<br>VETERINARIO (F | DUE y al imprimin<br>nario que tenga e<br>PARTIDO) | r el resumen del misi<br>l detalle "En carácter | no, se debe agre<br>de", en la cual se | gar una fila en los<br>e especifica TIPO |
| Pasos para<br>reproducir:    |                                                         |                                                    |                                                 |                                        |                                          |

| ID:                          | Categoría:                                            | Severidad:                                                       | Reproducibilidad:                                              | Fecha de<br>envío:            | Última<br>actualización: |
|------------------------------|-------------------------------------------------------|------------------------------------------------------------------|----------------------------------------------------------------|-------------------------------|--------------------------|
| 537                          | [MAIBA-DUE]<br>(Sin categoría)                        | nueva<br>funcionalidad                                           | no se ha intentado                                             | 2018-01-18<br>10:54           | 2018-01-18 10:58         |
| Informador:                  | nsangiacomo                                           | Plataforma:                                                      |                                                                |                               |                          |
| Asignada a:                  |                                                       | SO:                                                              |                                                                |                               |                          |
| Prioridad:                   | normal                                                | Versión de<br>SO:                                                |                                                                |                               |                          |
| Estado:                      | Para Testing                                          | Versión del<br>producto:                                         |                                                                |                               |                          |
| Compilación<br>del Producto: |                                                       | Resolución:                                                      | abierta                                                        |                               |                          |
| Proyección:                  | ninguna                                               |                                                                  |                                                                |                               |                          |
| Tiempo<br>estimado:          | ninguno                                               | Resuelta en<br>versión:                                          |                                                                |                               |                          |
|                              |                                                       | Previsto para<br>versión:                                        |                                                                |                               |                          |
| Resumen:                     | Agregar carácte                                       | r del veterinario e                                              | en la impresión de la                                          | solicitud DUE                 |                          |
| Descripción:                 | Al imprimir la so<br>Donde dice " o<br>debe decir " a | olicitud DUE, se de<br>acreditado oficialr<br>acreditado en cará | ebe modificar el prim<br>nente bajo el"<br>cter de [TIPO VETER | er párrafo.<br>INARIO (PARTID | D)] bajo el"             |
| Pasos para<br>reproducir:    |                                                       |                                                                  |                                                                |                               |                          |

| ID: | Categoría: | Severidad: | Reproducibilidad: Fecha de | Última |  |
|-----|------------|------------|----------------------------|--------|--|
|-----|------------|------------|----------------------------|--------|--|

|                              |                                                                         |                                                                        |                                                                          | envío:                                                 | actualización:                                                   |
|------------------------------|-------------------------------------------------------------------------|------------------------------------------------------------------------|--------------------------------------------------------------------------|--------------------------------------------------------|------------------------------------------------------------------|
| 536                          | [MAIBA-DUE]<br>(Sin categoría)                                          | nueva<br>funcionalidad                                                 | no se ha intentado                                                       | 2018-01-18<br>10:51                                    | 2018-01-18 10:58                                                 |
| Informador:                  | nsangiacomo                                                             | Plataforma:                                                            |                                                                          |                                                        |                                                                  |
| Asignada a:                  |                                                                         | SO:                                                                    |                                                                          |                                                        |                                                                  |
| Prioridad:                   | normal                                                                  | Versión de<br>SO:                                                      | 2                                                                        |                                                        |                                                                  |
| Estado:                      | Para Testing                                                            | Versión del<br>producto:                                               |                                                                          |                                                        |                                                                  |
| Compilación<br>del Producto: |                                                                         | Resolución:                                                            | abierta                                                                  |                                                        |                                                                  |
| Proyección:                  | ninguna                                                                 |                                                                        |                                                                          |                                                        |                                                                  |
| Tiempo<br>estimado:          | ninguno                                                                 | Resuelta en<br>versión:                                                | <b>I</b>                                                                 |                                                        |                                                                  |
|                              |                                                                         | Previsto para<br>versión:                                              | •                                                                        |                                                        |                                                                  |
| Resumen:                     | Agregar tipo de                                                         | veterinario y con                                                      | venio en Solicitud Dl                                                    | JE                                                     |                                                                  |
| Descripción:                 | Agregar tipo de                                                         | veterinario y con                                                      | venio en Solicitud Dl                                                    | JE:                                                    |                                                                  |
|                              | Al cargar una sc<br>habilitado el usu<br>Maiba.                         | olicitud se debe el<br>Jario, por ejemplo                              | legir el tipo de veteri<br>o si es privado, no se                        | nario dependien<br>tiene que dar la                    | do de los que tenga<br>a opción de oficial                       |
|                              | Si elije Oficial M                                                      | unicipal, se pued                                                      | e cargar solamente la                                                    | a solicitud en su                                      | partido.                                                         |
|                              | Se puede elegir<br>paga. Se deben<br>especificado en<br>convenios de su | un convenio al ca<br>dar opciones de<br>el mismo. Si el ti<br>partido. | argar la solicitud. Est<br>convenios que sean v<br>po elegido es Oficial | o generará que<br>válidos dentro d<br>Municipal, se de | la solicitud ya esté<br>el rango de fechas<br>be permitir elegir |
| Pasos para<br>reproducir:    |                                                                         |                                                                        |                                                                          |                                                        |                                                                  |

| ID:          | Categoría:                     | Severidad:               | Reproducibilidad:    | Fecha de<br>envío:  | Última<br>actualización: |
|--------------|--------------------------------|--------------------------|----------------------|---------------------|--------------------------|
| 535          | [MAIBA-DUE]<br>(Sin categoría) | nueva<br>funcionalidad   | no se ha intentado   | 2018-01-17<br>14:19 | 2018-01-17 15:48         |
| Informador:  | nsangiacomo                    | Plataforma:              |                      |                     |                          |
| Asignada a:  |                                | SO:                      |                      |                     |                          |
| Prioridad:   | normal                         | Versión de<br>SO:        |                      |                     |                          |
| Estado:      | Para Testing                   | Versión del<br>producto: |                      |                     |                          |
| Resumen:     | Permitir a los ve              | terinarios ser de        | más de un tipo       |                     |                          |
| Descripción: | Modificar el mód               | lulo de veterinario      | os para permitir que | los veterinarios p  | ouedan ser de varios     |
|              | Tinos de veterin               | arios                    |                      |                     |                          |
|              | -Oficial                       | 0105.                    |                      |                     |                          |
|              | -Privado                       |                          |                      |                     |                          |
|              | -Oficial Municip               | bal                      |                      |                     |                          |
|              | Se permiten las                | siguientes combi         | naciones:            |                     |                          |
|              | -Oficial                       |                          |                      |                     |                          |
|              | -Privado                       |                          |                      |                     |                          |
|              | -Official y Priva              | do                       |                      |                     |                          |
|              | -Privado v Ofic                | ial Municinal            |                      |                     |                          |
|              |                                |                          |                      |                     |                          |

| ID:                          | Categoría:                     | Severidad:                | Reproducibilidad:    | Fecha de<br>envío:  | Última<br>actualización: |
|------------------------------|--------------------------------|---------------------------|----------------------|---------------------|--------------------------|
| 511                          | [MAIBA-DUE]<br>(Sin categoría) | nueva<br>funcionalidad    | no se ha intentado   | 2017-12-19<br>11:56 | 2018-01-17 12:39         |
| Informador:                  | leandrovdw                     | Plataforma:               |                      |                     |                          |
| Asignada a:                  | mbecerra                       | SO:                       |                      |                     |                          |
| Prioridad:                   | normal                         | Versión de<br>SO:         |                      |                     |                          |
| Estado:                      | Resuelta                       | Versión del<br>producto:  |                      |                     |                          |
| Compilación<br>del Producto: |                                | Resolución:               | corregida            |                     |                          |
| Proyección:                  | ninguna                        |                           |                      |                     |                          |
| Tiempo<br>estimado:          | ninguno                        | Resuelta en<br>versión:   |                      |                     |                          |
|                              |                                | Previsto para<br>versión: |                      |                     |                          |
| Resumen:                     | Regle de Negoci                | o (APP)                   |                      |                     |                          |
| Descripción:                 | No permitir dos                | chips iguales en l        | a app en la misma so | olicitud y en ning  | un due                   |
| Pasos para<br>reproducir:    |                                |                           |                      |                     |                          |
| Archivos y<br>revisiones:    |                                |                           |                      |                     |                          |
| Archivos<br>Adjuntos:        |                                |                           |                      |                     |                          |

| ID:                             | Categoría:                        | Severidad:                        | Reproducibilidad:                       | Fecha de<br>envío:             | Última actualización: |
|---------------------------------|-----------------------------------|-----------------------------------|-----------------------------------------|--------------------------------|-----------------------|
| 522                             | [MAIBA-DUE]<br>(Sin<br>categoría) | nueva<br>funcionalidad            | no se ha intentado                      | 2018-01-07<br>21:43            | 2018-01-17 12:35      |
| Informador:                     | leandrovdw                        | Plataforma:                       |                                         |                                |                       |
| Asignada a:                     | mbecerra                          | SO:                               |                                         |                                |                       |
| Prioridad:                      | normal                            | Versión de<br>SO:                 |                                         |                                |                       |
| Estado:                         | Resuelta                          | Versión del<br>producto:          |                                         |                                |                       |
| Compilación<br>del<br>Producto: |                                   | Resolución:                       | corregida                               |                                |                       |
| Proyección:                     | ninguna                           |                                   |                                         |                                |                       |
| Tiempo<br>estimado:             | ninguno                           | Resuelta en<br>versión:           |                                         |                                |                       |
|                                 |                                   | Previsto<br>para<br>versión:      |                                         |                                |                       |
| Resumen:                        | Splash Scree -                    | APP                               |                                         |                                |                       |
| Descripción:                    | Agregar la nue                    | eva Splash Scree                  | en, se adjunta en la s                  | solicitud                      |                       |
| Pasos para<br>reproducir:       |                                   |                                   |                                         |                                |                       |
| Archivos y<br>revisiones:       |                                   |                                   |                                         |                                |                       |
| Archivos<br>Adjuntos:           | Splash Screen http://mantis.      | .png (153,819)<br>rocasolida.com. | 2018-01-07 21:4<br>ar/file_download.php | 4 <i>3</i><br>9?file_id=241&ty | /pe=bug               |

| ID:                             | Categoría:                                                             | Severidad:                                                               | Reproducibilidad:                                                                              | Fecha de<br>envío:                                                                 | Última actualización:                             |
|---------------------------------|------------------------------------------------------------------------|--------------------------------------------------------------------------|------------------------------------------------------------------------------------------------|------------------------------------------------------------------------------------|---------------------------------------------------|
| 524                             | [MAIBA-DUE]<br>(Sin<br>categoría)                                      | nueva<br>funcionalidad                                                   | no se ha intentado                                                                             | 2018-01-07<br>21:47                                                                | 2018-01-16 11:31                                  |
| Informador:                     | leandrovdw                                                             | Plataforma:                                                              |                                                                                                |                                                                                    |                                                   |
| Asignada a:                     | nsangiacomo                                                            | SO:                                                                      |                                                                                                |                                                                                    |                                                   |
| Prioridad:                      | normal                                                                 | Versión de<br>SO:                                                        |                                                                                                |                                                                                    |                                                   |
| Estado:                         | Resuelta                                                               | Versión del<br>producto:                                                 |                                                                                                |                                                                                    |                                                   |
| Compilación<br>del<br>Producto: |                                                                        | Resolución:                                                              | corregida                                                                                      |                                                                                    |                                                   |
| Proyección:                     | ninguna                                                                |                                                                          |                                                                                                |                                                                                    |                                                   |
| Tiempo<br>estimado:             | ninguno                                                                | Resuelta en<br>versión:                                                  |                                                                                                |                                                                                    |                                                   |
|                                 |                                                                        | Previsto<br>para<br>versión:                                             |                                                                                                |                                                                                    |                                                   |
| Resumen:                        | Subir el Manua                                                         | Il en un Link a n                                                        | ivel de Menu - WEB                                                                             |                                                                                    |                                                   |
| Descripción:                    | Actualizar el M<br>Generar un Me<br>Coordinar con                      | anual módulo W<br>nu "Manuales"<br>los desarrollado                      | /EB y el Manual mód<br>y con dos Items "Mar<br>rs                                              | ulo APP<br>nual Web", "Mar                                                         | nual APP"                                         |
| Pasos para<br>reproducir:       |                                                                        |                                                                          |                                                                                                |                                                                                    |                                                   |
| Archivos y<br>revisiones:       |                                                                        |                                                                          |                                                                                                |                                                                                    |                                                   |
| Archivos<br>Adjuntos:           | Manual Usuario<br>http://mantis.n<br>Manual Usuario<br>http://mantis.n | DUE - Veterina<br>rocasolida.com.a<br>DUE - Veterina<br>rocasolida.com.a | ario WEB.pdf (1,541,<br>ar/file_download.php<br>ario APP Móvil.pdf (1,<br>ar/file_download.php | 163) <i>2018-01</i><br>?file_id=243&ty<br>,794,487) <i>2010</i><br>?file_id=244&ty | 1-15 13:02<br>/pe=bug<br>8-01-15 13:03<br>/pe=bug |

| ID:                          | Categoría:                       | Severidad:                              | Reproducibilidad:                               | Fecha de<br>envío:                  | Última<br>actualización:   |
|------------------------------|----------------------------------|-----------------------------------------|-------------------------------------------------|-------------------------------------|----------------------------|
| 519                          | [MAIBA-DUE]<br>(Sin categoría)   | nueva<br>funcionalidad                  | no se ha intentado                              | 2017-12-27<br>09:44                 | 2018-01-11 15:52           |
| Informador:                  | leandrovdw                       | Plataforma:                             |                                                 |                                     |                            |
| Asignada a:                  |                                  | SO:                                     |                                                 |                                     |                            |
| Prioridad:                   | normal                           | Versión de<br>SO:                       |                                                 |                                     |                            |
| Estado:                      | Para Testing                     | Versión del<br>producto:                |                                                 |                                     |                            |
| Compilación<br>del Producto: |                                  | Resolución:                             | abierta                                         |                                     |                            |
| Proyección:                  | ninguna                          |                                         |                                                 |                                     |                            |
| Tiempo<br>estimado:          | ninguno                          | Resuelta en<br>versión:                 |                                                 |                                     |                            |
|                              |                                  | Previsto para<br>versión:               |                                                 |                                     |                            |
| Resumen:                     | Funcionalidad d                  | e QR                                    |                                                 |                                     |                            |
| Descripción:                 | Cuando se esca<br>DUE + Datos de | nee el QR, se deb<br>e Tránsito (Vendrá | e ir a una página WE<br>a lo de tránsito). Si p | B donde se mues<br>uede ser respons | tren los datos del<br>ive. |
| Pasos para<br>reproducir:    |                                  |                                         |                                                 |                                     |                            |

| ID:                          | Categoría:                     | Severidad:                | Reproducibilidad:  | Fecha de<br>envío:  | Última<br>actualización: |
|------------------------------|--------------------------------|---------------------------|--------------------|---------------------|--------------------------|
| 502                          | [MAIBA-DUE]<br>(Sin categoría) | bug menor                 | no se ha intentado | 2017-12-15<br>10:00 | 2017-12-26 16:51         |
| Informador:                  | leandrovdw                     | Plataforma:               |                    |                     |                          |
| Asignada a:                  | rgiannelli                     | SO:                       |                    |                     |                          |
| Prioridad:                   | normal                         | Versión de<br>SO:         |                    |                     |                          |
| Estado:                      | Resuelta                       | Versión del<br>producto:  |                    |                     |                          |
| Compilación<br>del Producto: |                                | Resolución:               | corregida          |                     |                          |
| Proyección:                  | ninguna                        |                           |                    |                     |                          |
| Tiempo<br>estimado:          | ninguno                        | Resuelta en<br>versión:   |                    |                     |                          |
|                              |                                | Previsto para<br>versión: |                    |                     |                          |
| Resumen:                     | Datos Obligatori               | ios Características       | s (WEB/APP)        |                     |                          |
| Descripción:                 | Datos Obligatori               | ios en Característ        | icas:              |                     |                          |
|                              | Pelajes (OBLIGA                | TORIO)                    |                    |                     |                          |
| Pasos para<br>reproducir:    |                                |                           |                    |                     |                          |
| Archivos y<br>revisiones:    |                                |                           |                    |                     |                          |
| Archivos<br>Adjuntos:        |                                |                           |                    |                     |                          |

| ID:                          | Categoría:                     | Severidad:                | Reproducibilidad:   | Fecha de<br>envío:  | Última<br>actualización: |
|------------------------------|--------------------------------|---------------------------|---------------------|---------------------|--------------------------|
| 507                          | [MAIBA-DUE]<br>(Sin categoría) | nueva<br>funcionalidad    | no se ha intentado  | 2017-12-19<br>11:51 | 2017-12-26 14:23         |
| Informador:                  | leandrovdw                     | Plataforma:               |                     |                     |                          |
| Asignada a:                  | rgiannelli                     | SO:                       |                     |                     |                          |
| Prioridad:                   | normal                         | Versión de<br>SO:         |                     |                     |                          |
| Estado:                      | Resuelta                       | Versión del<br>producto:  |                     |                     |                          |
| Compilación<br>del Producto: |                                | Resolución:               | corregida           |                     |                          |
| Proyección:                  | ninguna                        |                           |                     |                     |                          |
| Tiempo<br>estimado:          | ninguno                        | Resuelta en<br>versión:   |                     |                     |                          |
|                              |                                | Previsto para<br>versión: |                     |                     |                          |
| Resumen:                     | Estado Legal (A                | PP)                       |                     |                     |                          |
| Descripción:                 | Si el estado Leg               | al es Mestizo, set        | ear atuomáticamente | e en raza a Mestiz  | 0                        |
| Pasos para<br>reproducir:    |                                |                           |                     |                     |                          |
| Archivos y<br>revisiones:    |                                |                           |                     |                     |                          |
| Archivos<br>Adjuntos:        |                                |                           |                     |                     |                          |

| ID:                          | Categoría:                     | Severidad:                | Reproducibilidad:   | Fecha de<br>envío:  | Última<br>actualización: |
|------------------------------|--------------------------------|---------------------------|---------------------|---------------------|--------------------------|
| 509                          | [MAIBA-DUE]<br>(Sin categoría) | bug menor                 | no se ha intentado  | 2017-12-19<br>11:54 | 2017-12-26 13:51         |
| Informador:                  | leandrovdw                     | Plataforma:               |                     |                     |                          |
| Asignada a:                  | rgiannelli                     | SO:                       |                     |                     |                          |
| Prioridad:                   | normal                         | Versión de<br>SO:         |                     |                     |                          |
| Estado:                      | Resuelta                       | Versión del<br>producto:  |                     |                     |                          |
| Compilación<br>del Producto: |                                | Resolución:               | corregida           |                     |                          |
| Proyección:                  | ninguna                        |                           |                     |                     |                          |
| Tiempo<br>estimado:          | ninguno                        | Resuelta en<br>versión:   |                     |                     |                          |
|                              |                                | Previsto para<br>versión: |                     |                     |                          |
| Resumen:                     | Correr Observad                | iones (APP)               |                     |                     |                          |
| Descripción:                 | Correr las obser               | vaciones a antes          | del paso del CHIPEO |                     |                          |
| Pasos para<br>reproducir:    |                                |                           |                     |                     |                          |
| Archivos y<br>revisiones:    |                                |                           |                     |                     |                          |
| Archivos<br>Adjuntos:        |                                |                           |                     |                     |                          |

| ID:                          | Categoría:                                  | Severidad:                            | Reproducibilidad:     | Fecha de<br>envío:  | Última<br>actualización: |
|------------------------------|---------------------------------------------|---------------------------------------|-----------------------|---------------------|--------------------------|
| 508                          | [MAIBA-DUE]<br>(Sin categoría)              | bug menor                             | no se ha intentado    | 2017-12-19<br>11:53 | 2017-12-26 10:41         |
| Informador:                  | leandrovdw                                  | Plataforma:                           |                       |                     |                          |
| Asignada a:                  | rgiannelli                                  | SO:                                   |                       |                     |                          |
| Prioridad:                   | normal                                      | Versión de<br>SO:                     |                       |                     |                          |
| Estado:                      | Resuelta                                    | Versión del<br>producto:              |                       |                     |                          |
| Compilación<br>del Producto: |                                             | Resolución:                           | corregida             |                     |                          |
| Proyección:                  | ninguna                                     |                                       |                       |                     |                          |
| Tiempo<br>estimado:          | ninguno                                     | Resuelta en<br>versión:               |                       |                     |                          |
|                              |                                             | Previsto para<br>versión:             |                       |                     |                          |
| Resumen:                     | Fecha nacimient                             | o del caballo (AP                     | P)                    |                     |                          |
| Descripción:                 | No permitir pone<br>La fecha debe se<br>DUE | er fechas futuras<br>er como mínimo 7 | 7 meses hacia atrás a | a partir del mome   | ento que se carga el     |
| Pasos para<br>reproducir:    |                                             |                                       |                       |                     |                          |
| Archivos y<br>revisiones:    |                                             |                                       |                       |                     |                          |
| Archivos<br>Adjuntos:        |                                             |                                       |                       |                     |                          |

| ID:                       | Categoría:                                        | Severidad:                                     | Reproducibilidad:                         | Fecha de<br>envío:              | Última actualización:                             |
|---------------------------|---------------------------------------------------|------------------------------------------------|-------------------------------------------|---------------------------------|---------------------------------------------------|
| 500                       | [MAIBA-<br>DUE] (Sin<br>categoría)                | bug menor                                      | no se ha intentado                        | 2017-12-12<br>15:51             | 2017-12-19 15:41                                  |
| Informador:               | leandrovdw                                        | Plataforma:                                    |                                           |                                 |                                                   |
| Asignada a:               | leandrovdw                                        | SO:                                            |                                           |                                 |                                                   |
| Prioridad:                | normal                                            | Versión de<br>SO:                              |                                           |                                 |                                                   |
| Estado:                   | Resuelta                                          | Versión del<br>producto:                       |                                           |                                 |                                                   |
| Compilación<br>del        |                                                   | Resolución:                                    | corregida                                 |                                 |                                                   |
| Producto:                 |                                                   |                                                |                                           |                                 |                                                   |
| Proyeccion:               | ninguna                                           | Dequalta an                                    |                                           |                                 |                                                   |
| estimado:                 | miguno                                            | versión:                                       |                                           |                                 |                                                   |
|                           |                                                   | Previsto                                       |                                           |                                 |                                                   |
|                           |                                                   | para<br>versión:                               |                                           |                                 |                                                   |
|                           |                                                   |                                                |                                           |                                 |                                                   |
| Resumen:                  | Notifiaciones                                     | IOASI-Metron                                   | IC                                        |                                 |                                                   |
| Descripcion:              | <u>nttp://keentn</u><br>[ <u>^]</u>               | iemes.com/pre                                  | view/metronic/them                        | <u>e/admin 1 m</u>              | <u>aterial design/ul toastr.ntmi</u>              |
|                           | Al sincronizar<br>notificaciones<br>cerrado por e | la APP, la apli<br>, dando aviso<br>l usuario. | cación WEB debe mc<br>de los events nuevo | ostrar mediant<br>due , nuevo b | e toast Right info,<br>orrador sin chip. Debe ser |
|                           | Evento - Men                                      | saje                                           |                                           |                                 |                                                   |
|                           | Nuevo DUE S<br>"Se sincronizo                     | incronizado de<br>ó el DUE Nro 1               | sde APP<br>231 - Propietario: X>          | (XX - Origen:                   | APP el día nn/nn/nnnn"                            |
|                           | Nuevo DUE-B<br>"Se sincronizo                     | orrador - Sinci<br>ó nuevo DUES-               | ronizado desde APP<br>BORRADOR - Propie   | tario: XXXX -                   | Origen: APP el día nn/nn/nnnn"                    |
| Pasos para<br>reproducir: |                                                   |                                                |                                           |                                 |                                                   |
| Archivos y<br>revisiones: |                                                   |                                                |                                           |                                 |                                                   |
| Archivos<br>Adjuntos:     |                                                   |                                                |                                           |                                 |                                                   |

| ID:                          | Categoría:                                                                                                    | Severidad:                | Reproducibilidad:  | Fecha de<br>envío:  | Última<br>actualización: |  |
|------------------------------|----------------------------------------------------------------------------------------------------|---------------------------|--------------------|---------------------|--------------------------|--|
| 512                          | [MAIBA-DUE]<br>(Sin categoría)                                                                                                    | nueva<br>funcionalidad    | no se ha intentado | 2017-12-19<br>14:54 | 2017-12-19 15:41         |  |
| Informador:                  | leandrovdw                                                                                                    | Plataforma:               |                    |                     |                          |  |
| Asignada a:                  | leandrovdw                                                                                                    | SO:                       |                    |                     |                          |  |
| Prioridad:                   | normal                                                                                                    | Versión de<br>SO:         |                    |                     |                          |  |
| Estado:                      | Resuelta                                                                                                    | Versión del<br>producto:  |                    |                     |                          |  |
| Compilación<br>del Producto: |                                                                                                    | Resolución:               | corregida          |                     |                          |  |
| Proyección:                  | ninguna                                                                                                    |                           |                    |                     |                          |  |
| Tiempo<br>estimado:          | ninguno                                                                                                    | Resuelta en<br>versión:   |                    |                     |                          |  |
|                              |                                                                                                    | Previsto para<br>versión: |                    |                     |                          |  |
| Resumen:                     | Cambios en los                                                                                                    | TOAST (WEB)               |                    |                     |                          |  |
| Descripción:                 | <b>Descripción:</b> Toast:<br>Color Verder (DUE NUEVO)<br>Color GRIS (DUE Borrador) Usar el Toast Info de Metronic<br>Agregar Link para ir a verlo (te lleva a view de los dues) |                           |                    |                     |                          |  |
| Pasos para<br>reproducir:    |                                                                                                    |                           |                    |                     |                          |  |
| Archivos y<br>revisiones:    |                                                                                                    |                           |                    |                     |                          |  |
| Archivos<br>Adjuntos:        |                                                                                                    |                           |                    |                     |                          |  |

| ID:                          | Categoría:                     | Severidad:                | Reproducibilidad:     | Fecha de<br>envío:  | Última<br>actualización: |
|------------------------------|--------------------------------|---------------------------|-----------------------|---------------------|--------------------------|
| 514                          | [MAIBA-DUE]<br>(Sin categoría) | bug menor                 | no se ha intentado    | 2017-12-19<br>14:57 | 2017-12-19 15:24         |
| Informador:                  | leandrovdw                     | Plataforma:               |                       |                     |                          |
| Asignada a:                  | leandrovdw                     | SO:                       |                       |                     |                          |
| Prioridad:                   | normal                         | Versión de<br>SO:         |                       |                     |                          |
| Estado:                      | Resuelta                       | Versión del<br>producto:  |                       |                     |                          |
| Compilación<br>del Producto: |                                | Resolución:               | corregida             |                     |                          |
| Proyección:                  | ninguna                        |                           |                       |                     |                          |
| Tiempo<br>estimado:          | ninguno                        | Resuelta en<br>versión:   |                       |                     |                          |
|                              |                                | Previsto para<br>versión: |                       |                     |                          |
| Resumen:                     | Mensaje de erro                | r del cuit sacar el       | número "2" al final ( | (WEB)               |                          |
| Descripción:                 | Mensaje de erro                | r del cuit sacar el       | número "2" al final   |                     |                          |
| Pasos para<br>reproducir:    |                                |                           |                       |                     |                          |
| Archivos y<br>revisiones:    |                                |                           |                       |                     |                          |
| Archivos<br>Adjuntos:        |                                |                           |                       |                     |                          |

| ID:                          | Categoría:                     | Severidad:                | Reproducibilidad:    | Fecha de<br>envío:  | Última<br>actualización: |
|------------------------------|--------------------------------|---------------------------|----------------------|---------------------|--------------------------|
| 513                          | [MAIBA-DUE]<br>(Sin categoría) | bug menor                 | no se ha intentado   | 2017-12-19<br>14:57 | 2017-12-19 15:24         |
| Informador:                  | leandrovdw                     | Plataforma:               |                      |                     |                          |
| Asignada a:                  | leandrovdw                     | SO:                       |                      |                     |                          |
| Prioridad:                   | normal                         | Versión de<br>SO:         |                      |                     |                          |
| Estado:                      | Resuelta                       | Versión del<br>producto:  |                      |                     |                          |
| Compilación<br>del Producto: |                                | Resolución:               | corregida            |                     |                          |
| Proyección:                  | ninguna                        |                           |                      |                     |                          |
| Tiempo<br>estimado:          | ninguno                        | Resuelta en<br>versión:   |                      |                     |                          |
|                              |                                | Previsto para<br>versión: |                      |                     |                          |
| Resumen:                     | Abrir Propietario              | en la misma pág           | jina (WEB)           |                     |                          |
| Descripción:                 | Agrega Propieta<br>dues        | rio Que abra en la        | a misma página, No s | se pierde casi nac  | la, solo si es nuevo     |
| Pasos para<br>reproducir:    |                                |                           |                      |                     |                          |
| Archivos y<br>revisiones:    |                                |                           |                      |                     |                          |

| ID:                          | Categoría:                                             | Severidad:                                       | Reproducibilidad:                              | Fecha de<br>envío:                     | Última<br>actualización:                |
|------------------------------|--------------------------------------------------------|--------------------------------------------------|------------------------------------------------|----------------------------------------|-----------------------------------------|
| 496                          | [MAIBA-DUE]<br>(Sin categoría)                         | nueva<br>funcionalidad                           | no se ha intentado                             | 2017-12-11<br>11:13                    | 2017-12-19 11:50                        |
| Informador:                  | leandrovdw                                             | Plataforma:                                      |                                                |                                        |                                         |
| Asignada a:                  | leandrovdw                                             | SO:                                              |                                                |                                        |                                         |
| Prioridad:                   | normal                                                 | Versión de<br>SO:                                |                                                |                                        |                                         |
| Estado:                      | Resuelta                                               | Versión del<br>producto:                         |                                                |                                        |                                         |
| Compilación<br>del Producto: |                                                        | Resolución:                                      | corregida                                      |                                        |                                         |
| Proyección:                  | ninguna                                                |                                                  |                                                |                                        |                                         |
| Tiempo<br>estimado:          | ninguno                                                | Resuelta en<br>versión:                          |                                                |                                        |                                         |
|                              |                                                        | Previsto para<br>versión:                        |                                                |                                        |                                         |
| Resumen:                     | Guardado sin Cl                                        | HIP (APK)                                        |                                                |                                        |                                         |
| Descripción:                 | La APP deberá p<br>en estado "Borra<br>podrá generar e | oder permitir gua<br>ador-APP". El Vet<br>l DUE. | ardar un Due sin chip<br>erinario luego comple | . Al sincronizar,e<br>etará vía WEB el | l mismo se guardará<br>número de chip y |
| Pasos para<br>reproducir:    |                                                        |                                                  |                                                |                                        |                                         |
| Archivos y<br>revisiones:    |                                                        |                                                  |                                                |                                        |                                         |
| Archivos<br>Adjuntos:        |                                                        |                                                  |                                                |                                        |                                         |

| ID:                          | Categoría:                     | Severidad:                | Reproducibilidad:    | Fecha de<br>envío:  | Última<br>actualización: |
|------------------------------|--------------------------------|---------------------------|----------------------|---------------------|--------------------------|
| 499                          | [MAIBA-DUE]<br>(Sin categoría) | bug menor                 | no se ha intentado   | 2017-12-12<br>15:22 | 2017-12-19 11:50         |
| Informador:                  | leandrovdw                     | Plataforma:               |                      |                     |                          |
| Asignada a:                  | leandrovdw                     | SO:                       |                      |                     |                          |
| Prioridad:                   | normal                         | Versión de<br>SO:         |                      |                     |                          |
| Estado:                      | Resuelta                       | Versión del<br>producto:  |                      |                     |                          |
| Compilación<br>del Producto: |                                | Resolución:               | corregida            |                     |                          |
| Proyección:                  | ninguna                        |                           |                      |                     |                          |
| Tiempo<br>estimado:          | ninguno                        | Resuelta en<br>versión:   |                      |                     |                          |
|                              |                                | Previsto para<br>versión: |                      |                     |                          |
| Resumen:                     | Nuevo Estado (N                | WEB/WS)                   |                      |                     |                          |
| Descripción:                 | En el view de Dl               | JES, Agregar nue          | va columna con orige | en del DUE          |                          |
|                              | APP #525E64<br>WEB #94A0B2     |                           |                      |                     |                          |

| ID:                          | Categoría:                     | Severidad:                | Reproducibilidad:   | Fecha de<br>envío:  | Última<br>actualización: |
|------------------------------|--------------------------------|---------------------------|---------------------|---------------------|--------------------------|
| 478                          | [MAIBA-DUE]<br>(Sin categoría) | bug menor                 | no se ha intentado  | 2017-08-18<br>10:16 | 2017-12-12 15:26         |
| Informador:                  | leandrovdw                     | Plataforma:               |                     |                     |                          |
| Asignada a:                  | leandrovdw                     | SO:                       |                     |                     |                          |
| Prioridad:                   | normal                         | Versión de<br>SO:         |                     |                     |                          |
| Estado:                      | Resuelta                       | Versión del<br>producto:  |                     |                     |                          |
| Compilación<br>del Producto: |                                | Resolución:               | corregida           |                     |                          |
| Proyección:                  | ninguna                        |                           |                     |                     |                          |
| Tiempo<br>estimado:          | ninguno                        | Resuelta en<br>versión:   |                     |                     |                          |
|                              |                                | Previsto para<br>versión: |                     |                     |                          |
| Resumen:                     | DUES - PASO 1                  | - Cambio de Labe          | els                 |                     |                          |
| Descripción:                 | En el paso 1 dor<br>DUE Padre" | nde dice CHIP MA          | DRE, CHIP PADRE, de | eberá decir "Nº d   | e DUE Madre", "Nº        |
| Pasos para<br>reproducir:    |                                |                           |                     |                     |                          |
| Archivos y<br>revisiones:    |                                |                           |                     |                     |                          |
| Archivos<br>Adjuntos:        |                                |                           |                     |                     |                          |

| ID:                             | Categoría:                             | Severidad:                                | Reproducibilidad:                       | Fecha de<br>envío:  | Última actualización:      |
|---------------------------------|----------------------------------------|-------------------------------------------|-----------------------------------------|---------------------|----------------------------|
| 479                             | [MAIBA-DUE]<br>(Sin<br>categoría)      | nueva<br>funcionalidad                    | no se ha intentado                      | 2017-08-18<br>12:37 | 2017-12-12 15:25           |
| Informador:                     | leandrovdw                             | Plataforma:                               |                                         |                     |                            |
| Asignada a:                     | leandrovdw                             | SO:                                       |                                         |                     |                            |
| Prioridad:                      | normal                                 | Versión de<br>SO:                         |                                         |                     |                            |
| Estado:                         | Resuelta                               | Versión del<br>producto:                  |                                         |                     |                            |
| Compilación<br>del<br>Producto: |                                        | Resolución:                               | corregida                               |                     |                            |
| Proyección:                     | ninguna                                |                                           |                                         |                     |                            |
| Tiempo<br>estimado:             | ninguno                                | Resuelta en<br>versión:                   |                                         |                     |                            |
|                                 |                                        | Previsto<br>para<br>versión:              |                                         |                     |                            |
| Resumen:                        | Proveedores -                          | Alta de Partida                           | de Chips                                |                     |                            |
| Descripción:                    | Proveedores<br>Agregar Estado<br>DUES. | o (Activo/Suspe                           | ndido), en caso de es                   | star suspendido     | no se podrá dar de alta a  |
|                                 | Alta de Partida<br>Mockup Adjunt       | s:<br>:0                                  |                                         |                     |                            |
|                                 | Cada Proveedo<br>partida será de       | er tendrá un ran<br>el 100-200.           | go propio Ej 1-100 e                    | se rango solo se    | erá para MAIBA, la próxima |
| Pasos para<br>reproducir:       |                                        |                                           |                                         |                     |                            |
| Archivos y<br>revisiones:       |                                        |                                           |                                         |                     |                            |
| Archivos<br>Adjuntos:           | Proveedores.po<br>http://mantis.u      | df (350,050) <b>2(</b><br>rocasolida.com. | 017-08-18 12:37<br>ar/file_download.php | ?file_id=231&ty     | /pe=bug                    |

| ID:                          | Categoría:                                           | Severidad:                                                    | Reproducibilidad:                                                        | Fecha de<br>envío:                             | Última<br>actualización:              |
|------------------------------|------------------------------------------------------|---------------------------------------------------------------|--------------------------------------------------------------------------|------------------------------------------------|---------------------------------------|
| 492                          | [MAIBA-DUE]<br>(Sin categoría)                       | bug menor                                                     | no se ha intentado                                                       | 2017-11-14<br>16:12                            | 2017-12-12 15:25                      |
| Informador:                  | leandrovdw                                           | Plataforma:                                                   |                                                                          |                                                |                                       |
| Asignada a:                  |                                                      | SO:                                                           |                                                                          |                                                |                                       |
| Prioridad:                   | normal                                               | Versión de<br>SO:                                             |                                                                          |                                                |                                       |
| Estado:                      | Resuelta                                             | Versión del<br>producto:                                      |                                                                          |                                                |                                       |
| Compilación<br>del Producto: |                                                      | Resolución:                                                   | abierta                                                                  |                                                |                                       |
| Proyección:                  | ninguna                                              |                                                               |                                                                          |                                                |                                       |
| Tiempo<br>estimado:          | ninguno                                              | Resuelta en<br>versión:                                       |                                                                          |                                                |                                       |
|                              |                                                      | Previsto para<br>versión:                                     |                                                                          |                                                |                                       |
| Resumen:                     | Comportamiento                                       | o al guardar Propi                                            | etario                                                                   |                                                |                                       |
| Descripción:                 | Cuando se agreg<br>ventana para ca<br>puede avanzar, | ga un nuevo prop<br>rgarlo. El propieta<br>con lo cual el usu | ietario, no abrir una<br>ario es el primer dato<br>ario no va a perder r | nueva pestaña si<br>o a completar, si<br>nada. | no usar la misma<br>no se carga no se |
|                              | En la pantalla de                                    | e alta de propieta                                            | rio, poner dos botone                                                    | es                                             |                                       |
|                              | Guardar y conti                                      | nuar con Solicitud                                            | l o Solo Guardar.                                                        |                                                |                                       |
| Pasos para<br>reproducir:    |                                                      |                                                               |                                                                          |                                                |                                       |
| Archivos y<br>revisiones:    |                                                      |                                                               |                                                                          |                                                |                                       |
| Archivos<br>Adjuntos:        |                                                      |                                                               |                                                                          |                                                |                                       |

| ID:                          | Categoría:                        | Severidad:                              | Reproducibilidad:                  | Fecha de<br>envío:  | Última<br>actualización: |
|------------------------------|-----------------------------------|-----------------------------------------|------------------------------------|---------------------|--------------------------|
| 491                          | [MAIBA-DUE]<br>(Sin categoría)    | bug menor                               | no se ha intentado                 | 2017-11-14<br>16:09 | 2017-12-12 15:23         |
| Informador:                  | leandrovdw                        | Plataforma:                             |                                    |                     |                          |
| Asignada a:                  |                                   | SO:                                     |                                    |                     |                          |
| Prioridad:                   | normal                            | Versión de<br>SO:                       |                                    |                     |                          |
| Estado:                      | Resuelta                          | Versión del<br>producto:                |                                    |                     |                          |
| Compilación<br>del Producto: |                                   | Resolución:                             | abierta                            |                     |                          |
| Proyección:                  | ninguna                           |                                         |                                    |                     |                          |
| Tiempo<br>estimado:          | ninguno                           | Resuelta en<br>versión:                 |                                    |                     |                          |
|                              |                                   | Previsto para<br>versión:               |                                    |                     |                          |
| Resumen:                     | Agregar Link de                   | Personas Jurídica                       | as y Físicas al Menu               |                     |                          |
| Descripción:                 | Agregar Link de<br>Las deben pode | Personas Jurídica<br>r ver Veterinarios | as y Físicas al Menu<br>como Maiba |                     |                          |
| Pasos para<br>reproducir:    |                                   |                                         |                                    |                     |                          |

ANEXO III - Certificado de capacitador de los "Cursos de Acreditación Documento Único Equino" de la Universidad del Centro de la Provincia de Bs. As. – Facultad de Veterinaria

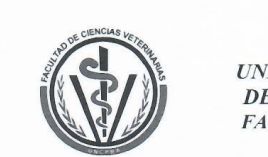

UNIVERSIDAD NACIONAL DEL CENTRO DE LA PROVINCIA DE BUENOS AIRES FACULTAD DE CIENCIAS VETERINARIAS

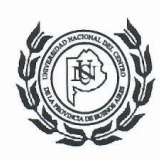

Año 2018 – Rumbo a los 50 años de los inicios de la Facultad de Ciencias Veterinarias.

Por medio de la presente, se certifica que el Ing. Leandro Van Der Wildt DNI 24.999.328 ha participado como capacitador de los *Cursos para la Acreditación del Documento Único Equino (DUE)* dictados durante el año 2017 y 2018 en el marco del Convenio firmado entre la Universidad Nacional del Centro de la Provincia de Buenos Aires- a través de su Facultad de Ciencias Veterinarias- y el Ministerio de Agroindustria de la Provincia de Buenos Aires.

La Facultad de Ciencias Veterinarias de la UNICEN le extiende el presente certificado a los 31 días del mes de julio de 2018.-----

Dra. Cecilia I. Andere de Ciencias Veterinarias U.N.C.P.B.A.

Pinto 399 (7000) Tandil - ARGENTINA - Tel/Fax: (54) 249–4385850 y líneas rotativas www.vet.unicen.edu.ar

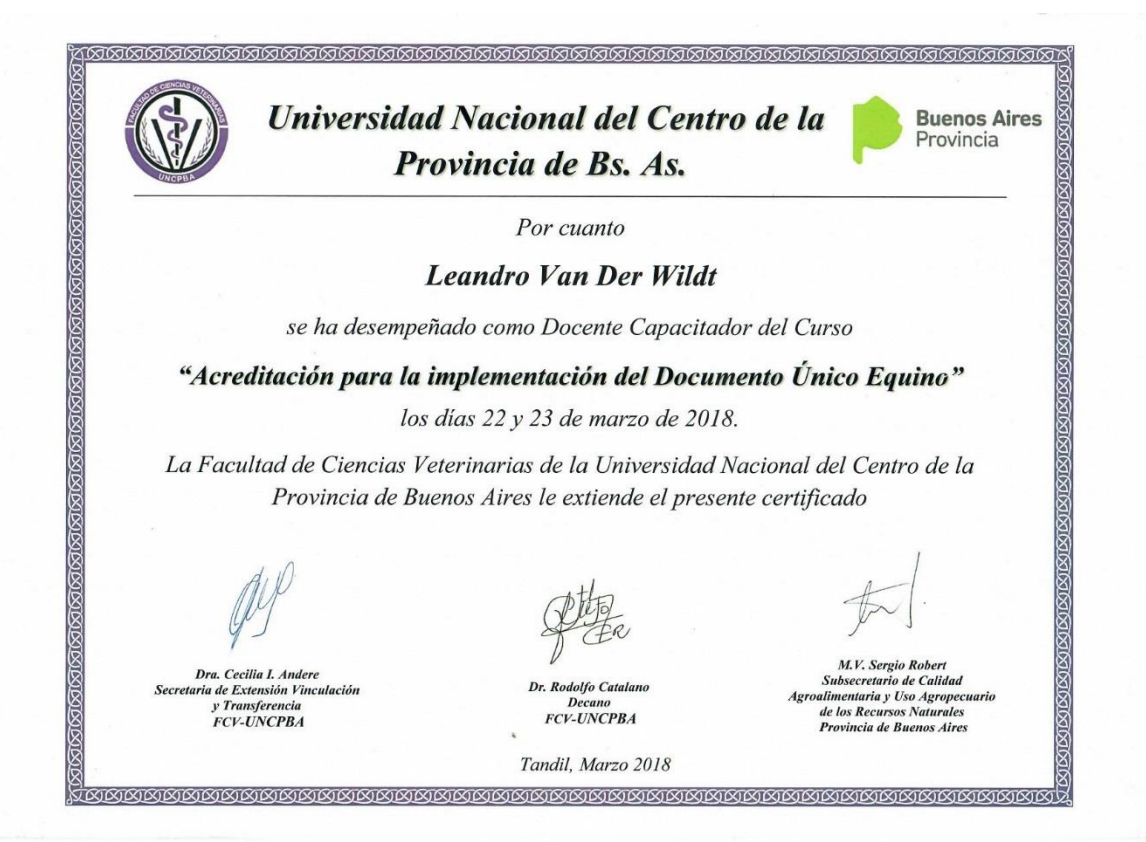

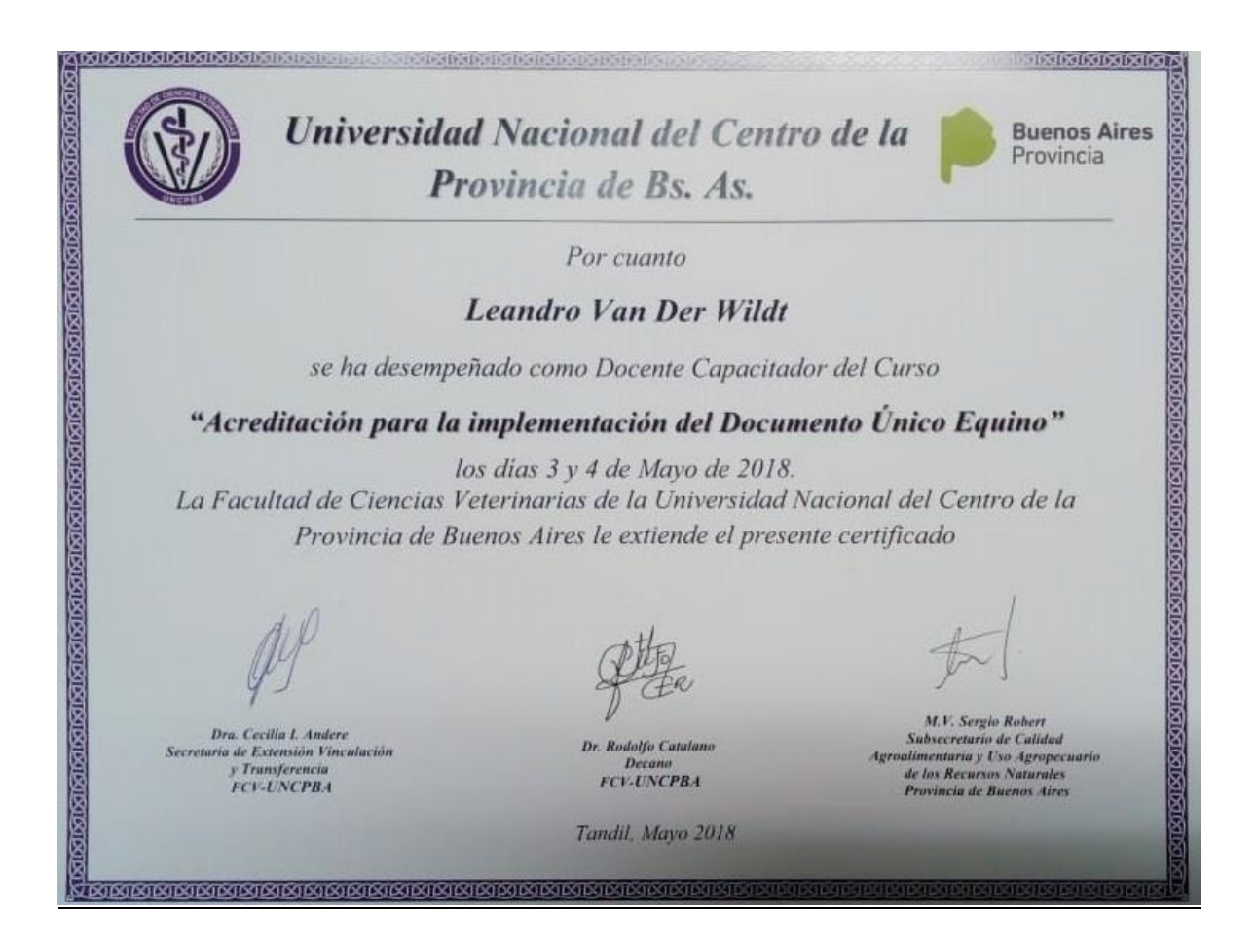

# Cuarto Informe Parcial Conclusiones

El presente informe tiene la finalidad de explicar los trabajos realizados en el marco del Proyecto de Desarrollo del Documento Único Equino.

El acuerdo a los objetivos planteados, se llevaron a cabo exitosamente dos proyectos de desarrollado de software, el Sistema DUE - WEB y el Sistema DUE - APP

El objetivo del sistema de DUE – WEB se centró en el requerimiento de MAIBA de Gestión de las entidades Veterinarios, Propietarios, Proveedores, Equinos y Chips. Administración de solicitudes de DUE, Generación de boletas de pago, control de equinos

El objetivo del desarrollo del Sistema DUE – APP se centró en el proceso de alta del chip DUE una vez colocado en el equino por un veterinario habilitado mediante un dispositivo Mobile, pudiendo realizar esta registración incluso en entornos sin conexión a Internet".

Se cumplimentaron todas las etapas establecidas para el desarrollo del software relevamiento, análisis, diseño, desarrollo, testing, capacitación e implementación. Dejando documentadas cada una de estas fases mediante flujogramas, diagramas conceptuales, minutas de reunión, reglamentaciones, normativas, etc.

Concluimos que el proyecto se desarrolló exitosamente. Dejando como valor agregado la posibilidad de descentralizar acciones hacia el interior de la Provincia, mejorando los canales comunicativos entre los involucrados, Dirección Agroalimentaria con Fiscalizadores, Instructores con personal administrativo, entre otros.

Ha sido clave para el éxito del proyecto la cooperación de funcionarios y autoridades MAIBA dando el apoyo necesario y comprometiendo a los recursos humanos en reuniones de discusión, aportando ideas y sugerencias mejoradoras. El producto final cuenta con aportes concretos y funcionalidades recopiladas de experiencias de usuarios de distintos niveles, proporcionando a la lógica y a las reglas de negocio de los sistemas un enfoque más próximo a la realidad.

# **ANEXO I**

Manual de Usuario DUE – WEB

# Módulo Documento Único Equino

• Veterinario-WEB

Manual de usuarios

# <u>ÍNDICE</u>

- 1. Introducción
- 2. Usuario
- 3. Acceso
- 4. Módulos del Sistema DUE
- 5. Propietarios
- 6. Solicitar microchip DUE
- 7. Crear DUE
- 8. Verificar microchip DUE

# 1. Introducción

El módulo "DUE - Documento Único Equino" forma parte de la Plataforma de Trabajo MAIBA. Su objetivo principal es la identificación de los equinos de la Provincia de Buenos Aires mediante la aplicación un chip subcutáneo.

Este manual está dirigido a los profesionales veterinarios que administran los chips de identificación, registrándolos en este sistema y colocándolos a los equinos de sus clientes, los propietarios de los caballos

# 2. Usuario

El usuario se debe autogestionar en el sitio oficial de Agroindustria, una vez confirmada la creación de su usuario a través de un mail de sistemas del Ministerio, tiene que solicitar acceso al sistema DUE. Podemos resumir este trámite en dos pasos

| https://www.gba.gob.ar/agroindustria | Acceso a la web oficial del Ministerio de<br>Agroindustria                                |
|--------------------------------------|-------------------------------------------------------------------------------------------|
| Sistemas                             | Acceso al área de sistemas de<br>Agroindustria para solicitar usuarios a los              |
|                                      | También puede acceder mediante este link<br>http://www.maa.gba.gov.ar/sistemas/index2.php |

1º Paso: Acceso al sitio de autogestión de usuarios

Completar el formulario de "Registro de Usuario".

| Registro de Usuario | Registro de usuario "nuevo"            |
|---------------------|----------------------------------------|
| L Registro de Usuar | rio                                    |
| Tipo Documento:     | Seleccionar v Número                   |
| Apellido:           |                                        |
| Nombres:            |                                        |
| Partido:            | Localidad:                             |
| Nombre de Usuario:  | Ingrese un nombre de usuario           |
| Correo Electrónico: | ingrese email Ej: prueba@prueba.com.ar |
| Ocupación:          | Seleccionar 🔻                          |
| Observaciones:      |                                        |
|                     |                                        |
|                     |                                        |
|                     | Guardar                                |

Una vez enviados sus datos a Agroindustria se le enviará un mail con un enlace para que lo confirme y habilite

2° Paso: Acceso a autogestión para solicitar acceso al sistema DUE

| 🛢 Solicitar Sistema | Debe solicitar acceso al sistema DUE. Para |
|---------------------|--------------------------------------------|
|                     | esto usara sus credericiales de usuario    |

| Usuario:  | usuario  |
|-----------|----------|
| Password: |          |
|           | Ingresar |
|           |          |

# Una vez ingresado usuario y contraseña, seleccione el Sistema DUE

| Registro de Usuario /                                          | Olvido de Password                                            | 🖍 Cambio de Password                          | 1       | 📕 Solicitar Sistema       |                              |
|----------------------------------------------------------------|---------------------------------------------------------------|-----------------------------------------------|---------|---------------------------|------------------------------|
|                                                                |                                                               |                                               |         |                           |                              |
|                                                                | Seleccione los                                                | Sistema para los que desea so                 | olicita | ar acceso                 |                              |
| Historico Guias                                                |                                                               |                                               |         |                           |                              |
| Guia Unica de traslado                                         |                                                               |                                               |         |                           |                              |
| Fiscalizadores de Auditoria                                    | Ag                                                            |                                               |         |                           |                              |
| Carbunclo                                                      |                                                               |                                               |         |                           |                              |
| 🗉 Due                                                          |                                                               |                                               |         |                           |                              |
| Receta Digital                                                 |                                                               |                                               |         |                           |                              |
| Estadisticas                                                   |                                                               |                                               |         |                           |                              |
| Curso de formacion Agroqui                                     | imico                                                         |                                               |         |                           |                              |
|                                                                |                                                               | Enviar Solicitud                              |         |                           |                              |
| Al presionar el boton de Er     a la cuenta: ricardo.giannelli | iviar, usted estará enviando u<br>@gmail.com con los datos de | na solicitud de acceso a los sis<br>el envío. | stem    | as del Ministerio. Le lle | gará un 🔀 correo electrónico |

Una vez enviada la solicitud a Agroindustria, se le asignarán los permisos para utilizar el módulo DUE. Será informado mediante un correo electrónico

# 3. Acceso

Una vez que cuenta con un usuario debe acceder al módulo Web mediante la dirección siguiente:

# http://plataforma.maa.gba.gov.ar

| Buenos<br>Provinc         | <b>Aires</b><br>ia |
|---------------------------|--------------------|
| INGRESO AL SISTEMA        | A MAIBA            |
| Usuario                   |                    |
| 🛔 Ingrese su usuario      |                    |
| Contraseña                |                    |
| Ingrese su contraseña     |                    |
| Ingresar                  |                    |
| ¿Olvidaste tu contraseña? | Recupera           |

El usuario ingresa al entorno de trabajo MAIBA y se identifica. En base a su perfil, mostrará los módulos a los que tenga acceso; en este caso debe tener permisos para acceder al Módulo DUE

| Buenos Aires<br>Provincia | Plataforma<br>Ministerio de Agroindustria BA |
|---------------------------|----------------------------------------------|
|                           | 🛔 veterinaria v                              |
| Bienvenidos a la          | plataforma Maiba                             |
| Bussar módulo Q           |                                              |
| 🗛 Módulos habilitados     |                                              |
| DUE                       |                                              |

# 4. Módulos del Sistema DUE

El DUE posee, para el perfil de veterinario, 3 módulos principales:

- Propietarios
- Solicitudes de microchips
- Verificador de microchips

# 5. Módulo Propietarios

Este es el registro de todos los propietarios de hacienda equina que utilizan el sistema DUE para la identificación de sus animales en la jurisdicción de la Provincia de Buenos Aires. Cada veterinario solo puede ver los individuos o empresas registrados por él, la información se visualiza de forma tabular mediante una grilla que ofrece el filtrado y ordenamiento por cualquiera de sus columnas, paginado, exportación de datos a Excel y un menú de acciones para administrar esta información. Una vez que el veterinario cargue el propietario luego podrá cargarle solicitudes de DUE

| r   | ill  | a de F   | 'rop | pietarios                     |               |                 |   |            |     |                 |            |   |                    |   |          |
|-----|------|----------|------|-------------------------------|---------------|-----------------|---|------------|-----|-----------------|------------|---|--------------------|---|----------|
| Pro | opie | tario    |      |                               |               |                 |   |            |     |                 |            |   |                    | + | Agregar  |
|     | 0    | Tipo     |      | Razón social                  | DNI/CUIT      | Domicilio       |   | Localidad  |     | Partido         | Teléfono   |   | Email              |   | Acciones |
|     |      | -        | ×    | - x                           | -             | x -             | × | -          | ×   | - X             | 7          | x | -                  | × |          |
| 1   |      | Física   |      | Giannelli, Ricardo            | 33902867      | 42 Nº 123       |   | Abasto     | 1   | La plata        | 1231312    |   |                    |   | Q        |
| 2   |      | Física   |      | Dalana, Pescio                | 26946356      | 515             |   | Abasto     | 1   | La plata        |            |   | daia@pescio.com.ar |   | Q        |
| з   |      | Física   |      | Becerra, Manuel               | 33902867      | Calle Lejana    |   | Don Orione | -   | Almirante brown | -          | 1 | Manu@olegario.com  |   | Q        |
| 4   |      | Jurídica |      | Ministerio Agroindustria BsAs | 20-25690564-8 | Torre I         |   | La Plata   | 100 | La plata        | -          |   | DUE@maa.gba.gob.ar |   | a        |
| 5   |      | Jurídica |      | Ministerio de Agroindustria   | 11-1111111-3  | Torre I         |   | Abasto     | 1   | La plata        |            |   |                    |   | Q        |
| б   |      | Física   |      | Calderon, Vicenta             | 70789108      | Calle 34 Nro 22 |   | Ayacucho   |     | Ayacucho        |            |   |                    |   | Q        |
| 7   | 0    | Fisica   |      | Test_Nombre, Test_Apellido    | 24777888      | Calle 1 Nº 1    |   | Abasto     | 1   | La plata        | 12345685   |   | testmail@gmail.com |   | Q        |
| 8   |      | Física   |      | Leandro, van der Wildt        | 24999328      | Calle 1 N°      |   | Abasto     | Į.  | La plata        | 2141242142 |   |                    |   | Q        |
| 9   | 8    | Física   |      | Rapetti. Dario                | 28289532      | Calle 87        |   | La Plata   | 1   | La plata        | 242122     | - | dario@gmail.com    |   | Q        |
|     |      | Fisica   |      | Picapieda, Pedro              | 34211433      | Calle 1 Nº 7    |   | Abasto     | 1   | La plata        |            |   |                    |   | Q        |

# Las opciones del menú de acciones son las siguientes

Q

Ver detalle: Consultamos el registro completo de datos del propietario

+ Agregar Para dar el alta de un Propietario debemos accionar este botón y completar los datos del formulario. Los datos ingresados no tienen modificación o edición

Hay de dos tipos de propietarios: <u>Persona física y Persona jurídica</u> Datos para el registro de un Propietario (\* Significa dato requerido)

Agregar un Propietario (persona física)

| po de persona              |                       |                     |                         |                        |
|----------------------------|-----------------------|---------------------|-------------------------|------------------------|
| Física                     |                       | ~                   |                         |                        |
| ellido *                   |                       | Nombre *            |                         | Fecha de nacimiento    |
| Escriba el apellido aquí.  |                       | Escriba el nombre a | equí.                   |                        |
| II *                       | CUIT                  |                     | R.E.N.S.P.A.            |                        |
| Escriba el dni aquí.       | Escriba el cuit aquí. |                     | Escriba el renspa aquí. |                        |
| micilio *                  |                       | Partido *           |                         | Localidad *            |
| Escriba el domicilio aquí. |                       | Elija partido       | ~                       | Elia localidad V       |
|                            |                       |                     |                         |                        |
| Datos Contacto             |                       |                     |                         |                        |
| Teléfono                   |                       | Teléfono celular    |                         | Email                  |
| Escriba el teléfono aquí.  |                       | Escriba el teléfono | o celular aquí.         | Escriba el email aquí. |
|                            |                       |                     |                         |                        |
|                            |                       |                     |                         |                        |

#### Propietario: PERSONA FÍSICA

- 1. \* Apellido
- \* Nombre 2.
- 3. Fecha de nacimiento
- 4. \* DNI
- 5. CUIT
- 6. RENSPA
- 7. Estado civil
   8. Nombre y apellido del cónyuge
   9. \* Domicilio
- 10. \* Partido
- 11. \* Localidad

Contacto:

- Teléfono fijo 1.
- 2. Teléfono celular
- 3. Correo electrónico

Búsqueda de usuario: en este campo buscamos y asignamos un usuario con el propietario. No es obligatorio solo aplica a los propietarios con usuario que utilicen el sistema

#### Agregar un Propietario (persona jurídica)

| Agregar propietario                               |                                   |                           |
|---------------------------------------------------|-----------------------------------|---------------------------|
| Tion de remona                                    |                                   |                           |
| luridiça                                          |                                   |                           |
| Ranin social *                                    |                                   |                           |
| Escribe la razon social aquí.                     |                                   |                           |
| CHT: RENSPA                                       | Tipo habilitación                 | 10.                       |
| Escriba el cuit aquí. Escriba el renspa aquí.     | Nacional                          | Escriba el 10j aquí.      |
|                                                   |                                   |                           |
|                                                   |                                   |                           |
| Demicilie *                                       | Partido *                         | Localided *               |
| Escriba el domicilio aquí.                        | - Bija partido 🗸                  | - Bija iocalidad          |
| Datos Contacto                                    |                                   | $\sim$                    |
|                                                   |                                   |                           |
| Teléfono                                          | Teléfono celular                  | Ind                       |
| Escriba el telefono aqui.                         | Escriba el telefono celular aqui. | Escribe el email agu.     |
|                                                   |                                   |                           |
| Datos Representante Legal                         |                                   | ~                         |
| Nomhre                                            | Apellida                          | En carácter de            |
| Escriba el nombre aquí.                           | Escriba el apelido aquí.          | Escriba el carácter aquí. |
| DNI                                               | CUIT                              |                           |
| Escriba el dni aquí.                              | Escriba el cuit aquí.             |                           |
| Demicilio                                         | Partido                           | Localidad                 |
| Escriba el domicilio aquí.                        | - Elja partido - V                | - Bija localidad - V      |
|                                                   |                                   |                           |
| la Datos Contacto                                 |                                   | ~                         |
| Teléfano                                          | Teléfano celular                  | Email                     |
| Escriba el teléfono aquí.                         | Escriba el teléfono celular aquí. | Escriba el email apuí.    |
|                                                   |                                   |                           |
|                                                   |                                   |                           |
|                                                   |                                   |                           |
| Búxqueda de usuarios                              |                                   |                           |
| Nisquede de exemites<br>Ingrese nombre de usuario |                                   |                           |

#### Propietario: PERSONA JURÍDICA

- 1. \* Razón social
- 2. \* CUIT
- 3. RENSPA
- 4. IGJ: Inspección General de Justicia

- 5. DPPJ: Dirección Provincial de Personas Jurídicas
- 6. \* Domicilio
- 7. \* Partido
- 8. \* Localidad

Contacto:

- 1. Teléfono fijo
- 2. Teléfono celular
- 3. Correo electrónico

Representante legal:

- 1. Apellido
- 2. Nombre
- En carácter de
   DNI
- 4. DNI
   5. CUIT
- 6. Domicilio
- 7. Partido
- 8. Localidad

**Búsqueda de usuario**: en este campo buscamos y asignamos un usuario con el propietario. No es obligatorio solo aplica a los propietarios con usuario que utilicen el sistema

# 6. Módulo Solicitudes

Este es el registro de solicitudes de DUE que registran los veterinarios. Luego con la APP estas solicitudes se convertirán en DUEs. Aquí se administran los pedidos de DUE, se generan nuevos pedidos y se imprimen las boletas de pago para hacer el DUE a los equinos

| So | licit | udes   |           |     |                     |                    | + Agregar     | C A | ctualizar | agos  | Solicitudes Pendientes | Solicitudes finalizadas 🖌 |
|----|-------|--------|-----------|-----|---------------------|--------------------|---------------|-----|-----------|-------|------------------------|---------------------------|
|    |       | Número | Тіро      |     | Propietario         | CUITs              | Partido       |     | Cantidad  | DUEs  | Estado                 | Acciones                  |
|    |       | ~      | x ~       | × ~ | x                   | ~ X                | ~             | x - | - 🗌 x     | ~ 📃 🗸 | == Todos 🗸 x           |                           |
| 1  |       | 34     | Nuevo DUE |     | Giannelli, Ricardo  | 20-18563939-9      | Adolfo alsina | 2   |           | 0     | Pendiente de pago      | 🝳 🗷 🖨 🖨                   |
| 2  |       | 33     | Nuevo DUE |     | Giannelli, Ricardo  | 20-18563939-9      | Ayacucho      | 5   | i         | 1     | Pagado                 | <b>Q</b> 📼 🖨              |
| в  |       | 32     | Nuevo DUE |     | Daiana, Pescio (+1) | 27-26946356-8 (+1) | La plata      | 2   |           | 1     | Pagado                 | Q 💷 😝                     |
| 4  |       | 31     | Nuevo DUE |     | Daiana, Pescio (+1) | 27-26946356-8 (+1) | La plata      | 3   | 1         | 2     | Pagado                 | Q 💷 🖶                     |
| 5  |       | 21     | Nuevo DUE |     | Giannelli, Ricardo  | 20-18563939-9      | Adolfo alsina | 5   |           | 4     | Pagado                 | Q 📼 🖨                     |

Las opciones del menú de acciones son las siguientes

| Q 🔒 | 💌 💼 🕒 Menú de acciones                                                                         |
|-----|------------------------------------------------------------------------------------------------|
| Q   | Ver detalle: Consultamos los detalles de la solicitud DUE                                      |
| 200 | Crear DUE: Una vez solicitado y pagada la tasa podemos crear el DUE que identificará al equino |
| •   | Imprimir solicitud: Generación de archivo imprimible PDF                                       |
| ×   | Cancelar solicitud: Cancelación o baja de la solicitud                                         |

| Ð | Imprimir tasa: Generación de archivo imprimible PDF para el pago de la |
|---|------------------------------------------------------------------------|
|   | tasa del servicio de identificación DUE                                |

#### Hay vistas estándar de solicitudes

| Solicitudes Pendientes  | Vista preseleccionada, solicitudes de DUE activas en evolución |
|-------------------------|----------------------------------------------------------------|
| Solicitudes finalizadas | Solicitudes DUE cerradas, finalizadas (historial)              |

#### + Agregar

Para dar el alta a una Solicitud debemos accionar este botón y completar los datos del formulario

C Actualizar pagos

Esta opción realiza un control en tiempo real de los pagos de las solicitudes "pendientes de pago" que se encuentran en las bases de datos. En caso de detectar un pago reciente aun no refrescado en el sistema, realiza la actualización del mismo cambiando su estado de "pendiente de pago" a "pagado"

# 1. Agregar Solicitud

1.1 Se registra una solicitud, se ingresa el Propietario y el listado de los equinos a identificar.

| Datos veterinario              |              |                          |                  |                              | ~       |
|--------------------------------|--------------|--------------------------|------------------|------------------------------|---------|
| Usted opera como veterinario * |              | Convenio que aplica      |                  | Importe de la solicitud      |         |
| Privado                        | ~            | Sin convenio             | ~                |                              | \$ 0,00 |
|                                |              |                          |                  |                              |         |
| Tipo de Veterinario            | Indica si el | veterinario es privado,  | oficial o perter | nece al MAIBA                |         |
| Convenio                       | Indica si el | municipio o el veterinal | io que registra  | an el DUE tiene convenio con |         |
|                                | MAIBA y po   | or ende otro valor de ta | sa a pagar       |                              |         |
| Importe solicitud              | Indica el m  | onto a pagar por lo can  | tidad de DUE     | solicitados                  |         |

| Tipo Solicitud - Propietar    | rios          |                  |                     |                       |                              | ~         |
|-------------------------------|---------------|------------------|---------------------|-----------------------|------------------------------|-----------|
| Tipo de solicitud *           |               |                  |                     |                       |                              |           |
| Elija tipo                    | `             | ~                |                     |                       |                              |           |
| Búsqueda de propietario       |               |                  |                     |                       |                              |           |
| Ingrese nombre, apellido, o   | o CUIT        |                  |                     |                       |                              |           |
| Razón social                  | DNI/CUIT      | Part             | ido                 | Localidad             | Domicilio                    |           |
| Escriba la razon social aquí. | . Escriba el  | cuit aquí I      | Elija partido 🗸 🗸 🗸 | Elija localidad 🛛 🗸 🗸 | Escriba el domicilio aquí.   | + Agregar |
| No se han ingresado prop      | pietarios aún |                  |                     |                       |                              |           |
| Tipo de Solicituo             | b             | El unico tipo a  | ctual es "nuevo     | DUE"                  |                              |           |
| Busqueda de pro               | opietario     | Con el ingres    | de ciertos carac    | teres o el CUIT de    | e los propiestarios ya resgi | trado por |
|                               | -             | el veterinario r | nos traera los da   | atos a la pantalla p  | para colocarlo cono propie   | tario de  |
|                               |               | los equinos a    | registrar los DU    | E                     |                              |           |
| + Nuevo propie                | etario        | En caso que n    | o exista el prop    | iestario podemos      | darlo de alta con este boto  | n         |
| + Agregar                     | r             | Una vez selec    | cionado el prop     | ietario mediante la   | a busqueda o con el alta co  | on este   |
|                               |               | boton lo desig   | namos como el       | propietario de los    | DUE a registrar              |           |

| ▲ Equinos                                                   | V                                                              |
|-------------------------------------------------------------|----------------------------------------------------------------|
| Partido de radicación de los equinos *                      | Marca *                                                        |
| Elija partido 🗸                                             | No tiene marca V                                               |
| Estado legal *                                              | Sexo * Cantidad *                                              |
| Elija el estado legal 🗸                                     | Elija el sexo V Escriba la cantidad aquí. + Agregar            |
| No se han ingresado equinos aún<br>Partido de<br>radicación | Selección del partido donde se radican los equinos             |
| Marca                                                       | Selección de opciones: sin marca; marca propia o marca tercero |
| Estado legal                                                | Selección de estado: Puro o mestizo                            |
| Sexo                                                        | Selección de sexo: Macho, hembra o macho castrado              |
| Cantidad                                                    | Cantidad de equinos a registrar DUE                            |
| + Agregar                                                   | Carga los datos seleccionados                                  |

| \$ Monto a pagar    |                          |                            | ~             |
|---------------------|--------------------------|----------------------------|---------------|
|                     |                          | % Subsidiado               | Total a pagar |
| Convenio no elegido |                          | O %                        | \$ 0,00       |
|                     | 1                        |                            | 1             |
| %subsidiado         | Se refiere al % de descu | iento que se otorga por te | ener convenio |
| Total a pagar       | Importe a apagar         |                            |               |
|                     |                          |                            |               |

# Usaremos un ejemplo de una solicitud de 4 equinos

| ≡ Soli | citudes |        |           |                                                          |                 |            | + Agregar | Solicitudes Pendientes | Solicitudes finalizadas 🖌 🗸 |
|--------|---------|--------|-----------|----------------------------------------------------------|-----------------|------------|-----------|------------------------|-----------------------------|
|        |         | Número | Тіро      | Propietario                                              | CUITs           | Partido    | Cantidad  | Estado                 | Acciones                    |
|        | ~       | x      | ~ X       | ~ morto x                                                | ~ X             | ~ X        | : ~ 🗌 🗙   | == Todos 🗸 x           |                             |
| 1      | 16      |        | Nuevo DUE | MORTOLA M. ANDRES,<br>MORTOLA S. JORGE,<br>SARLANGA GONZ | 30-71015844-0   | Las flores | 4         | Pagado                 | Q 💷 🗙 🖨                     |
| ٩      | ≎ ∎     | 2      |           | Н                                                        | 🔲 Página 1 de 1 |            |           |                        | Mostrando 1 - 1 de 1        |

# El detalle de esta solicitud es el siguiente (son 4 equinos, 1 potrillo, 2 potrancas y 1 caballo)

| <b>‡</b> Soli                    | citud                                     |                         |                       |  | & Veterin   | ario                |               |                   |           |            |                          |                       |
|----------------------------------|-------------------------------------------|-------------------------|-----------------------|--|-------------|---------------------|---------------|-------------------|-----------|------------|--------------------------|-----------------------|
| PO DE S                          | DE SOLICITUD No SOLICITUD FECHA SOLICITUD |                         | APELLIDO Y NOMBRE     |  | MAT. PROF.  |                     | No HAB. MAIBA |                   | CUIT      | CUIT       |                          |                       |
| UEVO D                           | DUE                                       | 16                      | 04/12/2017            |  | ESTEVEZ, EM | ILIO                | 12            | 345               | 4         |            | 11-11111111-1            |                       |
| Pro                              | pietario(s)                               |                         |                       |  |             |                     |               |                   |           |            |                          |                       |
| Razón r                          | social/Nombre y apelli                    | ido                     |                       |  | DNI         | CUIT                | Tel           | Email             | Localidad | Partido    | Domicilio                |                       |
| MORTO                            | DLA M. ANDRES. MORT                       | TOLA S LORGE SARLANGA G | ON7                   |  | 30.7        | 1015844-0           | 1.0           |                   | Pardo     | Las flores | Ruta 3 Km 45             |                       |
| a de la                          | 1                                         |                         |                       |  |             |                     |               |                   |           |            |                          |                       |
| ) Solic                          | citud de DUEs - E                         | STADO: PAGADO           | Gánaro                |  |             | Erlarl              |               | 6                 | ntidad    |            | M                        | nto                   |
| Solid<br>#                       | citud de DUEs - E<br>Tipo<br>Potrillo     | STADO: PAGADO           | Género<br>M           |  |             | Edad<br>3           |               | Ca<br>1           | ntidad    |            | Mi<br>S S                | into<br>D,00          |
| <b>Solid</b><br>#<br>1<br>2      | Tipo<br>Potrillo<br>Potranca              | STADO: PAGADO           | Génera<br>M<br>F      |  |             | Edad<br>3<br>5      |               | Ca<br>1<br>2      | ntidad    |            | Mi<br>5 5<br>5 11        | anto<br>0,00          |
| <b>Solid</b><br>#<br>1<br>2<br>3 | Tipo<br>Potrillo<br>Potranca<br>Caballo   | STADO: PAGADO           | Género<br>M<br>F<br>M |  |             | Edad<br>3<br>5<br>8 |               | Ca<br>1<br>2<br>1 | ntidad    |            | NM<br>5 5<br>5 11<br>5 5 | anto<br>0,00<br>10,00 |

- 1.2 La Solicitud toma estado "Pendiente de pago"
- 1.3 Puede imprimir la solicitud como constancia del pedido 🕒
- 1.4 Puede imprimir la "Tasa" para pagar el servicio. 🕒

Imprime el formulario "Boleta de pago", se entrega al Propietario en mano o se envía por correo. Una vez que el veterinario efectúa el pago, el sistema actualiza el estado

automáticamente a "Pagado" Pagado y se habilitan las acciones que posibilitan emitir DUEs.

1.5 Una vez pagada la "Tasa" correspondiente a la solicitud, aparece una nueva Acción en el menú, el denominada "Crear DUEs".

### 7. Crear DUE

Una vez que la solicitud está en estado "Pagada". El veterinario debe crear un DUE por cada equino hasta agotar la solicitud, a medida que los vaya creando los irá viendo debajo de la solicitud, al igualar la cantidad de DUEs a la cantidad solicitada el botón de "Agregar" desaparece

|                       | Crear un DUE (generar una ident                    | ificación | equina)       |            |           |         |           |        |
|-----------------------|----------------------------------------------------|-----------|---------------|------------|-----------|---------|-----------|--------|
| <b># SOLICITUD</b> 16 | Propietario                                        | DNI       | CUIT          | Partido    | Localidad | Equinos | Arancel   | Estado |
| 04/12/2017            | MORTOLA M. ANDRES, MORTOLA S. JORGE, SARLANGA GONZ | 71015844  | 30-71015844-0 | Las flores | Pardo     | 4       | \$ 200,00 | Pagado |

+ Agregar 5 pasos para identificar un equino

1º Paso Datos equino: Ingrese los datos identificatorios del equino

| 1 Datos equino                                   | 2 Ca            | racterísticas           | 3 Diagrama     | 4 Fotos               | 5 Chip      |
|--------------------------------------------------|-----------------|-------------------------|----------------|-----------------------|-------------|
| Datos equino<br>Iombre<br>Escriba el nombre aquí | Estado legal *  | Raza *                  | Sexo *         | Fecha de nacimiento * | ی<br>Edad * |
| UE madre                                         | - Liju Clubbo - | Observaciones           | - Enja Sexto - |                       |             |
| Escriba el DUE de la madre aquí.                 |                 | Escriba las observacion | nes aquí.      |                       |             |
| UE padre                                         |                 |                         |                |                       |             |
| Escriba el DUE del padre aquí.                   |                 |                         |                |                       |             |
| ENSPA                                            |                 |                         |                |                       |             |
|                                                  |                 |                         |                |                       |             |

**2º Paso Características** Ingrese las características físicas de capa y pelaje del equino, para agregar caracteristicas utilice el botón **+** 

| ALTA DE EQUINO - PASO 2 DE 5                                                                            |            |                       |         |          |
|----------------------------------------------------------------------------------------------------|------------|-----------------------|---------|----------|
| 1 vDatos equino 2 Caracter                                                                              | rísticas 3 | Diagrama              | 4 Fotos | 5 Chip   |
| <ul> <li>◆ Seleccione Características/Pelajes/Capas</li> <li>Pelajes</li> <li>← Elija pelaje</li> </ul> |            | Capas<br>— Elija capa |         | × •<br>• |
| Características generales                                                                               |            |                       |         |          |
| Cabeza                                                                                                  | Tron       | co                    |         | Miembros |
| ≡ Características/Pelajes/Capas elegidas                                                                |            |                       |         | ~ ×      |
| No ha especificado particularidades/pelajes/capas aún                                                   |            |                       |         |          |

Además de colocar un "Pelaje" y una "Capa". Debe ingresar al menos una de las siguientes características para cada rubro "Cabeza", "Tronco" y "Miembros" Cabeza

| Pelitos (en la frente) | Estrella               | Lucero               |
|------------------------|------------------------|----------------------|
| Corazón                | Media Luna             | Testarilla           |
| Gorro                  | Lista                  | Lista Tuerta Derecha |
| Malacara               | Mascarilla             | Anteojeras           |
| Pampa                  | Media Cara             | Pico Blanco          |
| Pico Rosillo           | Pico Colorado          | Quijada Blanca       |
| Quijada Negra          | Oreja Negra            | Oreja Colorada       |
| Oreja Blanca           | Tuerto                 | Lunarejo             |
| Fiador Blanco          | Gargantilla Blanca     | Copete Blanco        |
| Bigote Rubio           | Albino                 | Picazo               |
| Zarco                  | Boca de Mula           | Barbada Blanca       |
| Hocico Blanco          | Lista Tuerta Izquierda |                      |
|                        |                        |                      |

Tronco

| 🍁 [Cuerpo]   |                              |                |
|--------------|------------------------------|----------------|
| Raya de Mula | Raya Cruzada                 | Fajado         |
| Lagarto      | Yaguané                      | Pangare        |
| Tapado       | Rodado                       | Atigrado       |
| Entrepelado  | <ul> <li>Tormenta</li> </ul> | Rabicano       |
| Cabos Negros | Panza Blanca                 | Pecho Blanco   |
| Anca Nevada  | Bragado                      | Cabo Blanco    |
| Panza negra  | Pecho Negro                  | Pecho Colorado |
|              |                              |                |
|              |                              | Guardar        |

| Cebraduras         | Calzado Bajo                 | Calzado Alto    |
|--------------------|------------------------------|-----------------|
| Calzado con Botas  | Calzado con botas y delantal | Bailarín        |
| Codillo            | Corona Negra                 | Corona Colorada |
| Cañas Negras       | Cañas Coloradas              | Cruzado         |
| Garrón Blanco      | Garrón Colorado              | Maneado         |
| Maneado de Atras   | Maneado Pata con Mano        | Media res       |
| Mano Negra         | Pata Negra                   | Pata Colorada   |
| Chiquizuela Blanca | Nuedo Negro                  | Nudo Colorado   |
| Nudo Rosillo       | Trabado Arriba               | Trabado Abajo   |

Las características quedan registradas en forma tabular en la parte inferior de la pantalla. Para eliminar una de ellas debe utilizar el botón

Vista de características ingresadas

| ≡ Características/Pelajes/Capas elegidas |          |                                |   |  |  |  |  |  |  |
|------------------------------------------|----------|--------------------------------|---|--|--|--|--|--|--|
|                                          |          |                                |   |  |  |  |  |  |  |
| #                                        | Zona     | Particularida d/Caracteristica |   |  |  |  |  |  |  |
| 1                                        | Сара     | Con Algún Reflejo Azabache     | • |  |  |  |  |  |  |
| 2                                        | Pelaje   | Alazan Dorado                  | 8 |  |  |  |  |  |  |
| з                                        | Cabeza   | Malacara                       | 0 |  |  |  |  |  |  |
| 4                                        | Cuerpo   | Tormenta                       | 0 |  |  |  |  |  |  |
| 5                                        | Miembros | Pata Colorada                  |   |  |  |  |  |  |  |

**3º Paso Diagrama:** Marque con el mouse el lugar donde quiere indicar una característica individual propia del equino.

| ALTA DE EQUINO - PASO 3 DE 5    |                  |                                            |                                        |
|---------------------------------|------------------|--------------------------------------------|----------------------------------------|
| 1 v Datos equino 2 v Caracteris | sicas 3 Diagrama | 4 Fotos                                    | 5 Chip                                 |
| N Modo Gráfico                  | CICATRIZ         | Z 🛑 LUNAR 🌑 POZO 🔅 REMOLINO 🔵 MARCA 🔍 TATU | iaje 🛢 amputación 🌒 espiga 🔍 casco 🖨 🗠 |
|                                 |                  |                                            |                                        |
|                                 |                  |                                            |                                        |

Aparecerá una ventana para agregar dicha característica

| + Agregar característica | ×       |
|--------------------------|---------|
| Tipo de característica   |         |
| Cicatriz                 | ~       |
| Descripción              |         |
|                          | //      |
| Cancelar                 | Guardar |

El "tipo de característica" tiene un listado predefinido de opciones. Podrá ingresar una observación para cada característica ingresada

| + Agregar característica |   |
|--------------------------|---|
| Tipo de característica   |   |
| Cicatriz                 | , |
| 1                        | Q |
| Cicatriz                 |   |
| Lunar                    |   |
| Pozo                     |   |
| Remolino                 |   |
| Marca                    |   |
| Tatuaje                  |   |
| Amputación               |   |
| Espiga                   |   |
| Carea                    |   |

**Vista Gráfica y Tabular:** El diagrama tiene una vista gráfica con el silueta del equino donde se ven sus características individuales con distintos colores dependiendo del tipo y una vista tabular debajo, con el detalle de las características

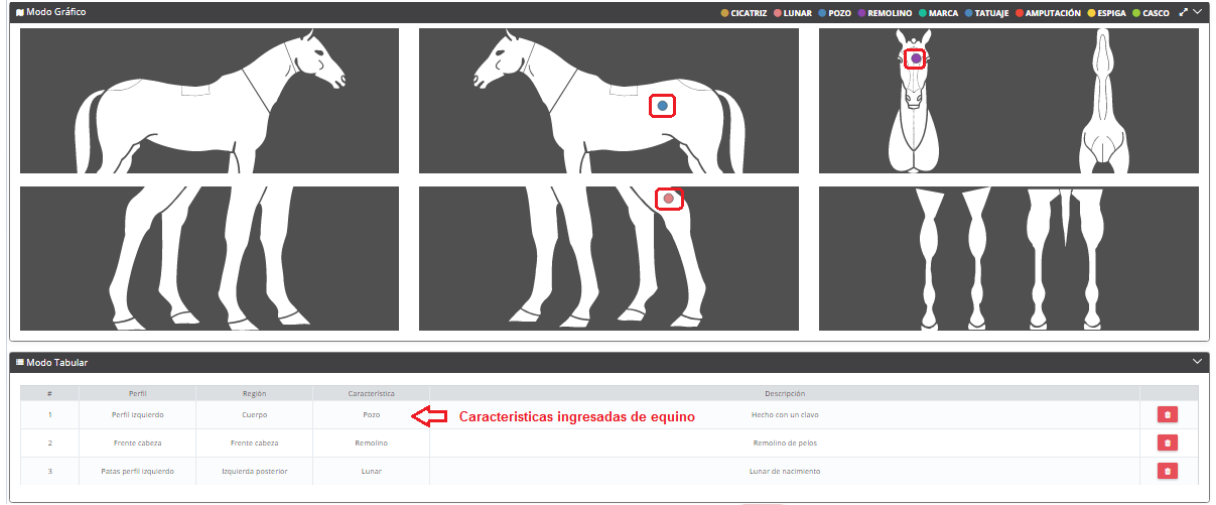

Para eliminar una caracteristicas ingresada utilice el botón

**4º Paso Fotos:** Puede ingresar dos fotos del equino "foto lateral izquierdo y derecho, con cabeza mirando a la camara". Para ingresar fotos presione el botón 📑 Para eliminar 💌

| ✓ Datos equino<br>■ Imágenes               | 2 v Características                                              | 3 v Diagrama | Potos | 5 Chip |
|--------------------------------------------|------------------------------------------------------------------|--------------|-------|--------|
| Foto Lateral Izquierdo del d<br>Haga click | uerpo con la cabeza mirando a la cáma<br>para seleccionar imagen | ra.          |       |        |
| 2 Archivos adicionales                     |                                                                  |              |       |        |

También puede adjuntar archivos de imágenes con el botón + Agregar archivo

**5º Paso Chip:** En este paso el veterinario realiza la lectura del chip colocado en el equino, si utiliza un lector, el número debe aparecer en forma automática en la pantalla.

| ALTA DE EQUINO - PASO S DE S                                                      | 2 v Características | 3 v Diegrame | 4 v Fotos | 5 Chip           |  |  |  |
|-----------------------------------------------------------------------------------|---------------------|--------------|-----------|------------------|--|--|--|
| IMPORTANTE<br>Verifique mediante escaneo previo que no haya otro chip implantado. |                     |              |           |                  |  |  |  |
| Cancelar                                                                          |                     |              |           | Berrador Coneser |  |  |  |

En caso de hacer un ingreso manual debe cerrar la ventana de lectura automática e ingresar el número de 16 digitos en la pantalla siguiente

| СНІР             |               |              |             |             | 2 🗸       |
|------------------|---------------|--------------|-------------|-------------|-----------|
| Lectura del CHIP |               |              |             | Chip        | Existente |
|                  |               |              |             |             | ✓         |
|                  |               |              |             |             |           |
| N° CHIP          | Fecha lectura | Hora Lectura | Estado CHIP | CHIP Actual |           |
| 985111000510000  | 04/12/2017    | 15:12        | Nuevo       | ~           | •         |
|                  |               |              |             |             |           |
|                  |               |              |             |             |           |

Recuerde que para eliminar un registro debe utilizar el botón

Al finalizar los 5 pasos de registro accionar el botón de generar para guardar la información

Una vez "Generado" el DUE, cuando ingrese a la opción Ed solicitudes tendrá el siguiente detalle con tres opciones en el menú de acciones

| #   | so  | LICI                                                          | <b>TUD</b> 16 |                 | Propietario  |          |   |               |       |            | DNI CUIT |       |   | Partido     |        | tido Localidad |          | Equinos | Arancel    | Estado      |          |
|-----|-----|---------------------------------------------------------------|---------------|-----------------|--------------|----------|---|---------------|-------|------------|----------|-------|---|-------------|--------|----------------|----------|---------|------------|-------------|----------|
|     | 04  | 04/12/2017 MORTOLA M. ANDRES, MORTOLA S. JORGE, SARLANGA GONZ |               |                 |              | 71015844 | 4 | 30-71015844-0 | Las   | s flores   | Pard     | 0     | 4 | \$ 200,00   | Pagado |                |          |         |            |             |          |
| ∎ D | UEs |                                                               |               |                 |              |          |   |               |       |            |          |       |   |             |        |                |          |         |            | + Agrega    | r 2 🗸    |
|     |     | N                                                             | lº de DUE     | CHIP            | Estado legal | Raza     |   | Sexo          |       | Fecha nac. |          | Edad  |   | Propietario |        | (              | CUIT     |         | Estado     | Acci        | ones     |
|     |     | ~                                                             | ×             | ~ 3             | ~ X          | ~        | × | ~             | ×     |            | ×        | ~ 📃 × | ~ |             | ×      | ~              |          | ×       | == Todos 🗸 | ×           |          |
| 1   |     | 16                                                            |               | 985111000510000 | Mestizo      | Andaluz  |   | Macho         |       | 04/06/2014 | 1        | 3     |   | -           |        | 30-71          | 015844-0 |         | Generado   | <b>Q</b> E  |          |
| •   | 2 0 |                                                               | 2             |                 |              |          | М | 🔲 Págir       | 1a (1 | de 1       | ⊳        | ⊮ 10  | ¥ |             |        |                |          |         |            | Mostrando 1 | - 1 de 1 |

Ver detalle

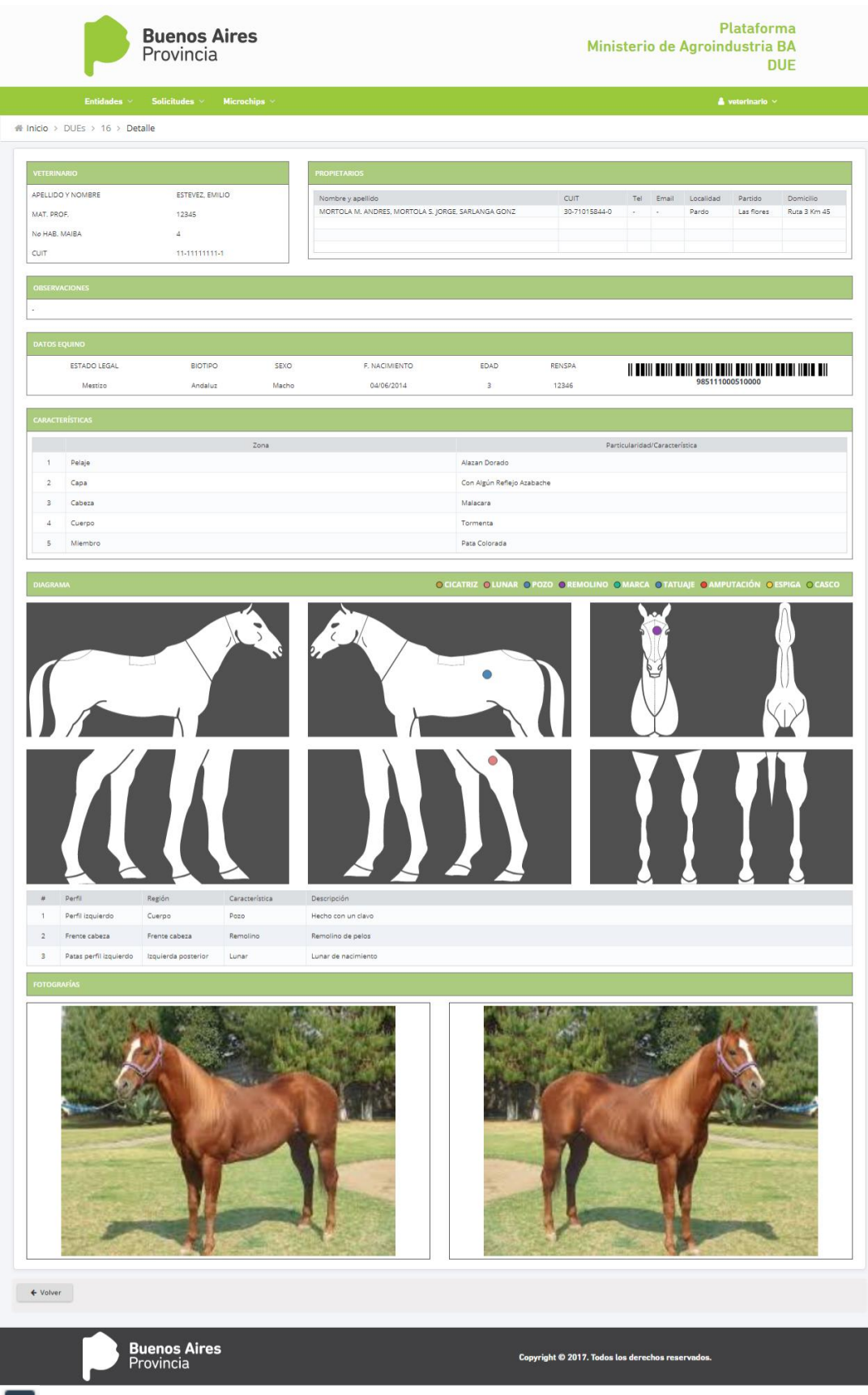

🕒 Imprimir

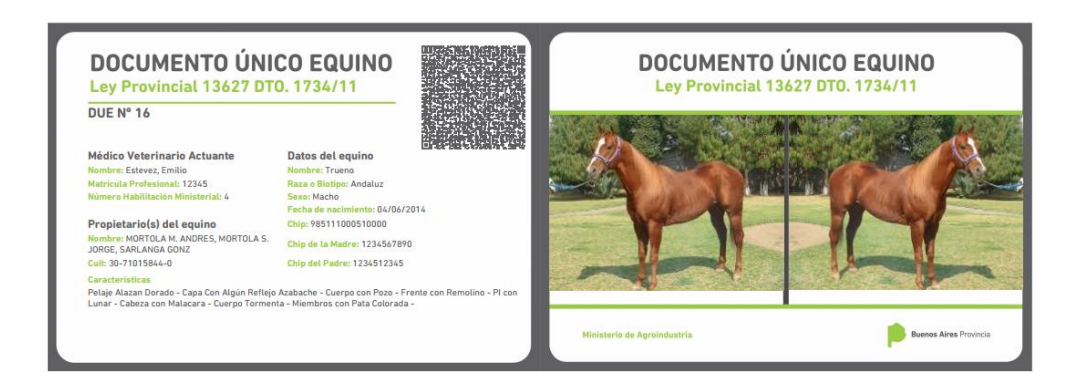

# Imprimir resumen

| 3                                                       |                                               |                                                       |                             | DI                    | UE Nº 16                               |  |
|---------------------------------------------------------|-----------------------------------------------|-------------------------------------------------------|-----------------------------|-----------------------|----------------------------------------|--|
| Médico Veterinario                                      | Actuante                                      |                                                       |                             | 1                     | Firma                                  |  |
| Apellido y Nombre                                       |                                               | Estevez, Emilio                                       |                             |                       |                                        |  |
| Matricula Profesional                                   |                                               | 12345                                                 |                             |                       |                                        |  |
| Nº Habilitación Provincial                              |                                               | 4                                                     |                             |                       |                                        |  |
| Propietario del Equ                                     | ino                                           |                                                       |                             |                       | Firma                                  |  |
| Apellido y Nombre / Razón Social                        |                                               | MORTOLA M. ANDRES, MORTOLA S. JORGE, SARLANGA<br>GONZ |                             |                       |                                        |  |
| Cuit                                                    |                                               | 30-71015844-0                                         |                             |                       |                                        |  |
| Cuil                                                    |                                               | 30-71015844-0                                         |                             |                       |                                        |  |
| Datos del Equino                                        |                                               |                                                       |                             |                       |                                        |  |
| Estado Legal                                            | Mestizo                                       |                                                       | N° Chip                     | 985111000510000       |                                        |  |
| Sexo                                                    | Macho                                         |                                                       | N° Chip Padre               | 1234512               | 1234512345                             |  |
| Fecha Nacimiento                                        | 04/06/2014                                    |                                                       | N° Chip Madre               | 1234567               | 1234567890                             |  |
| Características Equ                                     | lino                                          |                                                       |                             |                       | 8                                      |  |
| Pelaje Alazan Dorado - Cap<br>Tormenta - Miembros con F | a Con Algún Reflejo Azabac<br>Pata Colorada - | the - Cuerpo con Po                                   | azo - Frente con Remolina - | PI con Lunar - Cabeza | a con M <mark>al</mark> acara - Cuerpo |  |
| Perfil Derecho                                          |                                               |                                                       | Perfil Izquierdo            |                       |                                        |  |
|                                                         | Contraction of the                            | 200 1100                                              | -1-1-1-1-1-                 |                       | A CAN                                  |  |

# 7. Módulo microchips

Este módulo tiene la funcion de leer y brindar la información registrada de cada chip. Indicando proveedor del mismo, el propietario y los datos básicos de identificación del equino

Ingrese el número de chips y presione
| ● Verificar microchip                              | × `    |
|----------------------------------------------------|--------|
| Número microchip *                                 |        |
| 985111000510000 Constant Ingrese el número de chip | Buscar |
|                                                    | 仑      |

#### El resultado de la búsqueda brindará la siguiente información del chip

|                                                    | ochip *        |                    |             |                  |                                                                  |           |       |        |     |
|----------------------------------------------------|----------------|--------------------|-------------|------------------|------------------------------------------------------------------|-----------|-------|--------|-----|
| 985111000510000                                    |                |                    |             |                  |                                                                  |           |       | Busca  |     |
| mero de                                            | microchip bu   | scado: <b>9851</b> | 11000510    | 000              |                                                                  |           |       |        |     |
| Proveedor Fecha asignación Rango desde Rango hasta |                |                    |             |                  |                                                                  | Esta      | do    |        |     |
| A                                                  | LLFLEX         |                    | 01/12/      | 2017             | 985111000503152                                                  | 985111000 | Activ | /0     |     |
| microch                                            | nip buscado es | tá asignado        | al siguient | e DUE:           |                                                                  |           |       | ×      |     |
|                                                    | Estado legal   | Raza               | Sexo        | Fecha nacimiento | Propietario                                                      |           | CUIT  | Estado | Ver |
| de DUE                                             |                |                    |             |                  | MORTOLA M. ANDRES, MORTOLA S. JORGE, SARLANGA GONZ 30-71015844-0 |           |       | _      |     |

## **ANEXO II**

Manual de Usuario DUE – APP

# Módulo Documento Único Equino

# Veterinario-APP MÓVIL

### Manual de usuarios

Versión 1.00

#### <u>ÍNDICE</u>

- 1. Introducción
- 2. Usuario
- 3. Descarga de la APP
- 4. Módulos del Sistema DUE (Paso a paso)
- 5. Crear DUE
- 6. Sincronización de DUE

#### 1. Introducción

El módulo "DUE - Documento Único Equino" forma parte de la Plataforma de Trabajo MAIBA. Su objetivo principal es la identificación de los equinos de la Provincia de Buenos Aires mediante la aplicación un chip subcutáneo.

Este manual está dirigido a los profesionales veterinarios que administran los chips de identificación, registrándolos en este sistema y colocándolos a los equinos de sus clientes, los propietarios de los caballos

#### 2. Usuario

El usuario se debe autogestionar en el sitio oficial de Agroindustria, una vez confirmada la creación de su usuario a través de un mail de sistemas del Ministerio, tiene que solicitar acceso al sistema DUE. Podemos resumir este trámite en dos pasos

| https://www.gba.gob.ar/agroindustria | Acceso a la web oficial del Ministerio de<br>Agroindustria                                                                                                    |
|--------------------------------------|----------------------------------------------------------------------------------------------------|
| Sistemas                             | Acceso al área de sistemas de<br>Agroindustria para solicitar usuarios a los<br>sistemas<br>También puede acceder mediante este link<br>http://www.maa.gba.gov.ar/sistemas/index2.php |
| Registrarse como usuario             | Acceso al módulo de administración de<br>usuarios y contraseñas, El veterinario<br>debe autogestionar su usuario                                                                      |

1º Paso: Acceso al sitio de autogestión de usuarios

Completar el formulario de "Registro de Usuario".

| L Registro de Usuario | Registro de usuario "nuevo" |
|-----------------------|-----------------------------|
|                       |                             |

| L Registro de Usuar | io                                     |   |
|---------------------|----------------------------------------|---|
| Tipo Documento:     | Seleccionar Vúmero                     |   |
| Apellido:           |                                        |   |
| Nombres:            |                                        |   |
| Partido:            | Localidad:                             |   |
| Nombre de Usuario:  | Ingrese un nombre de usuario           |   |
| Correo Electrónico: | ingrese email Ej: prueba@prueba.com.ar |   |
| Ocupación:          | Seleccionar                            |   |
| Observaciones:      |                                        |   |
|                     |                                        |   |
|                     |                                        | / |
|                     | Guardar                                |   |
|                     |                                        |   |

Una vez enviados sus datos a Agroindustria se le enviará un mail con un enlace para que lo confirme y habilite

2° Paso: Acceso a autogestión para solicitar acceso al sistema DUE

| 🗮 Solicitar Sistema |          | Debe solicitar acceso al sistem esto usará sus credenciales de | a DUE. Para<br>e usuario |
|---------------------|----------|----------------------------------------------------------------|--------------------------|
|                     |          |                                                                |                          |
| Usuario:            | usuario  |                                                                |                          |
| Password:           |          |                                                                |                          |
|                     | Ingresar |                                                                |                          |
|                     |          |                                                                |                          |

Una vez ingresado usuario y contraseña, seleccione el Sistema DUE

| Registro de Usuario /                                         | Olvido de Password                                                  | / Cambio de Password                            | / 📑 Solicitar Sistema           |                            |
|---------------------------------------------------------------|---------------------------------------------------------------------|-------------------------------------------------|---------------------------------|----------------------------|
|                                                               |                                                                     |                                                 |                                 |                            |
|                                                               | Seleccione los                                                      | Sistema para los que desea so                   | olicitar acceso                 |                            |
| Historico Guias                                               |                                                                     |                                                 |                                 |                            |
| Guia Unica de traslado                                        |                                                                     |                                                 |                                 |                            |
| Fiscalizadores de Auditoria                                   | Ag                                                                  |                                                 |                                 |                            |
| Carbunclo                                                     |                                                                     |                                                 |                                 |                            |
| 🛛 Due 🗘                                                       |                                                                     |                                                 |                                 |                            |
| Receta Digital                                                |                                                                     |                                                 |                                 |                            |
| Estadisticas                                                  |                                                                     |                                                 |                                 |                            |
| Curso de formacion Agroqu                                     | imico                                                               |                                                 |                                 |                            |
|                                                               |                                                                     | Enviar Solicitud                                |                                 |                            |
| Al presionar el boton de Er<br>a la cuenta: ricardo.giannelli | iviar, usted estará enviando u<br><b>@gmail.com</b> con los datos d | ina solicitud de acceso a los sis<br>lel envío. | stemas del Ministerio. Le llega | rá un 🔀 correo electrónico |

Una vez enviada la solicitud a Agroindustria, se le asignarán los permisos para utilizar el módulo DUE. Será informado mediante un correo electrónico

#### 3. Descarga de la APP

La aplicación se descarga desde el GOOGLE PLAY de un dispositivo móvil con sistema operativo ANDROID 4.2 o superior. Una vez descargada se debe instalar la aplicación

#### 4. Módulos del Sistema DUE MOBILE (Paso a paso)

- Login
- Bandeja de solicitudes
- Crear DUE

Este símbolo indica si necesita conectividad a Internet para realizar la funcionalidad deseada.

El veterinario necesitará conectividad para recibir las **solicitudes** a su bandeja y para **sincronizar** los DUE que genere. Esto es enviar la información de los DUE generados a las Bases de Datos de MAIBA

ই

#### Login

Ingreso de usuario y contraseña

Al hacer tap sobre el ícono de la aplicación, aparecerá la pantalla de Login. En ella deberá ingresar las credenciales usuario y contraseña.

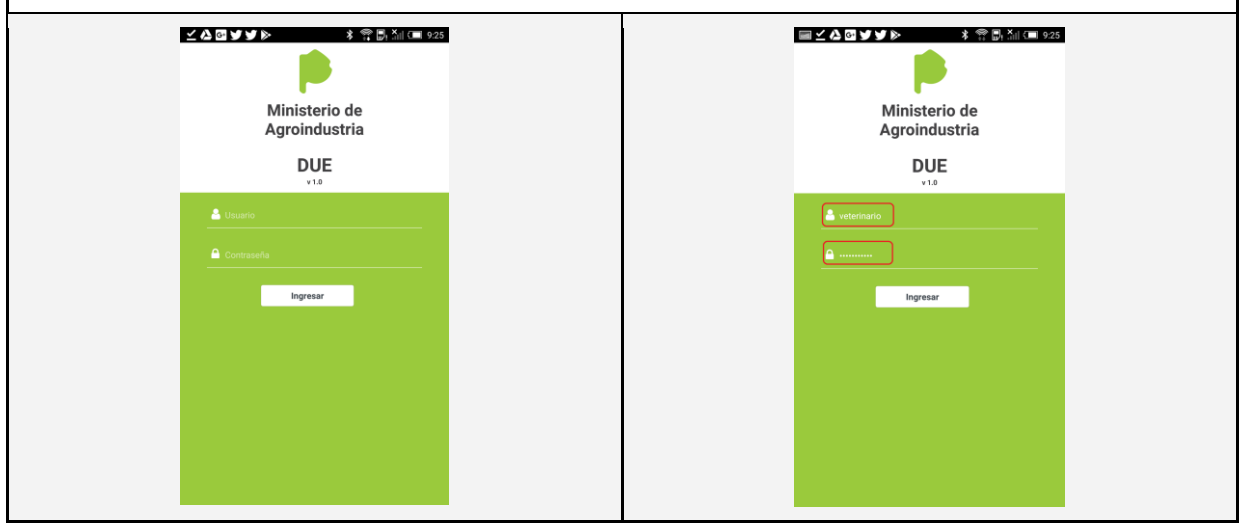

| Bandeja de Solicitudes                                                                                                    |                           |             |             |      |  | <b></b> |
|----------------------------------------------------------------------------------------------------|---------------------------|-------------|-------------|------|--|---------|
| Una vez logueado, el sistema mostrará la bandeja de entrada de solicitudes. Aquí se encuentran todas las solicitudes cargadas de todos los propietarios en estado <b>PAGADO</b> .<br>Para generar un DUE debe seleccionar una solicitud que tenga disponibilidad, esto se realiza colocando el dedo sobre el círculo gris a la derecha de la solicitud |                           |             |             |      |  |         |
|                                                                                                    | <b>■ ⊻ ◊ ⊡ ∀ ∀</b>        |             | \$ 🛱 🛛! × 💷 | 9:26 |  |         |
|                                                                                                    |                           | Solicitudes |             |      |  |         |
|                                                                                                    | Fulano, denadie   Otro,   | Tipíto      |             |      |  |         |
|                                                                                                    | Solicitud nº 5<br>Pagada  |             | 2           | >    |  |         |
|                                                                                                    | Mastellone, Hermanos      |             |             |      |  |         |
|                                                                                                    | Solicitud nº 6<br>Pagada  |             | 1           | >    |  |         |
|                                                                                                    | van der Wildt, Leandro    |             |             |      |  |         |
|                                                                                                    | Solicitud nº 1<br>Pagada  |             | 4           | >    |  |         |
|                                                                                                    | Solicitud nº 11<br>Pagada |             | 仑           | >    |  |         |
|                                                                                                    |                           |             |             |      |  |         |

#### 5. Crear DUE

| Crear DUE                                                                                 | <b>X</b> |
|-------------------------------------------------------------------------------------------|----------|
| Una vez que seleccionó la solicitud presione el botón "+" para comenzar a registrar el DU | JE       |

|                                         | ¥ 🗊 💵 9:2                |
|-----------------------------------------|--------------------------|
| ← Solicitud N                           |                          |
| <b>van der Wildt, L</b><br>Solicitud N° | , <b>Leandro</b><br>Nº 1 |
| La solicitud no posee D                 | DUES cargados.           |
| Crear DU                                |                          |

| Crear DUE<br>1º Paso: Datos básicos                                                                                                    |                                                                                                    |  |  |  |  |  |  |  |
|----------------------------------------------------------------------------------------------------|----------------------------------------------------------------------------------------------------|--|--|--|--|--|--|--|
| Se abre la solapa "datos básicos" para comenzar a completar los datos identificatorios. Los campos que tienen rótulos con un * significan que son requeridos. Para ingresar los datos de presionar el |                                                                                                    |  |  |  |  |  |  |  |
| elemento 🔨 y se despliegan las opc                                                                                                    | elemento 🔻 y se despliegan las opciones posibles                                                                                                    |  |  |  |  |  |  |  |
|                                                                                                    | 93%      10.32       Nuevo DUE     E       Datos Básicos     Características       (*) Datos necesirios para sincronitar     Estado legal -       - Estado legal -     •       - Estado legal -     •       Raza -     •       Sexo *     -       - Sexo -     •       - Año nacimiento *     -       - Fecha nacimiento *     -       - Fecha nacimiento -     •       DUE madre     -       - DUE padre -     - |  |  |  |  |  |  |  |

| Crear DUE<br>1º Paso: Datos básicos –                                           | <b>X</b> |
|---------------------------------------------------------------------------------|----------|
| Estado legal, sexo, raza y edad del equino. Cada opción despliega un r<br>ítems | nenú de  |

| - Estado legal - | – Raza –                                |                     |
|------------------|-----------------------------------------|---------------------|
| Mestizo          | Akhal-Teké<br>Albino                    | dom., may. 20, 2018 |
| Puro             | Alter real American trotter             | abr. 19 2017        |
| – Sexo –         | Andaluz                                 | may. 20 2018        |
| Macho            | Appaloosa                               | jun. 21             |
| Macho castrado   | Ardennais<br>Asnales remonta argentinos | CANCELAR ACEPTAR    |
| Hembra           | Asturcón<br>Australiano                 |                     |

| Crear DUE<br>2º Paso: Características                                                       |                                                                        |                                                                | <u> </u>                    |
|---------------------------------------------------------------------------------------------|------------------------------------------------------------------------|----------------------------------------------------------------|-----------------------------|
| Desplácese a la derecha con el d<br>la información de identificación. A<br>Tronco y Miembro | ledo y accede a la solada <b>cara</b><br>Il menos debe ingresar una ca | <b>cterísticas</b> para continua<br>racterística de Pelaje, Ca | ar cargando<br>Ipa, Cabeza, |
|                                                                                             | <b>■ # \$ </b> , × 1 92% @                                             | 10:36                                                          |                             |
|                                                                                             | + Nuevo DUE                                                            | =                                                              |                             |
|                                                                                             | lásicos Características                                                | Diagi                                                          |                             |
|                                                                                             | Pelaie *                                                               | +                                                              |                             |
|                                                                                             | No se ha seleccionado ningún dato.                                     |                                                                |                             |
|                                                                                             | Сара                                                                   | +                                                              |                             |
|                                                                                             | No se ha seleccionado ningún dato.                                     |                                                                |                             |
|                                                                                             | Cabeza                                                                 | +                                                              |                             |
|                                                                                             | No se ha seleccionado ningún dato.                                     |                                                                |                             |
|                                                                                             | Tronco                                                                 | +                                                              |                             |
|                                                                                             | No se ha seleccionado ningún dato.                                     |                                                                |                             |
|                                                                                             | Mano Izquierda                                                         | +                                                              |                             |
|                                                                                             | Mano Derecha                                                           | +                                                              |                             |
|                                                                                             | No se ha seleccionado ningún dato.                                     | -                                                              |                             |
|                                                                                             | Pata Izquierda                                                         | +                                                              |                             |
|                                                                                             | No se ha seleccionado ningún dato.                                     |                                                                |                             |
|                                                                                             | Pata Derecha                                                           | +                                                              |                             |
|                                                                                             | No se ha seleccionado ningún dato.                                     |                                                                |                             |

#### **Crear DUE** 2º Paso: **Características**

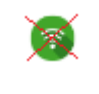

Pelaje, Capa y Cabeza. Haremos un ejemplo indicando una opción en cada

| 🖬 # 🐉 🖏 92% i                                                                                                    | I 10:36 日 # * Di Xill 92% 日                                                                                                    | ■ 10:37 📕 # 🕏 🖏 🖄 92% 💷 10:                                                                                                    |
|----------------------------------------------------------------------------------------------------|----------------------------------------------------------------------------------------------------|----------------------------------------------------------------------------------------------------|
|                                                                                                    | Q 🗲 Capa                                                                                                    | Q 🗲 Cabeza O                                                                                                    |
| Buscar                                                                                                    | Buscar                                                                                                    | Buscar                                                                                                    |
| A                                                                                                    | Con Algún Reflejo                                                                                                    | A                                                                                                    |
| Alazan                                                                                                    | Con Algún Reflejo Azabache                                                                                                    | Albino                                                                                                    |
| Alazan Claro                                                                                                    | Con Algún Reflejo Bronceado                                                                                                    | Anteojeras                                                                                                    |
| Alazan Dorado                                                                                                    | Con Algún Reflejo Dorado                                                                                                    | B                                                                                                    |
| Alazan Requem                                                                                                    | Con Algún Reflejo Plateado                                                                                                    | Barbada Bianca                                                                                                    |
| Alazan Tostado                                                                                                    | Con Algún Reflejo Porcelano                                                                                                    | Bigote Rubio                                                                                                    |
| В                                                                                                    | Con Dirección Irregular de los Pelos                                                                                                    | Boca de Mula                                                                                                    |
| Bayo                                                                                                    | Con Dirección Irregular de los Pelos Crespo                                                                                                    | Copete Blanco                                                                                                    |
| Bayo Amarillo                                                                                                    | Con Introducción de Pelos Blancos                                                                                                    |                                                                                                    |
| Bayo Blanco                                                                                                    | Con Introducción de Pelos Blancos Aporotado                                                                                                    | E                                                                                                    |
| Bayo Dorado                                                                                                    | Con Introducción de Teste Districts Aportado                                                                                                    | Estrella                                                                                                    |
| Bayo Encerado                                                                                                    | Con Introducción de Pelos Biancos Bonasio                                                                                                    | F                                                                                                    |
| Bayo Huevo de Pato                                                                                                    | Con introducción de Pelos Biancos Lunarejo                                                                                                    | Fiador Blanco                                                                                                    |
| Bayo Isabelino                                                                                                    | Con Introducción de Pelos Blancos Nevado                                                                                                    | G                                                                                                    |
| Bavo Ruano                                                                                                    | Con Introducción de Pelos Blancos Pelitos                                                                                                    | Gargantilla Blanca                                                                                                    |
|                                                                                                    | Con Introducción de Pelos Blancos Rabicano                                                                                                    | Gorro                                                                                                    |
| ear DUE<br>Paso: Característica                                                                                                    | S                                                                                                    | <br>[]]                                                                                                    |
| ear DUE<br>Paso: Característica<br>onco, mano izquierd<br>sión en cada caracter                                                                                                    | s<br>a, mano derecha Haremos<br>ística                                                                                                    | un ejemplo indicando una                                                                                                    |
| ear DUE<br>Paso: Característica<br>pnco, mano izquierd<br>ción en cada caracter                                                                                                    | s<br>a, mano derecha Haremos<br>ística                                                                                                    | un ejemplo indicando una                                                                                                    |
| ear DUE<br>Paso: Característica<br>onco, mano izquierd<br>ción en cada caracter                                                                                                    | s<br>a, mano derecha Haremos<br>ística                                                                                                    | • un ejemplo indicando una         • un ejemplo indicando una         • • • • • • • • • • • • • • • • • • •                                                                                                    |
| ear DUE<br>Paso: Característica<br>onco, mano izquierd<br>ción en cada caracter                                                                                                    | s a, mano derecha Haremos ística                                                                                                    | 007         01         1         1         1         1         1         1         1         1         1         1         1         1         1         1         1         1         1         1         1         1         1         1         1         1         1         1         1         1         1         1         1         1         1         1         1         1         1         1         1         1         1         1         1         1         1         1         1         1         1         1         1         1         1         1                                                                                                             |
| ear DUE<br>Paso: Característica<br>Inco, mano izquierd<br>ción en cada caracter                                                                                                    | s<br>a, mano derecha Haremos<br>ística<br><sup>92%</sup> <sup>1037</sup> <sup>Q</sup> <sup>#</sup> <sup>*</sup> <sup>*</sup> <sup>*</sup> <sup>*</sup> <sup>*</sup> <sup>*</sup> <sup>*</sup> <sup>*</sup> <sup>*</sup> <sup>*</sup> | un ejemplo indicando una                                                                                                    |
| ear DUE<br>Paso: Característica<br>nco, mano izquierd<br>ión en cada caracter                                                                                                    | S a, mano derecha Haremos ística                                                                                                    | un ejemplo indicando una                                                                                                    |
| ear DUE Paso: Característica Paso: Característica Inco, mano izquierd ión en cada caracter                                                                                                    | S a, mano derecha Haremos ística                                                                                                    | un ejemplo indicando una                                                                                                    |
| ear DUE<br>Paso: Característica<br>Inco, mano izquierd<br>ión en cada caracter<br>()<br>()<br>()<br>()<br>()<br>()<br>()<br>()<br>()<br>()<br>()<br>()<br>()                                                                                                    | S<br>a, mano derecha Haremos<br>ística                                                                                                    | Image: Second State State Sta |
| ear DUE Paso: Característica Paso: Característica Inco, mano izquierd ión en cada caracter                                                                                                    | S a, mano derecha Haremos ística                                                                                                    | un ejemplo indicando una                                                                                                    |
| ear DUE Paso: Característica Paso: Característica P | S a, mano derecha Haremos ística  ***********************************                                                                                                    | Sun ejemplo indicando una                                                                                                    |
| ear DUE Paso: Característica Proco, mano izquierd ción en cada caracter                                                                                                    | S<br>a, mano derecha Haremos<br>Ística                                                                                                    | Un ejemplo indicando una                                                                                                    |

#### Crear DUE 2º Paso: Características

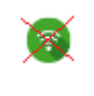

### Pata izquierda, pata derecha. En la figura de contorno rojo vemos el formulario con los datos que ingresamos en cada característica

| 100 W.     | ◆ ight all          | #      | * 51.3                     | 10:38 | ■ #             | * 🗐, Šil   | 92% 🦳 10:38 |
|------------|---------------------|--------|----------------------------|-------|-----------------|------------|-------------|
| *          |                     | ۹ 🔸    |                            | ۹     |                 |            |             |
| Buscar     |                     | Buscar |                            |       |                 |            |             |
| В          |                     | В      |                            |       |                 |            |             |
| 🔲 Bailarín |                     | - Bai  | Ilarin                     |       | Pelaje *        |            | +           |
| С          |                     | С      |                            |       | Вауо            |            | ۲           |
| Calzado Al | ito                 | Cal    | Izado Alto                 |       | Сара            |            | +           |
| Calzado Ba | ajo                 | - Cal  | Izado Bajo                 |       | Con Algún Refle | ijo Dorado | ۲           |
| Calzado co | on Botas            | Cal    | Izado con Botas            |       | Cabeza          |            | +           |
| Calzado co | on botas y delantal | Cal    | izado con botas y delantal |       | Albino          |            | ۲           |
| Cañas Cok  | oradas              | Cal    | Aas Coloradas              |       | Tronco          |            | +           |
| Cañas Neg  | ras                 |        | Aas Negras                 |       | Bragado         |            | ۲           |
| Cebradura  |                     |        | braduras                   |       | Mano Izquier    | rda        | +           |
|            |                     |        | · · · · · · ·              |       | Calzado Bajo    |            | ۲           |
| Chiquizuel | a Blanca            |        | iquizuela Bianca           |       | Mano Derech     | na         | +           |
| Codillo    |                     | Co     | dillo                      |       | Calzado Bajo    |            | ۲           |
| Corona Co  | lorada              | Co     | rona Colorada              |       | Pata Izquiero   | ia         | +           |
| Corona Ne  | gra                 | Co     | rona Negra                 |       | Calzado con Bo  | tas        | ۲           |
| Cruzado    |                     | _ c~   | uzado                      |       | Pata Derecha    | a          | +           |
| G          |                     | G      |                            |       | Cañas Colorada  | s          | 8           |
| Carrón Bia |                     | Gar    | rrón Blanco                |       |                 |            |             |

#### Crear DUE 3º Paso: Diagrama

Desplácese a la derecha con el dedo y accede a la solada **Diagrama**. Aquí tendrá varias imágenes de distintos perfiles de un equino para ubicar con el dedo ciertas características individuales o únicas. Para agregar las características debe presionar el signo "+"

|                    | * 51 S       | 92% 🔲 10:38 |
|--------------------|--------------|-------------|
| <b>*</b>           |              |             |
| isticas            | Diagrama     | Obse        |
| Abajo Cabeza       |              | +           |
| No se ha ingresado | ningún dato. |             |
| Frente Cabeza      |              | +           |
| No se ha ingresado | ningún dato. |             |
| Perfil Derecho     |              | +           |
| No se ha ingresado | ningún dato. |             |
| Perfil Izquierdo   | ,<br>,       | +           |
| No se ha ingresado | ningún dato. |             |
| Patas Perfil De    | recho        | +           |
| No se ha ingresado | ningún dato. |             |
| Patas Perfil Izo   | quierdo      | +           |
| No se ha ingresado | ningún dato. |             |
| Patas Frente A     | tras         | +           |
| No se ha ingresado | ningún dato. |             |
|                    |              |             |

#### **Crear DUE** 3º Paso: **Diagrama** (abajo cabeza)

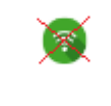

Marque con el dedo la ubicación de la característica del equino, en este ejemplo se indica un lunar y una cicatriz. Al indicar con el dedo la ubicación, aparecerá la imagen del centro, deberá seleccionar del listado una opción ó característica. En cada característica se puede agregar un comentario

| ₩<br>+ | ≵ 말¦ 채비 92% 0 10<br>Abajo Cabeza 클 | 330         #         #         ■         10.30           ■         Agregar Característica         #         Abajo Cabeza         ■                                                                                                    |
|--------|------------------------------------|----------------------------------------------------------------------------------------------------|
|        | $\bigcap$                          | Característica * Cicatriz                                                                                                    |
| l      |                                    | Cancelar<br>Cancelar<br>Can |
|        |                                    | $\begin{array}{c c c c c c c c c c c c c c c c c c c $                                                                                                    |

#### **Crear DUE** 3º Paso: **Diagrama** (registro de la característica individual)

8

Una vez marcado el punto con el dedo, seleccione la característica del listado, se puede agregar un comentario en cada característica

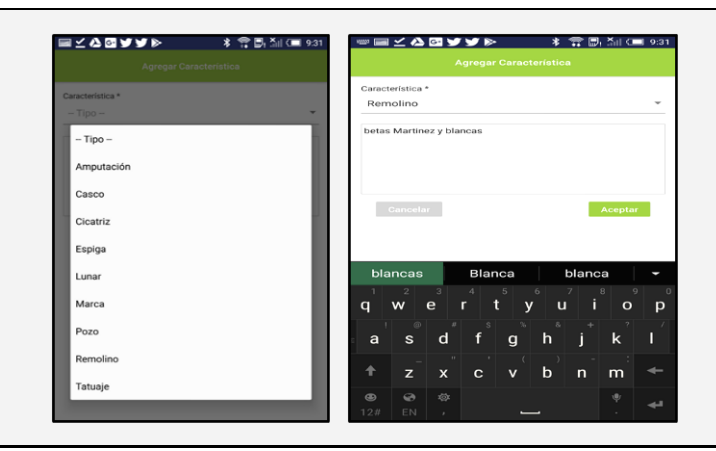

# Crear DUE 3º Paso: Diagrama (Frente cabeza) Marque con el dedo la ubicación de la característica del equino, en este ejemplo se indica un remolino

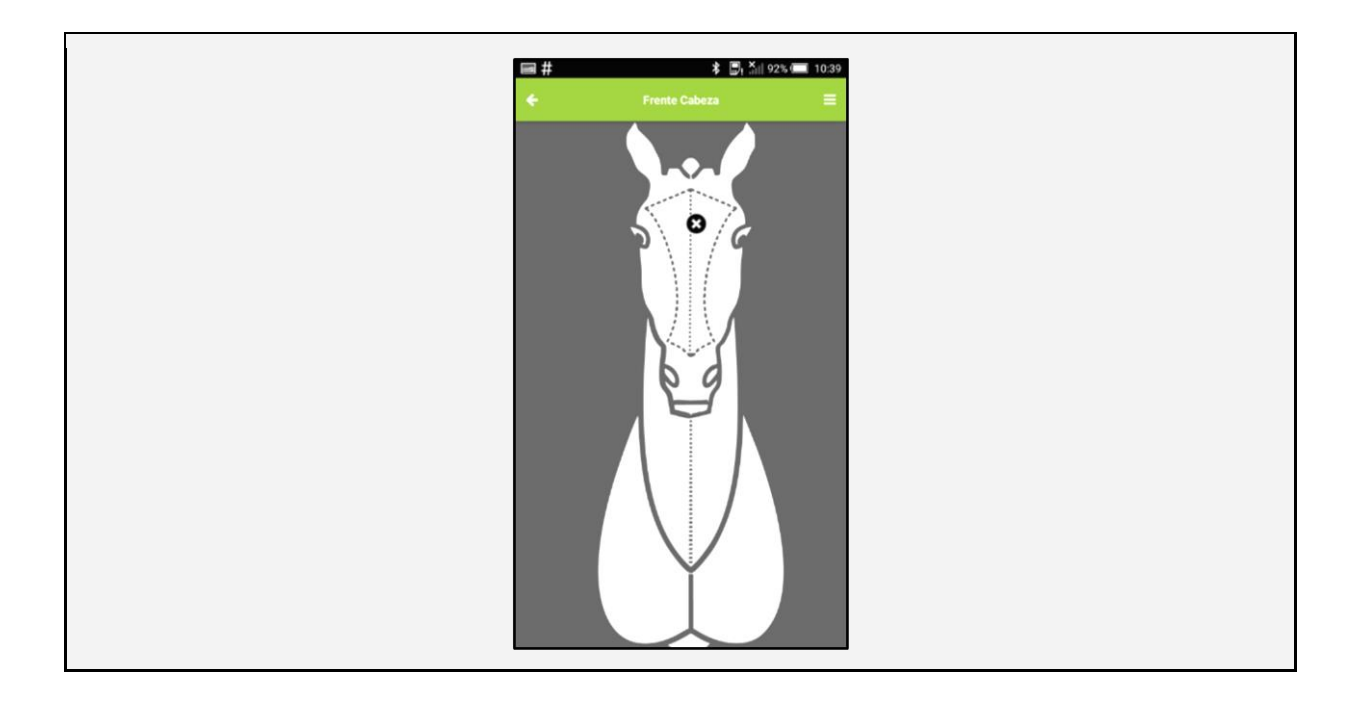

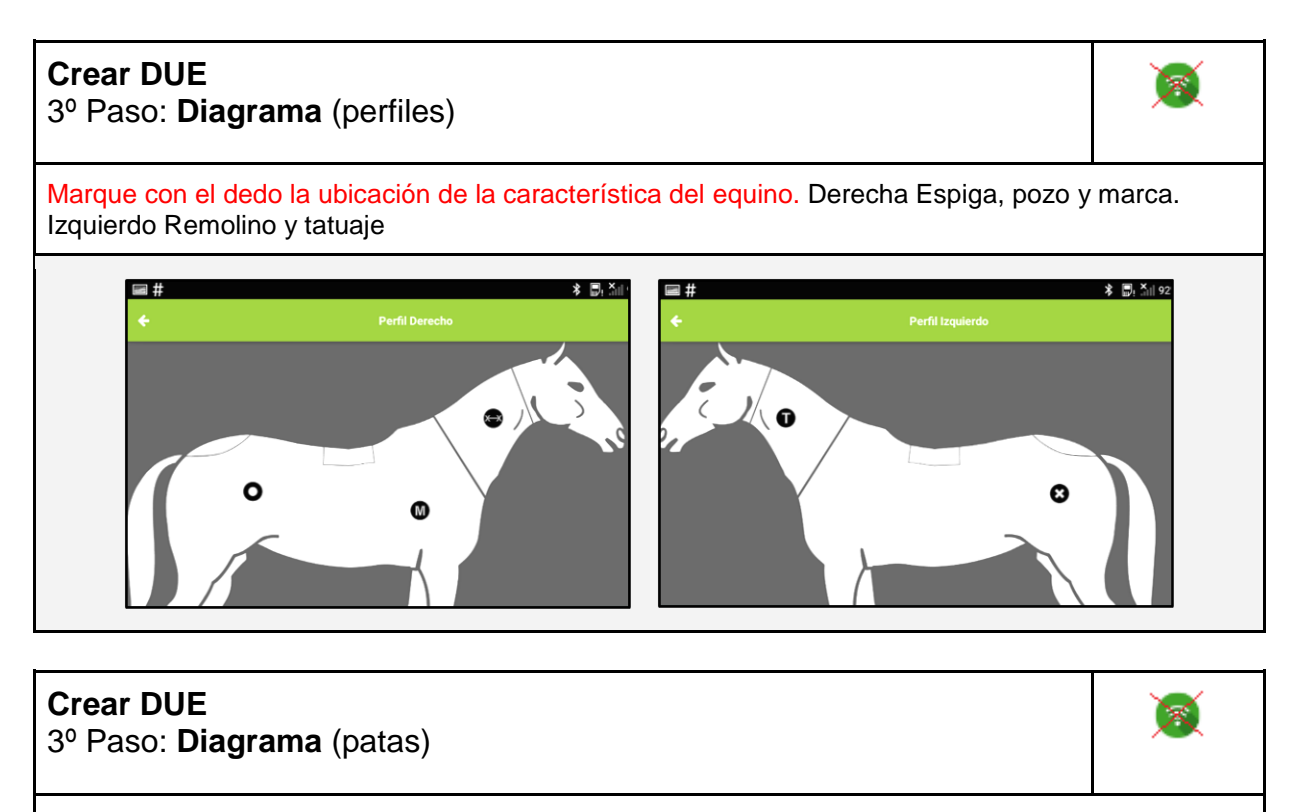

Patas perfil derecho, izquierdo y atrás

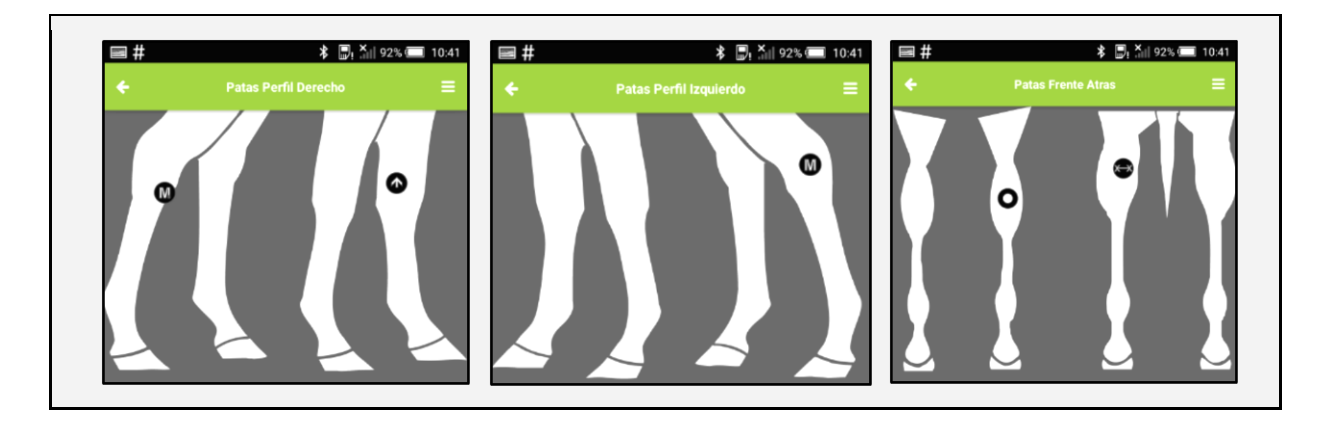

#### **Crear DUE** 3º Paso: **Diagrama** (Fin de la carga del Diagrama)

8

Finalización de la carga de "Diagrama". Con + agrega características, con <sup>®</sup> las quita. Aquí vemos como querían registradas las características ingresadas en este ejemplo

| ■#       | ≵ 🗐, Äil 92% 📼                | 10:41  |
|----------|-------------------------------|--------|
| ÷        |                               |        |
| rísticas | Diagrama                      | Observ |
| Aba      | jo Cabeza                     | +      |
| 0        | Cabeza desde abajo - Cicatriz | ۲      |
| 0        | Cabeza desde abajo - Lunar    | ۲      |
| Fre      | nte Cabeza                    | +      |
| 0        | Frente cabeza · Remolino      | ۲      |
| Per      | il Derecho                    | +      |
| 0        | Cuello - Espiga               | ۲      |
| 0        | Cuerpo - Pozo                 | ۲      |
| 0        | Cuerpo - Marca                | ۲      |
| Per      | il Izquierdo                  | +      |
| 0        | Cuerpo - Remolino             | ۲      |
| 0        | Cuello - Tatuaje              | ۲      |
| Pat      | as Perfil Derecho             | +      |
| 0        | Izquierda anterior - Cicatriz | ۲      |
| 0        | Derecha posterior - Marca     | ۲      |
| Pat      | as Perfil Izquierdo           | +      |
| 0        | Izquierda posterior - Marca   | ۲      |
|          |                               |        |

#### **Crear DUE** 4º Paso: **Observaciones**

X

Desplácese a la derecha con el dedo y accede a la solada **Observaciones.** Aquí puede ingresar un comentario sobre el DUE, puede colocar un texto libre

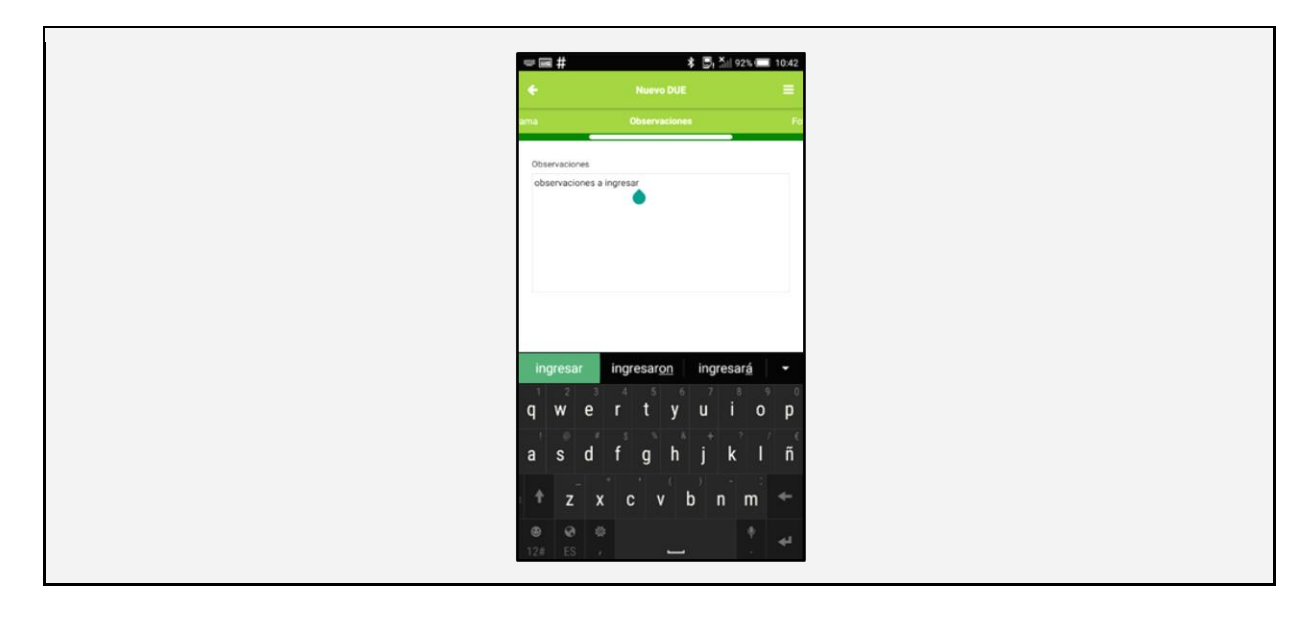

#### Crear DUE 5º Paso: Fotos

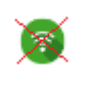

Desplácese a la derecha con el dedo y accede a la solada **Fotos.** Aquí ingresa al menos dos fotos, una del lateral izquierdo con cabeza mirando a la cámara y otra del lateral derecho mirando cámara. Ud. Puede tomar la foto en el momento o bien buscarla en su galería de imágenes

| ←<br>ciones | Nuevo DUE<br>Fotos Cr  |  | ÷                                                                                                    |                         | ≡       |
|-------------|------------------------|--|----------------------------------------------------------------------------------------------------|-------------------------|---------|
| -           | Ecto Lateral Izouierto |  | ama                                                                                                    | Fotos                   | C       |
|             |                        |  | Constanting of the local division of the local division of the loc | Cata Lateral Insufaceda |         |
|             | Foto Lateral Derecho   |  |                                                                                                    | Poto Lateral izquierdo  |         |
|             |                        |  | Selecci                                                                                                    | 200                     |         |
|             | Foto adicional 1       |  | Tomaru                                                                                                    | na foto                 | - 1     |
|             |                        |  | Escoger                                                                                                    | desde el dispositivo    | - 1     |
|             | Foto adicional 2       |  | Loodger                                                                                                    |                         | - 1     |
|             |                        |  |                                                                                                    | c                       | ANCELAR |
|             | Foto adicional 3       |  |                                                                                                    |                         |         |

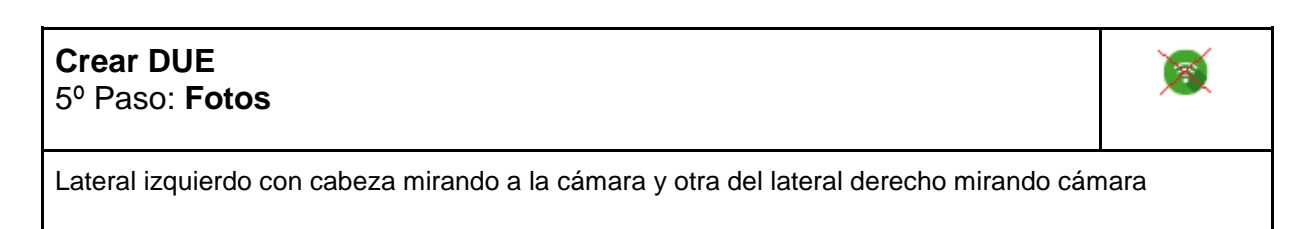

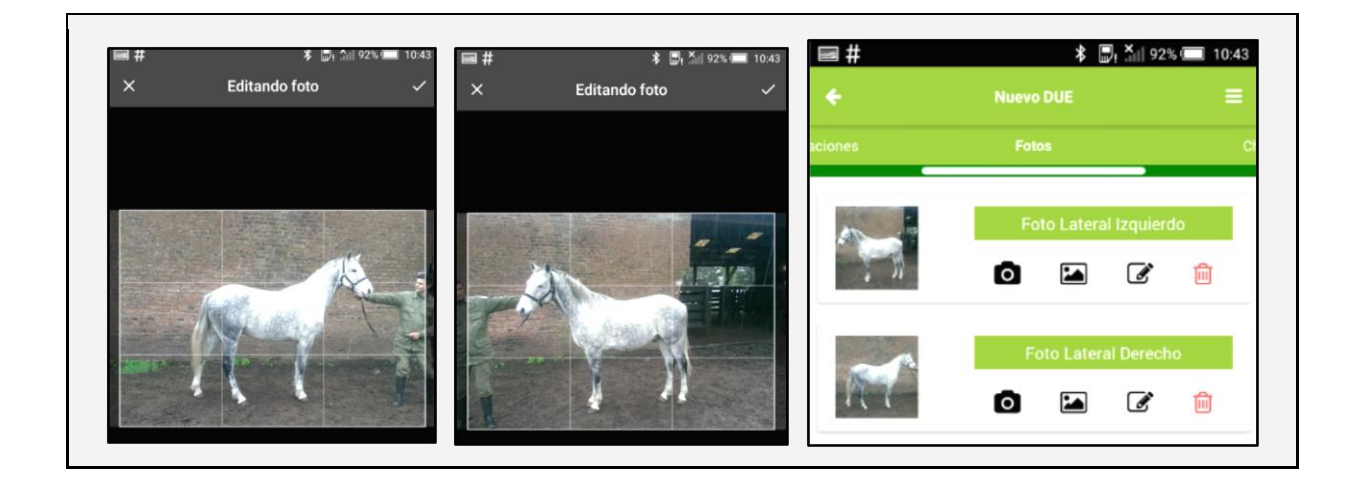

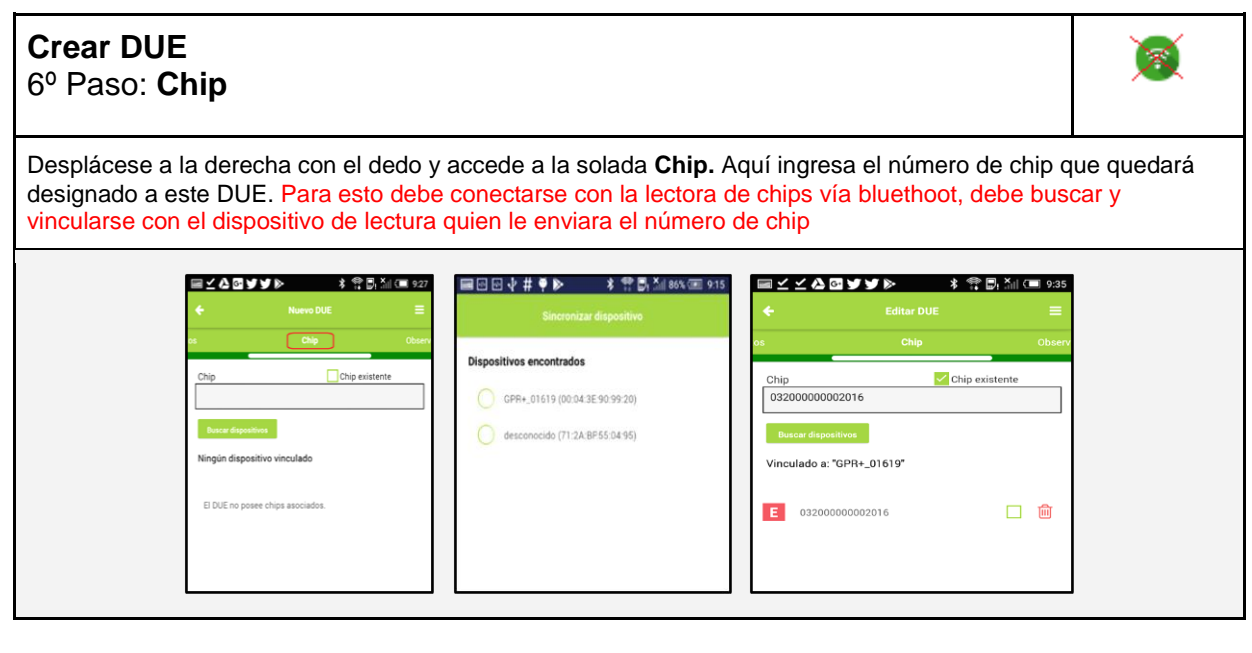

| <b>Cr</b><br>6º | <b>ear DUE</b><br>Paso: <b>Chip</b>                                                     | 8 |
|-----------------|-----------------------------------------------------------------------------------------|---|
| Al i            | ngresar el número de chip, el sistema validará si es válido. Ejemplo de un chip invalid | 0 |

| ■⊻⊻ぬ⋴у                                     | ¥ 🔊 🛛 🖈                     | ı Äill (□ 9:35 |  |  |
|--------------------------------------------|-----------------------------|----------------|--|--|
| ÷                                          |                             | =              |  |  |
| os                                         | Chip                        | Observ         |  |  |
| Chip<br>03200000002016                     | Chip exist                  | lente          |  |  |
| Buscar dispositivos<br>Vinculado a: "GPR+_ | _01619"                     |                |  |  |
| El DUE no posee chi                        | ps asociados.               |                |  |  |
|                                            |                             |                |  |  |
|                                            |                             |                |  |  |
| El chip no se<br>válido                    | encuentra dentro de un rang | go             |  |  |

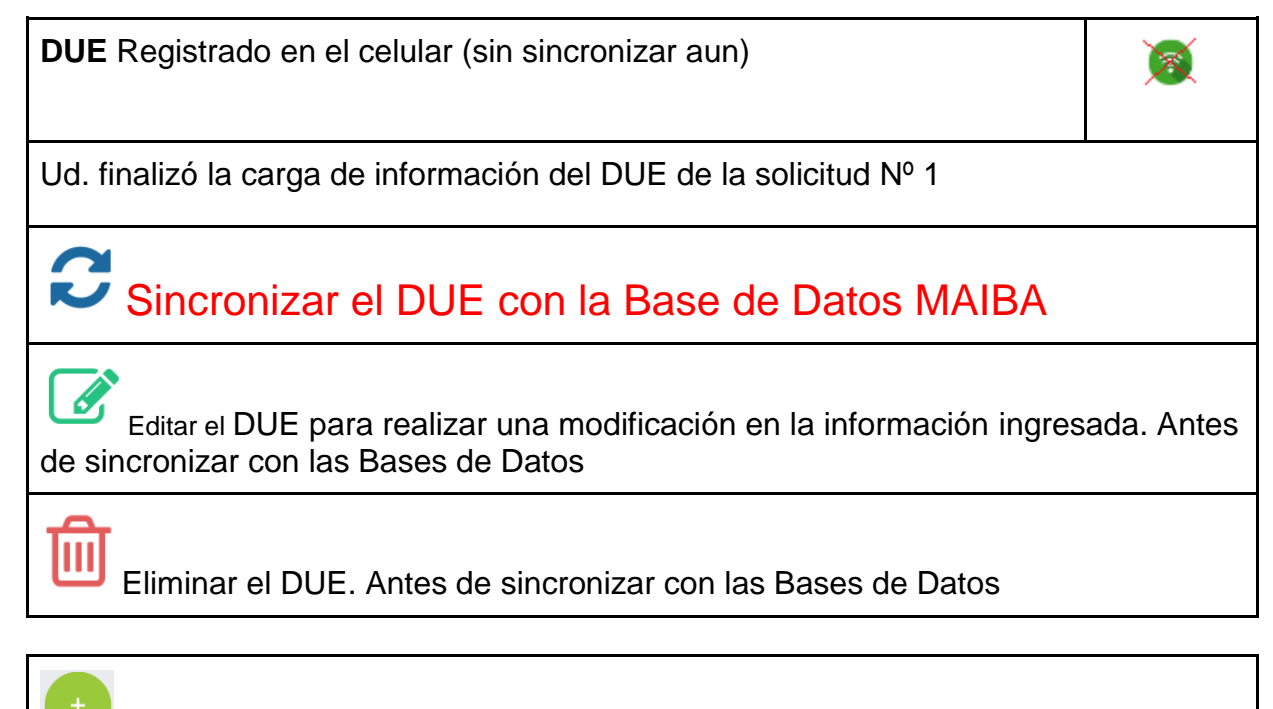

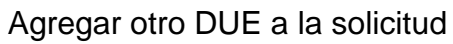

|                 | Solicitud Nº 1                                                                               | dro  | 9: Xul ( | ■ 9:36<br>■ |  |  |  |
|-----------------|----------------------------------------------------------------------------------------------|------|----------|-------------|--|--|--|
| No sincronizado | Chip: -<br>Nombre: Maltena<br>Tipo: Puro<br>Raza: Arabe<br>Sexo: Macho<br>F. Nac: 01/11/2014 | C    | Ø        | ۵           |  |  |  |
|                 |                                                                                              |      |          |             |  |  |  |
| DL              | JE actualizado correctame                                                                    | ente | +        |             |  |  |  |

6. Sincronización del DUE (Transmisión de los datos equinos los servidores MAIBA)

| Sincronizar<br>Sincronización al finalizar de      | registrar un DUE       | de una so  | olicitud              | (1-          |
|----------------------------------------------------|------------------------|------------|-----------------------|--------------|
| Sincronización al finaliza<br>a un equino a la vez | ar la registración del | DUE. De es | ta forma Ud. puede si | ncronizar de |
|                                                    | CANCELAR               | Adro       |                       |              |

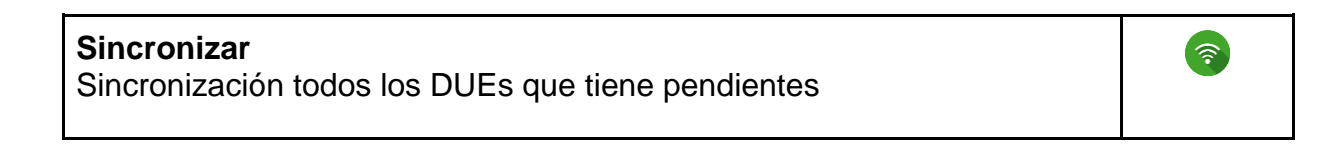

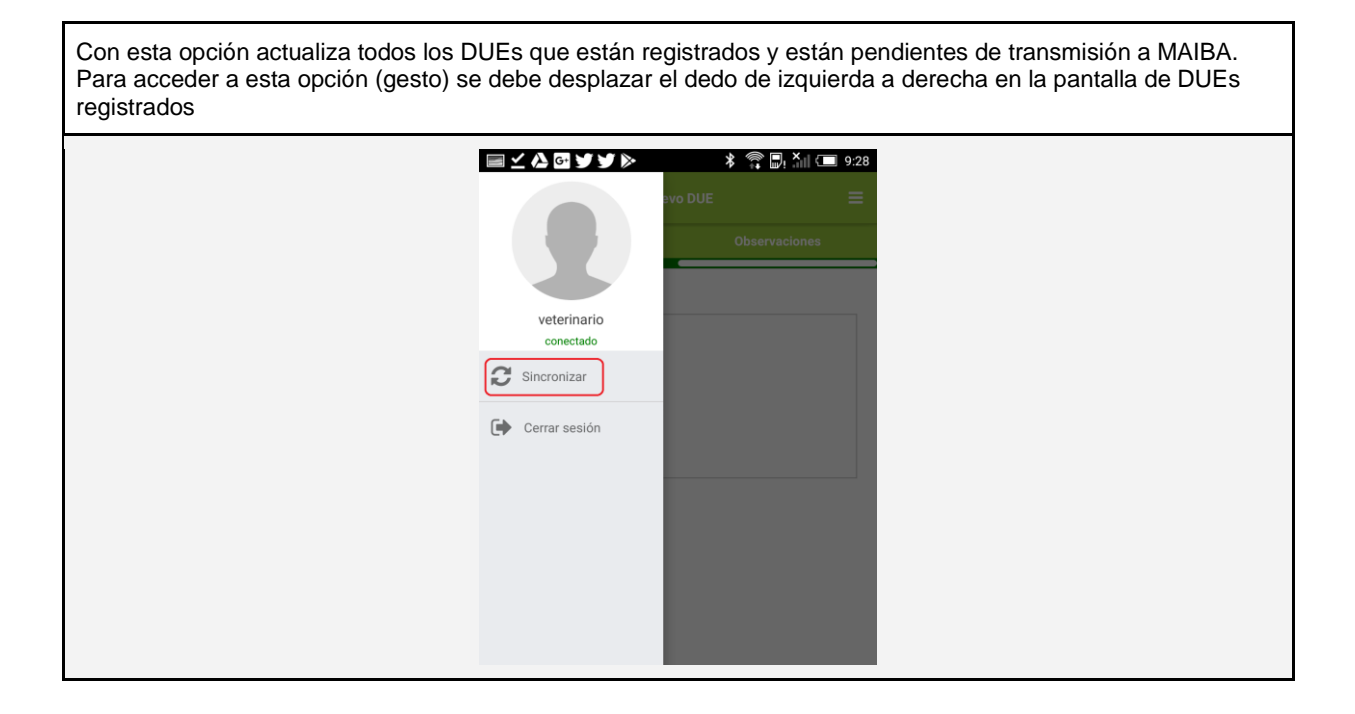

Nota de certificación de proyecto de software finalizado – Director de Informática de Agroindustria de la Provincia de Bs. As.

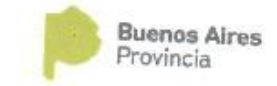

LA PLATA, 6 de Septiembre de 2018.-

NOTA

A quien corresponda

<u>S / D.-</u>

Por medio de la presente certifico que los desarrollos informáticos referente a la primera etapa del Sistema DUE (Documento Único Equino) se realizaron y terminaron de acuerdo a las pautas establecidas, como asi también la pruebas y Testing de todas las funcionalidades de chipeo y registración. Agradeciendo su atención y servicio, me despido reiterando nuestra conformidad con el trabajo realizado.-

Atentamente --

Ministerio de Agroindustria - Dirección General de Administración Dirección de Informática Nota de certificación de capacitaciones del software realizadas – Director de Auditoria Agroalimentaria de Agroindustria de la Provincia de Bs. As.

Por medio de la presente certifico que se llevaron a cabo todas las capacitaciones a los Veterinarios DUE, como así también al personal administrativo de esta Dirección.

DIRECCION DE AUDITORIA AGROALIMENTARIA

La Plata, 13 de setiembre de 2018.-